### Beschreibung Geräteparameter **Prosonic S FMU90**

Füllstandmessung Durchflussmessung über offenen Kanälen

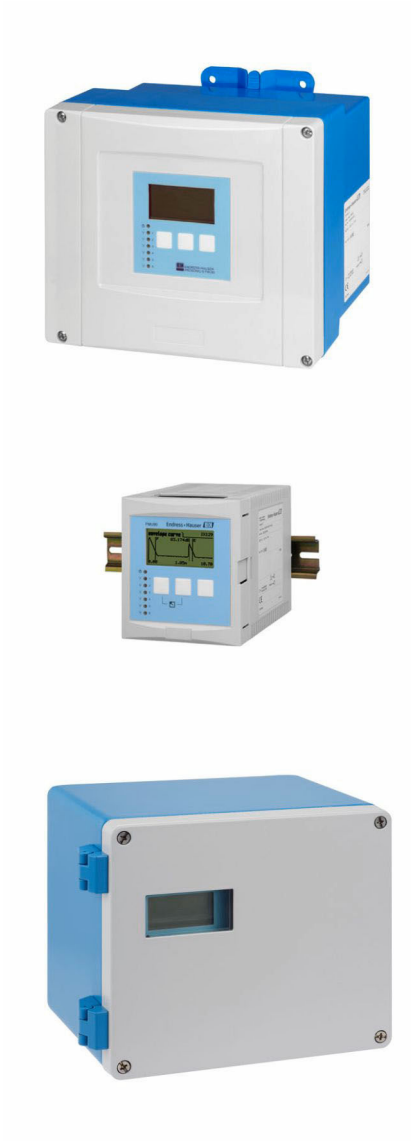

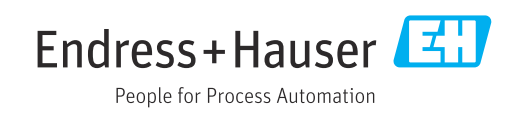

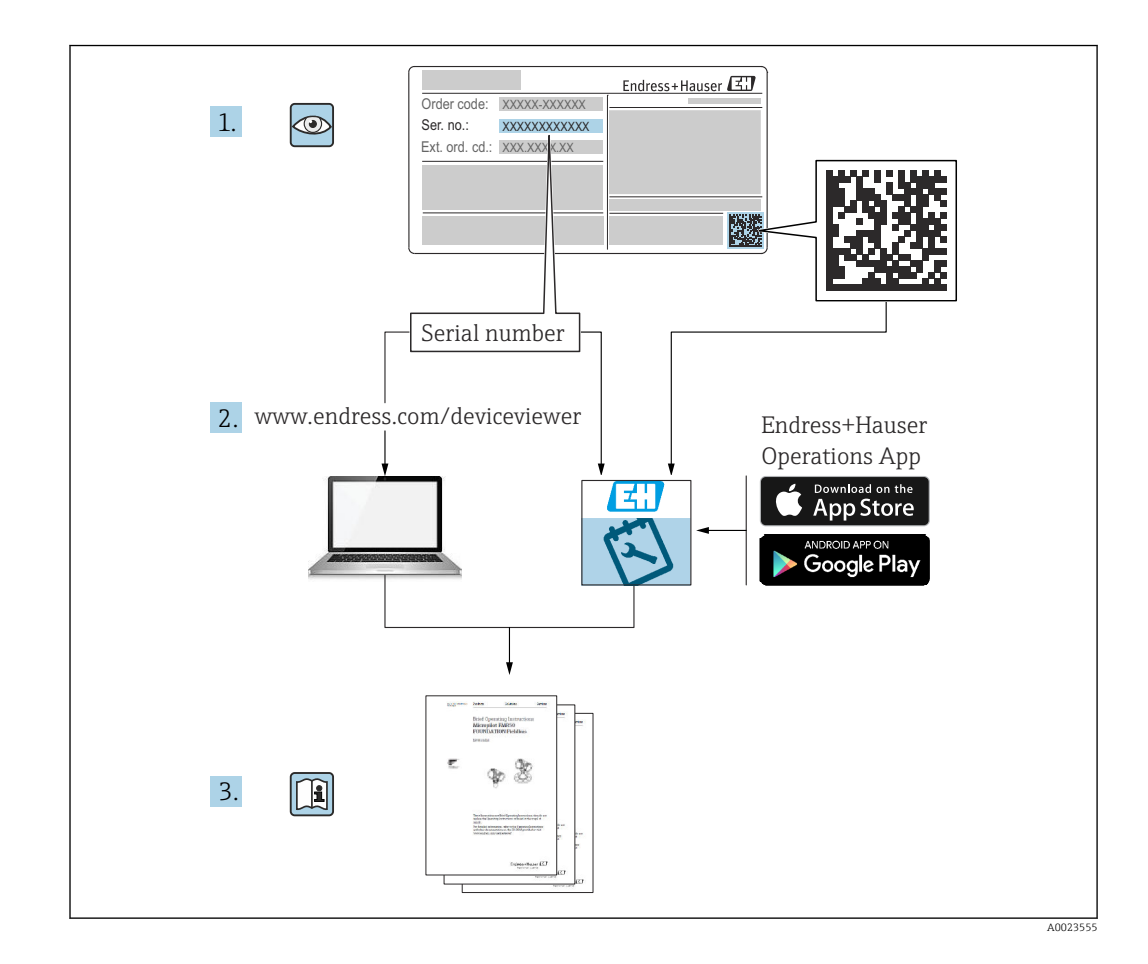

#### Inhaltsverzeichnis

| 1          | Menü "Füllstand → Füllstand (FST)                            |
|------------|--------------------------------------------------------------|
|            | N"                                                           |
| 1.1        | Untermenü "Grundabgleich" 4                                  |
| 1.2        | Untermenü "erweit. Abgleich" 23                              |
| 1.3        | Untermenü "Simulation" 30                                    |
| 2          | Menü "Durchfluss (Dfl) N" 32                                 |
| 2.1        | Untermenü "Durchfluss (Dfl) N → Grundab-                     |
| 2.2        | gleich"                                                      |
|            | Abgleich" 48                                                 |
| 2.3        | Untermenü "Durchfluss (Dfl) N $\rightarrow$ Simulation" . 56 |
| 3          | Menü "Rückstau" 58                                           |
| 3.1        | Untermenü "Rückstau → Grundabgleich" 58                      |
| 3.2        | Untermenü "Rückstau → erweit. Abgleich" 69                   |
| 3.3        | Untermenü "Rückstau → Simulation" 76                         |
| 4          | Menü "Durchflusszähler" 77                                   |
| 4.1        | Untermenü "Durchflusszähler $\rightarrow$ Totalisator" 77    |
| 4.2        | Untermenü "Durchflusszähler → Tageszähler" . 79              |
| 5          | Menü "Sicherheitseinst."                                     |
| 5.1        | Parameterseite "Ausgang bei Alarm"                           |
| 5.2        | Parameterseite "Ausg. Echoverlust"                           |
| 5.3        | Parameterseite "Verzög. Echoverl."                           |
| 5.4        | Parameterseite "Sicherheitsabst."                            |
| 5.5<br>5.6 | Parameterseite "Im Sichern.abst."                            |
| 5.0<br>5.7 | Parameterseite "Defekt Temp Sen " 91                         |
| 5.8        | Parameterseite "Relaisverzögerung" 92                        |
| 6          | Menü "Relais/Steuerung"                                      |
| 6.1        | Untermenü "Relaiskonfig."                                    |
| 6.2        | Untermenü "Pumpensteuerung " (Standard) . 104                |
| 6.3        | Untermenü "Pumpensteuerung" (Erweitert) 114                  |
| 6.4        | Untermenü "Rechensteuerung" 145                              |
| 6.5        | Untermenü "Simulation Relais" 152                            |
| 7          | Menü "Ausgänge/Berech." (HART) 153                           |
| 7.1        | Untermenü "Zuordnung/Berech." 153                            |
| 7.2        | Untermenü "erweit. Abgleich" 154                             |
| 7.3        | Untermenü "HART-Einstellungen" 157                           |
| 7.4        | Parameterseite "Simulation" 160                              |
| 8          | Menü "Ausgänge/Berech." (PROFI-                              |
|            | BUS DP) 161                                                  |
| 8.1        | Untermenü "Analog Eingang" 161                               |
| 8.2        | Untermenü "Digital Eingang" 162                              |
| 8.3        | Parameterseite "PROFIBUS DP" 163                             |

| 9            | Menü "Gerätekonfig."                                | 164        |
|--------------|-----------------------------------------------------|------------|
| 9.1          | Untermenü "Betriebsparameter"                       | 164        |
| 9.2          | Untermenü "Messstelle / Tag"                        | 166        |
| 9.3          | Parameterseite "Sprache"                            | 167        |
| 9.4          | Parameterseite "Passwort/Rücksetz"                  | 168        |
| 10           | Menü "Diagnose/ Info"                               | 170        |
| 10.1         | Untermenü "Geräteinformation"                       | 170        |
| 10.2         | Untermenü "Ein/Ausgänge Info"                       | 173        |
| 10.3         | Untermenti "Irendanzeige"                           | 176        |
| 10.4<br>10.5 | Untermenü "Hüllkurve"                               | 1//        |
| 10.5         | Intermenii "Fehlerliste"                            | 181        |
| 10.7         | Untermenü "Diagnose"                                | 182        |
| 11           | Menü "Anzeige"                                      | 184        |
| 11.1         | Parameterseite "Anzeige"                            | 184        |
| 11.2         | Parameterseite "Anzeigeformat"                      | 186        |
| 11.3         | Parameterseite "Rücksprungzeit"                     | 187        |
| 12           | Menü "Sensorverwaltung"                             | 188        |
| 12.1         | Untermenü "FDU Sensor → Sensorverwaltung            |            |
|              | $\rightarrow$ FDU Sensor N <sup>"</sup> (N = 1 - 2) | 188        |
| 12.2         | Untermenü "Ext. Temp.Sensor"                        | 193        |
| 12.3         | Untermenü "Externer DigIn"                          | 196        |
| 13           | Durchflusskurven und Durchfluss-                    |            |
|              | formeln                                             | 197        |
| 13.1         | Vorprogrammierte Durchflusskurven                   | 197        |
| 13.2         | Berechnungsformel für Durchflussmessun-             |            |
|              | gen                                                 | 217        |
| 14           | Übersicht Bedienmenü                                | 233        |
| 14.1         | Menü "Füllstand $\rightarrow$ Füllstand (FST N)"    | 233        |
| 14.2         | Menü "Durchfluss (Dfl) N"                           | 234        |
| 14.3         | Menü "Rückstau"                                     | 236        |
| 14.4<br>14.5 | Menu "Durchflusszahler"                             | 237        |
| 14.5<br>14.6 | Menu "Sicherneitseinstellungen"                     | 237<br>220 |
| 14.0<br>14.7 | Menii "Ausgänge/Berech $\rightarrow$ Stromausgang   | 200        |
| 14.0         | N <sup>™</sup>                                      | 244        |
| 14.8         | BUS DP)                                             | 245        |
| 14.9         | Ubersicht Menü "Gerätekonfig."                      | 245        |
| 14.10        | Menü "Diagnose/Info"                                | 246        |
| 14.11        | Menu "Anzeige"                                      | 248        |
|              |                                                     | 7/0        |

#### 1 Menü "Füllstand → Füllstand (FST) N"

#### 1.1 Untermenü "Grundabgleich"

#### 1.1.1 Parameterseite "FST N Sensorwahl"

Navigation

Image: Big Füllstand → Füllstand (FST) N → Grundabgleich → FST N Sensorwahl

| ► FST N Sensorwahl |   |  |
|--------------------|---|--|
| Eingang            |   |  |
| Sensorwahl         | ] |  |
| Detektiert         |   |  |

#### Eingang

| Navigation   | $\blacksquare$ = Füllstand → Füllstand (FST) N → Grundabgleich → FST N Sensorwahl → Eingang             |
|--------------|----------------------------------------------------------------------------------------------------|
| Beschreibung | Dem Kanal N einen Sensor zuordnen.                                                                      |
| Auswahl      | <ul> <li>kein Sensor</li> <li>Sensor 1</li> <li>Sensor 2 (bei Geräten mit 2 Sensoreingängen)</li> </ul> |

| Sensorwahl       |                                          |
|------------------|------------------------------------------|
| Navigation       |                                          |
| Beschreibung     | Typ des angeschlossenen Sensors angeben. |
| Werkseinstellung | automatisch                              |

#### **Zusätzliche Information** Für die Sensoren FDU9x: Option automatisch wählen. Prosonic S erkennt den Typ des angeschlossenen Sensors dann automatisch. **Für die Sensoren FDU8x**: Sensortyp explizit angeben. **Nach Sensortausch** Prosonic S erkennt den neuen Sensortyp automatisch. Die Messung wird fortgesetzt. Um eine einwandfreie Messung sicherzustellen: Die Parameter Leer E und Voll F prüfen und gegebenenfalls anpassen. Dabei die Blockdistanz des neuen Sensors beachten. Auf der Parameterseite FST N Messw. prüf. die angezeigte Distanz prüfen. Gegebenenfalls eine neue Störechoausblendung durchführen.

| Detektiert    |                                                                                        |
|---------------|----------------------------------------------------------------------------------------|
| Navigation    | Image: Boost Stand → Füllstand (FST) N → Grundabgleich → FST N Sensorwahl → Detektiert |
| Voraussetzung | Sensorwahl = automatisch                                                               |
| Beschreibung  | Zeigt Typ des automatisch erkannten Sensors.                                           |

#### 1.1.2 Parameterseite "FST N Anw. Param."

Navigation $\ensuremath{\textcircled{$\square$}}$ Füllstand  $\rightarrow$  Füllstand (FST) N  $\rightarrow$  Grundabgleich  $\rightarrow$  FST N Anw.<br/>Param.

| Tankgeometrie           |                                                                                                    |
|-------------------------|----------------------------------------------------------------------------------------------------|
| Navigation              | Image: Big Füllstand → Füllstand (FST) N → Grundabgleich → FST N Anw. Param. → Tankgeo-<br>metrie                                                                                                    |
| Beschreibung            | Tankgeometrie angeben.                                                                                                    |
| Werkseinstellung        | Flachdeckel                                                                                                    |
| Zusätzliche Information | A       B       C         I       Tankgeometrie         A       Klöpperdeckel         B       yl liegend         C       System         C       Gran B         C       Gran B         C       Gran B         C       Gran B         C       Gran B         C       Gran B         C       Gran B         C       Gran B         C       Gran B         C       Gran B         C       Flachdeckel         F       Flachdeckel         F       Flachdeckel |

#### Medium Eigensch.

| Navigation   | See Füllstand → Füllstand (FST) N → Grundabgleich → FST N Anw. Param. → Medium Eigens.                                 |
|--------------|----------------------------------------------------------------------------------------------------|
| Beschreibung | Mediumseigenschaft angeben.                                                                                            |
| Auswahl      | <ul> <li>Flüssig</li> <li>pastös</li> <li>Feststoff &lt;4 mm</li> <li>Feststoff &gt;4 mm</li> <li>unbekannt</li> </ul> |

#### Werkseinstellung

Zusätzliche Information

Flüssig

-

Bei nicht eindeutig klassifizierbarer Mediumseigenschschaft: Option **unbekannt** wählen.

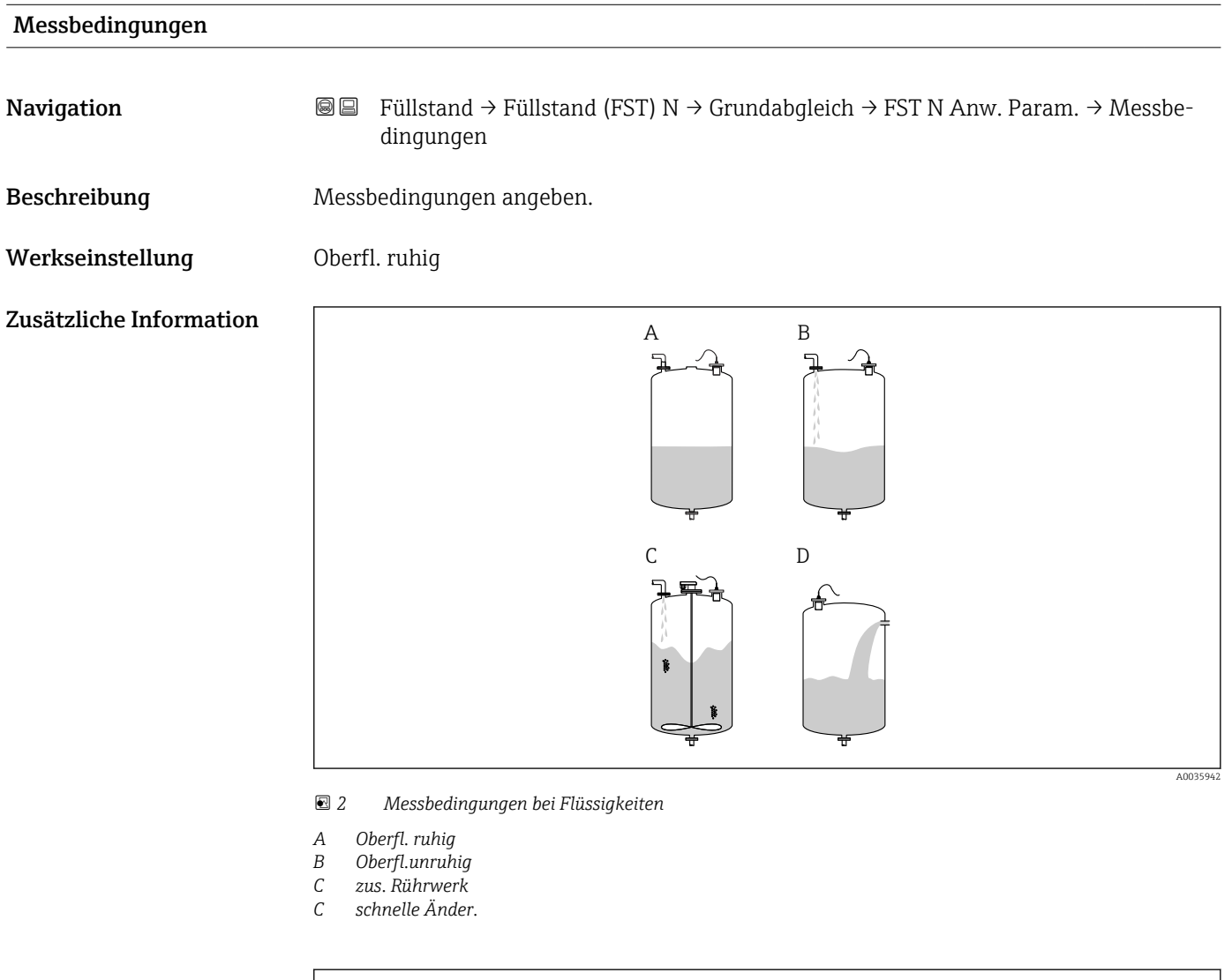

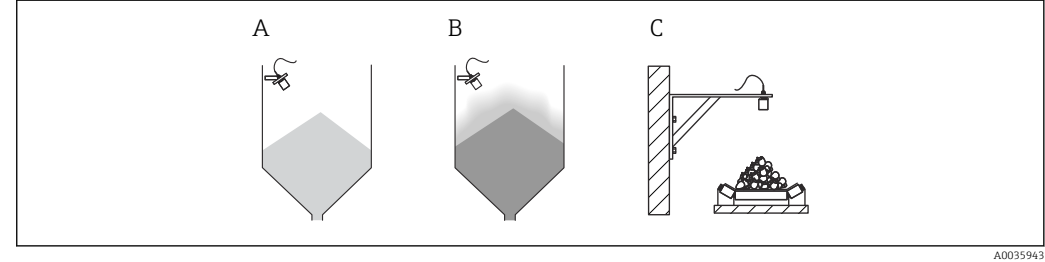

Image: Barbar Schüttgütern
Image: Barbar Schüttgütern

- A Standard Fest.
- B Staubig
- C Bandbelegung

#### Bedeutung der Optionen

- Standard fl.
  - Für Flüssigkeitsanwendungen, die in keine der folgenden Gruppen passen.
  - Durchschnittliche Filterwerte und Integrationszeit
- Oberfl. ruhig
  - Für Lagertanks mit Tauchrohr oder Bodenbefüllung
  - Große Filterungsbreite und Integrationszeit
    - $\rightarrow$  ruhiger Messwert, genaue Messung, langsame Reaktion
- Oberfl.unruhig
  - Für Lager- und Puffertanks mit unruhiger Oberfläche durch freie Befüllung, Mischdüsen oder kleinen Bodenrührer
  - Filter zur Beruhigung des Eingangssignals werden betont.
  - → ruhiger Messwert, mittelschnelle Reaktion
- zus. Rührwerk
  - Für bewegte Oberflächen durch Rührwerke (evtl. mit Trombenbildung)
  - Filter zur Beruhigung des Eingangssignals werden auf große Werte gesetzt.
     → beruhigter Messwert, mittelschnelle Reaktion
- schnelle Änder.
  - Für schnelle Füllstandänderungen, besonders in kleinen Tanks
  - Filter werden auf kleine Werte gesetzt.
    - $\rightarrow$  schnelle Reaktion, evtl. unruhiger Messwert
- Standard Fest.
  - Für Schüttgut-Anwendungen, die in keine der folgenden Gruppen passen.
  - Durchschnittliche Filterwerte und Integrationszeit
- Staubig
  - Für staubige Schüttgüter
  - Filter werden so eingestellt, dass auch noch relativ schwache Nutzsignale erkannt werden.
- Bandbelegung
  - Für Schüttgüter mit schneller Füllstandänderung (z.B. auf Förderbändern)
  - Filter werden auf kleine Werte gesetzt.
  - → schnelle Reaktion, evtl. unruhiger Messwert
- Test:Filt. aus

Nur für Service und Diagnose Alle Filter sind ausgeschaltet.

#### 1.1.3 Parameterseite "FST N Leer Abgl."

Navigation $\blacksquare$ Füllstand  $\rightarrow$  Füllstand (FST) N  $\rightarrow$  Grundabgleich  $\rightarrow$  FST N Leer<br/>Abgl.

| Leer E                  |                                                |
|-------------------------|------------------------------------------------|
| Navigation              | Image: Big Big Big Big Big Big Big Big Big Big |
| Beschreibung            | Leerdistanz <b>E</b> angeben.                  |
| Eingabe                 | Abhängig vom Sensor                            |
| Werkseinstellung        | Maximaler Messbereich des Sensors              |
| Zusätzliche Information | A003591                                        |

E 4 Definition der Leerdistanz "E"

**E** darf nicht tiefer reichen als bis zu dem Punkt, an dem die Ultraschallwelle auf den Tankboden trifft.

#### 1.1.4 Parameterseite "FST N Voll Abgl."

NavigationImage: Füllstand  $\rightarrow$  Füllstand (FST) N  $\rightarrow$  Grundabgleich  $\rightarrow$  FST N Voll<br/>Abgl.

| Voll F                  |                                                                                                    |
|-------------------------|----------------------------------------------------------------------------------------------------|
| Navigation              | Image: Big Stand → Füllstand (FST) N → Grundabgleich → FST N Voll Abgl. → Voll F                                                                                                    |
| Beschreibung            | Messspanne <b>F</b> angeben.                                                                                                    |
| Eingabe                 | Abhängig vom Sensor                                                                                                    |
| Werkseinstellung        | Abhängig vom Sensor                                                                                                    |
| Zusätzliche Information | Image: Source of the second second secon |

#### Blockdistanz

NavigationImage: Füllstand → Füllstand (FST) N → Grundabgleich → FST N Voll Abgl. → BlockdistanzBeschreibungZeigt die Blockdistanz (BD) des Sensors.

#### 1.1.5 Parmeterseite "FST N Einheit"

Navigation $\blacksquare \blacksquare$ Füllstand  $\rightarrow$  Füllstand (FST) N  $\rightarrow$  Grundabgleich  $\rightarrow$  FST N Einheit

| Einh. Füllstand         |                                                                                                    |
|-------------------------|----------------------------------------------------------------------------------------------------|
| Navigation              | Image: Big Stand → Füllstand (FST) N → Grundabgleich → FST N Einheit → Einh. Füllstand                       |
| Beschreibung            | Füllstandeinheit wählen.                                                                                     |
| Auswahl                 | <ul> <li>m</li> <li>mm</li> <li>ft</li> <li>inch</li> <li>%</li> </ul>                                       |
| Werkseinstellung        | %                                                                                                    |
| Zusätzliche Information | Wenn keine Linearisierung durchgeführt wird, wird der Füllstand linear in dieser Einheit ausgegeben.         |
|                         | Nach Änderung der Füllstandeinheit die Schaltpunkte von Grenzwert- und Pumpens-<br>teuerungsrelais anpassen. |

| Füllstand N             |                                                                                                    |
|-------------------------|----------------------------------------------------------------------------------------------------|
| Navigation              | Image: Boosting of the second state of the second state of th      |
| Beschreibung            | Zeigt momentan gemessenen Füllstand <b>F</b> .                                                                                                    |
| Zusätzliche Information | Land Contraction of the second second |

6 Definition des Füllstand "F"

**F** wird in der Füllstandeinheit angezeigt: **Füllstand**  $\rightarrow$  **Füllstand** (FST) N  $\rightarrow$  Grundabgleich  $\rightarrow$  FST N Einheit  $\rightarrow$  Einheit Füllstand.

#### Distanz

Navigation

□ = Füllstand → Füllstand (FST) N → Grundabgleich → FST N Einheit → Distanz

Beschreibung

Zeigt Distanz **D** zwischen Referenzpunkt des Sensors und Füllgutoberfläche.

Zusätzliche Information

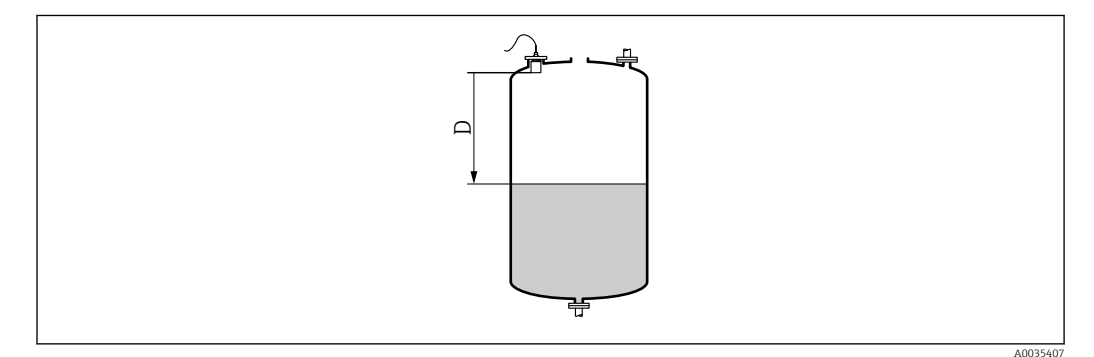

☑ 7 Definition der Distanz "D"

D wird in der Längeneinheit angezeigt: Gerätekonfig. → Betriebsparameter → Längeneinheit.

Wenn der angezeigte Wert von der tatsächlichen Distanz abweicht: Störechoausblendung durchführen.

#### 1.1.6 Parameterseite "FST N Linearisier"

#### Verwendung der Linearisierung

Die Linearisierung dient zur Umrechnung des Füllstands in beliebige Einheiten. Insbesondere lässt sich mit ihr das Volumen oder die Masse in einem beliebig geformten Behälter bestimmen. Prosonic S stellt verschiedene typische Linearisierungsformen zur Verfügung. Außerdem lässt sich für beliebig geformte Behälter eine Linearisierungstabelle eingeben.

□ □ Füllstand → Füllstand (FST) N → Grundabgleich → FST N Line-Navigation arisier

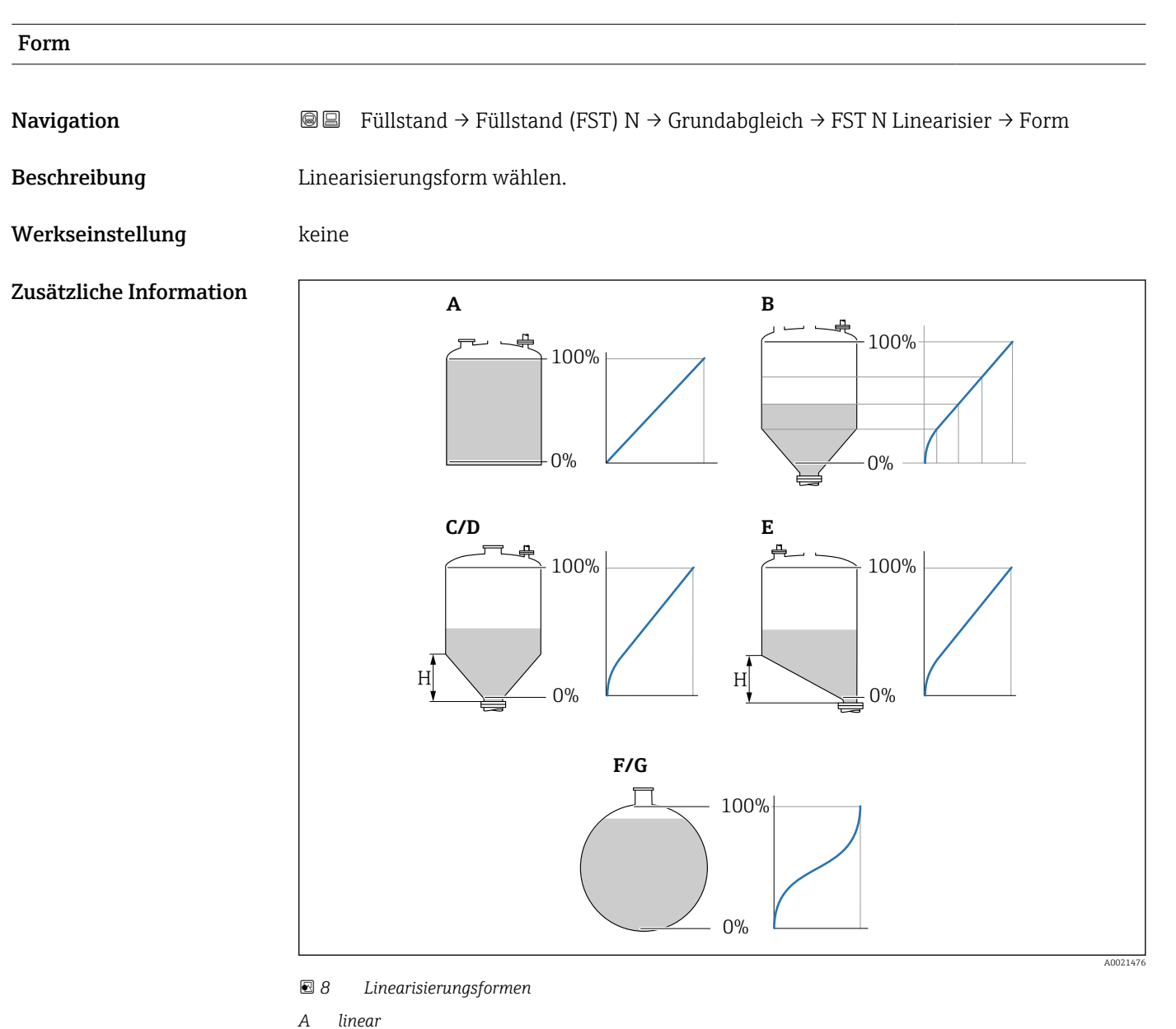

- linear Tabelle
- В Pyramidenboden
- С
- D Konischer Boden Ε Fl. Schrägboden
- F Kugeltank
- G zyl. liegend

| Kundeneinheit           |                                                                                                    |  |  |
|-------------------------|----------------------------------------------------------------------------------------------------|--|--|
| Navigation              | Image: Barbon Amplitude (FST) N → Grundabgleich → FST N Linearisier → Kundenein-<br>heit                                                                                                    |  |  |
| Voraussetzung           | Form ≠ keine                                                                                                    |  |  |
| Beschreibung            | Einheit für den linearisierten Wert wählen.                                                                                                    |  |  |
| Zusätzliche Information | <ul> <li>Die Einheit dient nur zur Anzeige. Eine Umrechnung der Werte erfolgt nicht.</li> <li>Um eine Einheit einzugeben, die nicht in der Auswahlliste vorkommt:<br/>Option "Anwender spez." wählen. Dann die Einheit in Parameter "Freitext" eingeben.</li> </ul> |  |  |
| Freitext                |                                                                                                    |  |  |
| Navigation              | Image: Big Big Big Big Big Big Big Big Big Big                                                                                                    |  |  |
| Voraussetzung           | Kundeneinheit = Anwender spez.                                                                                                    |  |  |
| Beschreibung            | Einheitenzeichen für den linearisierten Wert angeben.                                                                                                    |  |  |
| Eingabe                 | Max. 5 alphanumerische Zeichen                                                                                                    |  |  |
| Endwert Messber.        |                                                                                                    |  |  |
| Navigation              | Image: Big Stand → Füllstand (FST) N → Grundabgleich → FST N Linearisier → Endwert Messber.                                                                                                    |  |  |
| Voraussetzung           | Form ≠ keine oder Tabelle                                                                                                    |  |  |
| Beschreibung            | Maximalen Behälterinhalt in der Kundeneinheit angeben.                                                                                                    |  |  |
| Zusätzliche Information | Bei <b>Form = Kugeltank</b> oder <b>zyl. liegend</b> muss sich <b>Endwert Messber.</b> immer auf den vollständig gefüllten Tank beziehen.                                                                                                    |  |  |
| Durchmesser             |                                                                                                    |  |  |

| Navigation    | $\blacksquare$ = Füllstand → Füllstand (FST) N → Grundabgleich → FST N Linearisier → Durchmesser |
|---------------|--------------------------------------------------------------------------------------------------|
| Voraussetzung | Form = zyl. liegend oder Kugeltank                                                               |
| Beschreibung  | Behälterdurchmesser D angeben.                                                                   |

| Zwischenhöhe (H)        |                                                                                                    |  |  |
|-------------------------|----------------------------------------------------------------------------------------------------|--|--|
| Navigation              | Image: Big Stand → Füllstand (FST) N → Grundabgleich → FST N Linearisier → Zwischen-<br>höhe (H)                                                                                                    |  |  |
| Voraussetzung           | Form = Fl. Schrägboden, Pyramidenboden oder Konischer Boden                                                                                                    |  |  |
| Beschreibung            | Zwischenhöhe H angeben.                                                                                                    |  |  |
| Zusätzliche Information | Image: Second second secon |  |  |

Navigation

 $\label{eq:Fullstand} \fbox{Fullstand} (FST) \ \texttt{N} \rightarrow \texttt{Grundabgleich} \rightarrow \texttt{FST} \ \texttt{N} \ \texttt{Linearisier} \rightarrow \texttt{Modus}$ 

Angeben, ob sich die Linearisierung auf den Füllstand oder den Leerraum bezieht.

Beschreibung

Werkseinstellung

Zusätzliche Information

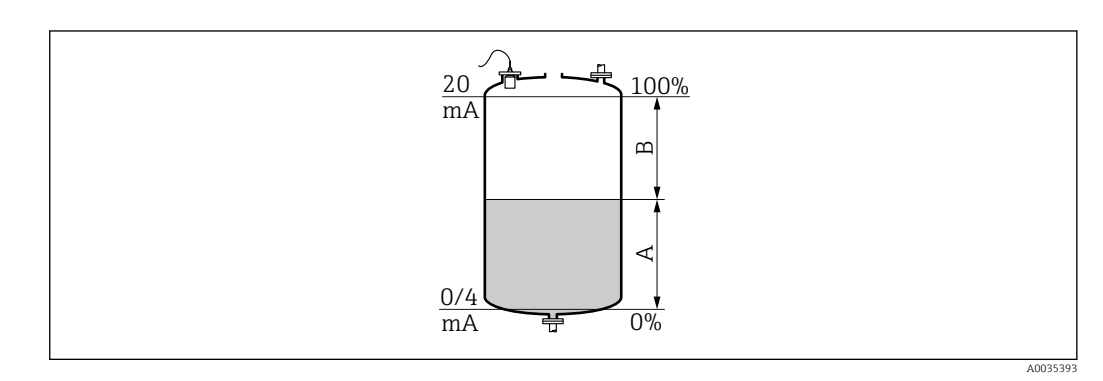

🖻 10 Definition von Füllstand und Leerraum

A Füllstand

Füllstand

B Leerraum

## Bearbeiten Navigation Image: Füllstand → Füllstand (FST) N → Grundabgleich → FST N Linearisier → Bearbeiten Voraussetzung Form = Tabelle

#### Beschreibung

Eingabemodus für die Linearisierungstabelle wählen.

#### Zusätzliche Information

#### Bedeutung der Optionen

lesen

Der Tabelleneditor wird geöffnet. Die bestehende Tabelle kann gelesen aber nicht geändert werden.

manuell

Der Tabelleneditor wird geöffnet. Tabellenpunkte können eingegeben und geändert werden.

halbautomat.

Der Tabellen-Editor wird geöffnet. Der Füllstandswert wird jeweils vom Prosonic S automatisch eingelesen. Der zugehörige linearisierte Wert muss vom Anwender eingegeben werden.

löschen

Die Linearisierungstabelle wird gelöscht.

#### **Bedingungen für die Linearisierungstabelle:**

- Bis zu 32 Wertepaare "Füllstand Volumen"
- Monoton fallend oder monoton steigend

#### Tabelleneditor

Bedingungen an die Linearisierungstabelle:

- Bis zu 32 Wertepaare "Füllstand zu Volumen"
- Monoton steigend oder monoton fallend. (Die Monotonie wird beim Aktivieren der Tabelle geprüft.)
- Muss nach der Eingabe durch Parameter Status Tabelle aktiviert werden.

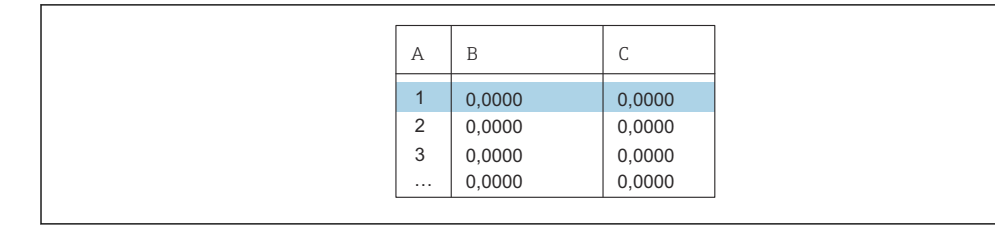

A Nummer der Zeile

B Spalte für Füllstand

C Spalte für Werte

1. 🚛 📰 drücken, um zur nächsten Zeile zu springen.

2. 🚛 🚛 drücken, um zur vorherigen Zeile zu springen.

3. **The Second Second S** 

| А           | В                                    | С                                    |
|-------------|--------------------------------------|--------------------------------------|
| 1<br>2<br>3 | 0,0000<br>0,0000<br>0,0000<br>0,0000 | 0,0000<br>0,0000<br>0,0000<br>0,0000 |

A Nummer der Zeile

B Spalte für Füllstand

C Spalte für Werte

drücken, oder drücken, um innerhalb der Tabelle zu navigieren.
 drücken, oder drücken, um innerhalb der Spalte mit den Zeilennummern zu navigieren.

A0040751

Durch Drücken von **Escape** kehrt der Benutzer zum vorherigen Schritt zurück.

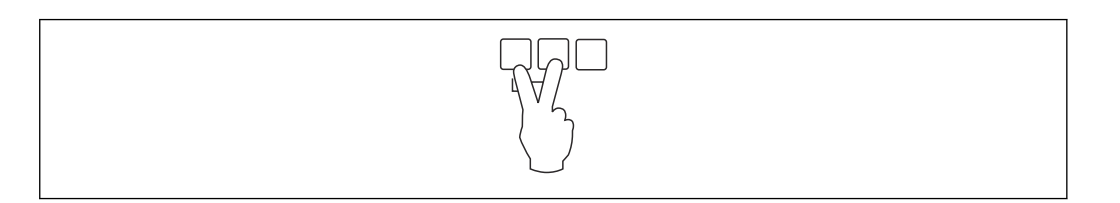

| Status Tabelle          |                                                                                                    |
|-------------------------|----------------------------------------------------------------------------------------------------|
| Navigation              | Image: Big Status and Amplitude (FST) N → Grundabgleich → FST N Linearisier → Status Tabelle                                                                                                    |
| Beschreibung            | Linearisierungstabelle aktivieren oder deaktivieren.                                                                                                    |
| Zusätzliche Information | <ul> <li>Bedeutung der Optionen</li> <li>Aktiviert <ul> <li>Der linearisierte Wert wird ausgegeben.</li> </ul> </li> <li>Deaktiviert <ul> <li>Der unlinearisierte Wert wird ausgegeben.</li> </ul> </li> </ul> |
|                         | Bei Wahl der Option <b>Deaktiviert</b> bleibt die Tabelle im Gerät gespeichert. Sie kann jederzeit wieder aktiviert werden.                                                                                    |

#### 1.1.7 Parameterseite "FST N Messw. prüf." (Störechoausblendung)

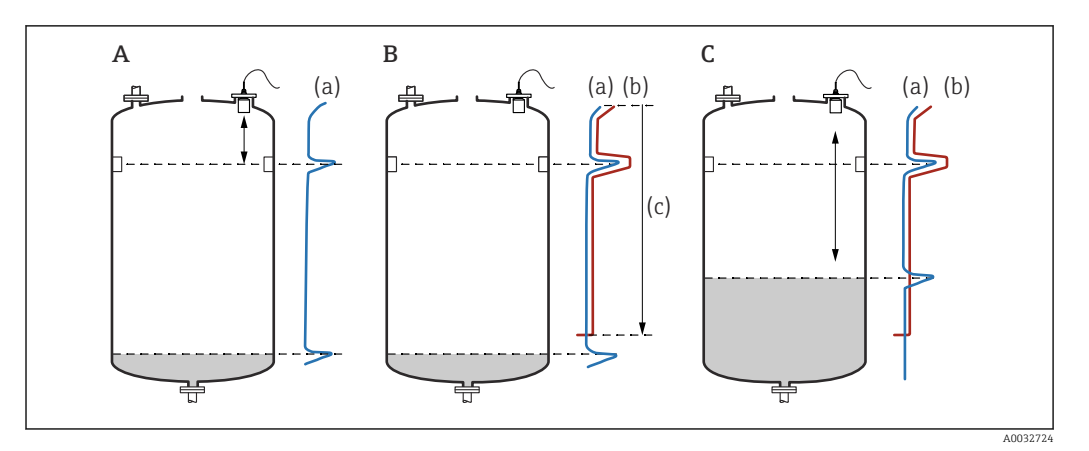

#### E 11 Funktionsweise der Störechoausblendung

- A Die Echokurve (a) enthält ein Störecho und das Füllstandecho. Ohne Ausblendung wird das Störecho ausgewertet.
- *B* Die Störechoausblendung erstellt die Ausblendungskurve (b). Diese unterdrückt alle Echos, die sich innerhalb des Ausblendungsbereichs (c) befinden.
- C Anschließend werden nur noch Echos ausgewertet, die über der Ausblendungskurve liegen. Das Störecho liegt unterhalb der Ausblendungskurve und wird deswegen nicht mehr ausgewertet.

#### **I** Um alle Störechos zu erfassen:

- Störechoausblendung bei möglichst kleinem Füllstand durchführen (ideal: leerer Behälter).
- Falls der Behälter sich während der Inbetriebnahme nicht entleeren lässt: Vorläufige Störechoausblendung bei teilbefülltem Behälter aufnehmen. Störechoausblendung wiederholen, wenn der Füllstand das erste Mal nahezu 0% erreicht.

Navigation

 $\label{eq:Fullstand} \fbox{Füllstand} \rightarrow \texttt{Füllstand} (\texttt{FST}) \ \texttt{N} \rightarrow \texttt{Grundabgleich} \rightarrow \texttt{FFST} \ \texttt{N}$  Messw. prüf.

| akt. Distanz N |                                                                                                    |  |
|----------------|----------------------------------------------------------------------------------------------------|--|
| Navigation     | Image: Big Stand → Füllstand (FST) N → Grundabgleich → FST N Messw. prüf. → akt. Distanz N                                                                                               |  |
| Beschreibung   | Zeigt die gemessene Distanz D zwischen Sensormembran und Produktoberfläche.                                                                                                    |  |
| Distanz prüfen |                                                                                                    |  |
| Navigation     | Image: Big Stand → Füllstand (FST) N → Grundabgleich → FST N Messw. prüf. → Distanz prüfen                                                                                               |  |
| Beschreibung   | Prüfen, ob die angezeigte Distanz d mit der tatsächlichen Distanz D übereinstimmt.<br>Abhängig von der gewählten Option schlägt das Gerät einen geeigneten Ausblendungsbe-<br>reich vor. |  |

#### Zusätzliche Information

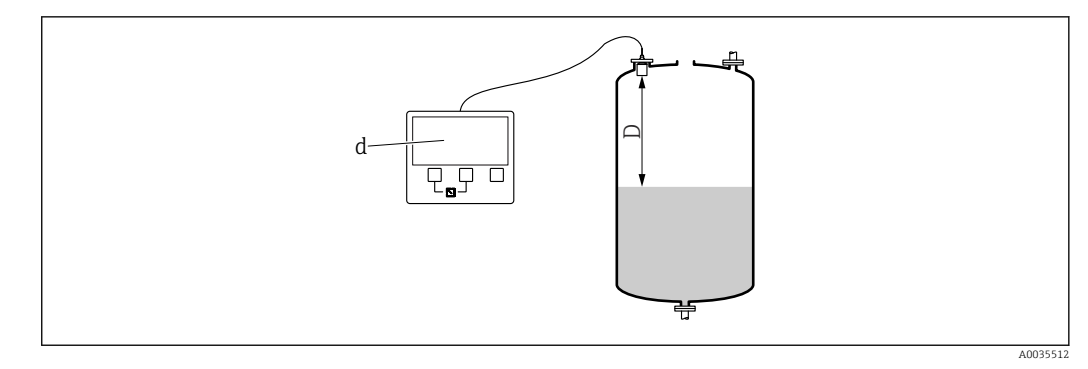

🖻 12 Angezeigte Distanz d und tatsächliche Distanz D

#### Bedeutung der Optionen

```
Distanz = ok
```

- Zu wählen, wenn d = D.
- Dist. zu klein
  - Zu wählen, wenn d < D.
- Dist. zu groß
  - Zu wählen, wenn d > D.

Dieser Fehler ist nicht auf ein Störecho zurückzuführen. Deswegen wird keine Störechoausblendung durchgeführt. Zur Behebung des Fehlers folgende Parameter prüfen:

- Tankgeometrie
- Medium Eigensch.
- Messbedingungen
- Dist.unbekannt

Zu wählen, wenn D unbekannt ist. Es wird keine Störechoausblendung durchgeführt.

manuell

Zu wählen, um den Ausblendungsbereich manuell im Parameter **Bereich Ausblend** festzulegen.

#### 1.1.8 Parameterseite "FST N Dist.Ausbl."

Navigation

■ = Füllstand → Füllstand (FST) N → Grundabgleich → FST N Dist.Ausbl.

| Bereich Ausblend        |                                                                                                    |
|-------------------------|----------------------------------------------------------------------------------------------------|
| Navigation              | Image: Big Stand → Füllstand (FST) N → Grundabgleich → FST N Dist.Ausbl. → Bereich Ausblend                                                                                                    |
| Beschreibung            | Ausblendungsbereich festlegen.                                                                                                    |
| Zusätzliche Information | <ul> <li>Für Distanz prüfen = Distanz ok oder Dist. zu klein ist bereits ein passender Ausblendungsbereich eingetragen.</li> <li>Für Distanz prüfen = manuell einen passenden Ausblendungsbereich eingeben.</li> </ul> |

| Starte Ausblend.        |                                                                                                    |  |
|-------------------------|----------------------------------------------------------------------------------------------------|--|
| Navigation              |                                                                                                    |  |
| Beschreibung            | Aufnahme der Ausblendungskurve starten.                                                                                                    |  |
| Zusätzliche Information | <ul> <li>Bedeutung der Optionen</li> <li>ja <ul> <li>ja</li> <li>Die Ausblendungskurve wird aufgenommen.</li> </ul> </li> <li>nein <ul> <li>Es wird keine Ausblendungskurve aufgenommen.</li> </ul> </li> </ul> |  |

#### 1.1.9 Parameterseite "FST N Status"

Navigation  $\square$  Füllstand  $\rightarrow$  Füllstand (FST) N  $\rightarrow$  Grundabgleich  $\rightarrow$  FST N Status

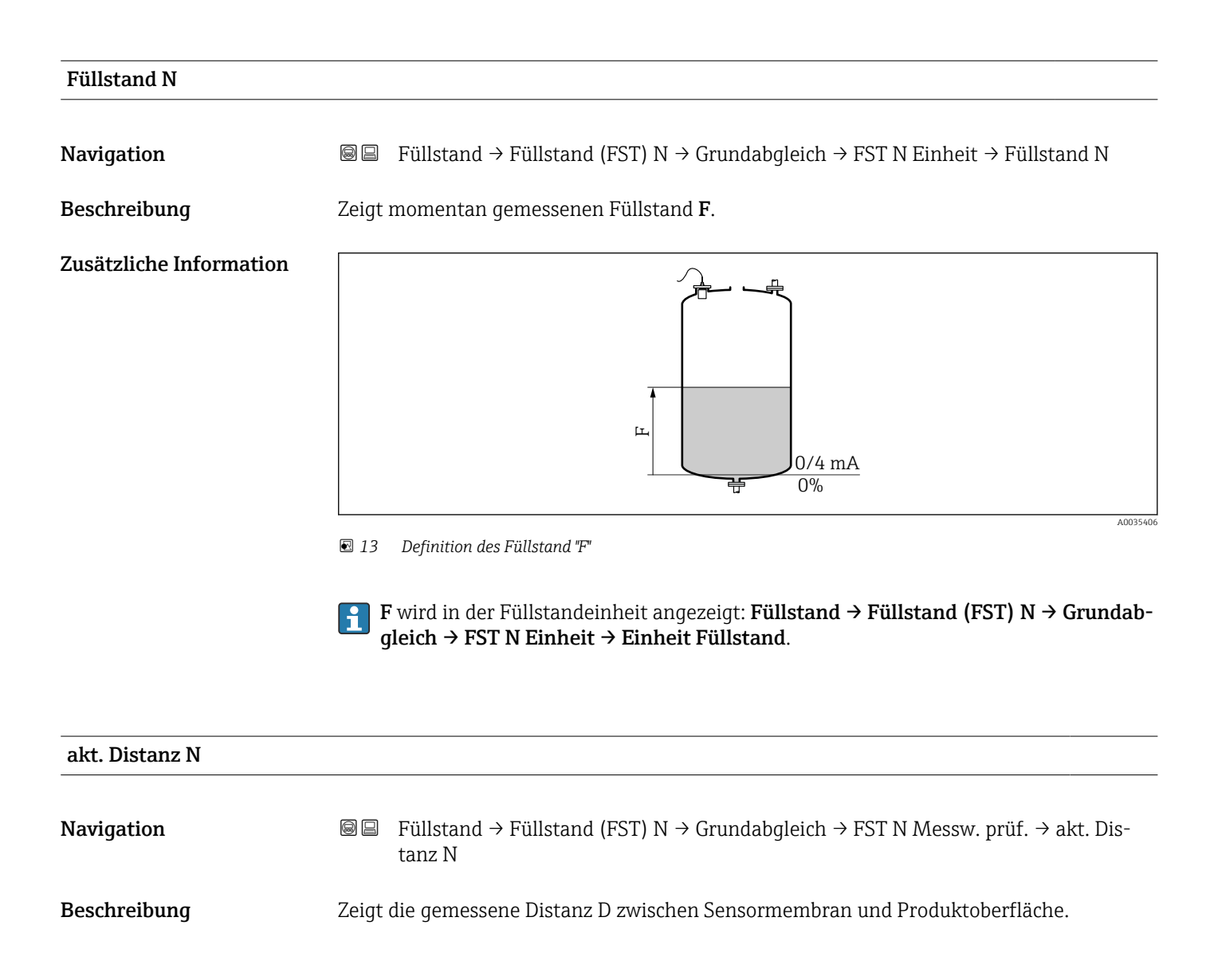

| Status       |                                                                             |
|--------------|-----------------------------------------------------------------------------|
| Navigation   | □ $□$ Füllstand → Füllstand (FST) N → Grundabgleich → FST N Status → Status |
| Beschreibung | Status der Störechoausblendung festlegen.                                   |

#### Zusätzliche Information

#### Bedeutung der Optionen

- Ausbl. aktiv
  - Die Ausblendungskurve wird bei der Signalauswertung berücksichtigt.
- Ausbl. inaktiv
  - Die Ausblendungskurve wird bei der Signalauswertung nicht berücksichtigt. Sie bleibt aber im Gerät gespeichert.
- Ausbl. Löschen

Die bestehende Ausblendungskurve wird gelöscht.

| 1.2 | Untermenü | "erweit. | Abgleich" |
|-----|-----------|----------|-----------|
|     |           |          |           |

#### 1.2.1 Parameterseite "FST N Dist.Ausbl."

→ 🗎 20

#### 1.2.2 Parameterseite "FST N Messw. prüf."

Navigation $\blacksquare \blacksquare$ Füllstand  $\rightarrow$  Füllstand (FST) N  $\rightarrow$  erweit. Abgleich  $\rightarrow$  FST N<br/>Messw. prüf.

| Korrektur               |                                                                                                |  |
|-------------------------|------------------------------------------------------------------------------------------------|--|
| Navigation              | Image: Big Fullstand → Fullstand (FST) N → erweit. Abgleich → FST N Messw. pr üf. → Korrektur  |  |
| Beschreibung            | Distanzkorrektur angeben.                                                                      |  |
| Werkseinstellung        | 0 mm                                                                                           |  |
| Zusätzliche Information | Der eingegebene Wert wird vor der Berechnung des Füllstands zur gemessenen Distanz<br>addiert. |  |

#### 1.2.3 Parameterseite "FST N Korrektur"

Navigation $\blacksquare \square$ Füllstand  $\rightarrow$  Füllstand (FST) N  $\rightarrow$  erweit. Abgleich  $\rightarrow$  FST N Korrektur

| Füllhöhenkorrekt        |                                                                                               |  |
|-------------------------|-----------------------------------------------------------------------------------------------|--|
| Navigation              | Image: Big Stand → Füllstand (FST) N → erweit. Abgleich → FST N Korrektur → Füllhöhen-korrekt |  |
| Beschreibung            | Füllhöhenkorrektur angeben.                                                                   |  |
| Werkseinstellung        | 0 mm                                                                                          |  |
| Zusätzliche Information | Der eingegebene Wert wird zum gemessenen Füllstand addiert.<br>Bei aktiver Linearisierung:    |  |

#### 1.2.4 Parameterseite "FST N Blockdistanz"

Navigation $\boxdot$ Füllstand  $\rightarrow$  Füllstand (FST) N  $\rightarrow$  erweit. Abgleich  $\rightarrow$  FST N<br/>Blockdistanz

| Blockdistanz |                                          |
|--------------|------------------------------------------|
| Navigation   |                                          |
| Beschreibung | Zeigt die Blockdistanz (BD) des Sensors. |

#### 1.2.5 Parameterseite "FST N Begrenzung"

Navigation

Image: Big Füllstand → Füllstand (FST) N → erweit. Abgleich → FST N Begrenzung

| Begrenzung              |                                                                                                    |
|-------------------------|----------------------------------------------------------------------------------------------------|
| Navigation              | Image: Big Public Public P |
| Beschreibung            | Angeben, ob der Messwert nach oben oder unten begrenzt werden soll.                                                                                                    |
| Zusätzliche Information | <ul> <li>Bedeutung der Optionen</li> <li>aus<br/>Der Messwert ist nicht begrenzt.</li> <li>Untere Grenze<br/>Der Messwert ist nach unten begrenzt. Der Grenzwert wird im Parameter Untere Grenze<br/>definiert.</li> <li>Obere Grenze<br/>Der Messwert ist nach oben begrenzt. Der Grenzwert wird im Parameter Obere Grenze<br/>definiert.</li> <li>Unt./Ob.Grenze<br/>Der Messwert ist nach oben und unten begrenzt. Die Grenzwerte werden in den Parameter<br/>tern Untere Grenze und Obere Grenze definiert.</li> </ul>                                                                                                    |
| Obere Grenze            |                                                                                                    |
| Navigation              | Image: Big Füllstand → Füllstand (FST) N → erweit. Abgleich → FST N Begrenzung → Obere Grenze                                                                                                    |
| Voraussetzung           | Begrenzung = Obere Grenze oder Unt./Ob.Grenze                                                                                                    |

Beschreibung Obere Grenze für den Messwert angeben.

| Untere Grenze |                                                |
|---------------|------------------------------------------------|
| Navigation    | Image: Big Big Big Big Big Big Big Big Big Big |
| Voraussetzung | Begrenzung = Untere Grenze oder Unt./Ob.Grenze |
| Beschreibung  | Untere Grenze für den Messwert angeben.        |

#### 1.2.6 Parameterseite "FST N Ext. Eing.M"

Die Parameter dieser Seite ordnen dem Füllstandkanal N einen oder zwei externe Grenzschalter M zu (z.B. einen Minimum- und einen Maximum-Grenzwertschalter). Wenn einer der Schalter ein Signal gibt, nimmt der Füllstand einen bestimmten Wert an, unabhängig vom momentanen Echosignal.

Nur vorhanden für Geräte mit zusätzlichem Eingang (FMU90-\*\*\*\*\*\*B\*\*\*)

#### Zusätzliche Bedingungen

- Wenn beide externen Eingänge gleichzeitig ein Signal geben, stellt sich der Wert des zweiten Eingangs ein.
- Die Schaltrichtung des Grenzschalters K (K = 1 bis 4) lässt sich invertieren unter: Sensorverwaltung → FDU Sensor → Externer DigIn → Externer DigIn K → Invertierung
- Wenn das Ausgangssignal begrenzt wurde (Parameterseite FST N Begrenzung), legt diese Begrenzung das maximale und minimale Ausgangssignal fest - unabhängig vom Verhalten der Grenzwertschalter.
- Das durch diese Parameterseite bestimmte Ausgangssignal hat Vorrang vor dem Wert der externen Sendesteuerung (Sensorverwaltung  $\rightarrow$  Eingang  $\rightarrow$  FDU Sensor N  $\rightarrow$  Ext. Sendestrg.  $\rightarrow$  Wert)

Navigation

Image: Boost State of the second state of the second state of

| Eingang M               |                                                                                                    |
|-------------------------|----------------------------------------------------------------------------------------------------|
| Navigation              | Image: Big Stand → Füllstand (FST) N → erweit. Abgleich → FST N Ext. Eing.M → Eingang M                                                                                                    |
| Beschreibung            | Dem Füllstandkanal N den Grenzschalter M zuordnen.                                                                                                    |
| Werkseinstellung        | Deaktiviert                                                                                                    |
| Zusätzliche Information | <ul> <li>Bedeutung der Optionen</li> <li>Deaktiviert <ul> <li>Kein Grenzschalter zugeordnet</li> </ul> </li> <li>Ext. DigIn 1 <ul> <li>Grenzschalter an den Klemmen 71, 72, 73</li> </ul> </li> <li>Ext. DigIn 2 <ul> <li>Grenzschalter an den Klemmen 74, 75, 76</li> </ul> </li> <li>Ext. DigIn 3 <ul> <li>Grenzschalter an den Klemmen 77, 78, 79</li> </ul> </li> <li>Ext. DigIn 4 <ul> <li>Grenzschalter an den Klemmen 80, 81, 82</li> </ul> </li> </ul> |

| Funktion     |                                                                                                    |
|--------------|----------------------------------------------------------------------------------------------------|
| NT- 1        |                                                                                                    |
| Navigation   | ■ Fullstand $\rightarrow$ Fullstand (FS1) N $\rightarrow$ erweit. Abgleich $\rightarrow$ FS1 N Ext. Eing.M $\rightarrow$ Funktion |
| Beschreibung | Festlegen, welchen Wert das Ausgangssignal annimmt, wenn der externe Schalter ein Sig-<br>nal gibt.                               |

| Werkseinstellung        | aus                                                                                                    |
|-------------------------|----------------------------------------------------------------------------------------------------|
| Zusätzliche Information | <ul> <li>Bedeutung der Optionen</li> <li>aus <ul> <li>Kein Einfluss auf das Ausgangssignal</li> </ul> </li> <li>Min (0%) <ul> <li>Ausgangssignal: 0%</li> </ul> </li> <li>Max (100%) <ul> <li>Ausgangssignal: 100%</li> </ul> </li> <li>Halten <ul> <li>Ausgangssignal: Wenn der Grenzschalter ein Signal gibt, wird der Füllstandwert auf seinem momentanen Wert gehalten.</li> </ul> </li> <li>anwenderspez. <ul> <li>Ausgangssignal wird im Parameter Wert definiert.</li> </ul> </li> </ul> |

| Wert                    |                                                                                        |
|-------------------------|----------------------------------------------------------------------------------------|
| Navigation              |                                                                                        |
| Voraussetzung           | Funktion = anwenderspez.                                                               |
| Beschreibung            | Festlegen, welchen Wert der Füllstand annimmt, wenn der Grenzschalter ein Signal gibt. |
| Zusätzliche Information | Die Einheit ist festgelegt auf der Parameterseite FST N Einheit (→                     |

#### 1.3 Untermenü "Simulation"

#### 1.3.1 Parameterseite "FST N Simulation"

Navigation $\blacksquare \blacksquare$ Füllstand  $\rightarrow$  Füllstand (FST) N  $\rightarrow$  Simulation  $\rightarrow$  FST N Simulation

# Simulation Navigation Beschreibung Simulationsmodus wählen Werkseinstellung Sim. aus Zusätzliche Information Bedeutung der Optionen • Sim. aus Keine Simulation (gewöhnlicher Messbetrieb) • Sim. Eüllstand

Sim. Füllstand

In Parameter **Sim. Füll. Wert** einen Füllstand eingeben. Der angezeigte Messwert und der Signalausgang folgen diesem Wert.

Sim. Volumen
 In Parameter Sim. Volumenwert ein Volumen oder Gewicht eingeben (je nach Linearisierung). Der angezeigte Messwert und der Signalausgang folgen diesem Wert.

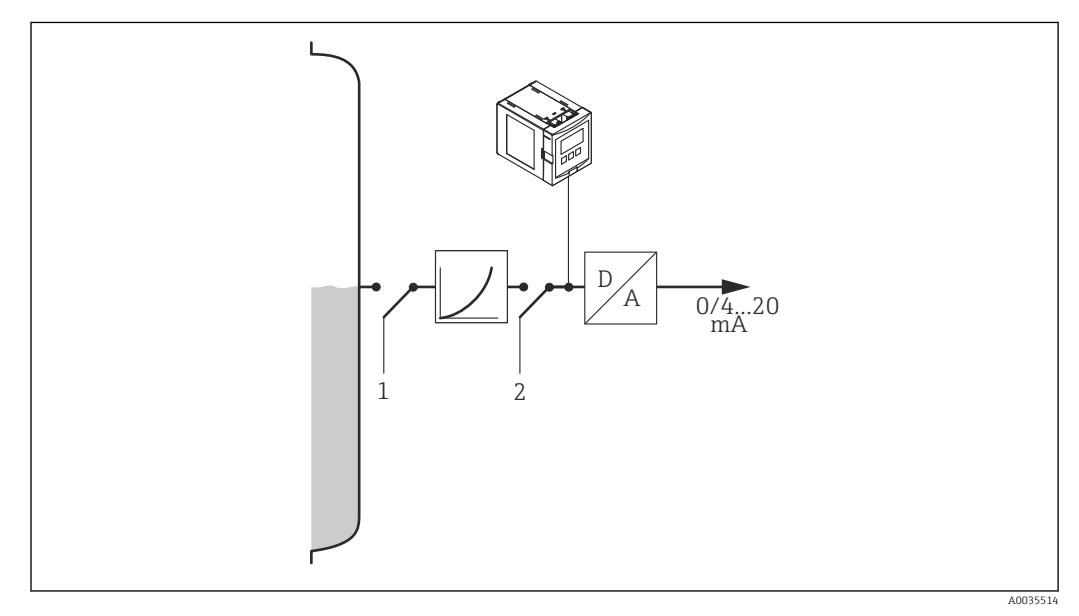

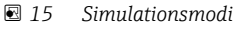

- 1 Füllstandsimulation
- 2 Volumensimulation

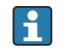

Bei aktiver Simulation gibt das Gerät eine entsprechende Fehlermeldung aus.

| Sim. Füll. Wert  |                                                                                             |
|------------------|---------------------------------------------------------------------------------------------|
| Navigation       |                                                                                             |
| Voraussetzung    | Simulation = Sim. Füllstand                                                                 |
| Beschreibung     | Zu simulierenden Füllstand eingeben.                                                        |
|                  |                                                                                             |
| Sim. Volumenwert |                                                                                             |
| Navigation       | Image: Big Füllstand → Füllstand (FST) N → Simulation → FST N Simulation → Sim. Volumenwert |
| Voraussetzung    | Simulation = Sim. Volumen                                                                   |
| Beschreibung     | Zu simulierendes Volumen eingeben.                                                          |

#### 2 Menü "Durchfluss (Dfl) N"

#### Navigation zum Menü:

- Bei Betriebsart = Füllst. + Durchfl.: Durchfluss → Durchfluss → Durchfluss (Dfl) N
- Bei Betriebsart = Durchfluss:
   Durchfluss → Durchfluss → Durchfluss (Dfl) N
- Bei Betriebsart = Durchfl + Rückst.: Durchfluss → Durchfl. 1 + Rückst → Durchfluss (Dfl) N

#### 2.1 Untermenü "Durchfluss (Dfl) N → Grundabgleich"

#### 2.1.1 Parameterseite "Dfl N Sensorwahl"

| Navigation |     | Durchfluss → Durchfluss → Durchfluss (Dfl) N → Grundabgleich → Dfl N Sensorwahl       |
|------------|-----|---------------------------------------------------------------------------------------|
| Navigation | 0 2 | Durchfluss → Durchfl.1+ Rückst. → Durchfluss (Dfl) → Grundabgleich → Dfl N Sensorwahl |

| Eingang          |                                                                                                    |  |
|------------------|----------------------------------------------------------------------------------------------------|--|
| Navigation       | Image: Boundary States and States and St |  |
|                  | Image: Boundary Boundary B |  |
| Beschreibung     | Dem Kanal N einen Sensor zuordnen.                                                                                                    |  |
| Auswahl          | <ul> <li>kein Sensor</li> <li>Sensor 1</li> <li>Sensor 2 (für Geräte mit 2 Sensoreingängen)</li> <li>Mittelwert Fst (für Geräte mit 2 Sensoreingängen, wenn zuvor zwei Füllstandmessungen parametriert wurden)</li> </ul>                                                                                                    |  |
| Werkseinstellung | Sensor 1                                                                                                    |  |
| Sensorwahl       |                                                                                                    |  |
| Navigation       | <ul> <li>B □ Durchfluss → Durchfluss (Dfl) N → Grundabgleich → Dfl N Sensorwahl</li> <li>→ Sensorwahl</li> </ul>                                                                                                    |  |

- Image: Burchfluss → Durchfl.1+ Rückst. → Durchfluss (Dfl) → Grundabgleich → Dfl N Sensorwahl → Sensorwahl
- **Beschreibung** Typ des angeschlossenen Sensors angeben.
- Werkseinstellung automatisch

| Zusätzliche Information | <ul> <li>Für die Sensoren FDU9x:<br/>Option automatisch wählen. Prosonic S erkennt den Typ des angeschlossenen Sensors<br/>dann automatisch.</li> <li>Für die Sensoren FDU8x:<br/>Sensortyn explizit angeben</li> </ul> |
|-------------------------|----------------------------------------------------------------------------------------------------|
|                         | Sensortyp explizit angeben.                                                                                                    |

**Nach Sensortausch** 

Prosonic S erkennt den neuen Sensortyp automatisch. Die Messung wird fortgesetzt. Um eine einwandfreie Messung sicherzustellen:

- Den Parameter Leer E prüfen und gegebenenfalls anpassen.
- Auf der Parameterseite Dfl N Messw. pr
  üf. die angezeigte Distanz pr
  üfen. Gegebenenfalls eine neue St
  örechoausblendung durchf
  ühren.

| Detektiert    |                                                                                                    |
|---------------|----------------------------------------------------------------------------------------------------|
| Navigation    | Image: Boundary Sensorwahl Image: Durchfluss → Durchfluss (Dfl) N → Grundabgleich → Dfl N Sensorwahl   |
|               | B □ Durchfluss → Durchfl.1+ Rückst. → Durchfluss (Dfl) → Grundabgleich → Dfl N Sensorwahl → Sensorwahl |
| Voraussetzung | Sensorwahl = automatisch                                                                               |
| Beschreibung  | Zeigt Typ des automatisch erkannten Sensors.                                                           |

#### 2.1.2 Parameterseite "Dfl N Linearisier"

Die Linearisierung dient zur Berechnung des Durchflusses aus dem gemessenen Pegel h.

Prosonic S bietet zur Durchflussberechnung folgende Linearisierungstypen:

- vorprogrammierte Durchflusskurven für häufig verwendete Rinnen und Wehre
- frei editierbare Linearisierungstabelle (bis zu 32 Punkte)
- parametrierbare Durchflussformel:  $Q = C (h^{\alpha} + \gamma h^{\beta})$

| Navigation | 8 8 | Durchfluss → Durchfluss → Durchfluss (Dfl) N → Grundabgleich → Dfl N Linearisier       |
|------------|-----|----------------------------------------------------------------------------------------|
| Navigation | 8 2 | Durchfluss → Durchfl.1+ Rückst. → Durchfluss (Dfl) → Grundabgleich → Dfl N Linearisier |

#### Typ Navigation B □ Durchfluss → Durchfluss → Durchfluss (Dfl) N → Grundabgleich → Dfl N Linearisier → Typ Image: Barbon Barbon Barbo arisier $\rightarrow$ Typ Beschreibung Typ der Durchflusslinearisierung wählen Werkseinstellung keine **Zusätzliche Information** Bedeutung der Optionen keine Es findet keine Linearisierung statt. Gerinne/Wehr Im Parameter Kurve eine Rinne oder eine Wehr auswählen. Die Linearisierung berechnet dann aus dem gemessenen Pegel h den zugehörigen Durchfluss Q. Tabelle Der Durchfluss **Q** wird anhand einer Linearisierungstabelle aus dem gemessenen Pegel **h** berechnet. Formel Der Durchfluss **Q** wird aus dem gemessenen Pegel **h** und den Parametern $\alpha$ (**alpha**), $\beta$ (**beta**), $\gamma$ (**gamma**) und **C** nach folgender Formel berechnet: $Q = C (h^{\alpha} + \gamma h^{\beta})$ .

| Durchflusseinh. |                                                                                                    |  |  |  |  |  |
|-----------------|----------------------------------------------------------------------------------------------------|--|--|--|--|--|
| Navigation      | <ul> <li>B □ Durchfluss → Durchfluss → Durchfluss (Dfl) N → Grundabgleich → Dfl N Linearisier</li> <li>→ Durchflusseinh.</li> </ul> |  |  |  |  |  |
|                 | □ □ Durchfluss → Durchfl.1+ Rückst. → Durchfluss (Dfl) → Grundabgleich → Dfl N Line-<br>arisier → Durchflusseinh.                   |  |  |  |  |  |
| Voraussetzung   | Typ ≠ keine                                                                                                    |  |  |  |  |  |
| Beschreibung    | Durchflusseinheit wählen.                                                                                                    |  |  |  |  |  |

#### Zusätzliche Information

**1** Nach Änderung der Durchflusseinheit: Schaltpunkte der Grenzwertrelais anpassen.

| Kurve         |                                                                                                    |  |  |  |  |  |  |
|---------------|----------------------------------------------------------------------------------------------------|--|--|--|--|--|--|
| Navigation    | Image: Burchfluss → Durchfluss → Durchfluss (Dfl) N → Grundabgleich → Dfl N Linearisier → Kurve                                              |  |  |  |  |  |  |
|               | Burchfluss → Durchfl.1+ Rückst. → Durchfluss (Dfl) → Grundabgleich → Dfl N Line-<br>arisier → Kurve                                          |  |  |  |  |  |  |
| Voraussetzung | Typ = Rinne/Wehr                                                                                                    |  |  |  |  |  |  |
| Beschreibung  | Art des Gerinnes oder Wehrs wählen. Anschließend erscheint eine weitere Auswahl mit verschiedenen Größen des jeweiligen Gerinnes oder Wehrs. |  |  |  |  |  |  |
| Breite        |                                                                                                    |  |  |  |  |  |  |
| Navigation    | In Durchfluss → Durchfluss → Durchfluss (Dfl) N → Grundabgleich → Dfl N Linearisier → Breite                                                 |  |  |  |  |  |  |
|               | Burchfluss → Durchfl.1+ Rückst. → Durchfluss (Dfl) → Grundabgleich → Dfl N Line-<br>arisier → Breite                                         |  |  |  |  |  |  |
| Voraussetzung | Kurve = Rechteckwehr, NFX oder Trapezwehr                                                                                                    |  |  |  |  |  |  |
| Beschreibung  | Breite des Wehres angeben.                                                                                                    |  |  |  |  |  |  |
| Bearbeiten    |                                                                                                    |  |  |  |  |  |  |
| Navigation    | B □ Durchfluss → Durchfluss → Durchfluss (Dfl) N → Grundabgleich → Dfl N Linearisier<br>→ Bearbeiten                                         |  |  |  |  |  |  |
|               | In Durchfluss → Durchfl.1+ Rückst. → Durchfluss (Dfl) → Grundabgleich → Dfl N Line-<br>arisier → Bearbeiten                                  |  |  |  |  |  |  |
| Voraussetzung | Typ = Tabelle                                                                                                    |  |  |  |  |  |  |
| Beschreibung  | Eingabemodus für die Linearisierungstabelle wählen.                                                                                          |  |  |  |  |  |  |

#### Zusätzliche Information

#### Bedeutung der Optionen

lesen

Der Tabelleneditor wird geöffnet. Die bestehende Tabelle kann gelesen aber nicht geändert werden.

manuell

Der Tabelleneditor wird geöffnet. Tabellenpunkte können eingegeben und geändert werden.

löschen

Die Linearisierungstabelle wird gelöscht.

**Bedingungen für die Linearisierungstabelle:** 

- Bis zu 32 Wertepaare "Pegel Durchfluss"
- Monoton fallend oder monoton steigend

#### Tabelleneditor

P Bedingungen an die Linearisierungstabelle:

- Bis zu 32 Wertepaare "Pegel h Durchfluss Q"
  - Monoton steigend oder monoton fallend. (Die Monotonie wird beim Aktivieren der Tabelle geprüft.)
  - Muss nach der Eingabe durch Parameter Status Tabelle aktiviert werden.

| A | В      | C      |
|---|--------|--------|
| 1 | 0,0000 | 0,0000 |
| 2 | 0,0000 | 0,0000 |
| 3 | 0,0000 | 0,0000 |
|   | 0,0000 | 0,0000 |

#### A Nummer der Zeile

B Spalte für Pegel

1.

2.

C Spalte für Durchfluss

drücken, um zur nächsten Zeile zu springen.

🚛 🔚 drücken, um zur vorherigen Zeile zu springen.

3. **The Second Second S** 

| _ |   |        |        |
|---|---|--------|--------|
|   | А | В      | С      |
|   | 1 | 0,0000 | 0,0000 |
|   | 2 | 0,0000 | 0,0000 |
|   | 3 | 0,0000 | 0,0000 |
|   |   | 0,0000 | 0,0000 |

- A Nummer der Zeile
- B Spalte für Pegel

3.

H

C Spalte für Durchfluss

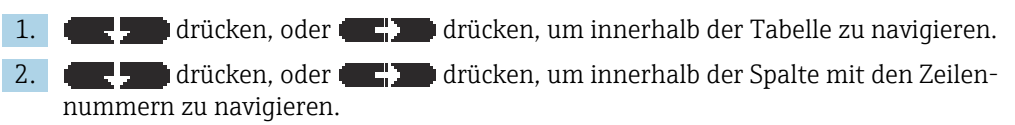

(**ERCLED**) drücken, um die gesamte Zeile zu löschen, einzufügen oder zu verschieben.

Durch Drücken von **Escape** kehrt der Benutzer zum vorherigen Schritt zurück.

A0040752
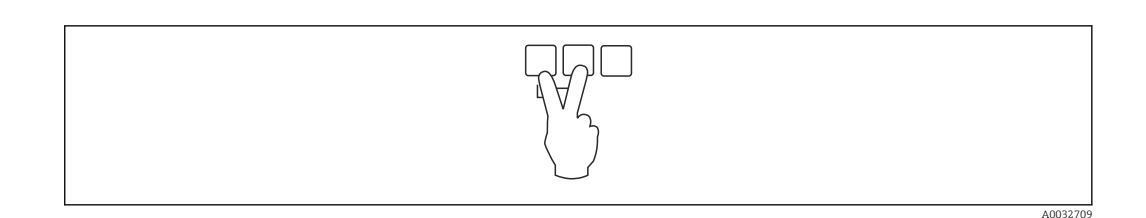

| Status Tabelle          |                                                                                                    |  |
|-------------------------|----------------------------------------------------------------------------------------------------|--|
| Navigation              | <ul> <li>B □ Durchfluss → Durchfluss → Durchfluss (Dfl) N → Grundabgleich → Dfl N Linearisier</li> <li>→ Status Tabelle</li> </ul>                                                                |  |
|                         | B □ Durchfluss → Durchfl.1+ Rückst. → Durchfluss (Dfl) → Grundabgleich → Dfl N Line-<br>arisier → Status Tabelle                                                                                  |  |
| Beschreibung            | Linearisierungstabelle aktivieren oder deaktivieren.                                                                                                    |  |
| Zusätzliche Information | <ul> <li>Bedeutung der Optionen</li> <li>Aktiviert <ul> <li>Der Durchfluss wird ausgegeben.</li> </ul> </li> <li>Deaktiviert <ul> <li>Der gemessene Pegel wird ausgegeben.</li> </ul> </li> </ul> |  |
|                         | Bei Wahl der Option <b>Deaktiviert</b> bleibt die Tabelle im Gerät gespeichert. Sie kann jederzeit wieder aktiviert werden.                                                                       |  |

| alpha         |                                                                                                    |  |  |  |  |
|---------------|----------------------------------------------------------------------------------------------------|--|--|--|--|
| Navigation    | In the second second secon |  |  |  |  |
|               | Image: Burchfluss → Durchfl.1+ Rückst. → Durchfluss (Dfl) → Grundabgleich → Dfl N Line-<br>arisier → alpha                                                                                                    |  |  |  |  |
| Voraussetzung | Typ = Formel                                                                                                    |  |  |  |  |
| Beschreibung  | Exponent α der Durchflussformel definieren.                                                                                                    |  |  |  |  |
|               |                                                                                                    |  |  |  |  |
| beta          |                                                                                                    |  |  |  |  |
| Navigation    | Image: Burchfluss → Durchfluss → Durchfluss (Dfl) N → Grundabgleich → Dfl N Linearisier → beta                                                                                                    |  |  |  |  |
|               | Image: Boundary Boundary B |  |  |  |  |
| Voraussetzung | Typ = Formel                                                                                                    |  |  |  |  |
| Beschreibung  | Exponent $\beta$ der Durchflussformel definieren.                                                                                                    |  |  |  |  |

| gamma                                            |                                                                                                    |  |  |  |
|--------------------------------------------------|----------------------------------------------------------------------------------------------------|--|--|--|
| Navigation                                       | □ □ Durchfluss → Durchfluss → Durchfluss (Dfl) N → Grundabgleich → Dfl N Linearisier → gamma                                                                                                    |  |  |  |
|                                                  | B □ Durchfluss → Durchfl.1+ Rückst. → Durchfluss (Dfl) → Grundabgleich → Dfl N Linearisier → gamma                                                                                                    |  |  |  |
| Voraussetzung                                    | Typ = Formel                                                                                                    |  |  |  |
| Beschreibung                                     | Faktor γ der Durchflussformel definieren.                                                                                                    |  |  |  |
|                                                  |                                                                                                    |  |  |  |
| С                                                |                                                                                                    |  |  |  |
| Navigation                                       | <pre></pre>                                                                                                    |  |  |  |
|                                                  | B □ Durchfluss → Durchfl.1+ Rückst. → Durchfluss (Dfl) → Grundabgleich → Dfl N Linearisier → C                                                                                                    |  |  |  |
| Voraussetzung                                    | Typ = Formel                                                                                                    |  |  |  |
| Beschreibung                                     | Faktor C der Durchflussformel definieren.                                                                                                    |  |  |  |
|                                                  |                                                                                                    |  |  |  |
| C<br>Navigation<br>Voraussetzung<br>Beschreibung | Image: Durchfluss $\rightarrow$ Durchfluss (Dfl) N $\rightarrow$ Grundabgleich $\rightarrow$ Dfl N Linearisie $\rightarrow$ C         Image: Durchfluss $\rightarrow$ Durchfl.1+ Rückst. $\rightarrow$ Durchfluss (Dfl) $\rightarrow$ Grundabgleich $\rightarrow$ Dfl N Linearisier         Typ = Formel         Faktor C der Durchflussformel definieren. |  |  |  |

| Max. Durchfluss         |                                                                                                    |  |
|-------------------------|----------------------------------------------------------------------------------------------------|--|
| Navigation              | Image: Boundary States and States and St |  |
|                         | Image: Boundary Constraints Image: Boundary Constraints Image: Boun                                                                                                    |  |
| Voraussetzung           | Typ = Gerinne/Wehr oder Formel                                                                                                    |  |
| Beschreibung            | Max. Durchfluss der Rinne oder des Wehrs angeben. Dieser Durchfluss entspricht einem<br>Ausgangswert von 100 %.                                                                                                    |  |
| Zusätzliche Information | Für die vorprogrammierten Rinnen und Wehre ist jeweils ein passender Wert vorein-<br>gestellt. Dieser kann aber geändert werden, wenn die Rinne oder das Wehr z.B. bei<br>kleineren Durchflüssen betrieben wird.                                                                                                    |  |

| 2.1.3 | Parameterseite "Dfl N Leer Abgl." | Л |
|-------|-----------------------------------|---|
|-------|-----------------------------------|---|

| Navigation | 8 8 | Durchfluss → Durchfluss → Durchfluss (Dfl) N → Grundabgleich → Dfl N Leer Abgl.            |
|------------|-----|--------------------------------------------------------------------------------------------|
| Navigation | 9 8 | Durchfluss → Durchfl.1+ Rückst. → Durchfluss (Dfl) → Grundab-<br>gleich → Dfl N Leer Abgl. |

| Leer E                  |                                                                                                    |  |  |  |  |  |
|-------------------------|----------------------------------------------------------------------------------------------------|--|--|--|--|--|
| Navigation              | <ul> <li>Durchfluss → Durchfluss → Durchfluss (Dfl) N → Grundabgleich → Dfl N Leer Abgl.<br/>→ Leer E</li> <li>Durchfluss → Durchfl.1+ Rückst. → Durchfluss (Dfl) → Grundabgleich → Dfl N Leer<br/>Abgl. → Leer E</li> </ul> |  |  |  |  |  |
| Beschreibung            | Leerdistanz <b>E</b> angeben.                                                                                                    |  |  |  |  |  |
| Eingabe                 | Abhängig vom Sensor                                                                                                    |  |  |  |  |  |
| Werkseinstellung        | Maximaler Messbereich des Sensors                                                                                                    |  |  |  |  |  |
| Zusätzliche Information |                                                                                                    |  |  |  |  |  |

🖻 16 🛛 Leerabgleich bei Gerinnen: Boden an der engsten Stelle des Gerinnes

•

Ultraschallsensor Parameter "Leer E"

1 E

D Gemessene Distanz

h Pegel A003669

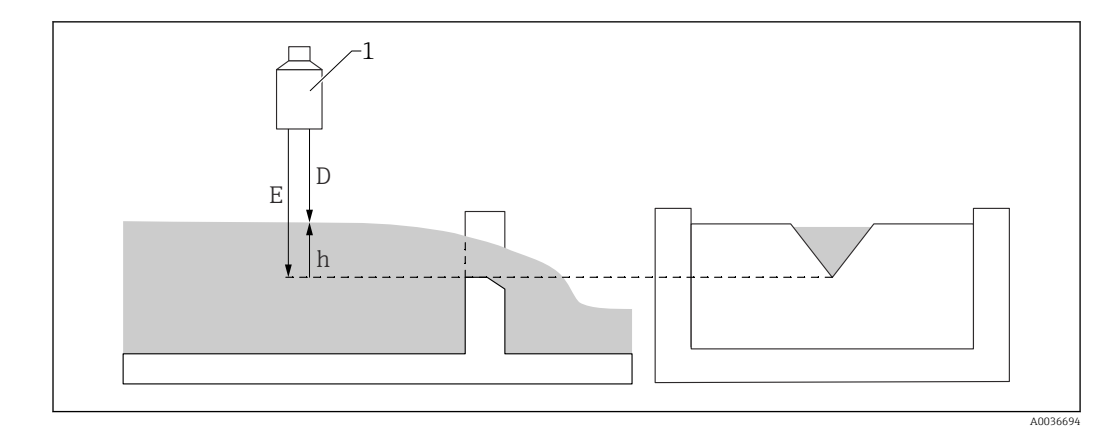

🗷 17 Leerabgleich bei Wehren: Tiefster Punkt der Wehrkrone

- 1 Ultraschallsensor
- E Parameter "Leer E"
- D Gemessene Distanz
- h Pegel

# Blockdistanz Navigation Blockdistanz Durchfluss → Durchfluss → Durchfluss (Dfl) N → Grundabgleich → Dfl N Leer Abgl. → Blockdistanz Durchfluss → Durchfl.1+ Rückst. → Durchfluss (Dfl) → Grundabgleich → Dfl N Leer Abgl. → Blockdistanz Beschreibung Zeigt die Blockdistanz (BD) des Sensors.

|              | 2.1.4                                           | Param                                              | arameterseite "Durchfluss (Dfl) N" |                                                                                                    |  |  |
|--------------|-------------------------------------------------|----------------------------------------------------|------------------------------------|----------------------------------------------------------------------------------------------------|--|--|
|              | Navigation<br>Navigation                        |                                                    | 8                                  | Durchfluss → Durchfluss → Durchfluss (Dfl) N → Grundabgleich → Durchfluss (Dfl) N                   |  |  |
|              |                                                 |                                                    | 9 8                                | Durchfluss → Durchfl.1+ Rückst. → Durchfluss (Dfl) → Grundab-<br>gleich → Durchfluss (Dfl) N        |  |  |
|              |                                                 |                                                    |                                    |                                                                                                    |  |  |
| Durchfluss N |                                                 |                                                    |                                    |                                                                                                    |  |  |
| Navigation   | 9 2                                             | Durchfluss →<br>→ Durchfluss                       | • Durch<br>s N                     | fluss $\rightarrow$ Durchfluss (Dfl) N $\rightarrow$ Grundabgleich $\rightarrow$ Durchfluss (Dfl) N |  |  |
|              | 8                                               | Durchfluss →<br>(Dfl) N → Du                       | Durch<br>Durch                     | nfl.1+ Rückst. → Durchfluss (Dfl) → Grundabgleich → Durchfluss<br>ss N                              |  |  |
| Beschreibung | Zeigt momentan gemessenen Durchfluss <b>Q</b> . |                                                    |                                    |                                                                                                    |  |  |
| Füllstand    |                                                 |                                                    |                                    |                                                                                                    |  |  |
| Navigation   | 8                                               | Durchfluss →<br>→ Füllstand                        | • Durch                            | fluss $\rightarrow$ Durchfluss (Dfl) N $\rightarrow$ Grundabgleich $\rightarrow$ Durchfluss (Dfl) N |  |  |
|              | 9 8                                             | Durchfluss →<br>(Dfl) N → Fü                       | Durch Durch                        | ıfl.1+ Rückst. → Durchfluss (Dfl) → Grundabgleich → Durchfluss                                      |  |  |
| Beschreibung | Zeigt 1                                         | nomentan ge                                        | emesse                             | nen Pegel <b>h</b> .                                                                                |  |  |
| Distanz      |                                                 |                                                    |                                    |                                                                                                    |  |  |
| Navigation   | © 1                                             | Durchfluss →<br>→ Distanz                          | • Durch                            | fluss $\rightarrow$ Durchfluss (Dfl) N $\rightarrow$ Grundabgleich $\rightarrow$ Durchfluss (Dfl) N |  |  |
|              | 8 8                                             | Durchfluss $\Rightarrow$ (Dfl) N $\Rightarrow$ Dis | Durch                              | ıfl.1+ Rückst. → Durchfluss (Dfl) → Grundabgleich → Durchfluss                                      |  |  |
| Beschreibung | Zeigt i<br>keitso                               | nomentan ge<br>berfläche.                          | emesse                             | ne Distanz <b>d</b> zwischen Referenzpunkt des Sensors und Flüssig-                                 |  |  |

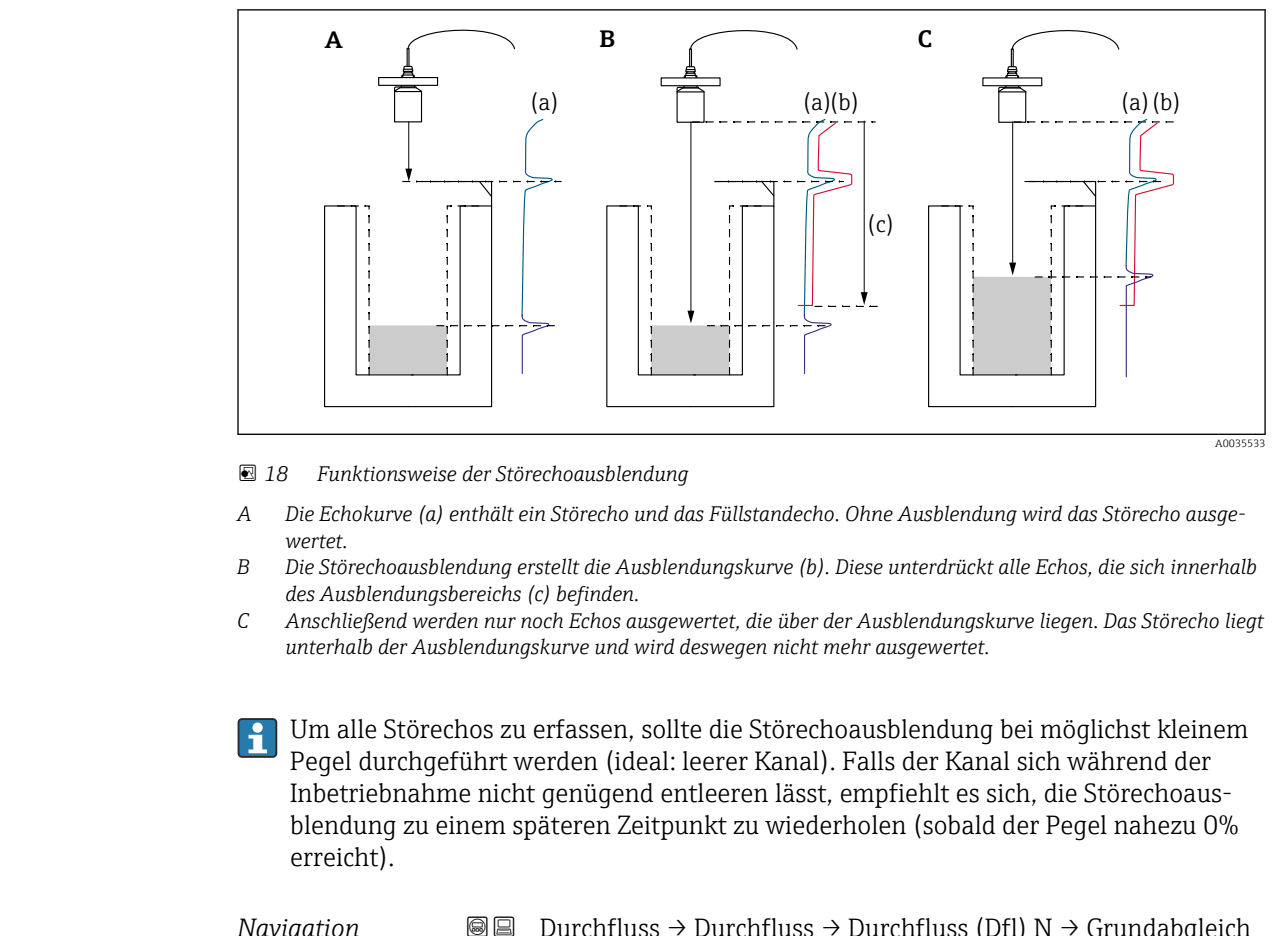

## 2.1.5 Parameterseite "Dfl N Messw. prüf." (Störechoausblendung)

| Navigation | 8 2 | Durchfluss → Durchfluss → Durchfluss (Dfl) N → Grundabgleich → Dfl N Messw. prüf.            |
|------------|-----|----------------------------------------------------------------------------------------------|
| Navigation | 88  | Durchfluss → Durchfl.1+ Rückst. → Durchfluss (Dfl) → Grundab-<br>aleich → Dfl N Messw. prüf. |

#### Distanz

| Navigation   | 88                | Durchfluss → Durchfluss (Dfl) N → Grundabgleich → Durchfluss (Dfl) N → Distanz                          |  |
|--------------|-------------------|----------------------------------------------------------------------------------------------------|--|
|              | 8 8               | Durchfluss → Durchfl.1+ Rückst. → Durchfluss (Dfl) → Grundabgleich → Durchfluss (Dfl) N → Distanz       |  |
| Beschreibung | Zeigt ı<br>keitso | gt momentan gemessene Distanz <b>d</b> zwischen Referenzpunkt des Sensors und Flüssig-<br>tsoberfläche. |  |

| Distanz prüfen          |                                                                                                    |
|-------------------------|----------------------------------------------------------------------------------------------------|
| Navigation              | Image: Boundary Boundary B |
|                         | B □ Durchfluss → Durchfl.1+ Rückst. → Durchfluss (Dfl) → Grundabgleich → Dfl N<br>Messw. prüf. → Distanz prüfen                                                                                                    |
| Beschreibung            | Prüfen, ob die angezeigte Distanz d mit der tatsächlichen Distanz D übereinstimmt.<br>Abhängig von der gewählten Option schlägt das Gerät einen geeigneten Ausblendungsbe-<br>reich vor.                                                                                                    |
| Zusätzliche Information |                                                                                                    |

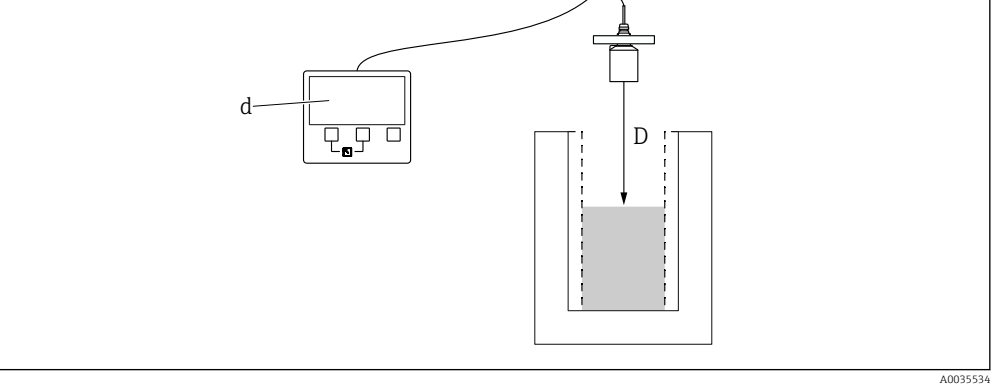

If Definition von d und D

#### Bedeutung der Optionen

- Distanz = ok
- Zu wählen, wenn d = D.
- Distanz zu klein
   Zu wählen, wenn d < D.</li>
- Distanz zu groß

Zu wählen, wenn d > D. Dieser Fehler ist nicht auf ein Störecho zurückzuführen. Deswegen wird keine Störechoausblendung durchgeführt.

Distanz unbekannt

Zu wählen, wenn D unbekannt ist. Es wird dann keine Störechoausblendung durchgeführt.

manuell

Zu wählen, um den Ausblendungsbereich manuell im Parameter **Bereich Ausblendung** festzulegen.

|                  | Navigation                                                                                                    | 9 8                      | Durchfluss → Durchfluss → Durchfluss (Dfl) N → Grundabgleich → Dfl N Ausblendung                        |  |  |
|------------------|----------------------------------------------------------------------------------------------------|--------------------------|----------------------------------------------------------------------------------------------------|--|--|
|                  | Navigation                                                                                                    | 8 8                      | Durchfluss → Durchfl.1+ Rückst. → Durchfluss (Dfl) → Grundab-<br>gleich → Dfl N Ausblendung             |  |  |
|                  |                                                                                                    |                          |                                                                                                    |  |  |
| Distanz          |                                                                                                    |                          |                                                                                                    |  |  |
| Navigation       | <ul><li>Image: Book of the second second se</li></ul> | ss → Durcl<br>z          | nfluss $\rightarrow$ Durchfluss (Dfl) N $\rightarrow$ Grundabgleich $\rightarrow$ Durchfluss (Dfl) N    |  |  |
|                  | Image: Book Strain Strain               | ss → Durcl<br>Distanz    | nfl.1+ Rückst. $\rightarrow$ Durchfluss (Dfl) $\rightarrow$ Grundabgleich $\rightarrow$ Durchfluss      |  |  |
| Beschreibung     | Zeigt momentar<br>keitsoberfläche.                                                                                                    | n gemesse                | ne Distanz <b>d</b> zwischen Referenzpunkt des Sensors und Flüssig-                                     |  |  |
| Bereich Ausblend |                                                                                                    |                          |                                                                                                    |  |  |
| Navigation       | I Durchflus<br>dung → E                                                                                                    | ss → Durcl<br>8ereich Au | nfluss $\rightarrow$ Durchfluss (Dfl) N $\rightarrow$ Grundabgleich $\rightarrow$ Dfl N Ausblen-usblend |  |  |
|                  | 🗟 😑 Durchflus<br>blendung                                                                                                    | ss → Durcl<br>J → Bereic | nfl.1+ Rückst. → Durchfluss (Dfl) → Grundabgleich → Dfl N Aush Ausblend                                 |  |  |

## 2.1.6 Parameterseite "Dfl N Ausblendung"

| Zusätzliche Information | Für Distanz prüfen = Distanz = ok und Distanz zu klein ist bei |
|-------------------------|----------------------------------------------------------------|

Ausblendungsbereich festlegen.

- Für Distanz prüfen = Distanz = ok und Distanz zu klein ist bereits ein passender Ausblendungsbereich eingetragen.
  - Für **Distanz prüfen** = **manuell** einen passenden Ausblendungsbereich eingeben.

| Starte Ausblend. |                                                                                                    |
|------------------|----------------------------------------------------------------------------------------------------|
| Navigation       | □ □ Durchfluss → Durchfluss → Durchfluss (Dfl) N → Grundabgleich → Dfl N Ausblen-<br>dung → Starte Ausblend. |
|                  | Burchfluss → Durchfl.1+ Rückst. → Durchfluss (Dfl) → Grundabgleich → Dfl N Ausblendung → Starte Ausblend.    |
| Beschreibung     | Ausblendung starten.                                                                                         |

Beschreibung

#### Zusätzliche Information

## Bedeutung der Optionen

∎ ja

Die Ausblendungskurve wird aufgenommen.

nein

Es wird keine Ausblendungskurve aufgenommen.

|              | Navig           | ation                                 | 8 8                 | Durchfluss → Durchfluss → Durchfluss (Dfl) N → Grundabgleich → Dfl N Status                             |
|--------------|-----------------|---------------------------------------|---------------------|----------------------------------------------------------------------------------------------------|
|              | Navig           | ation                                 |                     | Durchfluss → Durchfl.1+ Rückst. → Durchfluss (Dfl) → Grundab-<br>gleich → Dfl N Status                  |
| Fülletend    |                 |                                       |                     |                                                                                                    |
| runstanu     |                 |                                       |                     |                                                                                                    |
| Navigation   | 8               | Durchfluss -<br>→ Füllstand           | → Durcl             | hfluss $\rightarrow$ Durchfluss (Dfl) N $\rightarrow$ Grundabgleich $\rightarrow$ Durchfluss (Dfl) N    |
|              | 9 2             | Durchfluss -<br>(Dfl) N → Fi          | → Durcl<br>üllstanc | hfl.1+ Rückst. → Durchfluss (Dfl) → Grundabgleich → Durchfluss<br>1                                     |
| Beschreibung | Zeigt           | momentan g                            | emesse              | enen Pegel <b>h</b> .                                                                                   |
| Distanz      |                 |                                       |                     |                                                                                                    |
|              |                 |                                       |                     |                                                                                                    |
| Navigation   | 9 2             | Durchfluss →<br>→ Distanz             | → Durcl             | hfluss $\rightarrow$ Durchfluss (Dfl) N $\rightarrow$ Grundabgleich $\rightarrow$ Durchfluss (Dfl) N    |
|              | 9 8             | Durchfluss - (Dfl) $N \rightarrow Di$ | → Durcl<br>istanz   | hfl.1+ Rückst. $\rightarrow$ Durchfluss (Dfl) $\rightarrow$ Grundabgleich $\rightarrow$ Durchfluss      |
| Beschreibung | Zeigt<br>keitso | momentan g<br>berfläche.              | emesse              | ene Distanz <b>d</b> zwischen Referenzpunkt des Sensors und Flüssig-                                    |
| Durchfluss N |                 |                                       |                     |                                                                                                    |
|              |                 |                                       |                     |                                                                                                    |
| Navigation   | 9 -             | Durchfluss → Durchflus                | → Durcl<br>ss N     | hfluss $\rightarrow$ Durchfluss (Dfl) N $\rightarrow$ Grundabgleich $\rightarrow$ Durchfluss (Dfl) N    |
|              | 9 2             | Durchfluss - (Dfl) $N \rightarrow Dr$ | → Durcl<br>urchflu  | hfl.1+ Rückst. $\rightarrow$ Durchfluss (Dfl) $\rightarrow$ Grundabgleich $\rightarrow$ Durchfluss ss N |
| Beschreibung | Zeigt           | momentan g                            | emesse              | enen Durchfluss <b>Q</b> .                                                                              |

## 2.1.7 Parameterseite "Dfl N Status"

| Status                  |                                                                                                    |
|-------------------------|----------------------------------------------------------------------------------------------------|
| Navigation              | Image: Boundary Boundary B |
|                         | B □ Durchfluss → Durchfl.1+ Rückst. → Durchfluss (Dfl) → Grundabgleich → Dfl N Status     → Status                                                                                                    |
| Beschreibung            | Status der Störechoausblendung festlegen.                                                                                                    |
| Zusätzliche Information | <ul> <li>Bedeutung der Optionen</li> <li>Ausbl. aktiv <ul> <li>Die Ausblendungskurve wird bei der Signalauswertung berücksichtigt.</li> </ul> </li> <li>Ausbl. inaktiv <ul> <li>Die Ausblendungskurve wird bei der Signalauswertung nicht berücksichtigt. Sie bleibt aber im Gerät gespeichert.</li> </ul> </li> <li>Ausbl. Löschen <ul> <li>Die bestehende Ausblendungskurve wird gelöscht.</li> </ul> </li> </ul>                                                                                                    |

# 2.2 Untermenü "Durchfluss (Dfl) N → erweit. Abgleich"

## 2.2.1 Parameterseite "Dfl N Ausblendung"

→ 🗎 44

## 2.2.2 Parameterseite "Dfl N Schleich.Unt." (Schleichmengenunterdrückung)

| Navigation |     | Durchfluss → Durchfluss → Durchfluss (Dfl) N → erweit.<br>Abgleich → Dfl N Schleich.Unt.       |
|------------|-----|------------------------------------------------------------------------------------------------|
| Navigation | 8 8 | Durchfluss → Durchfl.1+ Rückst. → Durchfluss (Dfl) → erweit.<br>Abgleich → Dfl N Schleich.Unt. |

| Schleichm.Unter.        |                                                                                                    |
|-------------------------|----------------------------------------------------------------------------------------------------|
| Navigation              | Image: Boundary States and States and S |
|                         | □ Durchfluss → Durchfl.1+ Rückst. → Durchfluss (Dfl) → erweit. Abgleich → Dfl N Schleich.Unt. → Schleichm.Unter.                                                                                                    |
| Beschreibung            | Schleichmenge eingeben.                                                                                                    |
| Zusätzliche Information | <ul> <li>Die Schleichmenge wird definiert in Prozent des maximalen Durchflusses (Parameter Max. Durchfluss).</li> <li>Durchflüsse unterhalb der Schleichmenge werden bei der Mengenzählung nicht berücksichtigt.</li> </ul>                                                                                                    |

| Durchfluss N |                                                                                                    |
|--------------|----------------------------------------------------------------------------------------------------|
| Navigation   | <ul> <li>B □ Durchfluss → Durchfluss → Durchfluss (Dfl) N → Grundabgleich → Durchfluss (Dfl) N</li> <li>→ Durchfluss N</li> </ul> |
|              |                                                                                                    |
| Beschreibung | Zeigt momentan gemessenen Durchfluss <b>Q</b> .                                                                                   |

|                         | Z.Z.S Parall                                                                                    | leters                      | seite DII N DIStalizkorr                                                                                                    |
|-------------------------|-------------------------------------------------------------------------------------------------|-----------------------------|----------------------------------------------------------------------------------------------------|
|                         | Navigation                                                                                      | 8 8                         | Durchfluss → Durchfluss → Durchfluss (Dfl) N → erweit.<br>Abgleich → Dfl N Distanzkorr                                               |
|                         | Navigation                                                                                      | 0 -                         | Durchfluss → Durchfl.1+ Rückst. → Durchfluss (Dfl) → erweit.<br>Abgleich → Dfl N Distanzkorr                                         |
|                         |                                                                                                 |                             |                                                                                                    |
| Korrektur               |                                                                                                 |                             |                                                                                                    |
| Navigation              | <ul> <li>□ Durchfluss →<br/>korr → Korre</li> <li>□ Durchfluss →<br/>tonglogy &gt; k</li> </ul> | → Durch<br>ektur<br>→ Durch | nfluss → Durchfluss (Dfl) N → erweit. Abgleich → Dfl N Distanz-<br>nfl.1+ Rückst. → Durchfluss (Dfl) → erweit. Abgleich → Dfl N Dis- |
| Beschreibung            | Distanzkorrektur a                                                                              | ngeber                      | 1                                                                                                    |
| Werkseinstellung        | 0 mm                                                                                            |                             |                                                                                                    |
| Zusätzliche Information | Der eingegebene W<br>addiert.                                                                   | /ert wi                     | rd vor der Berechnung des Pegels zur gemessenen Distanz                                                                              |

| Durchfluss N |                                                                                                    |
|--------------|----------------------------------------------------------------------------------------------------|
| Navigation   | □ Durchfluss → Durchfluss → Durchfluss (Dfl) N → Grundabgleich → Durchfluss (Dfl) N     → Durchfluss N         |
|              | B □ Durchfluss → Durchfl.1+ Rückst. → Durchfluss (Dfl) → Grundabgleich → Durchfluss     (Dfl) N → Durchfluss N |
| Beschreibung | Zeigt momentan gemessenen Durchfluss <b>Q</b> .                                                                |

## 2.2.3 Parameterseite "Dfl N Distanzkorr"

## 2.2.4 Parameterseite "Dfl N FST Korr."

| Navigation |    | Durchfluss → Durchfluss → Durchfluss (Dfl) N → erweit.<br>Abgleich → Dfl N FST Korr.    |
|------------|----|-----------------------------------------------------------------------------------------|
| Navigation | 88 | Durchfluss → Durchfl.1+ Rückst. → Durchfluss (Dfl) → erweit. Abgleich → Dfl N FST Korr. |

| Füllhöhenkorrekt        |                                                                                                    |
|-------------------------|----------------------------------------------------------------------------------------------------|
|                         |                                                                                                    |
| Navigation              | <ul> <li>B □ Durchfluss → Durchfluss → Durchfluss (Dfl) N → erweit. Abgleich → Dfl N FST Korr.</li> <li>→ Füllhöhenkorrekt</li> </ul> |
|                         | B □ Durchfluss → Durchfl.1+ Rückst. → Durchfluss (Dfl) → erweit. Abgleich → Dfl N FST Korr. → Füllhöhenkorrekt                        |
| Beschreibung            | Füllhöhenkorrektur angeben.                                                                                                    |
| Werkseinstellung        | 0 mm                                                                                                    |
| Zusätzliche Information | Der eingegebene Wert wird zum gemessenen Pegel ${f h}$ addiert.                                                                       |
|                         | 🚹 Die Füllhöhenkorrektur wirkt vor der Linearisierung.                                                                                |

| Durchfluss N |                                                                                                    |
|--------------|----------------------------------------------------------------------------------------------------|
| Navigation   | B □ Durchfluss → Durchfluss → Durchfluss (Dfl) N → Grundabgleich → Durchfluss (Dfl) N     → Durchfluss N                       |
|              | <ul> <li>B □ Durchfluss → Durchfl.1+ Rückst. → Durchfluss (Dfl) → Grundabgleich → Durchfluss (Dfl) N → Durchfluss N</li> </ul> |
| Beschreibung | Zeigt momentan gemessenen Durchfluss <b>Q</b> .                                                                                |

|              | 2.2.5 Parameterseite "Dfl N Blockdistanz"                                                                      |                 |                                                                                                    |  |  |  |
|--------------|----------------------------------------------------------------------------------------------------|-----------------|----------------------------------------------------------------------------------------------------|--|--|--|
|              | Navigation                                                                                                    | 9 8             | Durchfluss → Durchfluss → Durchfluss (Dfl) N → erweit.<br>Abgleich → Dfl N Blockdistanz              |  |  |  |
|              | Navigation                                                                                                    | 8               | Durchfluss → Durchfl.1+ Rückst. → Durchfluss (Dfl) → erweit.<br>Abgleich → Dfl N Blockdistanz        |  |  |  |
|              |                                                                                                    |                 |                                                                                                    |  |  |  |
| Blockdistanz |                                                                                                    |                 |                                                                                                    |  |  |  |
| Navigation   | ■ Durchfluss $\Rightarrow$ tanz $\Rightarrow$ Block                                                            | Durch<br>distan | afluss $\rightarrow$ Durchfluss (Dfl) N $\rightarrow$ erweit. Abgleich $\rightarrow$ Dfl N Blockdisz |  |  |  |
|              | □ Durchfluss → Durchfl.1+ Rückst. → Durchfluss (Dfl) → erweit. Abgleich → Dfl N<br>Blockdistanz → Blockdistanz |                 |                                                                                                    |  |  |  |
| Beschreibung | Zeigt die Blockdista                                                                                           | nz des          | Sensors.                                                                                             |  |  |  |

|                         | 2.2.0 Farameterselle Dir N Degrenzung                                                                                                    |                                                                                   |                                                                                                    |  |  |
|-------------------------|----------------------------------------------------------------------------------------------------|-----------------------------------------------------------------------------------|----------------------------------------------------------------------------------------------------|--|--|
|                         | Navigation                                                                                                    | 0 8                                                                               | Durchfluss → Durchfluss → Durchfluss (Dfl) N → erweit.<br>Abgleich → Dfl N Begrenzung                                                                                                    |  |  |
|                         | Navigation                                                                                                    | 0 2                                                                               | Durchfluss → Durchfl.1+ Rückst. → Durchfluss (Dfl) → erweit.<br>Abgleich → Dfl N Begrenzung                                                                                                    |  |  |
|                         |                                                                                                    |                                                                                   |                                                                                                    |  |  |
| Begrenzung              |                                                                                                    |                                                                                   |                                                                                                    |  |  |
| Navigation              | $  B = Durchfluss zung \rightarrow Be $                                                                                                    | s → Durc<br>egrenzur                                                              | hfluss $\rightarrow$ Durchfluss (Dfl) N $\rightarrow$ erweit. Abgleich $\rightarrow$ Dfl N Begren-                                                                                                    |  |  |
|                         | Image: Begrenzur                                                                                                    | s → Durc<br>1g → Beg                                                              | hfl.1+ Rückst. → Durchfluss (Dfl) → erweit. Abgleich → Dfl N<br>grenzung                                                                                                    |  |  |
| Beschreibung            | Angeben, ob der Messwert nach oben oder unten begrenzt werden soll.                                                                                                    |                                                                                   |                                                                                                    |  |  |
| Auswahl                 | <ul> <li>aus</li> <li>Untere Grenze</li> <li>Obere Grenze</li> <li>Unt./Ob.Grenz</li> </ul>                                                                                                    | e                                                                                 |                                                                                                    |  |  |
| Zusätzliche Information | <ul> <li>Bedeutung der G</li> <li>aus<br/>Der Messwert i</li> <li>Untere Grenze<br/>Der Messwert i<br/>definiert.</li> <li>Obere Grenze<br/>Der Messwert i<br/>definiert.</li> <li>Unt./Ob.Grenz<br/>Der Messwert i<br/>tern Untere Gr</li> </ul> | Dptioner<br>ist nicht<br>ist nach<br>ist nach<br>ist nach<br>ist nach<br>renze un | n<br>begrenzt.<br>unten begrenzt. Der Grenzwert wird im Parameter <b>Untere Grenze</b><br>oben begrenzt. Der Grenzwert wird im Parameter <b>Obere Grenze</b><br>oben und unten begrenzt. Die Grenzwerte werden in den Parame-<br>id <b>Obere Grenze</b> definiert. |  |  |

1

0/4mA 0% -

b

a

t

#### 226 Parameterseite "Dfl N Begrenzung"

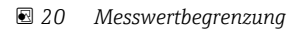

- 1 Untere Grenze
- Obere Grenze 2
- Unbegrenztes Signal Begrenztes Signal а
- b

A0035513

| Obere Grenze  |                                                                                                    |  |  |  |  |  |
|---------------|----------------------------------------------------------------------------------------------------|--|--|--|--|--|
| Navigation    | In Durchfluss → Durchfluss → Durchfluss (Dfl) N → erweit. Abgleich → Dfl N Begren-<br>zung → Obere Grenze                                                                                                    |  |  |  |  |  |
|               | Burchfluss → Durchfl.1+ Rückst. → Durchfluss (Dfl) → erweit. Abgleich → Dfl N<br>Begrenzung → Obere Grenze                                                                                                    |  |  |  |  |  |
| Voraussetzung | Begrenzung = Obere Grenze oder Unt./Ob.Grenze                                                                                                    |  |  |  |  |  |
| Beschreibung  | Obere Grenze für den Messwert angeben.                                                                                                    |  |  |  |  |  |
| Untere Grenze |                                                                                                    |  |  |  |  |  |
| Navigation    | Image: Boundary Structure Green and Structure Green and Struct |  |  |  |  |  |
|               | Burchfluss → Durchfl.1+ Rückst. → Durchfluss (Dfl) → erweit. Abgleich → Dfl N<br>Begrenzung → Untere Grenze                                                                                                    |  |  |  |  |  |
| Voraussetzung | Begrenzung = Untere Grenze oder Unt./Ob.Grenze                                                                                                    |  |  |  |  |  |
| Beschreibung  | Untere Grenze für den Messwert angeben.                                                                                                    |  |  |  |  |  |

## 2.2.7 Parameterseite "Dfl N Ext. Eing. M"

Die Parameter dieser Seite ordnen dem Durchflusskanal N einen oder zwei Grenzschalter M zu (z.B. einen Minimum- und einen Maximum-Grenzwertschalter). Wenn einer der Schalter ein Signal gibt, nimmt das Ausgangssignal einen bestimmten Wert an, unabhängig vom tatsächlich gemessenen Durchfluss.

Nur vorhanden für Geräte mit zusätzlichem Eingang (FMU90-\*\*\*\*\*\*B\*\*\*)

#### Zusätzliche Bedingungen

- Wenn beide externen Eingänge gleichzeitig ein Signal geben, stellt sich der Wert des zweiten Eingangs ein.
- Die Schaltrichtung des Grenzschalters K (K = 1 bis 4) lässt sich invertieren unter: Sensorverwaltung → FDU Sensor → Externer DigIn → Externer DigIn K → Invertierung
- Wenn das Ausgangssignal begrenzt wurde (Parameterseite **Dfl N Begrenzung**), legt diese Begrenzung das maximale und minimale Ausgangssignal fest - unabhängig vom Verhalten der Grenzwertschalter.
- Das durch diese Parameterseite bestimmte Ausgangssignal hat Vorrang vor dem Wert der externen Sendesteuerung (Sensorverwaltung  $\rightarrow$  Eingang  $\rightarrow$  FDU Sensor N  $\rightarrow$  Externe Sendestrg.  $\rightarrow$  Wert)

| Navigation | 8 8 | Durchfluss → Durchfluss → Durchfluss (Dfl) N → erweit.<br>Abgleich → Dfl N Ext. Eing. M   |
|------------|-----|-------------------------------------------------------------------------------------------|
| Navigation | 8 8 | Durchfluss → Durchfl.1+ Rückst. → Durchfluss (Dfl) → erweit Abgleich → Dfl N Ext. Eing. M |

| Eingang M               |                                                                                                    |  |  |  |
|-------------------------|----------------------------------------------------------------------------------------------------|--|--|--|
|                         |                                                                                                    |  |  |  |
| Navigation              | B □ Durchfluss → Durchfluss → Durchfluss (Dfl) N → erweit. Abgleich → Dfl N Ext. Eing.<br>M → Eingang M                                                                                                    |  |  |  |
|                         | B □ Durchfluss → Durchfl.1+ Rückst. → Durchfluss (Dfl) → erweit. Abgleich → Dfl N Ext.<br>Eing. M → Eingang M                                                                                                    |  |  |  |
| Beschreibung            | Dem Durchflusskanal N den Grenzschalter M zuordnen.                                                                                                    |  |  |  |
| Werkseinstellung        | Deaktiviert                                                                                                    |  |  |  |
| Zusätzliche Information | <ul> <li>Bedeutung der Optionen</li> <li>Deaktiviert <ul> <li>Kein Grenzschalter zugeordnet</li> </ul> </li> <li>Ext. DigIn 1 <ul> <li>Grenzschalter an den Klemmen 71, 72, 73</li> </ul> </li> <li>Ext. DigIn 2 <ul> <li>Grenzschalter an den Klemmen 74, 75, 76</li> </ul> </li> <li>Ext. DigIn 3 <ul> <li>Grenzschalter an den Klemmen 77, 78, 79</li> </ul> </li> <li>Ext. DigIn 4 <ul> <li>Grenzschalter an den Klemmen 80, 81, 82</li> </ul> </li> </ul> |  |  |  |

| Funktion                |                                                                                                    |
|-------------------------|----------------------------------------------------------------------------------------------------|
| Navigation              | <ul> <li>B □ Durchfluss → Durchfluss → Durchfluss (Dfl) N → erweit. Abgleich → Dfl N Ext. Eing. M → Funktion</li> <li>Durchfluss → Durchfl.1+ Rückst. → Durchfluss (Dfl) → erweit. Abgleich → Dfl N Ext.</li> </ul>                                                                                                    |
| Beschreibung            | Eing. M → Funktion<br>Festlegen, welchen Wert das Ausgangssignal annimmt, wenn der externe Schalter Grenz-<br>wertüberschreitung bzwunterschreitung meldet.                                                                                                    |
| Werkseinstellung        | aus                                                                                                    |
| Zusätzliche Information | <ul> <li>Bedeutung der Optionen</li> <li>aus <ul> <li>Kein Einfluss auf das Ausgangssignal</li> </ul> </li> <li>Min (0%) <ul> <li>Ausgangssignal: 0%</li> </ul> </li> <li>Max (100%) <ul> <li>Ausgangssignal: 100%</li> </ul> </li> <li>Halten <ul> <li>Ausgangssignal: Wenn der Grenzschalter ein Signal gibt, wird der Füllstand (und damit der Durchfluss) auf seinem momentanen Wert gehalten.</li> </ul> </li> <li>anwenderspez. <ul> <li>Ausgangssignal wird im Parameter Wert definiert.</li> </ul> </li> </ul> |

| Wert                    |                                                                                                    |
|-------------------------|----------------------------------------------------------------------------------------------------|
| Navigation              | □ □ Durchfluss → Durchfluss → Durchfluss (Dfl) N → erweit. Abgleich → Dfl N Ext. Eing.<br>M → Wert                                                          |
|                         | B □ Durchfluss → Durchfl.1+ Rückst. → Durchfluss (Dfl) → erweit. Abgleich → Dfl N Ext. Eing. M → Wert                                                       |
| Voraussetzung           | Funktion = anwenderspez.                                                                                                    |
| Beschreibung            | FEstlegen, welchen Wert der Füllstand annimmt, wenn der Grenzschalter ein Signal gibt.<br>Der Durchfluss folgt diesem Wert entsprechend der Linearisierung. |
| Zusätzliche Information | 1 Die Einheit ist festgelegt im Parameter <b>Füllstandeinh. (→ 🖹 11)</b> .                                                                                  |

# 2.3 Untermenü "Durchfluss (Dfl) N → Simulation"

## 2.3.1 Parameterseite "Dfl N Simulation"

| Navigation | 8 2 | Durchfluss → Durchfluss → Durchfluss (Dfl) N → Simulation → Dfl N Simulation       |
|------------|-----|------------------------------------------------------------------------------------|
| Navigation | 8 8 | Durchfluss → Durchfl.1+ Rückst. → Durchfluss (Dfl) → Simulation → Dfl N Simulation |

#### Simulation

| Navigation              | $\blacksquare$ □ Durchfluss → Durchfluss → Durchfluss (Dfl) N → Simulation → Dfl N Simulation → Simulation                                                                                                    |  |  |  |  |
|-------------------------|----------------------------------------------------------------------------------------------------|--|--|--|--|
|                         | □ Durchfluss → Durchfl.1+ Rückst. → Durchfluss (Dfl) → Simulation → Dfl N Simulation     → Simulation                                                                                                    |  |  |  |  |
| Beschreibung            | Simulationsmodus wählen                                                                                                    |  |  |  |  |
| Werkseinstellung        | Simulation aus                                                                                                    |  |  |  |  |
| Zusätzliche Information | <ul> <li>Bedeutung der Optionen</li> <li>Sim. aus<br/>Keine Simulation (gewöhnlicher Messbetrieb)</li> <li>Sim. Füllstand<br/>In Parameter Sim. Füll. Wert einen Pegel h eingeben. Der angezeigte Messwert und der<br/>Signalausgang folgen diesem Wert.</li> <li>Durchfluss<br/>In Parameter Sim. Dfl. Wert einen Durchfluss Q eingeben. Der angezeigte Messwert und<br/>der Signalausgang folgen diesem Wert.</li> </ul> |  |  |  |  |

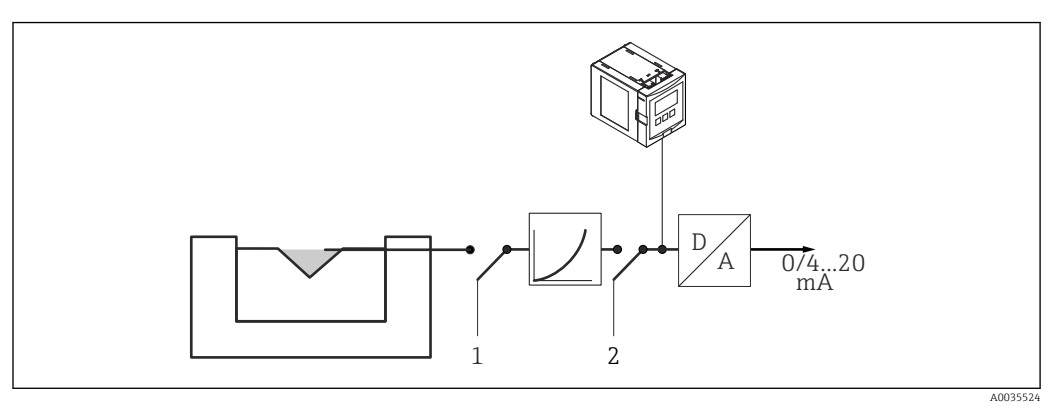

E 21 Simulationsmodi

- 1 Füllstandsimulation
- 2 Durchflusssimulation

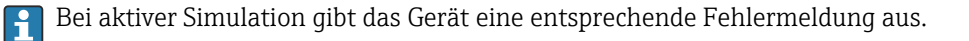

| Sim. Füll. Wert |                                                                                                    |
|-----------------|----------------------------------------------------------------------------------------------------|
| Navigation      | <ul> <li>Durchfluss → Durchfluss → Durchfluss (Dfl) N → Simulation → Dfl N Simulation → Sim. Füll. Wert</li> <li>Durchfluss → Durchfl.1+ Rückst. → Durchfluss (Dfl) → Simulation → Dfl N Simula-</li> </ul> |
| Voraussetzung   | tion → Sim. Füll. Wert Simulation = Sim. Füllstand                                                                                                    |
| Beschreibung    | Zu simulierenden Pegel <b>h</b> eingeben.                                                                                                    |
|                 |                                                                                                    |
| Sim. Dfl. Wert  |                                                                                                    |
| Navigation      | B □ Durchfluss → Durchfluss → Durchfluss (Dfl) N → Simulation → Dfl N Simulation → Sim. Dfl. Wert                                                                                                    |
|                 | □ Durchfluss → Durchfl.1+ Rückst. → Durchfluss (Dfl) → Simulation → Dfl N Simulation → Sim. Dfl. Wert                                                                                                    |
| Voraussetzung   | Simulation = Durchfluss                                                                                                    |
| Beschreibung    | Zu simulierenden Durchfluss ${f Q}$ eingeben.                                                                                                    |

## 3 Menü "Rückstau"

#### Navigation zum Untermenü

Durchfluss  $\rightarrow$  Durchfl. 1+ Rückst  $\rightarrow$  Rückstau

## 3.1 Untermenü "Rückstau → Grundabgleich"

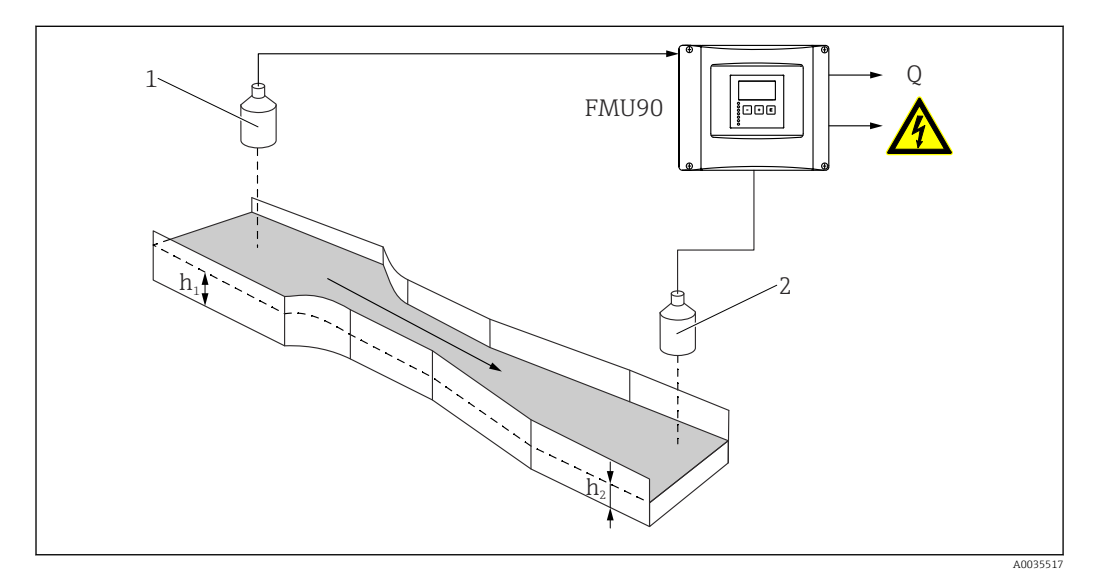

🖻 22 Rückstauerkennung mit zwei Ultraschallsensoren

- 1 Oberwassersensor
- h<sub>1</sub> Oberwasserpegel
- 2 Unterwassersensor
- h<sub>2</sub> Unterwasserpegel

#### Grundlagen zu Rückstau- und Verschmutzungserkennung

Die Durchflussmessung kann durch einen Rückstau auf der Unterwasserseite oder durch Verschmutzungen des Gerinnes beeinträchtigt werden. Mit Hilfe der Rückstau- und Verschmutzungserkennung lassen sich diese Fehler detektieren. Bei der Rückstau- und Verschmutzungserkennung werden zwei Sensoren benötigt – einer auf der Oberwasserseite, einer auf der Unterwasserseite. Das Gerät wertet das Verhältnis von Unterwasserpegel  $h_2$  zu Oberwasserpegel  $h_1$  aus.

#### Rückstauerkennung

Das Gerät erkennt einen Rückstau daran, dass das Verhältnis  $h_2/h_1$  einen kritischen Wert (typisch: 0,8 für Venturi-Rinnen) überschreitet. Es führt die angezeigte Durchflussmenge dann kontinuierlich gegen 0. Außerdem lässt sich ein Rückstau-Alarmrelais konfigurieren, das bei Vorliegen eines Rückstaus alarmiert.

#### Verschmutzungserkennung

Eine Verschmutzung der Messrinne macht sich dadurch bemerkbar, dass das Verhältnis  $h_2/h_1$  einen kritischen Wert (typisch: 0,1) unterschreitet. Es kann ein Verschmutzungs-Alarmrelais konfiguriert werden, das bei Vorliegen einer Gerinneverschmutzung alarmiert.

#### Position des Unterwassersensors

Den Sensor auf der Unterwasserseite in ausreichendem Abstand vom Auslauf der Messrinne montieren. Den Messpunkt so wählen, dass die Gewässeroberfläche beruhigt ist und keine Beeinflussung des Füllstandes durch das Gerinne mehr auftritt.

## 3.1.1 Parameterseite "Rückst.Sensorwahl"

Navigation $\boxdot$ Durchfluss  $\rightarrow$  Durchfl.1+ Rückst.  $\rightarrow$  Rückstau  $\rightarrow$  Grundabgleich<br/> $\rightarrow$  Rückst.Sensorwahl

| Eingang                 |                                                                                                    |
|-------------------------|----------------------------------------------------------------------------------------------------|
| Navigation              | Image Durchfluss → Durchfl.1+ Rückst. → Rückstau → Grundabgleich → Rückst.Sensorwahl → Eingang                                                                                                    |
| Beschreibung            | Unterwassersensor angeben.                                                                                                    |
| Auswahl                 | <ul> <li>kein Sensor</li> <li>Sensor 1</li> <li>Sensor 2 (bei Geräten mit 2 Sensoreingängen)</li> </ul>                                                                                                    |
| Werkseinstellung        | Sensor 1                                                                                                    |
| Sensorwahl              |                                                                                                    |
| Navigation              | □ □ Durchfluss → Durchfl.1+ Rückst. → Rückstau → Grundabgleich → Rückst.Sensorwahl     → Sensorwahl                                                                                                    |
| Beschreibung            | Typ des angeschlossenen Sensors angeben.                                                                                                    |
| Werkseinstellung        | automatisch                                                                                                    |
| Zusätzliche Information | <ul> <li>Für die Sensoren FDU9x:<br/>Option automatisch wählen. Prosonic S erkennt den Typ des angeschlossenen Sensors<br/>dann automatisch.</li> <li>Für die Sensoren FDU8x:<br/>Sensortyp explizit angeben.</li> </ul>                                                                                                    |
|                         | <ul> <li>Nach Sensortausch         Prosonic S erkennt den neuen Sensortyp automatisch. Die Messung wird fortgesetzt.         Um eine einwandfreie Messung sicherzustellen:         <ul> <li>Den Parameter Rückstau Leerabgl prüfen und gegebenenfalls anpassen.</li> <li>Auf der Parameterseite Rückst Messw prüf die angezeigte Distanz prüfen. Gegebenenfalls eine neue Störechoausblendung durchführen.</li> </ul> </li> </ul> |
| Detektiert              |                                                                                                    |

| Navigation | 88 | Durchfluss → Durchfl.1+ Rückst. | → Rückstau | → Grundabgleich → | Rückst.Sensorwahl |
|------------|----|---------------------------------|------------|-------------------|-------------------|
|            |    | → Detektiert                    |            |                   |                   |

Voraussetzung Sensorwahl = automatisch

## Beschreibung

Zeigt Typ des automatisch erkannten Sensors.

## 3.1.2 Parameterseite "Rückstau Leerabgl"

NavigationImage: Durchfluss  $\rightarrow$  Durchfl.1+ Rückst.  $\rightarrow$  Rückstau  $\rightarrow$  Grundabgleich<br/> $\rightarrow$  Rückstau Leerabgl

| Leer E                  |                                                                                                    |
|-------------------------|----------------------------------------------------------------------------------------------------|
| Navigation              | Image: Boundary Sector And Antiperiod Antiperiod A |
| Beschreibung            | Leerdistanz <b>E</b> des Unterwassersensors angeben.                                                                                                    |
| Eingabe                 | Abhängig vom Sensor                                                                                                    |
| Werkseinstellung        | Maximaler Messbereich des Sensors                                                                                                    |
| Zusätzliche Information | Zur Definition der Leerdistanz: $\rightarrow \cong 39$                                                                                                    |
|                         |                                                                                                    |

| Blockdistanz |                                                                                                    |
|--------------|----------------------------------------------------------------------------------------------------|
| Navigation   | In the second second secon |
| Beschreibung | Zeigt die Blockdistanz (BD) des Sensors.                                                                                                    |

## 3.1.3 Parameterseite "Rückstauerfassung"

Navigation

 $\blacksquare$  □ Durchfluss → Durchfl.1+ Rückst. → Rückstau → Grundabgleich → Rückstauerfassung

| Verhältnis B            |                                                                                                    |
|-------------------------|----------------------------------------------------------------------------------------------------|
| Navigation              | <ul> <li>B □ Durchfluss → Durchfl.1+ Rückst. → Rückstau → Grundabgleich → Rückstauerfassung</li> <li>→ Verhältnis B</li> </ul> |
| Beschreibung            | Obere Grenze für den Quotienten $h_2/h_1$ angeben.                                                                             |
| Werkseinstellung        | 0,8                                                                                                    |
| Zusätzliche Information | $ \begin{array}{c c c c c c c c c c c c c c c c c c c $                                                                        |

**E** 23 Rückstauerkennung: Der Quotient  $h_2/h_1$  übersteigt die definierte Grenze B.

#### Reaktion bei erkanntem Rückstau

Wenn das Verhältnis der beiden Pegel während der Messung den angegebenen Wert übersteigt, wird Rückstau gemeldet, d.h.:

- Warnung W 00 692 wird ausgegeben.
- das Rückstaurelais (definiert im Menü Relais/Steuerung) fällt ab.
- mit weiter steigendem Unterwasserpegel h<sub>2</sub> wird der angezeigte (und von den Zählern erfasste) Durchfluss kontinuierlich auf O zurückgefahren.

## 📔 Zur Wahl von B

Die Werkseinstellung B = 0,8 ist optimal für Venturi-Rinnen und sollte nicht überschritten werden.

## 3.1.4 Parameterseite "Verschmutz.Erk."

Navigation $\ensuremath{\textcircled{\sc line 1.5ex}}$ Durchfluss  $\rightarrow$  Durchfl.1+ Rückst.  $\rightarrow$  Rückstau  $\rightarrow$  Grundabgleich<br/> $\rightarrow$  Verschmutz.Erk.

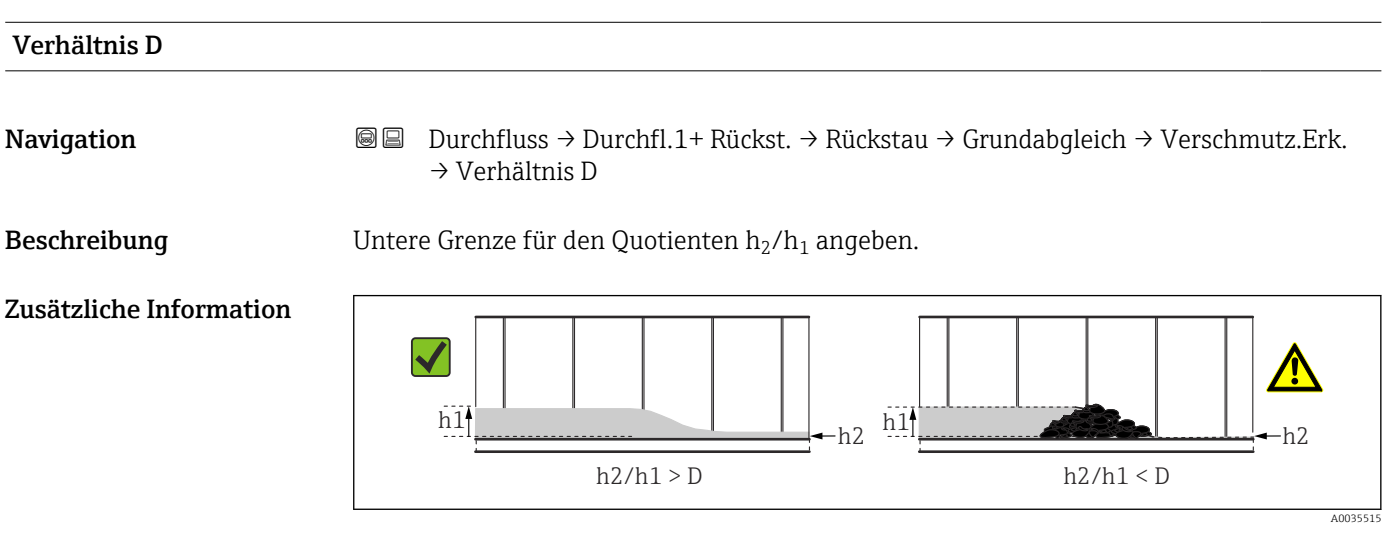

 $\blacksquare$  24 Verschmutzungserkennung: Der Quotient  $h_2/h_1$  unterschreitet die Grenze D.

#### Reaktion bei erkannter Verschmutzung

Wenn das Verhältnis der beiden Pegel während der Messung den angegebenen Wert unterschreitet, wird Verschmutzung gemeldet, d.h.:

- Warnung W 00 693 wird ausgegeben.
- das Schmutzerkennungsrelais (definiert im Menü Relais/Steuerung) fällt ab.

## 3.1.5 Parameterseite "Rückstau"

NavigationImage: Durchfluss  $\rightarrow$  Durchfl.1+ Rückst.  $\rightarrow$  Rückstau  $\rightarrow$  Grundabgleich<br/> $\rightarrow$  Rückstau

| Akt.Rückstau FST |                                                                                                 |
|------------------|-------------------------------------------------------------------------------------------------|
| Navigation       | Image: Burchfluss → Durchfl.1+ Rückst. → Rückstau → Grundabgleich → Rückstau → Akt.Rückstau FST |
| Beschreibung     | Zeigt den aktuellen Unterwasserpegel $h_2$ .                                                    |
| Akt.Durchfl.Höhe |                                                                                                 |
| Navigation       | □ Durchfluss → Durchfl.1+ Rückst. → Rückstau → Grundabgleich → Rückstau → Akt.Durchfl.Höhe      |
| Beschreibung     | Zeigt den aktuellen Oberwasserpegel $h_1$ .                                                     |
| Akt. Verhältnis  |                                                                                                 |
| Navigation       | In Durchfluss → Durchfl.1+ Rückst. → Rückstau → Grundabgleich → Rückstau → Akt.<br>Verhältnis   |
| Beschreibung     | Zeigt den aktuellen Wert des Quotienten $h_2/h_1$ .                                             |
| Durchfluss 1     |                                                                                                 |
| Navigation       | Image: Burchfluss → Durchfl.1+ Rückst. → Rückstau → Grundabgleich → Rückstau → Durchfluss 1     |
| Beschreibung     | Zeigt den aktuellen Durchfluss Q.                                                               |

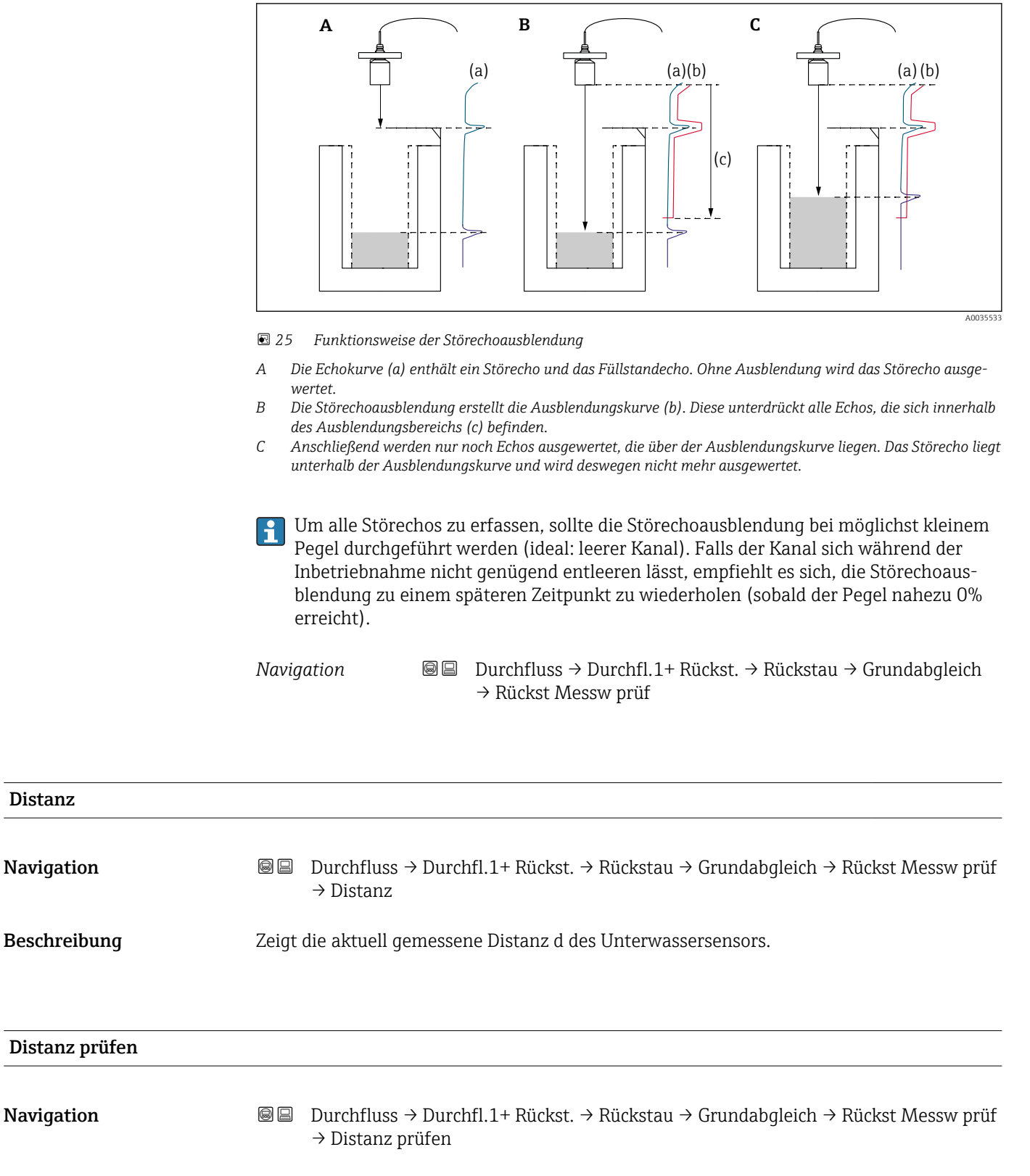

#### 3.1.6 Parameterseite "Rückst Messw prüf" (Störechoausblendung)

BeschreibungPrüfen, ob die angezeigte Distanz d des Unterwassersensors mit der tatsächlichen Distanz<br/>D übereinstimmt. Abhängig von der gewählten Option schlägt das Gerät einen geeigneten<br/>Ausblendungsbereich vor.

## Zusätzliche Information

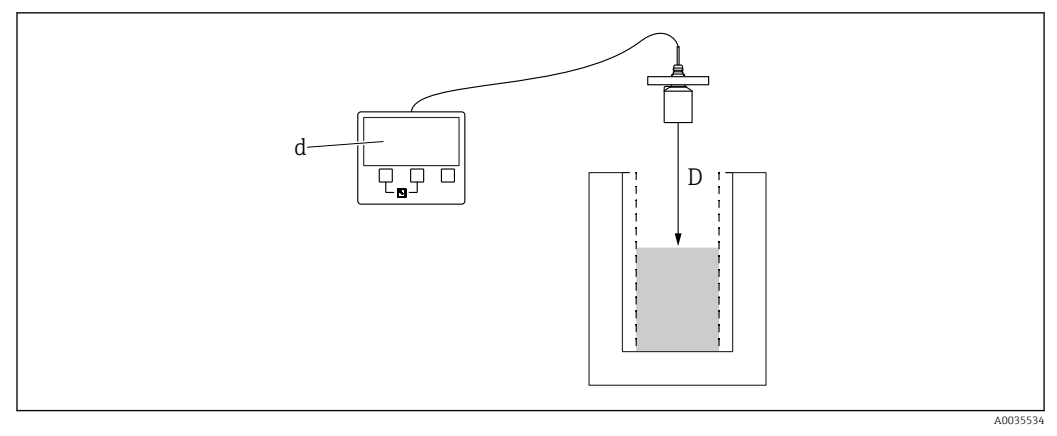

☑ 26 Definition von d und D

#### Bedeutung der Optionen

- Distanz = ok
- Zu wählen, wenn d = D.
- Distanz zu klein
  - Zu wählen, wenn d < D.
- Distanz zu groß

Zu wählen, wenn d > D. Dieser Fehler ist nicht auf ein Störecho zurückzuführen. Deswegen wird keine Störechoausblendung durchgeführt.

Distanz unbekannt

Zu wählen, wenn D unbekannt ist. Es wird dann keine Störechoausblendung durchgeführt.

manuell

Zu wählen, um den Ausblendungsbereich manuell im Parameter **Bereich Ausblend** festzulegen.

## 3.1.7 Parameterseite "Rückst Ausblend."

NavigationImage: Durchfluss  $\rightarrow$  Durchfl.1+ Rückst.  $\rightarrow$  Rückstau  $\rightarrow$  Grundabgleich<br/> $\rightarrow$  Rückst Ausblend.

| Distanz                 |                                                                                                    |  |
|-------------------------|----------------------------------------------------------------------------------------------------|--|
| Navigation              | B□ Durchfluss → Durchfl.1+ Rückst. → Rückstau → Grundabgleich → Rückst Messw prüf<br>→ Distanz                                                                                                    |  |
| Beschreibung            | Zeigt die aktuell gemessene Distanz d des Unterwassersensors.                                                                                                    |  |
| Bereich Ausblend        |                                                                                                    |  |
| Navigation              | Bereich Ausblend     Ausblend     Sereich Ausblend     Ausblend     Sereich Ausblend     Sereich Ausblen |  |
| Beschreibung            | Ausblendungsbereich für den Unterwassersensor festlegen.                                                                                                    |  |
| Zusätzliche Information | <ul> <li>Für Distanz prüfen = Distanz = ok und Distanz zu klein ist bereits ein passender Ausblendungsbereich eingetragen.</li> <li>Für Distanz prüfen = manuell einen passenden Ausblendungsbereich eingeben.</li> </ul>                                                                                                    |  |
| Starte Ausblend.        |                                                                                                    |  |
| Navigation              | □ □ Durchfluss → Durchfl.1+ Rückst. → Rückstau → Grundabgleich → Rückst Ausblend.       → Starte Ausblend.                                                                                                    |  |
| Beschreibung            | Ausblendung starten.                                                                                                    |  |
| Zusätzliche Information | <ul> <li>Bedeutung der Optionen</li> <li>ja <ul> <li>ja</li> <li>Die Ausblendungskurve wird aufgenommen.</li> </ul> </li> <li>nein <ul> <li>Es wird keine Ausblendungskurve aufgenommen.</li> </ul> </li> </ul>                                                                                                    |  |

## 3.1.8 Parameterseite "Status Rückstau"

| Akt.Rückstau FST        |                                                                                                    |
|-------------------------|----------------------------------------------------------------------------------------------------|
| Navigation              | Image: Boundary Structure Image: Boundary Structure                                                                                                    |
| Beschreibung            | Zeigt den aktuellen Unterwasserpegel $h_2$ .                                                                                                    |
| Distanz                 |                                                                                                    |
| Navigation              | Image: Boundary Boundary   |
| Beschreibung            | Zeigt die aktuell gemessene Distanz d des Unterwassersensors.                                                                                                    |
| Durchfluss 1            |                                                                                                    |
| Navigation              | □ □ Durchfluss → Durchfl.1+ Rückst. → Rückstau → Grundabgleich → Rückstau → Durchfluss 1                                                                                                    |
| Beschreibung            | Zeigt den aktuellen Durchfluss Q.                                                                                                    |
| Status                  |                                                                                                    |
| Navigation              | Image: Boundary Boundary B |
| Beschreibung            | Status der Störechoausblendung für den Unterwassersensor festlegen.                                                                                                    |
| Zusätzliche Information | <ul> <li>Bedeutung der Optionen</li> <li>Ausbl. aktiv <ul> <li>Die Ausblendungskurve wird bei der Signalauswertung berücksichtigt.</li> </ul> </li> <li>Ausbl. inaktiv <ul> <li>Die Ausblendungskurve wird bei der Signalauswertung nicht berücksichtigt. Sie bleibt aber im Gerät gespeichert.</li> </ul> </li> <li>Ausbl. Löschen <ul> <li>Die bestehende Ausblendungskurve wird gelöscht.</li> </ul> </li> </ul>                                                                                                    |

# 3.2 Untermenü "Rückstau → erweit. Abgleich"

## 3.2.1 Parameterseite "Rückstau Ausblend."

## 3.2.2 Parameterseite "Rückst.Dist.Korr"

Navigation $\blacksquare \Box$ Durchfluss  $\rightarrow$  Durchfl.1+ Rückst.  $\rightarrow$  Rückstau  $\rightarrow$  Erweiterter<br/>Abgleich  $\rightarrow$  Rückst.Dist.Korr

| Sensor Offset           |                                                                                                    |
|-------------------------|----------------------------------------------------------------------------------------------------|
| Navigation              | <ul> <li>B □ Durchfluss → Durchfl.1+ Rückst. → Rückstau → Erweiterter Abgleich</li> <li>→ Rückst.Dist.Korr → Sensor Offset</li> </ul> |
| Beschreibung            | Distanzkorrektur für den Unterwassersensor angeben.                                                                                   |
| Werkseinstellung        | 0 mm                                                                                                    |
| Zusätzliche Information | Der eingegebene Wert wird zur gemessenen Distanz addiert.                                                                             |

## 3.2.3 Parameterseite "Rückst. Korrektur"

NavigationImage: Durchfluss  $\rightarrow$  Durchfl.1+ Rückst.  $\rightarrow$  Rückstau  $\rightarrow$  Erweiterter<br/>Abgleich  $\rightarrow$  Rückst. Korrektur

| Füllhöhenkorrekt        |                                                                                                    |
|-------------------------|----------------------------------------------------------------------------------------------------|
| Navigation              | B□ Durchfluss → Durchfl.1+ Rückst. → Rückstau → Erweiterter Abgleich → Rückst. Korrektur → Füllhöhenkorrekt |
| Beschreibung            | Füllhöhenkorrektur angeben.                                                                                 |
| Werkseinstellung        | 0 mm                                                                                                    |
| Zusätzliche Information | Der eingegebene Wert wird zur gemessenen Unterwasserpegel $\mathbf{h_2}$ addiert.                           |

## 3.2.4 Parameterseite "Rück. Blockdistanz"

Navigation $\blacksquare \square$ Durchfluss  $\rightarrow$  Durchfl.1+ Rückst.  $\rightarrow$  Rückstau  $\rightarrow$  Erweiterter<br/>Abgleich  $\rightarrow$  Rück. Blockdistanz

| Blockdistanz |         |                                                                                                    |
|--------------|---------|----------------------------------------------------------------------------------------------------|
| Navigation   | 9 8     | Durchfluss → Durchfl.1+ Rückst. → Rückstau → Erweiterter Abgleich → Rück. Blockdistanz → Blockdistanz |
| Beschreibung | Zeigt l | Blockdistanz des Unterwassersensors.                                                                  |

## 3.2.5 Parameterseite "Rückst.Begrenzung"

NavigationImage: Durchfluss  $\rightarrow$  Durchfl.1+ Rückst.  $\rightarrow$  Rückstau  $\rightarrow$  Erweiterter<br/>Abgleich  $\rightarrow$  Rückst.Begrenzung

а

b

b

a

t

| Begrenzung              |                                                                                                    |
|-------------------------|----------------------------------------------------------------------------------------------------|
| Navigation              | <ul> <li>B □ Durchfluss → Durchfl.1+ Rückst. → Rückstau → Erweiterter Abgleich</li> <li>→ Rückst.Begrenzung → Begrenzung</li> </ul> |
| Beschreibung            | Angeben, ob der Messwert nach oben/unten begrenzt werden soll.                                                                      |
| Auswahl                 | <ul> <li>aus</li> <li>Untere Grenze</li> <li>Obere Grenze</li> <li>Unt./Ob.Grenze</li> </ul>                                        |
| Zusätzliche Information | Der Wert der Grenzen wird in den Parametern <b>Obere Grenze</b> und <b>Untere Grenze</b> festge-<br>legt:                           |
|                         | 20mA<br>100%                                                                                                    |

2

1

0/4mA 0%

☑ 27 Messwertbegrenzung

- 1 Untere Grenze
- 2 Obere Grenze
- a Unbegrenztes Signal
- b Begrenztes Signal

| Obere Grenze  |                                                                                                    |
|---------------|----------------------------------------------------------------------------------------------------|
| Navigation    | <ul> <li>B □ Durchfluss → Durchfl.1+ Rückst. → Rückstau → Erweiterter Abgleich</li> <li>→ Rückst.Begrenzung → Obere Grenze</li> </ul> |
| Voraussetzung | Begrenzung = Obere Grenze oder Unt./Ob.Grenze                                                                                         |
| Beschreibung  | Obere Grenze für Unterwasserpegel angeben.                                                                                            |

A0035513
| Untere Grenze |                                                                                                    |
|---------------|----------------------------------------------------------------------------------------------------|
| Navigation    | <ul> <li>B □ Durchfluss → Durchfl.1+ Rückst. → Rückstau → Erweiterter Abgleich</li> <li>→ Rückst.Begrenzung → Untere Grenze</li> </ul> |
| Voraussetzung | Begrenzung = Untere Grenze oder Unt./Ob.Grenze                                                                                         |
| Beschreibung  | Untere Grenze für Unterwasserpegel angeben.                                                                                            |

#### 3.2.6 Parameterseite "Rücks. ext.Eingang M"

Die Parameter dieser Seite ordnen dem Unterwassersensor einen oder zwei Grenzschalter M zu (z.B. einen Minimum- und einen Maximum-Grenzwertschalter). Wenn einer der Schalter ein Signal gibt, nimmt nimmt der Rückstau-Pegel (Füllstand) einen bestimmten Wert an, unabhängig vom momentanen Echosignal.

Nur vorhanden für Geräte mit zusätzlichem Eingang (FMU90-\*\*\*\*\*\*B\*\*\*)

#### Zusätzliche Bedingungen

- Wenn beide zugeordneten Grenzschalter gleichzeitig ein Signal geben, stellt sich der Wert des zweiten Eingangs ein.
- Die Schaltrichtung des Grenzschalters K (K = 1 bis 4) lässt sich invertieren unter: Sensorverwaltung → FDU Sensor → Externer DigIn → Externer DigIn K → Invertierung
- Wenn das Ausgangssignal begrenzt wurde (Parameterseite **Rückst.Begrenzung**), legt diese Begrenzung das maximale und minimale Ausgangssignal fest unabhängig vom Verhalten der Grenzwertschalter.
- Das durch diese Parameterseite bestimmte Ausgangssignal hat Vorrang vor dem Wert der externen Sendesteuerung (Sensorverwaltung  $\rightarrow$  Eingang  $\rightarrow$  FDU Sensor N  $\rightarrow$  Ext. Sendestrg.  $\rightarrow$  Wert)

Navigation

| Eingang M               |                                                                                                    |
|-------------------------|----------------------------------------------------------------------------------------------------|
| Navigation              | B □ Durchfluss → Durchfl.1+ Rückst. → Rückstau → Erweiterter Abgleich → Rücks.<br>ext.Eingang M → Eingang M                                                                                                    |
| Beschreibung            | Dem Unterwassersensor den Grenzschalter M zuordnen.                                                                                                    |
| Werkseinstellung        | Deaktiviert                                                                                                    |
| Zusätzliche Information | <ul> <li>Bedeutung der Optionen</li> <li>Ext. DigIn 1<br/>Grenzschalter an den Klemmen 71, 72, 73</li> <li>Ext. DigIn 2<br/>Grenzschalter an den Klemmen 74, 75, 76</li> <li>Ext. DigIn 3<br/>Grenzschalter an den Klemmen 77, 78, 79</li> <li>Ext. DigIn 4<br/>Grenzschalter an den Klemmen 80, 81, 82</li> </ul> |

| Funktion         |                                                                                                    |
|------------------|----------------------------------------------------------------------------------------------------|
| Navigation       | B □ Durchfluss → Durchfl.1+ Rückst. → Rückstau → Erweiterter Abgleich → Rücks.<br>ext.Eingang M → Funktion |
| Beschreibung     | Wert des Unterwasserpegels $h_2$ bei detektierter Grenzwertüberschreitung bzwunterschreitung festlegen.    |
| Werkseinstellung | aus                                                                                                    |

| Zusätzliche Information | <ul> <li>Bedeutung der Optionen</li> <li>aus <ul> <li>Kein Einfluss auf den Rückstaupegel</li> </ul> </li> <li>Min (0%) <ul> <li>Rückstaupegel: 0%</li> </ul> </li> <li>Max (100%) <ul> <li>Rückstaupegel: 100%</li> </ul> </li> <li>Halten <ul> <li>Der Rückstaupegel wird auf seinem momentanen Wert gehalten.</li> </ul> </li> <li>anwenderspez. <ul> <li>Rückstaupegel: der im Parameter Wert definierte Pegel</li> </ul> </li> </ul> |
|-------------------------|----------------------------------------------------------------------------------------------------|
| Mort                    |                                                                                                    |

| Navigation    | □ □ Durchfluss → Durchfl.1+ Rückst. → Durchfluss (Dfl) → erweiterter Abgleich → Rücks.<br>ext.Eingang M → Wert                             |
|---------------|----------------------------------------------------------------------------------------------------|
| Voraussetzung | Funktion = anwenderspez.                                                                                                    |
| Beschreibung  | Wert angeben, den der Rückstau-Pegel annimmt, wenn der Grenzschalter ein Signal gibt.<br>Der Wert wird in der Füllstand-Einheit angegeben. |

## 3.3 Untermenü "Rückstau → Simulation"

#### 3.3.1 Parameterseite "Simulat. Rückstau"

Navigation $\boxdot$ Durchfluss  $\rightarrow$  Durchfl.1+ Rückst.  $\rightarrow$  Rückstau  $\rightarrow$  Simulation $\rightarrow$  Simulat. Rückstau

| Simulation              |                                                                                                    |
|-------------------------|----------------------------------------------------------------------------------------------------|
| Navigation              | Image: Burchfluss → Durchfl.1+ Rückst. → Rückstau → Simulation → Simulat. Rückstau → Simulation                                                                                                    |
| Beschreibung            | Simulationsmodus wählen                                                                                                    |
| Werkseinstellung        | Sim. aus                                                                                                    |
| Zusätzliche Information | <ul> <li>Bedeutung der Optionen</li> <li>Sim. aus<br/>Keine Simulation (gewöhnlicher Messbetrieb)</li> <li>Sim. Füllstand<br/>In Parameter Sim. Füll. Wert einen Unterwasserpegel eingeben. Die Rückstauerkennung<br/>folgt diesem Wert.</li> <li>Bei aktiver Simulation gibt das Gerät eine entsprechende Fehlermeldung aus.</li> </ul> |

| Sim. Füll. Wert |                                                                                                   |
|-----------------|---------------------------------------------------------------------------------------------------|
| Navigation      | B □ Durchfluss → Durchfl.1+ Rückst. → Rückstau → Simulation → Simulat. Rückstau → Sim. Füll. Wert |
| Voraussetzung   | Simulation = Sim. Füllstand                                                                       |
| Beschreibung    | Zu simulierenden Unterwasserpegel eingeben.                                                       |

## 4 Menü "Durchflusszähler"

**Navigation zum Untermenü:** Durchfluss  $\rightarrow$  Durchflusszähler

## 4.1 Untermenü "Durchflusszähler → Totalisator"

Totalisatoren sind nicht-rücksetzbare Durchflusszähler. Für rücksetzbare Durchflusszähler siehe Untermenü **Durchflusszähler → Tageszähler**.

## 4.1.1 Parameterseite "Totalisator N" (N = 1 - 3)

Navigation  $\square$  Durchfluss  $\rightarrow$  Durchflusszähler  $\rightarrow$  Totalisator  $\rightarrow$  Totalisator N

| Zuordnung       |                                                                                                    |
|-----------------|----------------------------------------------------------------------------------------------------|
| Navigation      | □ □ Durchfluss → Durchflusszähler → Totalisator → Totalisator N → Zuordnung                                                                                          |
| Beschreibung    | Dem Zähler einen Durchflusskanal oder einen aus mehreren Kanälen berechneten Wert<br>(Summe, Differenz, Mittelwert) zuordnen.                                        |
| Zähleinheit     |                                                                                                    |
| Navigation      | □ □ Durchfluss → Durchflusszähler → Totalisator → Totalisator N → Zähleinheit                                                                                        |
| Beschreibung    | Volumeneinheit für die Durchflusszählung wählen.                                                                                                    |
| Wert            |                                                                                                    |
| Navigation      |                                                                                                    |
| Beschreibung    | Zeigt die aktuell gezählte Durchflussmenge.                                                                                                    |
| Überlauf x 10^7 |                                                                                                    |
| Navigation      | $□$ Durchfluss → Durchflusszähler → Totalisator → Totalisator N → Überlauf x 10^7                                                                                    |
| Beschreibung    | Zeigt, wie oft der Durchflusszähler den Überlauf erreicht hat. Die gesamte Durchfluss-<br>menge ergibt sich damit zu:<br>V <sub>total</sub> = Überlauf x 10^7 + Wert |

| Fehlerverhalten         |                                                                                                    |
|-------------------------|----------------------------------------------------------------------------------------------------|
| Navigation              | □ Durchfluss → Durchflusszähler → Totalisator → Totalisator N → Fehlerverhalten                                                                                                    |
| Beschreibung            | Verhalten des Zählers bei Vorliegen eines Betriebsfehlers festlegen.                                                                                                    |
| Zusätzliche Information | <ul> <li>Bedeutung der Optionen</li> <li>Stop <ul> <li>Der Zähler wird angehalten.</li> </ul> </li> <li>Halten <ul> <li>Der Zähler läuft weiter. Dabei wird der Durchflusswert verwendet, der beim Auftreten des Fehlers vorlag.</li> </ul> </li> <li>Aktueller Wert <ul> <li>Der Zähler läuft weiter. Dabei wird der aktuell gemessene Durchflusswert verwendet, (obwohl dessen Zuverlässigkeit nicht mehr sichergestellt ist).</li> </ul> </li> </ul> |

## 4.2 Untermenü "Durchflusszähler → Tageszähler"

### 4.2.1 Parameterseite "Tageszähler N" (N = 1 - 3)

Navigation  $\square$  Durchfluss  $\rightarrow$  Durchflusszähler  $\rightarrow$  Tageszähler  $\rightarrow$  Tageszähler N

| $\textcircled{B} \square  \text{Durchfluss} \rightarrow \text{Durchflusszähler} \rightarrow \text{Tageszähler} \rightarrow \text{Tageszähler} \text{ N} \rightarrow \text{Zuordnung}$ |
|----------------------------------------------------------------------------------------------------|
| Dem Zähler einen Durchflusskanal oder einen aus mehreren Kanälen berechneten Wert<br>(Summe, Differenz, Mittelwert) zuordnen.                                                         |
|                                                                                                    |
|                                                                                                    |
| Volumeneinheit für die Durchflusszählung wählen.                                                                                                    |
|                                                                                                    |
| $\begin{tabular}{lllllllllllllllllllllllllllllllllll$                                                                                                    |
| Zeigt die aktuell gezählte Durchflussmenge.                                                                                                    |
|                                                                                                    |
| $■$ Durchfluss → Durchflusszähler → Tageszähler → Tageszähler N → Überlauf x 10^7                                                                                                    |
| Zeigt, wie oft der Durchflusszähler den Überlauf erreicht hat. Die gesamte Durchfluss-<br>menge ergibt sich damit zu:                                                                 |
| V <sub>total</sub> = Überlauf x 10^7 + Wert                                                                                                    |
|                                                                                                    |
|                                                                                                    |
| Option <b>ja</b> wählen, um den Tageszähler auf <b>0</b> zurückzusetzen.                                                                                                    |
|                                                                                                    |

# Zusätzliche Information Bedeutung der Optionen • nein • Nert und Überlauf x 10^7 bleiben erhalten.

- ∎ ja
  - Wert und Überlauf x 10^7 werden auf 0 zurückgesetzt.

| Fehlerverhalten         |                                                                                                    |
|-------------------------|----------------------------------------------------------------------------------------------------|
| Navigation              |                                                                                                    |
| Beschreibung            | Verhalten des Zählers bei Vorliegen eines Betriebsfehlers festlegen.                                                                                                    |
| Zusätzliche Information | <ul> <li>Bedeutung der Optionen</li> <li>Stop<br/>Der Zähler wird angehalten.</li> <li>Halten<br/>Der Zähler läuft weiter. Dabei wird der Durchflusswert verwendet, der beim Auftreten<br/>des Fehlers vorlag.</li> <li>Aktueller Wert<br/>Der Zähler läuft weiter. Dabei wird der aktuell gemessene Durchflusswert verwendet,<br/>(obwohl dessen Zuverlässigkeit nicht mehr sichergestellt ist).</li> </ul> |

| er → Tageszähler → Tageszähler N → Externer Reset<br>oder für Geräte mit zusätzlichen digitalen Eingängen<br>externen Schalteingänge (DigIn) wählen, mit dem der |
|----------------------------------------------------------------------------------------------------|
| oder für Geräte mit zusätzlichen digitalen Eingängen<br>externen Schalteingänge (DigIn) wählen, mit dem der                                                      |
|                                                                                                    |
| t A B                                                                                                    |
| 4                                                                                                    |

- A Beim Wechsel des externen Signals von "0" zu "1" wird der Tageszähler auf "0" zurückgesetzt.
- *B* Beim Wechsel des externen Signals von "1" zu "0" läuft der Tageszähler wieder an.

| Externer Start          |                                                                                                    |
|-------------------------|----------------------------------------------------------------------------------------------------|
| Navigation              | $\ensuremath{} \blacksquare  \text{Durchfluss} \rightarrow \text{Durchflusszähler} \rightarrow \text{Tageszähler} \rightarrow \text{Tageszähler} \text{ N} \rightarrow \text{Externer Start}$                                  |
| Beschreibung            | Einen der digitalen Ausgänge (DO) oder für Geräte mit zusätzlichen digitalen Eingängen<br>(FMU90- *******B**) einen der externen Schalteingänge (DigIn) wählen, mit dem der<br>Tageszähler gestartet und gestoppt werden kann. |
| Zusätzliche Information |                                                                                                    |

🖻 29 Start und Stop des Tageszählers durch externen Schalter

Wenn das externe Signal "0" ist, steht der Tageszähler. Wenn das externe Signal "1" ist, läuft der Tageszähler. Α

В

## 5 Menü "Sicherheitseinst."

## 5.1 Parameterseite "Ausgang bei Alarm"

*Navigation*  $\square$  Sicherheitseinst.  $\rightarrow$  Ausgang bei Alarm

| Ausgang N               |                                                                                                    |
|-------------------------|----------------------------------------------------------------------------------------------------|
| Navigation              | $\blacksquare$ Sicherheitseinst. $\rightarrow$ Ausgang bei Alarm $\rightarrow$ Ausgang N                                                                                                    |
| Beschreibung            | Verhalten des Stromausgangs bei Alarm festlegen.                                                                                                    |
| Zusätzliche Information | <ul> <li>Bedeutung der Optionen</li> <li>Min (3,6 mA)<br/>Ausgangsstrom bei Alarm: 3,6 mA</li> <li>Max (22 mA)<br/>Ausgangsstrom bei Alarm: 22 mA</li> <li>Halten<br/>Ausgangsstrom bei Alarm: der letzte Wert vor Auftreten des Alarms</li> <li>anwenderspez.<br/>Ausgangsstrom bei Alarm: Definiert in Parameter Ausgangswert N</li> </ul> |

| Ausgangswert N |                                                        |
|----------------|--------------------------------------------------------|
| Navigation     | Sicherheitseinst. → Ausgang bei Alarm → Ausgangswert N |
| Voraussetzung  | Ausgang N = anwenderspez.                              |
| Beschreibung   | Wert des Stromausgangs bei Alarm festlegen.            |

## 5.2 Parameterseite "Ausg. Echoverlust"

Navigation  $\textcircled{\ }$  Sicherheitseinst.  $\rightarrow$  Ausg. Echoverlust

| Füllstand N             |                                                                                                    |
|-------------------------|----------------------------------------------------------------------------------------------------|
| Navigation              |                                                                                                    |
| Beschreibung            | Verhalten des Füllstandsignals bei Echoverlust festlegen.                                                                                                    |
| Zusätzliche Information | <ul> <li>Bedeutung der Optionen</li> <li>Halten Der Füllstandwert bei Auftreten des Echoverlusts wird gehalten. </li> <li>Rampe %/min Nach der eingestellten Verzögerungszeit (Parameterseite Verzög. Echoverl.) wird der Füllstandausgang mit einer einstellbaren Rampe (Parameter Rampe FST N) gegen 0 % (bei negativer Rampe) bzw. 100 % (bei positiver Rampe) geführt. </li> <li>anwenderspez. Nach der eingestellten Verzögerungszeit (Parameterseite Verzög. Echoverl.) nimmt der  Füllstandausgang den im Parameter Wert Füllstand N definierten Wert an. </li> <li>Alarm Nach der eingestellten Verzögerungszeit (Parameterseite Verzög. Echoverl.) geht das  Gerät in den Alarmzustand. </li> </ul> |

| Rampe FST N   |                                                                                                |
|---------------|------------------------------------------------------------------------------------------------|
| Navigation    | Image: Big Big Big Big Big Big Big Big Big Big                                                 |
| Voraussetzung | Füllstand N = Rampe %/min                                                                      |
| Beschreibung  | Steigung der Rampe bei Echoverlust definieren.<br>Einheit: Prozent des Messbereichs pro Minute |

#### Zusätzliche Information

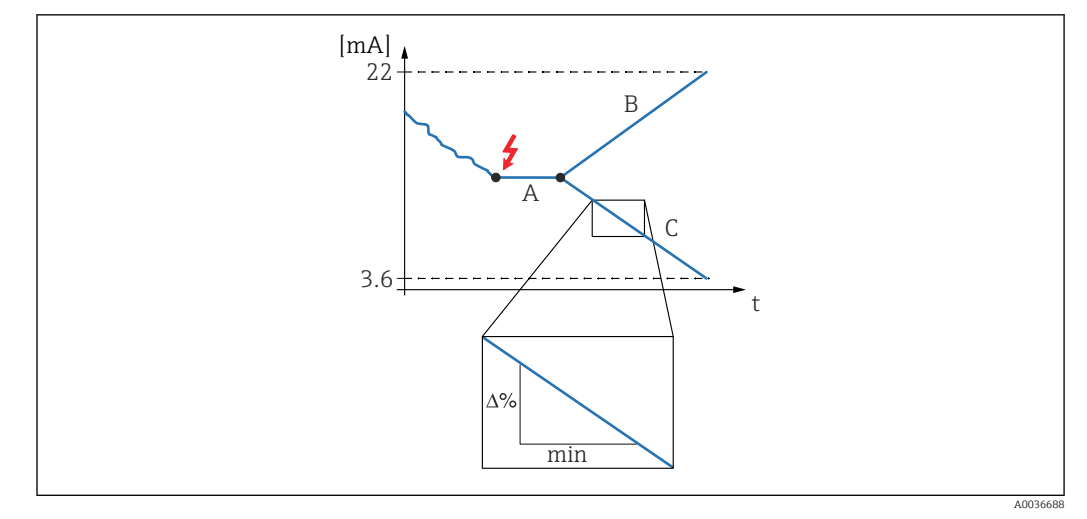

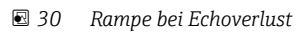

- Verzögerungszeit Positive Rampe Negative Rampe Α
- В
- С

#### Wert Füllstand N

| Navigation    | $■$ $\blacksquare$ Sicherheitseinst. $\rightarrow$ Ausg. Echoverlust $\rightarrow$ Wert Füllstand N |
|---------------|----------------------------------------------------------------------------------------------------|
| Voraussetzung | Füllstand N = anwenderspez.                                                                         |
| Beschreibung  | Wert des Füllstandsignals bei Echoverlust definieren.                                               |

#### **Durchfluss N**

| Navigation              | Image: Sicherheitseinst. → Ausg. Echoverlust → Durchfluss N                                                                                                    |
|-------------------------|----------------------------------------------------------------------------------------------------|
| Beschreibung            | Verhalten des Durchflusssignals bei Echoverlust festlegen.                                                                                                    |
| Zusätzliche Information | <ul> <li>Bedeutung der Optionen</li> <li>Halten Der Durchflusswert bei Auftreten des Echoverlusts wird gehalten. </li> <li>anwenderspez. Nach der eingestellten Verzögerungszeit (Parameterseite Verzög. Echoverl.) nimmt der Durchflussausgang den im Parameter Wert Durchfl. N definierten Wert an. </li> <li>Alarm Nach der eingestellten Verzögerungszeit (Parameterseite Verzög. Echoverl.) geht das Gerät in den Alarmzustand.</li></ul> |

# Wert Durchfl. N Navigation Image: Sicherheitseinst. → Ausg. Echoverlust → Wert Durchfl. N Voraussetzung Durchfluss N = anwenderspez. Beschreibung Wert des Durchflusssignals bei Echoverlust definieren.

## 5.3 Parameterseite "Verzög. Echoverl."

*Navigation*  $\ \ \square \ \ \square$  Sicherheitseinst.  $\rightarrow$  Verzög. Echoverl.

| Verzö. Sensor N         |                                                                                                    |
|-------------------------|----------------------------------------------------------------------------------------------------|
| Navigation              | Image: Big Big Big Big Big Big Big Big Big Big                                                                                                    |
| Beschreibung            | Verzögerungszeit für Echoverlust definieren.                                                                                                    |
| Werkseinstellung        | 60 s                                                                                                    |
| Zusätzliche Information | Nach einem Echoverlust lässt Prosonic S diese Zeit verstreichen, bevor "Ausg. Echoverlust"<br>aktiv wird. Auf diese Weise wird vermieden, dass kurzzeitige Störungen die Messung<br>unnötig unterbrechen. |

## 5.4 Parameterseite "Sicherheitsabst."

Navigation  $\square$  Sicherheitseinst.  $\rightarrow$  Sicherheitsabst.

 Sich. Abst.Sen N

 Navigation
 Image: Sicherheitseinst. → Sicherheitsabst. → Sich. Abst.Sen N

 Beschreibung
 Sicherheitsabstand für Sensor N definieren.

 Zusätzliche Information
 Definition des Sicherheitsabstands

\_\_\_\_1

☑ 31 Definition des Sicherheitsabstands

1 Blockdistanz des Sensors (abhängig vom Sensortyp)

2 Sicherheitsabstand

A003668

Der Sicherheitsabstand schließt sich unmittelbar an die Blockdistanz an. Wenn der Füllstand in den Sicherheitsabstand gelangt, erzeugt Prosonic S eine Warnung oder einen Alarm.

Anwendungsbeispiel: Überflutungserkennung bei Sensor FDU90 mit Überflutungsschutzhülse

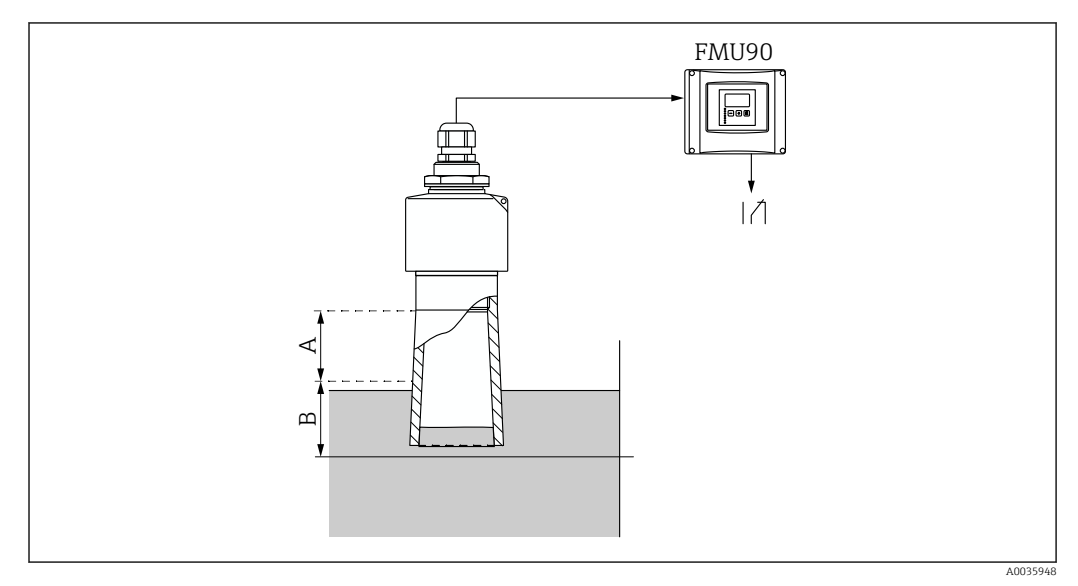

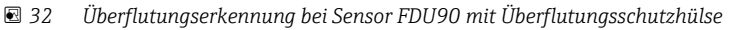

- A Blockdistanz FDU90 = 7 cm (2,8 in)
- B Sicherheitsabstand einstellen auf 4 cm (1,6 in)
- Um Überflutung zu detektieren: Sicherheitsabstand einstellen auf 4 cm (1,6 in). Es wird dann eine Warnung oder ein Alarm generiert, kurz bevor der Füllstand die Überflutungsschutzhülse erreicht.
- Um detektierte Überflutung anzuzeigen: Diagnoserelais parametrieren mit Zuordnung M = Sicherheitsabst. Sensor N erreicht

## 5.5 Parameterseite "Im Sicherh.abst."

Navigation  $\square$  Sicherheitseinst.  $\rightarrow$  Im Sicherh.abst.

| In Sich.Abst.S N        |                                                                                                    |
|-------------------------|----------------------------------------------------------------------------------------------------|
| Navigation              | Image: Sicherheitseinst. → Im Sicherh.abst. → In Sich.Abst.S N                                                                                                    |
| Beschreibung            | Reaktion des Geräts bei Unterschreiten des Sicherheitsabstands festlegen.                                                                                                    |
| Zusätzliche Information | <ul> <li>Bedeutung der Optionen</li> <li>Warnung Das Gerät gibt eine Warnung (A01651 bzw. A02651) aus, misst aber weiter. Wenn der Füllstand den Sicherheitsabstand wieder verlässt, verschwindet die Warnung. </li> <li>Alarm Das Gerät geht in einen definierten Ausgangszustand (Parameterseite Ausgang bei Alarm). Außerdem wird eine Warnung (A01651 bzw. A02651) ausgegeben. Wenn der Füllstand den Sicherheitsabstand wieder verlässt, verschwindet die Warnung und das Gerät misst weiter. </li> <li>Selbsthaltung Das Gerät geht in einen definierten Ausgangszustand (Parameterseite Ausgang bei Alarm). Außerdem wird eine Warnung (A01651 bzw. A02651) ausgegeben. Wenn der Füllstand den Sicherheitsabstand wieder verlässt, verschwindet die Warnung und das Gerät misst weiter. Selbsthaltung Das Gerät geht in einen definierten Ausgangszustand (Parameterseite Ausgang bei Alarm). Außerdem wird eine Warnung (A01651 bzw. A02651) ausgegeben. Wenn der Füllstand den Sicherheitsabstand verlässt, bleibt der Alarmzustand erhalten. Erst nach einem Reset der Selbsthaltung (Parameter Zurücksetz. Sen N) verschwindet die Warnung und das Gerät misst weiter.</li></ul> |

| Zurücksetz. Sen N       |                                                                                                    |
|-------------------------|----------------------------------------------------------------------------------------------------|
| Navigation              |                                                                                                    |
| Voraussetzung           | In Sich.Abst.S N = Selbsthaltung                                                                                                    |
| Beschreibung            | Option <b>ja</b> wählen, um den Alarm zurückzusetzen.                                                                                                    |
| Zusätzliche Information | <ul> <li>Bedeutung der Optionen</li> <li>nein <ul> <li>Der Alarm bleibt aktiv.</li> </ul> </li> <li>ja <ul> <li>Der Alarm wird zurückgesetzt. Die Messung wird fortgesetzt.</li> </ul> </li> </ul> |

## 5.6 Parameterseite "Reakt. Übertemp."

| Übertemp. Sen N (N = 1 - 2) |                                                                                                    |  |
|-----------------------------|----------------------------------------------------------------------------------------------------|--|
| Navigation                  | Image: Big Big Big Big Big Big Big Big Big Big                                                                                                    |  |
| Beschreibung                | Verhalten bei Überschreiten der maximalen Sensortemperatur festlegen.                                                                                                    |  |
| Zusätzliche Information     | <ul> <li><b>Bedeutung der Optionen</b> <ul> <li>Warnung<br/>Das Gerät misst weiter, gibt aber eine Fehlermeldung (E01661 bzw. E02661) aus.</li> </ul> </li> <li>Alarm<br/>Das Gerät geht in einen definierten Ausgangszustand (Parameterseite Ausgang be<br/>Alarm). Außerdem wird eine Fehlermeldung (E01661 bzw. E02661) ausgegeben.</li> </ul> |  |
| Max.Temp. Sen. N            |                                                                                                    |  |

| Navigation   | $\blacksquare$ ■ Sicherheitseinst. → Reakt. Übertemp. → Max.Temp. Sen. N |
|--------------|--------------------------------------------------------------------------|
| Beschreibung | Zeigt die maximal zulässige Temperatur des Sensors.                      |

## 5.7 Parameterseite "Defekt Temp. Sen."

*Navigation* @ Sicherheitseinst.  $\rightarrow$  Defekt Temp. Sen.

| Def.Temp.Sen N          |                                                                                                    |
|-------------------------|----------------------------------------------------------------------------------------------------|
| Navigation              | Image: Boost of the second second secon |
| Beschreibung            | Verhalten bei defektem Temperatursensor festlegen.                                                                                                    |
| Zusätzliche Information | <ul> <li>Bedeutung der Optionen</li> <li>Warnung <ul> <li>Das Gerät misst weiter, gibt aber eine Fehlermeldung (A01281 bzw. A02281) aus.</li> </ul> </li> <li>Alarm <ul> <li>Das Gerät geht in einen definierten Ausgangszustand (Parameterseite Ausgang bei Alarm). Außerdem wird eine Fehlermeldung (A01281 bzw. A02281) ausgegeben.</li> </ul> </li> </ul>                                                                                                    |

## 5.8 Parameterseite "Relaisverzögerung"

| Startverz.Relais        |                                                                                                    |
|-------------------------|----------------------------------------------------------------------------------------------------|
| Navigation              | Image: Big Sicherheitseinst. → Relaisverzögerung → Startverz.Relais                                                                                                    |
| Beschreibung            | Schaltverzögerung der Relais definieren.                                                                                                    |
| Werkseinstellung        | 1 s                                                                                                    |
| Zusätzliche Information | Die Relais schalten nicht alle unmittelbar nach dem Einschalten der Versorgungsspannung<br>sondern nacheinander, jeweils nach der eingestellten Relaisverzögerung. Auf diese Weise<br>lässt sich eine Überlastung des Netzes verhindern. |

## 6 Menü "Relais/Steuerung"

## 6.1 Untermenü "Relaiskonfig."

## 6.1.1 Parameterseite "Relais N" (N = 1 - 6) (Relaisfunktion)

Navigation  $\square$  Relais/Steuerung  $\rightarrow$  Relaiskonfig.  $\rightarrow$  Relais N

| Funktion                |                                                                                                    |
|-------------------------|----------------------------------------------------------------------------------------------------|
| Navigation              | ■ ■ Relais/Steuerung → Relaiskonfig. → Relais N → Funktion                                                                                                    |
| Beschreibung            | Funktion des Relais festlegen.                                                                                                    |
|                         |                                                                                                    |
| Zusatzliche Information | <ul> <li>Grenzwert</li> <li>Grenzwert</li> <li>Das Relais zeigt Grenzwertüberschreitung oder - unterschreitung einer gewählten Mess-<br/>größe an. Nach Wahl dieser Option erscheint eine Auswahlliste für die zu überwachende<br/>Messgröße.</li> <li>Weitere Parameter zur Konfiguration des Grenzwertrelais: <ul> <li>Grenzwertart</li> <li>Einschaltpunkt</li> <li>Ausschaltpunkt</li> <li>Einschaltp. /min</li> <li>Ausschaltp. /min</li> <li>Oberer Schaltpkt</li> <li>Hysterese</li> </ul> </li> <li>Zeitimpuls (nur vorhanden bei Durchflussmessungen)</li> <li>Das Relais gibt in regelmäßigen Zeitabständen einen Impuls aus.</li> <li>Weitere Parameter zur Konfiguration des Zeitimpuls-Relais: <ul> <li>Impulsbreite</li> <li>Impulszeit</li> </ul> </li> <li>Zählimpuls (nur vorhanden bei Durchflussmessungen)</li> <li>Das Relais gibt in regelmäßigen Zeitabständen einen Impuls aus.</li> <li>Weitere Parameter zur Konfiguration des Zeitimpuls-Relais:</li> <li>Impulsbreite <ul> <li>Impulszeit</li> </ul> </li> <li>Zählimpuls (nur vorhanden bei Durchflussmessungen)</li> <li>Das Relais gibt jeweils nach einer bestimmten Durchflussmenge einen Impuls aus.</li> <li>Nach Wahl dieser Option erscheint eine Auswahlliste für den Durchflusskanal, auf den sich die Zählung beziehen soll.</li> <li>Weitere Parameter zur Konfiguration des Zählimpuls-Relais: <ul> <li>Zähleinheit</li> <li>Impulswent</li> <li>Impulszähler</li> <li>Überlauf x 10^7</li> <li>Reset Zähler</li> <li>Zählende</li> </ul> </li> <li>Alarm / Diagnose &gt; Alarmelais<br/>Das Relais zeigt Fehler vom Typ "Alarm" an.</li> <li>Alarm / Diagnose &gt; Diagnose</li> <li>Das Relais zeigt Vorliegen bestimmter Diagnosemeldungen an. Einem Relais können bis zu zwei Diagnosemeldungen zugeordnet werden.<br/>Weitere Parameter zur Konfiguration des Diagnose-Relais:</li> </ul> |

#### Alarm / Diagnose → Rückstaualarm

Voraussetzung: Es wurde eine Rückstauerkennung konfiguriert. Das Relais zeigt Vorliegen eines Rückstaualarms an.

- Alarm / Diagnose → Verschm. Alarm
   Voraussetzung: Es wurde eine Verschmutzungserkennung konfiguriert.
   Das Relais zeigt Vorliegen eines Verschmutzungsalarms an.
- Feldbus (nur für Geräte mit PROFIBUS-Kommunikation)

Das Relais ist mit einem DO-Block gekoppelt und schaltet gemäß dessen Wert. • keine

Das Relais wird nicht verwendet.

#### **1** Grenzwertrelais für die Sensortemperatur

- Wird ein Grenzwertrelais mit der Temperatur eines Sensors N verknüpft, dann wird die Temperatur verwendet, die in **Sensorverwaltung**  $\rightarrow$  **US Sensor N**  $\rightarrow$  **Temp.Messung** eingestellt wurde. Dies kann sein:
  - Sensortemperatur
  - Mittelwert aus Sensortemperatur und Temperatur des externen Sensors
  - Temperatur des externen Sensors

| Grenzwertart            |                                                                                                    |
|-------------------------|----------------------------------------------------------------------------------------------------|
| Navigation              | □ Relais/Steuerung → Relaiskonfig. → Relais N → Grenzwertart                                                                                                    |
| Voraussetzung           | Funktion = Grenzwert                                                                                                    |
| Beschreibung            | Grenzwertart festlegen.                                                                                                    |
| Zusätzliche Information | <ul> <li>Bedeutung der Optionen</li> <li>Grenzwertart = Standard</li> <li>Das Schaltverhalten richtet sich nach der relativen Lage der beiden Schaltpunkte (Parameter Einschaltpunkt und Ausschaltpunkt):</li> <li>Einschaltpunkt &gt; Ausschaltpunkt:</li> <li>Das Relais wird angezogen, wenn der Messwert über den Einschaltpunkt steigt. Das Relais fällt ab, wenn der Messwert unter den Ausschaltpunkt sinkt.</li> <li>Das Relais wird angezogen, wenn der Messwert unter den Einschaltpunkt sinkt. Das Relais fällt ab, wenn der Messwert über den Ausschaltpunkt steigt.</li> <li>Grenzwertart = Tendenz/Geschw</li> <li>Identisch mit der Grenzwertart Standard. Statt des Messwertes wird aber die zeitliche Änderung des Messwertes auf Grenzwertüberschreitung untersucht (Parameter Einschaltpukt). /min).</li> <li>Grenzwertart = Inband</li> <li>Das Schaltverhalten ist durch zwei Schaltpunkte definiert (Parameter Oberer Schaltpkt und Unter. Schaltpkt):</li> <li>Das Relais ist angezogen, wenn der Messwert außerhalb der beiden Schaltpunkte liegt.</li> <li>Das Relais ist augefallen, wenn der Messwert außerhalb der beiden Schaltpunkte liegt.</li> <li>Das Relais ist angezogen, wenn der Messwert außerhalb der beiden Schaltpunkten liegt.</li> </ul> |

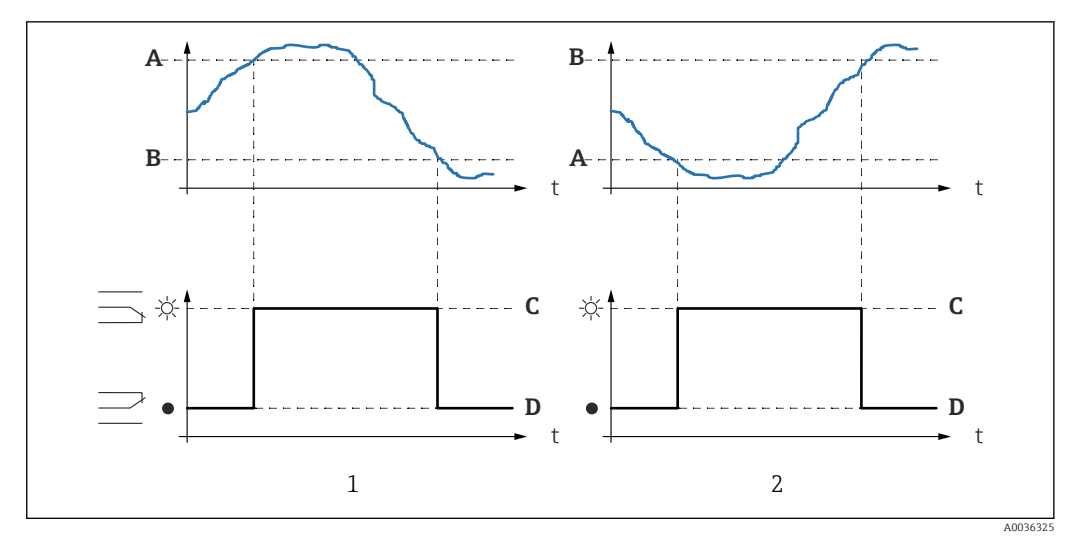

🛃 33 Schaltverhalten des Relais für "Grenzwertart" = "Standard" oder "Tendenz/Geschw"

- "Einschaltpunkt" > "Ausschaltpunkt" "Ausschaltpunkt" > "Einschaltpunkt" 1
- 2
- Α Einschaltpunkt
- В Ausschaltpunkt
- С Relais angezogen
- D Relais abgefallen

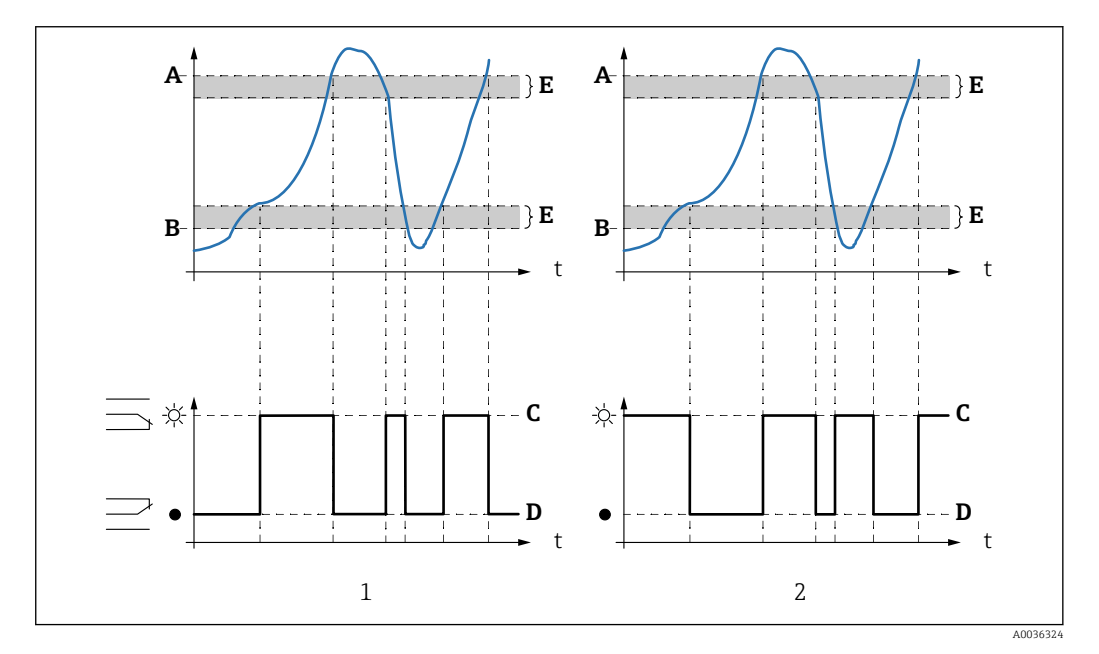

🛃 34 Schaltverhalten des Relais für "Grenzwertart" = "Inband" und "Ausserband"

- 1
- "Grenzwertart" = "Inband" "Grenzwertart" = "Außerband" 2
- Oberer Schaltpunkt Α
- В Unterer Schaltpunkt
- С Relais angezogen
- D Relais abgefallen
- Ε Hysterese

| Einschaltpunkt   |                                                                      |
|------------------|----------------------------------------------------------------------|
| Navigation       | $\begin{tabular}{lllllllllllllllllllllllllllllllllll$                |
| Voraussetzung    | Grenzwertart = Standard                                              |
| Beschreibung     | Einschaltpunkt definieren.                                           |
| Ausschaltpunkt   |                                                                      |
| Navigation       | □ Relais/Steuerung → Relaiskonfig. → Relais N → Ausschaltpunkt       |
| Voraussetzung    | Grenzwertart = Standard                                              |
| Beschreibung     | Ausschaltpunkt definieren.                                           |
| Einschaltp. /min |                                                                      |
| Navigation       | Image: Boost Steuerung → Relaiskonfig. → Relais N → Einschaltp. /min |
| Voraussetzung    | Grenzwertart = Tendenz/Geschw                                        |
| Beschreibung     | Einschaltpunkt definieren (Messwertänderung / min).                  |
| Ausschaltp. /min |                                                                      |
| Navigation       | Image: Boost Steuerung → Relaiskonfig. → Relais N → Ausschaltp. /min |
| Voraussetzung    | Grenzwertart = Tendenz/Geschw                                        |
| Beschreibung     | Ausschaltpunkt definieren (Messwertänderung / min).                  |
| Oberer Schaltpkt |                                                                      |
| Navigation       | Image: Boost Steuerung → Relaiskonfig. → Relais N → Oberer Schaltpkt |
| Voraussetzung    | Grenzwertart = Inband oder Außerband                                 |
| Beschreibung     | Oberen Schaltpunkt definieren.                                       |

#### Unter. Schaltpkt Navigation 8 2 Relais/Steuerung $\rightarrow$ Relaiskonfig. $\rightarrow$ Relais N $\rightarrow$ Unter. Schaltpkt Voraussetzung Grenzwertart = Inband oder Außerband Unteren Schaltpunkt definieren. Beschreibung Hysterese Navigation □ Relais/Steuerung → Relaiskonfig. → Relais N → Hysterese Voraussetzung Grenzwertart = Inband oder Außerband Beschreibung Hysterese für oberen und unteren Schaltpunkt definieren. Impulsbreite Navigation 8 2 Relais/Steuerung $\rightarrow$ Relaiskonfig. $\rightarrow$ Relais N $\rightarrow$ Impulsbreite Voraussetzung Funktion = Zeitimpuls oder Zählimpuls **Beschreibung** Dauer jedes einzelnen Impulses definieren. Eingabe 200 ... 60 000 ms Werkseinstellung 200 ms **Zusätzliche Information** Maximale Impulsbreite Die Impulsbreite muss so klein gewählt werden, dass die maximale Frequenz ausgegeben werden kann ohne dass die Pulse überlappen: Impulsbreite < (Impulswert) / (Max. Durchfluss)</pre> Maximale Impulsbreite bei PROFIBUS DP-Geräten 1000 ms

| <b>T</b> 1 |        |
|------------|--------|
| Imnii      | 10701+ |
| muu        | ISZCIL |
| r          |        |

| Navigation    | $ \blacksquare \blacksquare Relais/Steuerung \rightarrow Relaiskonfig. \rightarrow Relais N \rightarrow Impulszeit $ |
|---------------|----------------------------------------------------------------------------------------------------|
| Voraussetzung | Funktion = Zeitimpuls                                                                                                |
| Beschreibung  | Zeitintervall definieren, nach dem jeweils ein Impuls ausgegeben wird.                                               |
| Eingabe       | 1 65 000 min                                                                                                    |

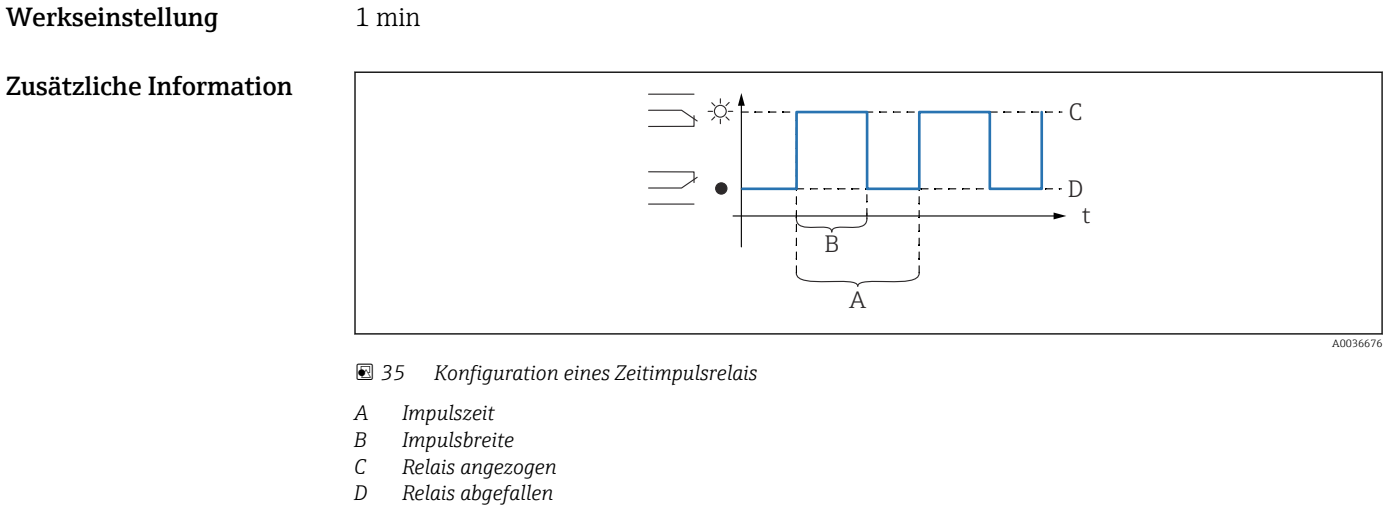

| Zähleinheit      |                                                                                                    |
|------------------|----------------------------------------------------------------------------------------------------|
| Navigation       | Image: Barbon Relais/Steuerung → Relaiskonfig. → Relais N → Zähleinheit                                                                                                    |
| Voraussetzung    | Funktion = Zählimpuls                                                                                                    |
| Beschreibung     | Volumeneinheit für die Durchflusszählung wählen.                                                                                                    |
| Auswahl          | <ul> <li>l</li> <li>hl</li> <li>Ml</li> <li>m<sup>3</sup></li> <li>dm<sup>3</sup></li> <li>cm<sup>3</sup></li> <li>rt<sup>3</sup></li> <li>inch<sup>3</sup></li> <li>us gal</li> <li>us mgal</li> <li>i gal</li> <li>barrels</li> </ul> |
| Werkseinstellung | 1                                                                                                    |
|                  |                                                                                                    |
| Impulswert       |                                                                                                    |

| Navigation       | $ \blacksquare \blacksquare Relais/Steuerung \rightarrow Relaiskonfig. \rightarrow Relais N \rightarrow Impulswert $ |
|------------------|----------------------------------------------------------------------------------------------------|
| Voraussetzung    | Funktion = Zählimpuls                                                                                                |
| Beschreibung     | Festlegen, nach welcher Durchflussmenge jeweils ein Impuls ausgegeben wird.                                          |
| Werkseinstellung | 100 m <sup>3</sup>                                                                                                   |

#### Zusätzliche Information

**Minimaler Impulswert** Der Impulswert muss so groß gewählt werden, dass selbst beim maximalen Durchfluss des Gerinnes oder Wehrs die maximale Schaltfrequenz des Relais von 2 Hz nicht überschritten wird:

Impulswert > (Max. Durchfluss) / (2 Hz)

| Zuordnung M (M = 1 oder | 2)                                                                                                    |
|-------------------------|----------------------------------------------------------------------------------------------------|
| Navigation              | $\begin{tabular}{ll} $\blacksquare$ $\blacksquare$ $\blacksquare$ Relais/Steuerung $\rightarrow$ Relaiskonfig. $\rightarrow$ Relais $N$ $\rightarrow$ Zuordnung $M$ $\blacksquare$ $\blacksquare$ $\blacksquare$ $\blacksquare$ $\blacksquare$ $\blacksquare$ $\blacksquare$ $\blacksquare$ $\blacksquare$$                                                                                                    |
| Voraussetzung           | Funktion = Alarm / Diagnose $\rightarrow$ Diagnose                                                                                                    |
| Beschreibung            | Dem Relais eine Diagnosemeldung zuordnen.                                                                                                    |
| Zusätzliche Information | <ul> <li>Bedeutung der Optionen</li> <li>Echoverlust S N<br/>Echoverlust von Sensor N</li> <li>Def. Temp.Sen N<br/>Temperatursensor von Sensor N ist defekt.</li> <li>Def.Ext.TempS N<br/>Der externe Temperatursensor ist defekt.</li> </ul>                                                                                                    |
|                         | <ul> <li>Sammer Der. 1 <ul> <li>Einer der Temperatursensoren ist defekt.</li> </ul> </li> <li>Übertemp. Sen N <ul> <li>Die maximal zulässige Temperatur von Sensor N ist überschritten.</li> </ul> </li> <li>SammelÜberTemp <ul> <li>Die maximal zulässige Temperatur eines der angeschlossenen Sensoren ist überschritten.</li> </ul> </li> <li>Sicherheitsabst. Sensor N erreicht <ul> <li>Der Sicherheitsabstand von Sensor N wurde unterschritten.</li> </ul> </li> <li>Sammel Si.Abst <ul> <li>Der Sicherheitsabstand eines der angeschlossenen Sensoren wurde unterschritten.</li> </ul> </li> </ul> |

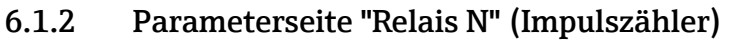

Diese Parameterseite ist nur vorhanden bei **Funktion = Zählimpuls**.

*Navigation*  $\square$  Relais/Steuerung  $\rightarrow$  Relaiskonfig.  $\rightarrow$  Relais N

| Impulszähler            |                                                                                                    |
|-------------------------|----------------------------------------------------------------------------------------------------|
| Navigation              | $\begin{tabular}{lllllllllllllllllllllllllllllllllll$                                                                                                    |
| Voraussetzung           | Funktion = Zählimpuls                                                                                                    |
| Beschreibung            | Zeigt an, wie viele Impulse bisher ausgegeben wurden.                                                                                                    |
| Überlauf x 10^7         |                                                                                                    |
| Navigation              |                                                                                                    |
| Voraussetzung           | Funktion = Zählimpuls                                                                                                    |
| Beschreibung            | Zeigt an, wie oft der Überlauf von $1\cdot 10^7$ Zählimpulsen überschritten wurde.                                                                                                    |
| Zusätzliche Information | Die gesamte Durchflussmenge ist:<br>V <sub>total</sub> = (Überlauf x 10^7 + Impulszähler) x Impulswert                                                                                                    |
| Reset Zähler            |                                                                                                    |
| Navigation              | □ Relais/Steuerung → Relaiskonfig. → Relais N → Reset Zähler                                                                                                    |
| Voraussetzung           | Funktion = Zählimpuls                                                                                                    |
| Beschreibung            | Option <b>ja</b> wählen, um den Zähler zurückzusetzen.                                                                                                    |
| Zusätzliche Information | <ul> <li>Bedeutung der Optionen</li> <li>nein</li> <li>Impulszähler und Überlauf x 10^7 behalten ihren Wert.</li> <li>ja</li> <li>Impulszähler und Überlauf x 10^7 werden auf 0 zurückgesetzt.</li> </ul> |

#### Zählstart

| Navigation              | ■ Relais/Steuerung → Relaiskonfig. → Relais N → Zählstart                                                                                                    |
|-------------------------|----------------------------------------------------------------------------------------------------|
| Voraussetzung           | Funktion = Zählimpuls                                                                                                    |
| Beschreibung            | Untere Durchflussgrenze für die Mengenzählung angeben. Durchflüsse unterhalb dieses<br>Wertes werden bei der Mengenzählung ignoriert.<br>Einheit: % des maximalen Durchflusses (Parameter <b>Max. Durchfluss</b> ) |
| Werkseinstellung        | 0 %                                                                                                    |
| Zusätzliche Information | Dieser Parameter kann bei gestuften Gerinnen oder Wehren genutzt werden, um die Durchflussmessung auf die obere Stufe zu beschränken.                                                                              |

| Zählende                |                                                                                                    |
|-------------------------|----------------------------------------------------------------------------------------------------|
| Navigation              | $\begin{tabular}{ll} \hline \blacksquare & \blacksquare & \blacksquare \\ \hline \blacksquare & \blacksquare & \blacksquare \\ \hline \blacksquare & \blacksquare & \blacksquare \\ \hline \blacksquare & \blacksquare & \blacksquare \\ \hline \blacksquare & \blacksquare & \blacksquare \\ \hline \blacksquare & \blacksquare & \blacksquare \\ \hline \blacksquare & \blacksquare & \blacksquare \\ \hline \blacksquare & \blacksquare & \blacksquare \\ \hline \blacksquare & \blacksquare & \blacksquare \\ \hline \blacksquare & \blacksquare & \blacksquare \\ \hline \blacksquare & \blacksquare & \blacksquare \\ \hline \blacksquare & \blacksquare & \blacksquare \\ \hline \blacksquare & \blacksquare & \blacksquare \\ \hline \blacksquare & \blacksquare & \blacksquare \\ \blacksquare & \blacksquare & \blacksquare \\ \blacksquare & \blacksquare & \blacksquare \\ \blacksquare & \blacksquare &$ |
| Voraussetzung           | Funktion = Zählimpuls                                                                                                    |
| Beschreibung            | Obere Durchflussgrenze für die Mengenzählung angeben. Durchflüsse oberhalb dieses<br>Wertes werden bei der Mengenzählung ignoriert.                                                                                                    |
|                         | Einheit: % des maximalen Durchflusses (Parameter Max. Durchfluss)                                                                                                    |
| Werkseinstellung        | 100 %                                                                                                    |
| Zusätzliche Information | Dieser Parameter kann bei gestuften Gerinnen oder Wehren genutzt werden, um die Durchflussmessung auf die untere Stufe zu beschränken.                                                                                                    |

#### 6.1.3 Parameterseite "Relais N" (Schaltverhalten)

Navigation @ Relais/Steuerung  $\rightarrow$  Relaiskonfig.  $\rightarrow$  Relais N

| Schaltverz.             |                                                                                                    |
|-------------------------|----------------------------------------------------------------------------------------------------|
| Navigation              |                                                                                                    |
| Voraussetzung           | Funktion = Grenzwert                                                                                                    |
| Beschreibung            | Schaltverzögerung des Relais in definieren.<br>Einheit: Sekunden                                                                                                    |
| Zusätzliche Information | Nachdem der Einschaltpunkt überstrichen wurde, wird das Relais nicht unmittelbar ange-<br>zogen, sondern erst nach der angegebenen Schaltverzögerung. Dabei muss der Messwert<br>während der gesamten Verzögerungszeit über dem Einschaltpunkt liegen. |

| Invertierung            |                                                                                                    |
|-------------------------|----------------------------------------------------------------------------------------------------|
| Navigation              | □ $□$ Relais/Steuerung → Relaiskonfig. → Relais N → Invertierung                                                                                                    |
| Beschreibung            | Schaltrichtung des Relais festlegen.                                                                                                    |
| Zusätzliche Information | <ul> <li>Bedeutung der Optionen</li> <li>nein <ul> <li>Das Relais schaltet, wie in den obigen Abschnitten beschrieben.</li> </ul> </li> <li>ja <ul> <li>Die Schaltrichtung des Relais ist gegenüber der Beschreibung in den obigen Abschnitten invertiert.</li> </ul> </li> </ul> |

| Fehlerverhalten |                                                                 |
|-----------------|-----------------------------------------------------------------|
| Navigation      | □ Relais/Steuerung → Relaiskonfig. → Relais N → Fehlerverhalten |
| Voraussetzung   | Nicht vorhanden für Alarm- und Diagnose-Relais.                 |
| Beschreibung    | Verhalten des Relais bei Vorliegen eines Fehlers festlegen.     |

#### Zusätzliche Information

#### Bedeutung der Optionen

#### Aktueller Wert

Das Relais schaltet gemäß dem momentan anstehenden Messwert (obwohl dessen Zuverlässigkeit nicht garantiert ist).

- Halten
  - Grenzwert-Relais: Der momentane Schaltzustand des Relais wird gehalten.
  - Zählimpuls-Relais: Die Zählung wird weitergeführt. Dabei wird der Durchfluss verwendet, der bei Auftreten des Fehlers vorlag.
- angezogen (nur vorhanden bei Funktion = Grenzwert)
   Das Relais wird angezogen.
- abgefallen (nur vorhanden bei Funktion = Grenzwert)
   Das Relais fällt ab.
- **Stop** (nur vorhanden bei Funktion = **Zeitimpuls** oder **Zählimpuls**) Solange der Fehler vorliegt, werden keine Impulse ausgegeben.

#### 6.2 Untermenü "Pumpensteuerung " (Standard)

Dieser Abschnitt gilt für Geräte mit Standard-Pumpensteuerung: • FMU90-\*1\*\*\*\*\*\*\*\*

- FMU90-\*2\*\*\*\*\*\*\*\*

Für Geräte mit Erweiterter Pumpensteuerung siehe:  $\rightarrow$  🖺 114

#### Parameterseite "Pumpensteuerung N" (Zuordnung der 6.2.1 Pumpen)

Navigation  $\square$  Relais/Steuerung  $\rightarrow$  Pumpensteuerung N

| Bezug                   |                                                                                                    |
|-------------------------|----------------------------------------------------------------------------------------------------|
| Navigation              |                                                                                                    |
| Beschreibung            | Festlegen, auf welchen Füllstand sich die Pumpensteuerung bezieht.                                        |
| Auswahl                 | <ul> <li>keine</li> <li>Füllstand 1</li> <li>Füllstand 2 (für Geräte mit zwei Sensoreingängen)</li> </ul> |
| Werkseinstellung        | keine                                                                                                    |
|                         |                                                                                                    |
| Anzahl Pumpen           |                                                                                                    |
| Navigation              | □ $□$ Relais/Steuerung → Pumpensteuerung N → Anzahl Pumpen                                                |
| Beschreibung            | Zahl der zu steuernden Pumpen angeben.                                                                    |
| Eingabe                 | 16                                                                                                    |
| Werkseinstellung        | 1                                                                                                    |
| Zusätzliche Information | Für jede Pumpe muss ein freies Relais am Prosonic S zur Verfügung stehen.                                 |

#### 6.2.2 Parameterseite "Pumpensteuerung N" (Funktion)

Navigation B Relais/Steuerung  $\rightarrow$  Pumpensteuerung N

| Funktion                |                                                                                                    |
|-------------------------|----------------------------------------------------------------------------------------------------|
| Navigation              | $\square$ Relais/Steuerung $\rightarrow$ Pumpensteuerung N $\rightarrow$ Funktion                                                                                                    |
| Beschreibung            | Pumpensteuerungsfunktion wählen.                                                                                                    |
| Zusätzliche Information | <ul> <li>Bedeutung der Optionen</li> <li>Grenzw.Steuer.<br/>Jede Pumpe hat einen eigenen Einschalt- und Ausschaltpunkt.</li> <li>Pumprat.Steuer<br/>Einschalt- und Ausschaltpunkt sind für alle Pumpen gleich. Nach Überschreiten der<br/>Schaltgrenze werden nach und nach so viele Pumpen eingeschaltet, wie zum Erreichen<br/>einer bestimmten Pumprate nötig sind.</li> </ul> |

### 6.2.3 Parameterseite "Pumpe M / Steuerung N" (Pumpenkonfiguration für Grenzwertsteuerung)

*Navigation*  $\square$  Relais/Steuerung  $\rightarrow$  Pumpe M / Steuerung N

| Einschaltpunkt          |                                                                                                    |
|-------------------------|----------------------------------------------------------------------------------------------------|
| Navigation              | $■$ $\square$ Relais/Steuerung $\rightarrow$ Pumpe M / Steuerung N $\rightarrow$ Einschaltpunkt                                                                                                    |
| Beschreibung            | Einschaltpunkt für Pumpe M definieren.                                                                                                    |
| 2                       | Zur Eingabe die zuvor gewählte Füllstandeinheit (FST Einheit) verwenden.                                                                                                    |
| Ausschaltpunkt          |                                                                                                    |
| Navigation              | □ Relais/Steuerung → Pumpe M / Steuerung N → Ausschaltpunkt                                                                                                    |
| Beschreibung            | Ausschaltpunkt für Pumpe M definieren.                                                                                                    |
|                         | Zur Eingabe die zuvor gewählte Füllstandeinheit (FST Einheit) verwenden.                                                                                                    |
| Einschaltverzög.        |                                                                                                    |
| Navigation              | □ Relais/Steuerung → Pumpe M / Steuerung N → Einschaltverzög.                                                                                                    |
| Beschreibung            | Einschaltverzögerung für Pumpe M definieren.                                                                                                    |
| Zusätzliche Information | Für verschiedene Pumpen unterschiedliche Einschaltverzögerungen definieren. So lässt<br>sich Netzüberlastung durch gleichzeitiges Einschalten mehrerer Pumpen verhindern.                                                           |
| Alternierung            |                                                                                                    |
| Navigation              | □ Relais/Steuerung → Pumpe M / Steuerung N → Alternierung                                                                                                    |
| Beschreibung            | Festlegen, ob Pumpe M in die alternierende Pumpensteuerung einbezogen werden soll.                                                                                                    |
| Zusätzliche Information | <ul> <li>Bedeutung der Optionen</li> <li>nein <ul> <li>Die Pumpe schaltet gemäß ihren eigenen Schaltpunkten.</li> </ul> </li> <li>ja <ul> <li>Die Pumpe ist in die alternierende Pumpensteuerung einbezogen.</li> </ul> </li> </ul> |

#### Alternierende Pumpensteuerung

Bei der alternierenden Pumpensteuerung sind die Schaltpunkte nicht einer bestimmten Pumpe zugeordnet. Stattdessen werden die Relais so geschaltet, dass eine möglichst gleichmäßige Auslastung aller Pumpen erreicht wird.

 Reduz. Wandbelag

 Navigation
 Image: Relais/Steuerung → Pumpe M / Steuerung N → Reduz. Wandbelag

 Beschreibung
 Eine prozentuale Unschärfe für den Ein- und Ausschaltpunkt von Pumpe M definieren.

 Zusätzliche Information
 Die Lage der Schaltpunkte variiert zufällig innerhalb der angegebenen Unschärfe. Auf diese Weise lassen sich Ansatz- und Krustenbildung vermeiden:

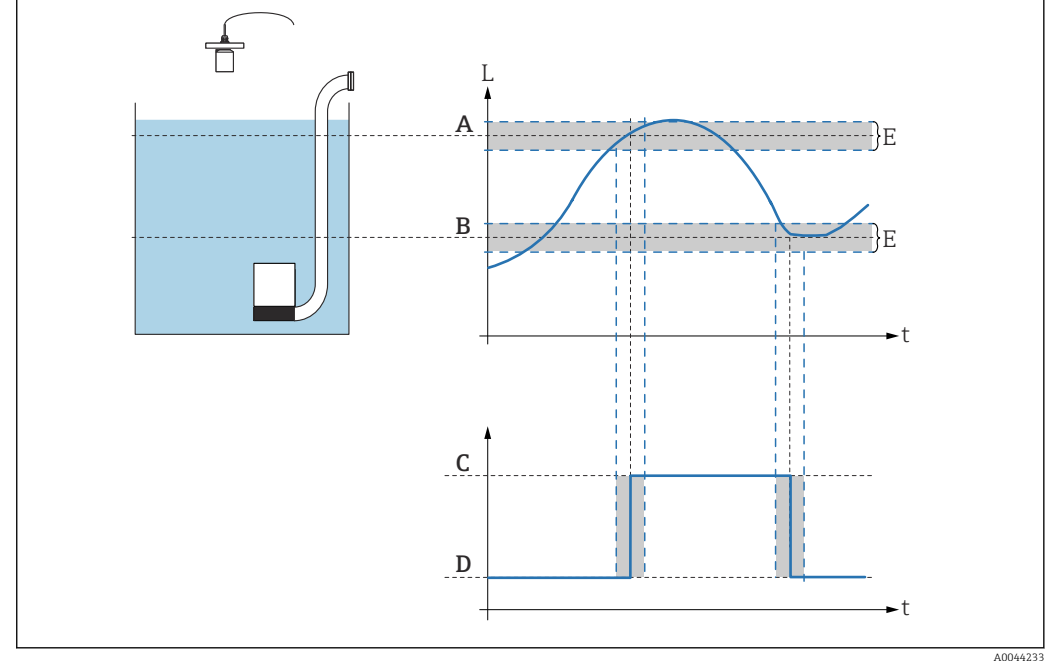

## 6.2.4 Parameterseite "Pumpensteuerung N" (Konfiguration der Pumpratensteuerung)

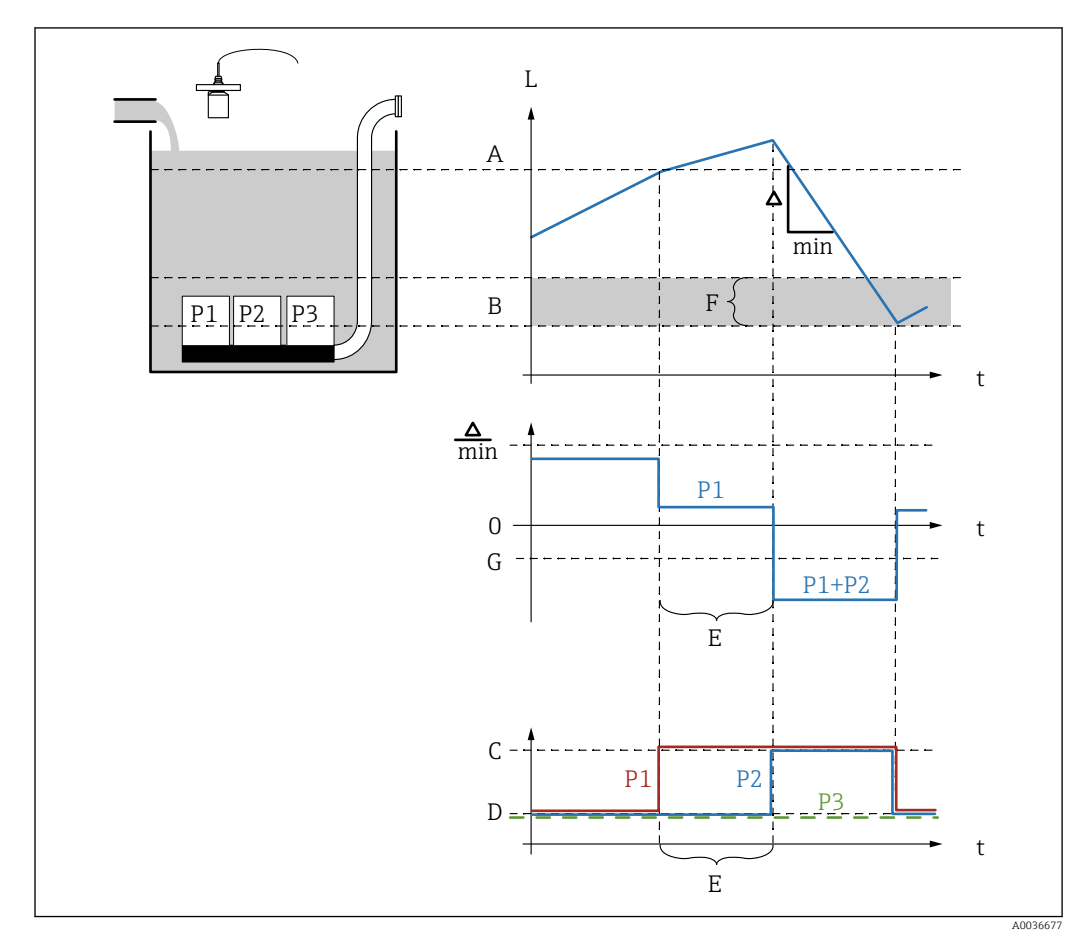

#### Funktionsweise der Pumpratensteuerung

Image: Second Second

- A Einschaltpunkt
- B Ausschaltpunkt
- C Pumpe an
- D Pumpe aus
- E Zuschaltinterval
- F Einschaltgrenze
- G Min. Pumprate/min

#### Beschreibung der Parameter

Navigation

 $\square$  ■ Relais/Steuerung → Pumpensteuerung N

#### Einschaltpunkt

**Navigation**  $\square$  Relais/Steuerung  $\rightarrow$  Pumpensteuerung  $N \rightarrow$  Einschaltpunkt

Einschaltpunkt für die Pumpratensteuerung definieren.

Beschreibung

Endress+Hauser
| Ausschaltpunkt          |                                                                                                    |
|-------------------------|----------------------------------------------------------------------------------------------------|
| Navigation              | □ Relais/Steuerung → Pumpensteuerung N → Ausschaltpunkt                                                                                                    |
| Beschreibung            | Ausschaltpunkt für die Pumpratensteuerung definieren.                                                                                                    |
|                         |                                                                                                    |
| Min.Pumprate/min        |                                                                                                    |
| Navigation              | $□$ $□$ Relais/Steuerung $\rightarrow$ Pumpensteuerung N $\rightarrow$ Min.Pumprate/min                                                                       |
| Beschreibung            | Mindestpumprate definieren.                                                                                                    |
| Zusätzliche Information | Nach Überschreiten (bzw. Unterschreiten) des Einschaltpunktes werden nach und nach<br>Pumpen zugeschaltet, bis die eingestellte Mindestpumprate erreicht ist. |
|                         |                                                                                                    |
| Reduz. Wandbelag        |                                                                                                    |

| Navigation              | $\begin{tabular}{lllllllllllllllllllllllllllllllllll$                                                                                                 |
|-------------------------|----------------------------------------------------------------------------------------------------|
| Beschreibung            | Eine prozentuale Unschärfe für den Ein- und Ausschaltpunkt definieren.                                                                                |
| Zusätzliche Information | Die Lage der Schaltpunkte variiert zufällig innerhalb der angegebenen Unschärfe. Auf<br>diese Weise lassen sich Ansatz- und Krustenbildung vermeiden: |

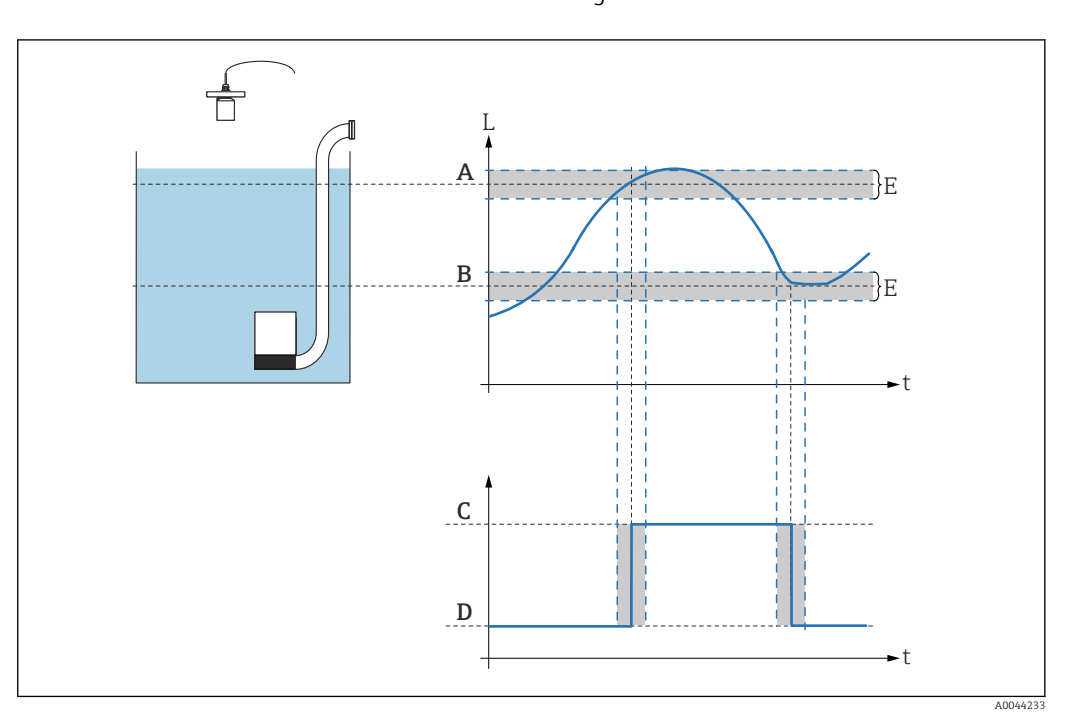

| Einschaltgrenze         |                                                                                                    |
|-------------------------|----------------------------------------------------------------------------------------------------|
| Navigation              | □ Relais/Steuerung → Pumpensteuerung N → Einschaltgrenze                                                                                                    |
| Beschreibung            | Einschaltgrenze für die Pumpratensteuerung definieren.                                                                                                    |
| Zusätzliche Information | Wenn der Abstand vom Füllstand zum Ausschaltpunkt kleiner als die Einschaltgrenze ist,<br>werden keine weiteren Pumpen zugeschaltet - selbst wenn die Pumprate noch nicht<br>erreicht ist. |

| Zuschaltinterval |                                                                                                    |
|------------------|----------------------------------------------------------------------------------------------------|
| Navigation       | □ Relais/Steuerung → Pumpensteuerung N → Zuschaltinterval                                                 |
| Beschreibung     | Intervall definieren, nach dem bei der Pumpratensteuerung jeweils die nächste Pumpe<br>zugeschaltet wird. |

| Alternierung            |                                                                                                    |
|-------------------------|----------------------------------------------------------------------------------------------------|
| Navigation              | $\begin{tabular}{ll} \hline \blacksquare & \blacksquare & \blacksquare \\ \hline \blacksquare & \blacksquare & \blacksquare \\ \hline \blacksquare & \blacksquare & \blacksquare \\ \hline \blacksquare & \blacksquare & \blacksquare \\ \hline \blacksquare & \blacksquare & \blacksquare \\ \blacksquare & \blacksquare & \blacksquare \\ \blacksquare & \blacksquare & \blacksquare \\ \blacksquare & \blacksquare &$ |
| Beschreibung            | Festlegen, ob für die Pumpratensteuerung eine alternierende Pumpensteuerung erfolgen<br>soll.                                                                                                    |
| Zusätzliche Information | <ul> <li>Bedeutung der Optionen</li> <li>nein <ul> <li>Die Pumpen werden in fester Reihenfolge ein- und ausgeschaltet.</li> </ul> </li> <li>ja <ul> <li>Die Pumpen werden alternierend ein- und ausgeschaltet, um eine möglichst gleichmäßige Auslastung zu erreichen.</li> </ul> </li> </ul>                                                                                                    |

#### Parameterseite "Pumpe M / Steuerung N" (Schaltverhalten der 6.2.5 Pumpe)

#### Schaltverhalten der Pumpe

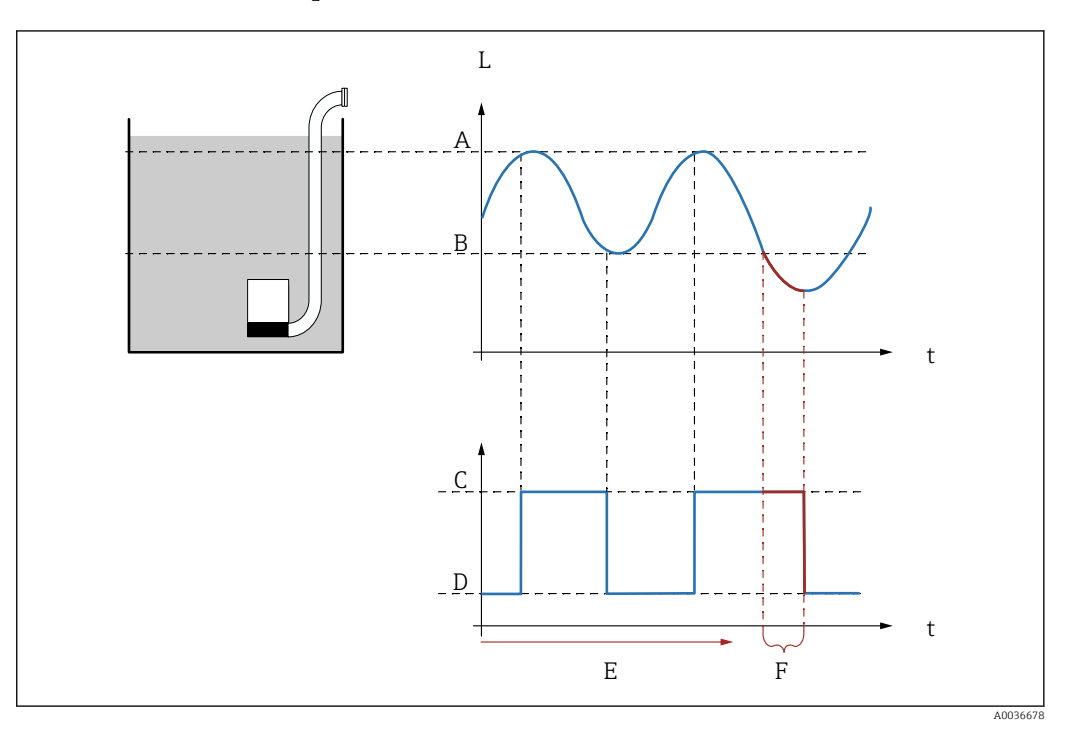

37 Schaltverhalten der Pumpe

- Α Einschaltpunkt
- Ausschaltpunkt Pumpe an В
- С
- D . Pumpe aus
- Ε Nachlaufinterval
- F Nachlaufzeit

#### Beschreibung der Parameter

Navigation

 $\square$  Relais/Steuerung  $\rightarrow$  Pumpe M / Steuerung N

| Nachlaufinterval |                                                                                                    |
|------------------|----------------------------------------------------------------------------------------------------|
| Navigation       | □ Relais/Steuerung → Pumpe M / Steuerung N → Nachlaufinterval                                                            |
| Beschreibung     | Intervall definieren, nach dem ein Pumpenschacht über den einsgestellten Ausschaltpunkt<br>hinaus abgepumpt werden soll. |
| Nachlaufzeit     |                                                                                                    |
| Navigation       | $ \blacksquare \square Relais/Steuerung \rightarrow Pumpe M / Steuerung N \rightarrow Nachlaufzeit $                     |
| Beschreibung     | Dauer des zusätzlichen Abpumpvorgangs definieren.                                                                        |

| Fehlerverhalten         |                                                                                                    |
|-------------------------|----------------------------------------------------------------------------------------------------|
| Navigation              |                                                                                                    |
| Beschreibung            | Fehlerverhalten des Pumpenrelais definieren.                                                                                                    |
| Zusätzliche Information | <ul> <li>Bedeutung der Optionen</li> <li>Halten <ul> <li>Der momentane Schaltzustand des Relais wird beibehalten.</li> </ul> </li> <li>angezogen <ul> <li>Das Relais wird angezogen (d.h. die Pumpe wird eingeschaltet).</li> </ul> </li> <li>abgefallen <ul> <li>Das Relais fällt ab (d.h. die Pumpe wird ausgeschaltet).</li> </ul> </li> <li>aktueller Wert <ul> <li>Das Relais schaltet gemäß dem aktuellen Messwert (obwohl dessen Zuverlässigkeit nicht garantiert ist).</li> </ul> </li> </ul> |

#### 6.2.6 Parameterseite "Relaiszuordnung $\rightarrow$ Relais K" (K = 1 - 6)

| Funktion                |                                                                                                    |
|-------------------------|----------------------------------------------------------------------------------------------------|
| Navigation              | □ Relais/Steuerung → Pumpensteuerung N → Relaiszuordnung → Relais K → Funktion                                                                                                    |
| Beschreibung            | Option <b>Pumpe M PST N</b> wählen, um das Relais K der Pumpe M von Pumpensteuerung N<br>zuzuordnen.                                                                                                    |
| Invertierung            |                                                                                                    |
| Navigation              | □ Relais/Steuerung → Pumpensteuerung N → Relaiszuordnung → Relais K → Invertierung                                                                                                    |
| Beschreibung            | Schaltrichtung des Relais festlegen.                                                                                                    |
| Zusätzliche Information | <ul> <li>Bedeutung der Optionen</li> <li>nein <ul> <li>Das Relais schaltet, wie in den obigen Abschnitten beschrieben.</li> </ul> </li> <li>ja <ul> <li>Die Schaltrichtung des Relais ist gegenüber der Beschreibung in den obigen Abschnitten invertiert.</li> </ul> </li> </ul> |

Bezug

#### 6.3 Untermenü "Pumpensteuerung" (Erweitert)

Dieser Abschnitt gilt für Geräte mit Standard-Pumpensteuerung: • FMU90-\*3\*\*\*\*\*\*\*\*

■ FMU90-\*4\*\*\*\*\*\*\*\*

Für Geräte mit Standard-Pumpensteuerung siehe:  $\rightarrow \implies 104$ 

#### 6.3.1 Untermenü "Grundabgleich"

#### Parameterseite "Pumpensteuerung N" (Zuordnung der Pumpen)

Navigation  $\square$  Relais/Steuerung  $\rightarrow$  Pumpensteuerung N

| Navigation              | □ Relais/Steuerung → Pumpensteuerung N → Bezug                                                            |
|-------------------------|----------------------------------------------------------------------------------------------------|
| Beschreibung            | Festlegen, auf welchen Füllstand sich die Pumpensteuerung bezieht.                                        |
| Auswahl                 | <ul> <li>keine</li> <li>Füllstand 1</li> <li>Füllstand 2 (für Geräte mit zwei Sensoreingängen)</li> </ul> |
| Werkseinstellung        | keine                                                                                                    |
|                         |                                                                                                    |
| Anzahl Pumpen           |                                                                                                    |
| Navigation              | $\textcircled{B} \ \blacksquare \ \ \ \ \ \ \ \ \ \ \ \ \ \ \ \ \ $                                       |
| Beschreibung            | Zahl der zu steuernden Pumpen angeben.                                                                    |
| Eingabe                 | 16                                                                                                    |
| Werkseinstellung        | 1                                                                                                    |
| Zusätzliche Information | Für jede Pumpe muss ein freies Relais am Prosonic S zur Verfügung stehen.                                 |
|                         |                                                                                                    |
| Ersatzpumpe             |                                                                                                    |
| Navigation              | □ Relais/Steuerung → Pumpensteuerung N → Ersatzpumpe                                                      |
| Voraussetzung           | Gerät mit externem Schalteingang: FMU90-******B***                                                        |
| Beschreibung            | Festlegen, ob eine der Pumpen als Ersatzpumpe dient.                                                      |

# Zusätzliche Information Bedeutung der Optionen • nein Es gibt keine Ersatzpumpe. • ja Die letzte Pumpe ist Ersatzpumpe. • Die letzte Pumpe ist Ersatzpumpe. Beispiel Anzahl Pumpen = 5 Ersatzpumpe = ja

- → Pumpensteuerung für Pumpen 1 4; Pumpe 5 ist Ersatzpumpe.
- Wenn der Ausfall einer Pumpe gemeldet wird, übernimmt die Ersatzpumpe deren Aufgabe und deren parametrierten Werte (Schaltpunkte, ...).

| Rücksetzen              |                                                                                                    |
|-------------------------|----------------------------------------------------------------------------------------------------|
| Navigation              | □ Relais/Steuerung → Pumpensteuerung N → Rücksetzen                                                                                                    |
| Beschreibung            | Option <b>ja</b> wählen, um die Pumpensteuerung neu zu starten.                                                                                                    |
| Zusätzliche Information | <ul> <li>Bedeutung der Optionen</li> <li>nein <ul> <li>Es erfolgt kein Neustart.</li> </ul> </li> <li>ja <ul> <li>Die Pumpensteuerung wird neu gestartet.</li> </ul> </li> </ul>                 |
|                         | Das Rücksetzen wirkt wie eine Unterbrechung der Versorgungsspannung. Die Para-<br>metrierung der Pumpensteuerung ist dadurch nicht beeinflusst. Pumpenfehlermel-<br>dungen werden zurückgesetzt. |

#### Parameterseite "Pumpensteuerung N" (Funktion)

Navigation

Image: Barrier Barrier Bar

| Funktion                |                                                                                                    |
|-------------------------|----------------------------------------------------------------------------------------------------|
|                         |                                                                                                    |
| Navigation              | $□$ $□$ Relais/Steuerung $\rightarrow$ Pumpensteuerung N $\rightarrow$ Funktion                                                                                                    |
| Beschreibung            | Pumpensteuerungsfunktion wählen.                                                                                                    |
| Zusätzliche Information | <ul> <li>Bedeutung der Optionen</li> <li>GW. Parallel Für jede Pumpe gibt es einen Einschalt- und einen Ausschaltpunkt. Es können mehrere Pumpen gleichzeitig eingeschaltet sein.</li> <li>GW. Einzeln Für jede Pumpe gibt es einen Einschalt- und einen Ausschaltpunkt. Es kann zu jedem Zeitpunkt nur eine Pumpe eingeschaltet sein.</li> <li>Pumprat.Steuer Es gibt nur einen Einschalt- und einen Ausschaltpunkt. Nach Überschreiten der Schalt- grenze werden nach und nach soviele Pumpen eingeschaltet, wie zum Erreichen einer bestimmten Pumprate nötig sind.</li> </ul> |

| Auslastungsart          |                                                                                                    |
|-------------------------|----------------------------------------------------------------------------------------------------|
| Navigation              | □ Relais/Steuerung → Pumpensteuerung N → Auslastungsart                                                                                                    |
| Beschreibung            | Festlegen, wie die Auslastung der Pumpen gemessen wird.                                                                                                    |
| Zusätzliche Information | <ul> <li>Bedeutung der Optionen</li> <li>In Reihenfolge <ul> <li>Wenn eine Pumpe einzuschalten ist, wird diejenige Pumpe gewählt, die momentan am längsten ausgeschaltet war.</li> <li>Wenn eine Pumpe auszuschalten ist, wird diejenige Pumpe gewählt, die momentan am längsten eingeschaltet war.</li> </ul> </li> <li>Nutzungszeit <ul> <li>Für jede Pumpe wird die gesamte bisherige Nutzungszeit zugrunde gelegt.</li> </ul> </li> <li>Starts <ul> <li>Für jede Pumpe wird die Zahl der Starts zugrunde gelegt, unabhängig davon wie lange die Pumpe nach jedem einzelnen Start gelaufen ist.</li> </ul> </li> <li>Starts + Zeit <ul> <li>Wie die Option "Starts". Zusätzlich wird für jede Pumpe eine maximale Nutzungszeit definiert (Parameter Max.Nutzungszeit). Wenn diese Zeit seit dem letzten Start verstrichen ist, wird die Pumpe automatisch ausgeschaltet und durch eine andere ersetzt.</li> </ul></li></ul> |

|                         | Parameterseite "Pumpe M / Steuerung N" (Pumpenkonfiguration für<br>Grenzwertsteuerung)                                                                                                    |  |  |  |  |
|-------------------------|----------------------------------------------------------------------------------------------------|--|--|--|--|
|                         | Navigation $\square$ Relais/Steuerung $\rightarrow$ Pumpe M / Steuerung N                                                                                                    |  |  |  |  |
|                         |                                                                                                    |  |  |  |  |
| Einschaltpunkt          |                                                                                                    |  |  |  |  |
| Navigation              |                                                                                                    |  |  |  |  |
| Beschreibung            | Einschaltpunkt für Pumpe M definieren.<br>Zur Eingabe die zuvor gewählte Füllstandeinheit (FST Einheit) verwenden.                                                                                                    |  |  |  |  |
| Ausschaltpunkt          |                                                                                                    |  |  |  |  |
| Navigation              | Image: Boost Steuerung → Pumpe M / Steuerung N → Ausschaltpunkt                                                                                                    |  |  |  |  |
| Beschreibung            | Ausschaltpunkt für Pumpe M definieren.<br>Zur Eingabe die zuvor gewählte Füllstandeinheit (FST Einheit) verwenden.                                                                                                    |  |  |  |  |
| Einschaltverzög.        |                                                                                                    |  |  |  |  |
| Navigation              | Image: Boost Steuerung → Pumpe M / Steuerung N → Einschaltverzög.                                                                                                    |  |  |  |  |
| Beschreibung            | Einschaltverzögerung für Pumpe M definieren.                                                                                                    |  |  |  |  |
| Zusätzliche Information | Für verschiedene Pumpen unterschiedliche Einschaltverzögerungen definieren. So lässt<br>sich Netzüberlastung durch gleichzeitiges Einschalten mehrerer Pumpen verhindern.                                                                                                    |  |  |  |  |
| Alternierung            |                                                                                                    |  |  |  |  |
| Navigation              | $\!\!\!\!\!\!\!\!\!\!\!\!\!\!\!\!\!\!\!\!\!\!\!\!\!\!\!\!\!\!\!\!\!\!\!$                                                                                                    |  |  |  |  |
| Beschreibung            | Festlegen, ob Pumpe M in die alternierende Pumpensteuerung einbezogen werden soll.                                                                                                    |  |  |  |  |
| Zusätzliche Information | <ul> <li>Bedeutung der Optionen</li> <li>nein <ul> <li>Die Pumpe schaltet gemäß ihren eigenen Schaltpunkten.</li> </ul> </li> <li>ja <ul> <li>Die Pumpe ist in die alternierende Pumpensteuerung einbezogen.</li> </ul> </li> <li>Alternierende Pumpensteuerung <ul> <li>Bei der alternierenden Pumpensteuerung sind die Schaltpunkte nicht einer bestimmten</li> <li>Pumpe zugeordnet. Stattdessen werden die Relais so geschaltet, dass eine möglichst gleichmäßige Auslastung aller Pumpen erreicht wird.</li> </ul> </li> </ul> |  |  |  |  |

| Prozent. Nutzung        |                                                                                                    |  |  |  |
|-------------------------|----------------------------------------------------------------------------------------------------|--|--|--|
| Navigation              | ■ Relais/Steuerung → Pumpe M / Steuerung N → Prozent. Nutzung                                                                                                    |  |  |  |
| Voraussetzung           | Auslastungsart = Nutzungszeit oder Starts                                                                                                    |  |  |  |
| Beschreibung            | Gewünschte prozentuale Nutzung der Pumpe festlegen.                                                                                                    |  |  |  |
| Zusätzliche Information | <ul> <li>Die prozentuale Nutzung wird nur erreicht, wenn für diese Pumpe die alterniere<br/>Pumpensteuerung eingestellt ist (Alternierung = ja).</li> <li>Für alle Pumpen, die an der alternierenden Steuerung beteiligt sind, muss sich d<br/>prozentuale Nutzung auf 100 % addieren.</li> </ul> |  |  |  |

| Max.Nutzungszeit        |                                                                                                    |  |  |
|-------------------------|----------------------------------------------------------------------------------------------------|--|--|
| Navigation              | $\blacksquare$ Relais/Steuerung → Pumpe M / Steuerung N → Max.Nutzungszeit                                    |  |  |
| Voraussetzung           | Auslastungsart = Starts + Zeit                                                                                |  |  |
| Beschreibung            | Maximale Nutzungszeit der Pumpe festlegen.                                                                    |  |  |
| Zusätzliche Information | Nach der maximalen Nutzungszeit wird die Pumpe automatisch ausgeschaltet und durch eine andere Pumpe ersetzt. |  |  |

| Reduz. Wandbelag        |                                                                                                    |
|-------------------------|----------------------------------------------------------------------------------------------------|
|                         |                                                                                                    |
| Navigation              | $\square$ Relais/Steuerung $\rightarrow$ Pumpe M / Steuerung N $\rightarrow$ Reduz. Wandbelag                                                         |
| Beschreibung            | Eine prozentuale Unschärfe für den Ein- und Ausschaltpunkt von Pumpe M definieren.                                                                    |
| Zusätzliche Information | Die Lage der Schaltpunkte variiert zufällig innerhalb der angegebenen Unschärfe. Auf<br>diese Weise lassen sich Ansatz- und Krustenbildung vermeiden: |

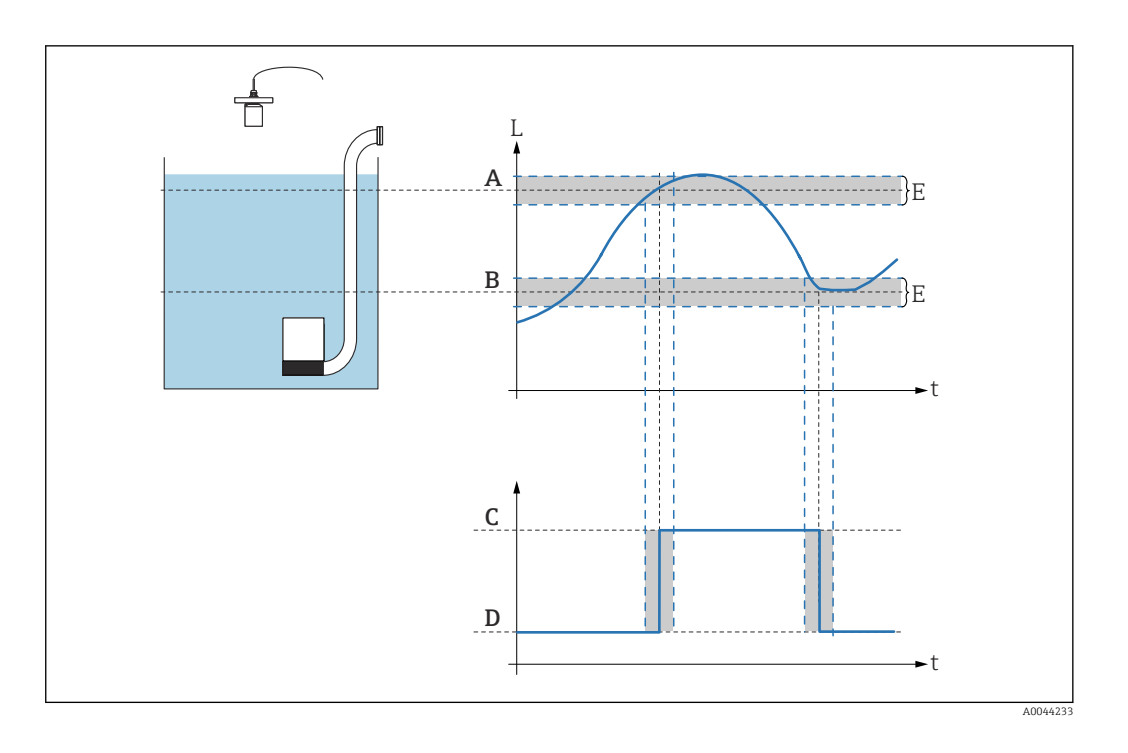

#### Parameterseite "Pumpensteuerung N" (Konfiguration der Pumpratensteuerung)

Funktionsweise der Pumpratensteuerung

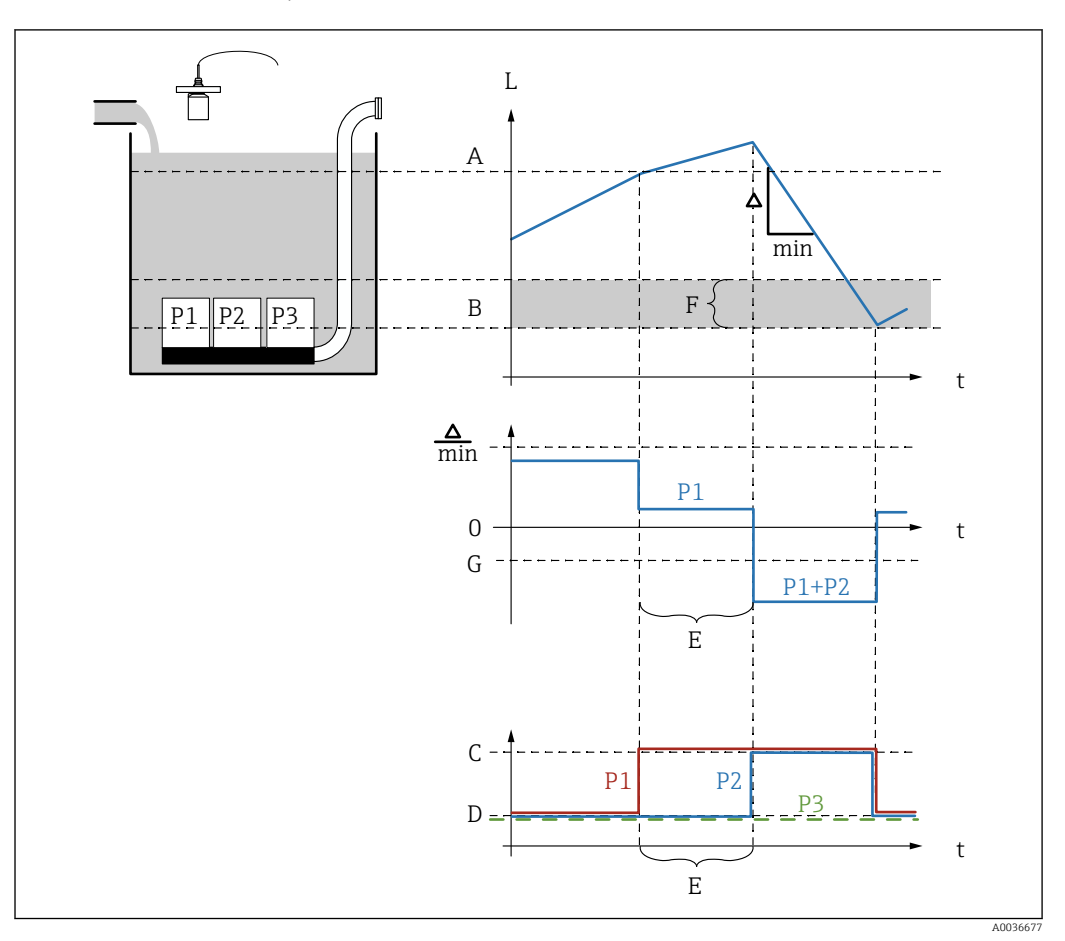

38 Funktionsweise der Pumpratensteuerung

- A Einschaltpunkt
- B Ausschaltpunkt
- C Pumpe an
- D Pumpe aus
- E Zuschaltinterval
- F Einschaltgrenze
- G Min. Pumprate/min

Beschreibung der Parameter

*Navigation*  $\blacksquare \square$  Relais/Steuerung  $\rightarrow$  Pumpensteuerung N

#### Einschaltpunkt

#### **Navigation** $\square$ Relais/Steuerung $\rightarrow$ Pumpensteuerung $N \rightarrow$ Einschaltpunkt

Beschreibung

Einschaltpunkt für die Pumpratensteuerung definieren.

| Ausschaltpunkt          |                                                                                                    |  |  |  |
|-------------------------|----------------------------------------------------------------------------------------------------|--|--|--|
|                         |                                                                                                    |  |  |  |
| Navigation              | $\square$ Relais/Steuerung → Pumpensteuerung N → Ausschaltpunkt                                                                                               |  |  |  |
| Beschreibung            | Ausschaltpunkt für die Pumpratensteuerung definieren.                                                                                                    |  |  |  |
|                         |                                                                                                    |  |  |  |
|                         |                                                                                                    |  |  |  |
| Min.Pumprate/min        |                                                                                                    |  |  |  |
|                         |                                                                                                    |  |  |  |
| Navigation              | $\square$ Relais/Steuerung $\rightarrow$ Pumpensteuerung N $\rightarrow$ Min.Pumprate/min                                                                     |  |  |  |
| Beschreibung            | Mindestpumprate definieren.                                                                                                    |  |  |  |
| Zusätzliche Information | Nach Überschreiten (bzw. Unterschreiten) des Einschaltpunktes werden nach und nach<br>Pumpen zugeschaltet, bis die eingestellte Mindestpumprate erreicht ist. |  |  |  |
|                         |                                                                                                    |  |  |  |
| Reduz. Wandbelag        |                                                                                                    |  |  |  |

| Navigation              | $□$ $□$ Relais/Steuerung $\rightarrow$ Pumpe M / Steuerung N $\rightarrow$ Reduz. Wandbelag                                                           |  |  |  |
|-------------------------|----------------------------------------------------------------------------------------------------|--|--|--|
| Beschreibung            | Eine prozentuale Unschärfe für den Ein- und Ausschaltpunkt definieren.                                                                                |  |  |  |
| Zusätzliche Information | Die Lage der Schaltpunkte variiert zufällig innerhalb der angegebenen Unschärfe. Auf<br>diese Weise lassen sich Ansatz- und Krustenbildung vermeiden: |  |  |  |

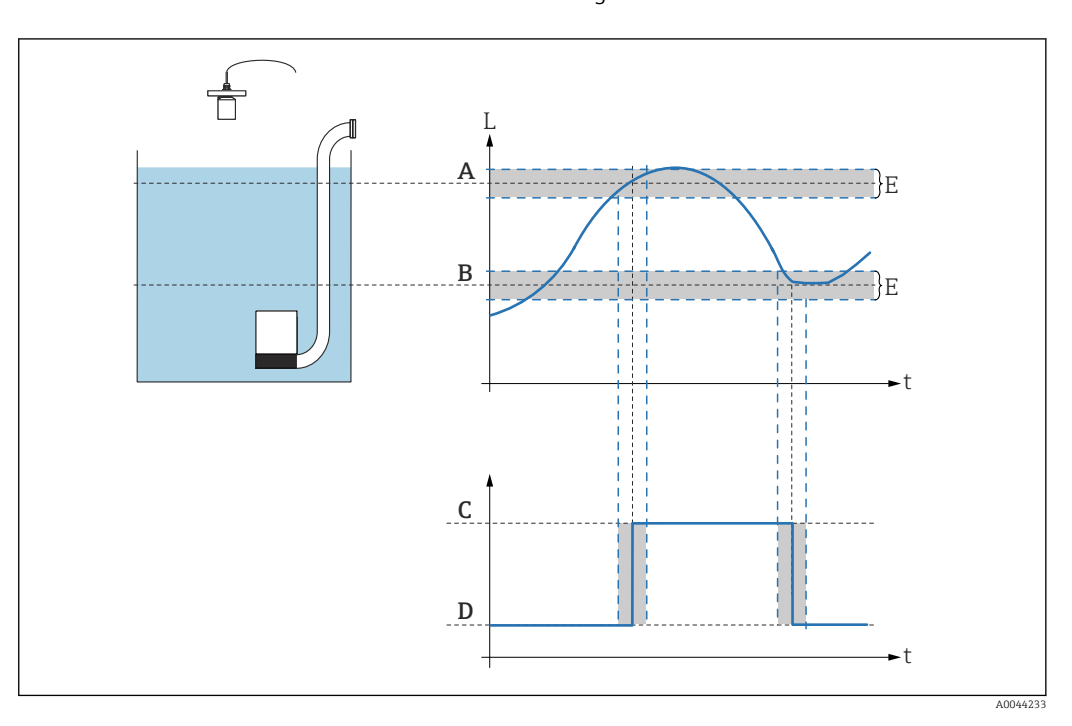

| Einschaltgrenze         |                                                                                                    |  |  |
|-------------------------|----------------------------------------------------------------------------------------------------|--|--|
| Navigation              | □ Relais/Steuerung → Pumpensteuerung N → Einschaltgrenze                                                                                                    |  |  |
| Beschreibung            | Einschaltgrenze für die Pumpratensteuerung definieren.                                                                                                    |  |  |
| Zusätzliche Information | Wenn der Abstand vom Füllstand zum Ausschaltpunkt kleiner als die Einschaltgren:<br>werden keine weiteren Pumpen zugeschaltet - selbst wenn die Pumprate noch nicht<br>erreicht ist. |  |  |

| Zuschaltinterval |                                                                                                    |
|------------------|----------------------------------------------------------------------------------------------------|
| Navigation       | $□$ $□$ Relais/Steuerung $\rightarrow$ Pumpensteuerung N $\rightarrow$ Zuschaltinterval                |
| Beschreibung     | Intervall definieren, nach dem bei der Pumpratensteuerung jeweils die nächste Pumpe zugeschaltet wird. |

| Alternierung            |                                                                                                    |  |  |
|-------------------------|----------------------------------------------------------------------------------------------------|--|--|
| Navigation              | ■ Relais/Steuerung → Pumpe M / Steuerung N → Alternierung                                                                                                    |  |  |
| Beschreibung            | Festlegen, ob für die Pumpratensteuerung eine alternierende Pumpensteuerung erfolgen soll.                                                                                                    |  |  |
| Zusätzliche Information | <ul> <li>Bedeutung der Optionen</li> <li>nein <ul> <li>Die Pumpen werden in fester Reihenfolge ein- und ausgeschaltet.</li> </ul> </li> <li>ja <ul> <li>Die Pumpen werden alternierend ein- und ausgeschaltet, um eine möglichst gleichmäßige Auslastung zu erreichen.</li> </ul> </li> </ul> |  |  |

# Parameterseite "Pumpe M / Steuerung N" (Pumpenkonfiguration für Pumpratensteuerung)

*Navigation*  $\square$  Relais/Steuerung  $\rightarrow$  Pumpe M / Steuerung N

 Einschaltverzög.

 Navigation
 Image: Relais/Steuerung → Pumpe M / Steuerung N → Einschaltverzög.

 Beschreibung
 Einschaltverzögerung für Pumpe M definieren.

 Zusätzliche Information
 Für verschiedene Pumpen unterschiedliche Einschaltverzögerungen definieren. So lässt sich Netzüberlastung durch gleichzeitiges Einschalten mehrerer Pumpen verhindern.

| Prozent. Nutzung        |                                                                                                    |  |  |  |  |
|-------------------------|----------------------------------------------------------------------------------------------------|--|--|--|--|
| Navigation              | ■ Relais/Steuerung → Pumpe M / Steuerung N → Prozent. Nutzung                                                                                                    |  |  |  |  |
| Voraussetzung           | Auslastungsart = Nutzungszeit oder Starts                                                                                                    |  |  |  |  |
| Beschreibung            | Gewünschte prozentuale Nutzung der Pumpe festlegen.                                                                                                    |  |  |  |  |
| Zusätzliche Information | <ul> <li>Die prozentuale Nutzung wird nur erreicht, wenn für diese Pumpe die alternierende<br/>Pumpensteuerung eingestellt ist (Alternierung = ja).</li> <li>Für alle Pumpen, die an der alternierenden Steuerung beteiligt sind, muss sich die<br/>prozentuale Nutzung auf 100 % addieren.</li> </ul> |  |  |  |  |

| Max.Nutzungszeit                                        |                                                                                                    |
|---------------------------------------------------------|----------------------------------------------------------------------------------------------------|
| Navigation                                              |                                                                                                    |
| Voraussetzung                                           | Auslastungsart = Starts + Zeit                                                                                |
| Beschreibung Maximale Nutzungszeit der Pumpe festlegen. |                                                                                                    |
| Zusätzliche Information                                 | Nach der maximalen Nutzungszeit wird die Pumpe automatisch ausgeschaltet und durch eine andere Pumpe ersetzt. |

#### Parameterseite "Pumpe M / Steuerung N" (Schaltverhalten der Pumpe)

Schaltverhalten der Pumpe

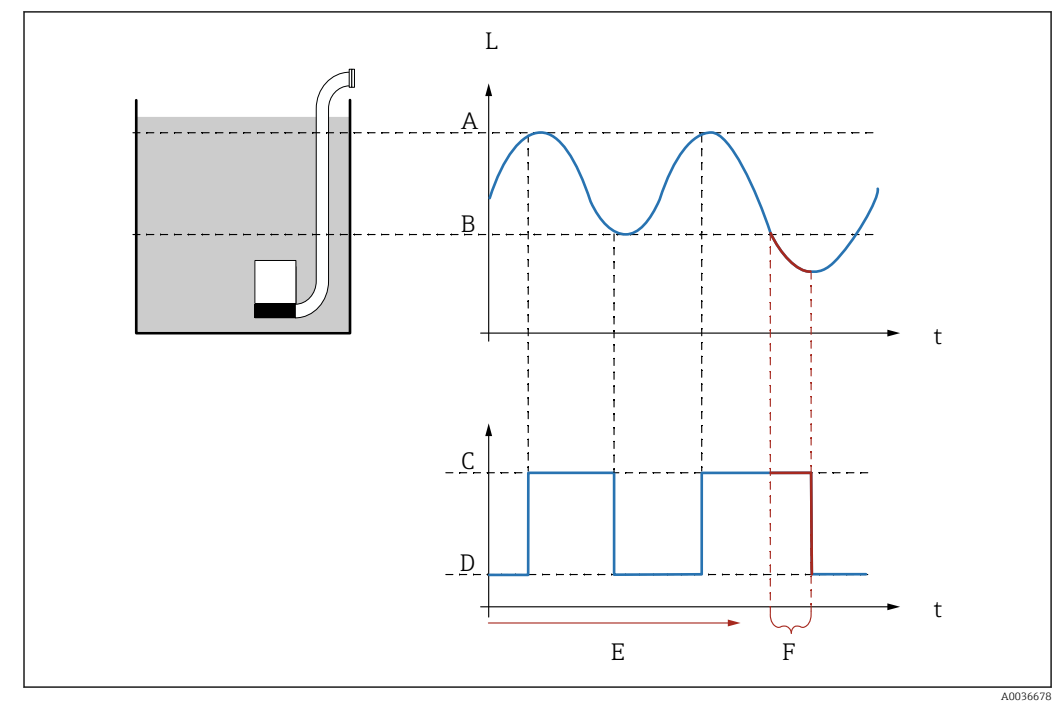

#### 🛃 39 Schaltverhalten der Pumpe

- Α Einschaltpunkt
- В Ausschaltpunkt
- С Pumpe an
- D Pumpe aus Ε
- Nachlaufinterval F
- Nachlaufzeit

#### Beschreibung der Parameter

Navigation

 $\square$  Relais/Steuerung  $\rightarrow$  Pumpe M / Steuerung N

## Nachlaufinterval Navigation Relais/Steuerung $\rightarrow$ Pumpe M / Steuerung N $\rightarrow$ Nachlaufinterval 8 8 Intervall definieren, nach dem ein Pumpenschacht über den einsgestellten Ausschaltpunkt Beschreibung hinaus abgepumpt werden soll. Nachlaufzeit

| Navigation 🛛 🗐 🖃 | Relais/Steuerung | $\rightarrow$ Pumpe M / | ′ Steuerung N → | Nachlaufzeit |
|------------------|------------------|-------------------------|-----------------|--------------|
|------------------|------------------|-------------------------|-----------------|--------------|

Beschreibung Dauer des zusätzlichen Abpumpvorgangs definieren.

| Fehlerverhalten         |                                                                                                    |
|-------------------------|----------------------------------------------------------------------------------------------------|
| NT- 1                   |                                                                                                    |
| Navigation              | $\boxtimes$ Relais/Steuerung $\rightarrow$ Pumpe M / Steuerung N $\rightarrow$ Feniervernalten         |
| Beschreibung            | Fehlerverhalten des Pumpenrelais definieren.                                                           |
| Zusätzliche Information | Bedeutung der Optionen<br>• Halten                                                                     |
|                         | Der momentane Schaltzustand des Relais wird beibehalten.                                               |
|                         | angezogen                                                                                              |
|                         | Das Relais wird angezogen (d.h. die Pumpe wird eingeschaltet).                                         |
|                         | abgefallen                                                                                             |
|                         | Das Relais fällt ab (d.h. die Pumpe wird ausgeschaltet).                                               |
|                         | aktueller Wert                                                                                         |
|                         | Das Relais schaltet gemäß dem aktuellen Messwert (obwohl dessen Zuverlässigkeit nicht garantiert ist). |

#### Parameterseite "Pumpe M / Steuerung N" (Rückmeldung der Pumpe)

*Navigation*  $\square$  Relais/Steuerung  $\rightarrow$  Pumpe M / Steuerung N

| Pump.Rückmeldung        |                                                                                                    |
|-------------------------|----------------------------------------------------------------------------------------------------|
| Navigation              |                                                                                                    |
| Beschreibung            | Festlegen, über welchen Schalteingang die Pumpe Rückmeldungen gibt.                                                                                                    |
| Zusätzliche Information | <ul> <li>Bedeutung der Optionen</li> <li>Deaktiviert<br/>Keine Rückmeldung</li> <li>Ext. DigIn 1<br/>Klemmen 71, 72, 73</li> <li>Ext. DigIn 2<br/>Klemmen 74, 75, 76</li> <li>Ext. DigIn 3<br/>Klemmen 77, 78, 79</li> <li>Ext. DigIn 4<br/>Klemmen 80, 81, 82</li> </ul> |

| Rückmeldezeit           |                                                                                                    |
|-------------------------|----------------------------------------------------------------------------------------------------|
| Navigation              | □ Relais/Steuerung → Pumpe M / Steuerung N → Rückmeldezeit                                                                                                    |
| Beschreibung            | Festlegen, innerhalb welcher Zeit nach dem Pumpenstart die Rückmeldung erfolgen muss.<br>Rückmeldungen nach dieser Zeit werden nicht berücksichtigt.                                                                                                    |
| Zusätzliche Information | Beim Einstellen der Rückmeldezeit muss die Startverzögerung der Relais im Unter-<br>menü <b>Sicherheitseinstellungen</b> berücksichtigt werden. Je nach Anzahl der ange-<br>schlossenen Pumpen muss die Rückmeldezeit mindestens auf "Zahl der Pumpen x<br>Startverzögerung" eingestellt werden. |
| Bedeut.Rückmeld.        |                                                                                                    |
| Navigation              | □ Relais/Steuerung → Pumpe M / Steuerung N → Bedeut.Rückmeld.                                                                                                    |
| Beschreibung            | Bedeutung der Rückmeldung definieren.                                                                                                    |

#### Zusätzliche Information

#### Bedeutung der Optionen

#### Pumpenstart

Die Rückmeldung bestätigt den Start der Pumpe. Wenn keine Rückmeldung innerhalb der Rückmeldezeit erfolgt, und wenn eine Ersatzpumpe parametriert wurde, wird diese gestartet.

Pumpenfehler

Die Rückmeldung zeigt einen Fehler der Pumpe an. Falls eine Ersatzpumpe parametriert wurde, übernimmt diese die Aufgabe.

- **I** Die Ersatzpumpe kann immer nur für eine defekte Pumpe verwendet werden.
  - Soll zusätzlich ein Fehler bei der Pumpenrückmeldung über ein Relais gemeldet werden, so muss zusätzlich im Untermenü **Relaiskonfig.** ein Pumpenalarm-Relais programmiert werden.

Verhalten des Prosonic S bei Rückmeldung eines Pumpenfehlers über die externen Schalteingänge:

- Wird dem FMU90 ein Pumpenfehler bzw. keine Startbestätigung während des Betriebs der Pumpe gemeldet, so meldet er eine Pumpenstörung auf dem Display und über den Fehlercode.
- Das Relais der betroffenen Pumpe bleibt angezogen, um so den Pumpenfehler anzuzeigen. Ein Rücksetzen ist nur über Aus- und Einschalten der Versorgungsspannung oder über das Menü "Relais/Steuerungen/Pumpensteuerung N/Grundabgleich/ Rücksetzen" möglich.
- Falls eine Ersatzpumpe parametriert ist, wird diese zugeschaltet.
- Wird die Störung an der Pumpe behoben, so muss vor einem manuellen Freischalten der Pumpe am Pumpenschalter vor Ort die Versorgungsspannung des Prosonic S kurz aus- und wieder eingeschaltet werden oder die Pumpensteuerung über das Menü zurückgesetzt werden ("Relais/ Steuerungen/Pumpensteuerung N/Grundabgleich/Rücksetzen")

**HINWEIS!** Bei Behebung von Pumpenfehlern: Wenn aufgrund von Fehlermeldungen der verwendeten Pumpen die Pumpen außer Betrieb genommen werden, um anstehende Fehler zu beheben: Das Steuergerät Prosonic S ebenfalls vom Netz nehmen.

#### Parameterseite "Relaiszuordnung → Relais K"

Navigation $\ensuremath{\boxtimes}\xspace$ Relais/Steuerung  $\rightarrow$  Pumpensteuerung N  $\rightarrow$  Relaiszuordnung<br/> $\rightarrow$  Relais K

| Funktion                |                                                                                                    |
|-------------------------|----------------------------------------------------------------------------------------------------|
| Navigation              | □ Relais/Steuerung → Pumpensteuerung N → Relaiszuordnung → Relais K → Funktion                                                                                                    |
| Beschreibung            | Option <b>Pumpe M PST N</b> wählen, um das Relais K der Pumpe M von Pumpensteuerung N<br>zuzuordnen.                                                                                                    |
| Invertierung            |                                                                                                    |
| Navigation              | $\begin{tabular}{lllllllllllllllllllllllllllllllllll$                                                                                                    |
| Beschreibung            | Schaltrichtung des Relais festlegen.                                                                                                    |
| Zusätzliche Information | <ul> <li>Bedeutung der Optionen</li> <li>nein <ul> <li>Das Relais schaltet, wie in den obigen Abschnitten beschrieben.</li> </ul> </li> <li>ja <ul> <li>Die Schaltrichtung des Relais ist gegenüber der Beschreibung in den obigen Abschnitten invertiert.</li> </ul> </li> </ul> |

#### 6.3.2 Untermenü "Sturmfunktion"

#### Parameterseite "Sturmfunktion"

*Navigation*  $\square$  Relais/Steuerung  $\rightarrow$  Pumpensteuerung N  $\rightarrow$  Sturmfunktion

| Sturmfunktion           |                                                                                                    |
|-------------------------|----------------------------------------------------------------------------------------------------|
| Navigation              | $ \blacksquare \square Relais/Steuerung \rightarrow Pumpensteuerung N \rightarrow Sturmfunktion $                                                    |
| Beschreibung            | Sturmfunktion an- oder ausschalten.                                                                                                    |
| Auswahl                 | <ul><li>aus</li><li>an</li></ul>                                                                                                    |
| Werkseinstellung        | aus                                                                                                    |
| Zusätzliche Information | Die Sturmfunktion sorgt dafür, dass die Pumpen nicht unnötig laufen, wenn die Anlage<br>kurzzeitig überflutet ist (z.B. bei sehr starkem Regenfall). |

| Einschaltpunkt          |                                                                                                    |
|-------------------------|----------------------------------------------------------------------------------------------------|
| Navigation              | □ Relais/Steuerung → Pumpensteuerung N → Einschaltpunkt                                                                |
| Beschreibung            | Einschaltpunkt für die Sturmfunktion definieren.                                                                       |
| Werkseinstellung        | 95 %                                                                                                    |
| Zusätzliche Information | Wenn der Pegel diesen Wert überschreitet, wird die Sturmfunktion aktiv, das heißt alle<br>Pumpen werden ausgeschaltet. |
|                         | Sturmerkennung wird nicht durch einen Alarm angezeigt.                                                                 |

| Ausschaltpunkt          |                                                                                                    |
|-------------------------|----------------------------------------------------------------------------------------------------|
| Navigation              | $ \blacksquare \Box Relais/Steuerung \rightarrow Pumpensteuerung N \rightarrow Ausschaltpunkt $                                                                                                    |
| Beschreibung            | Ausschaltpunkt für die Sturmfunktion definieren.                                                                                                    |
| Werkseinstellung        | 90 %                                                                                                    |
| Zusätzliche Information | Wenn der Pegel diesen Wert unterschreitet wird die Sturmfunktion deaktiviert, d.h. die<br>normale Pumpensteuerung ist wieder aktiv.                                                                            |
|                         | <ul> <li>Der Ausschaltpunkt muss unter dem Einschaltpunkt liegen.</li> <li>Es muss sichergestellt sein, dass der Ausschaltpunkt - z.B. durch einen Überlauf -<br/>auch ohne Abpumpen erreicht wird.</li> </ul> |

| Sturmdauer              |                                                                                                    |
|-------------------------|----------------------------------------------------------------------------------------------------|
| Navigation              | $■$ $□$ Relais/Steuerung $\rightarrow$ Pumpensteuerung N $\rightarrow$ Sturmdauer                                                                                                    |
| Beschreibung            | Maximale Sturmdauer definieren.                                                                                                    |
| Eingabe                 | 0 2 000 min                                                                                                    |
| Werkseinstellung        | 60 min                                                                                                    |
| Zusätzliche Information | Wenn die Sturmfunktion für die hier angegebene Zeit aktiv war, wird sie wieder deakti-<br>viert, auch wenn der Pegel noch nicht wieder unter den Ausschaltpunkt gefallen ist oder<br>der Pegel noch einmal über den Einschaltpunkt steigt. Die Pumpen laufen wieder an. |

#### 6.3.3 Untermenü "Funktionstest"

#### Parameterseite "Funktionstest N"

*Navigation*  $\square$  Relais/Steuerung  $\rightarrow$  Pumpensteuerung  $N \rightarrow$  Funktionstest N

| Funktionstest           |                                                                                                    |
|-------------------------|----------------------------------------------------------------------------------------------------|
| Navigation              | $□$ $□$ Relais/Steuerung $\rightarrow$ Pumpensteuerung N $\rightarrow$ Funktionstest N $\rightarrow$ Funktionstest                                                                                                    |
| Beschreibung            | Automatischen Funktionstest an- oder ausschalten.                                                                                                    |
| Auswahl                 | <ul><li>aus</li><li>an</li></ul>                                                                                                    |
| Werkseinstellung        | aus                                                                                                    |
| Zusätzliche Information | Der Funktionstest sorgt dafür, dass Pumpen, die zu lange stillstanden, automatisch für<br>eine bestimmte Zeit eingeschaltet werden, um Verkrustungen zu verhindern.                                                                                                    |
|                         | Prevention and the second state of the second state of the second |

| Max. Ruhezeit           |                                                                                                    |
|-------------------------|----------------------------------------------------------------------------------------------------|
| Navigation              |                                                                                                    |
| Beschreibung            | Maximale Ruhezeit für die Pumpen definieren.                                                                |
| Eingabe                 | 0 9 999 h                                                                                                   |
| Werkseinstellung        | 0 h                                                                                                    |
| Zusätzliche Information | Wenn eine Pumpe für die maximale Ruhezeit ausgeschaltet war, wird sie zum Funktions-<br>test eingeschaltet. |

| Mun. ICStacit |
|---------------|
|---------------|

| Navigation              | $□$ $□$ Relais/Steuerung $\rightarrow$ Pumpensteuerung N $\rightarrow$ Funktionstest N $\rightarrow$ Max. Testzeit |
|-------------------------|----------------------------------------------------------------------------------------------------|
| Beschreibung            | Maximale Testzeit für die Pumpen definieren.                                                                       |
| Eingabe                 | 0 2 000 s                                                                                                    |
| Werkseinstellung        | 60 s                                                                                                    |
| Zusätzliche Information | Nach dieser Zeit wird die Pumpe bei einem Funktionstest wieder ausgeschaltet.                                      |
|                         |                                                                                                    |

| Einschaltpunkt          |                                                                                                    |
|-------------------------|----------------------------------------------------------------------------------------------------|
| Navigation              | $\begin{tabular}{ll} \hline \blacksquare & \blacksquare & \blacksquare \\ \hline \blacksquare & \blacksquare & \blacksquare \\ \hline \blacksquare & \blacksquare & \blacksquare \\ \hline \blacksquare & \blacksquare & \blacksquare \\ \hline \blacksquare & \blacksquare & \blacksquare \\ \hline \blacksquare & \blacksquare & \blacksquare \\ \hline \blacksquare & \blacksquare & \blacksquare \\ \hline \blacksquare & \blacksquare & \blacksquare \\ \hline \blacksquare & \blacksquare & \blacksquare \\ \hline \blacksquare & \blacksquare & \blacksquare \\ \hline \blacksquare & \blacksquare & \blacksquare \\ \hline \blacksquare & \blacksquare & \blacksquare \\ \hline \blacksquare & \blacksquare & \blacksquare \\ \blacksquare & \blacksquare & \blacksquare \\ \blacksquare & \blacksquare & \blacksquare \\ \blacksquare & \blacksquare &$ |
| Beschreibung            | Einschaltpunkt für den Funktionstest definieren.                                                                                                    |
| Werkseinstellung        | 20 %                                                                                                    |
| Zusätzliche Information | Die Parameter <b>Einschaltpunkt</b> und <b>Ausschaltpunkt</b> definieren die Bedingung dafür, dass<br>die Pumpen zum Funktionstest eingeschaltet werden. Das Verhalten hängt von der relati-<br>ven Lage dieser beiden Schaltpunkte ab:                                                                                                    |
|                         | <ul> <li>Einschaltpunkt &gt; Ausschaltpunkt ("Entleeren")         Der Funktionstest wird nur durchgeführt, wenn der Füllstand über dem Einschaltpunkt             liegt. Sobald der Ausschaltpunkt unterschritten wird, wird er Funktionstest beendet,             auch wenn die maximale Testzeit noch nicht erreicht ist.     </li> <li>Einschaltpunkt &lt; Ausschaltpunkt ("Befüllen")         <p>Der Funktionstest wird nur durchgeführt, wenn der Füllstand unter dem Einschaltpunkt             liegt. Sobald der Ausschaltpunkt überschritten wird, wird er Funktionstest beendet,             auch             wenn die Masschaltpunkt überschritten wird, wird er Funktionstest beendet,             auch             wenn die maximale Testzeit noch nicht erreicht ist.     </p></li> </ul>                                                           |

| Ausschaltpunkt   |                                                                                                    |  |
|------------------|----------------------------------------------------------------------------------------------------|--|
| Navigation       | $\begin{tabular}{ll} \hline @ \blacksquare & \end{tabular} Relais/Steuerung \rightarrow Pumpensteuerung N \rightarrow Funktionstest N \rightarrow Ausschaltpunkt \end{tabular}$ |  |
| Beschreibung     | Ausschaltpunkt für den Funktionstest definieren.                                                                                                    |  |
| Werkseinstellung | 10 %                                                                                                    |  |

#### 6.3.4 Untermenü "Spülfunktion N"

#### Parameterseite "Spülfunktion N"

#### Funktionsweise der Spülfunktion

Die Spülfunktion ermöglicht es, innerhalb einer vorgegebenen Zahl von Pumpzyklen ein zusätzliches Relais für eine bestimmte Zahl von Spülzyklen einzuschalten. Dieses Spülrelais bleibt dann jeweils während der definierten Spülzeit eingeschaltet. Der genaue Zeitpunkt, an dem das Spülrelais eingeschaltet wird, ist durch die **Spülverzögerung** definiert.

Ein Pumpzyklus beginnt jeweils damit, dass eine oder mehrere Pumpen einschalten und endet, wenn alle Pumpen wieder ausgeschaltet sind.

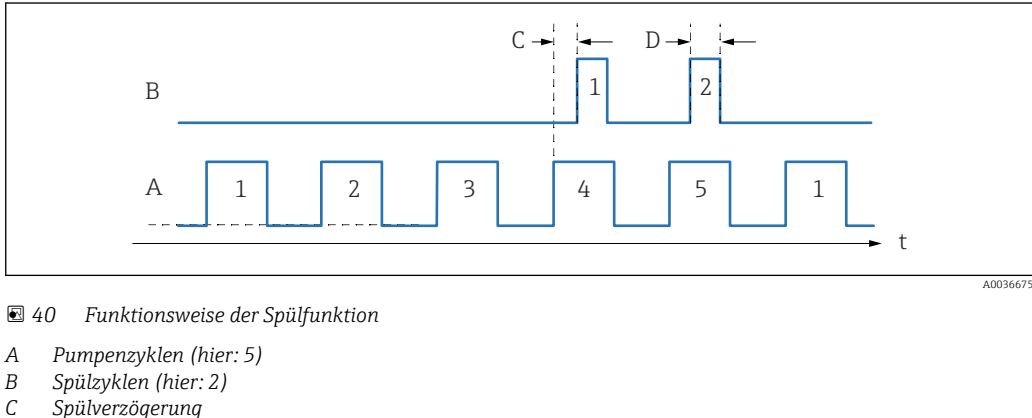

- Spülverzögerung
- D Spülzeit

Beschreibung der Parameter

Navigation  $\square$  Relais/Steuerung  $\rightarrow$  Pumpensteuerung N  $\rightarrow$  Spülfunktion N

#### Spülsteuerung

| Navigation       | $\textcircled{B} \blacksquare Relais/Steuerung \rightarrow Pumpensteuerung N \rightarrow Spülfunktion N \rightarrow Spülsteuerung$ |
|------------------|----------------------------------------------------------------------------------------------------|
| Beschreibung     | Spülfunktion an- oder ausschalten.                                                                                                 |
| Auswahl          | <ul><li>aus</li><li>an</li></ul>                                                                                                   |
| Werkseinstellung | aus                                                                                                    |

#### Pumpzyklen

| Navigation       | □ Relais/Steuerung → Pumpensteuerung N → Spülfunktion N → Pumpzyklen                   |
|------------------|----------------------------------------------------------------------------------------|
| Beschreibung     | Gesamtzahl der Pumpzyklen definieren, innerhalb derer die Spülzyklen gestartet werden. |
| Werkseinstellung | 0                                                                                      |

| Spülzyklen              |                                                                                                    |
|-------------------------|----------------------------------------------------------------------------------------------------|
| Navigation              | $\square$ Relais/Steuerung $\rightarrow$ Pumpensteuerung N $\rightarrow$ Spülfunktion N $\rightarrow$ Spülzyklen |
| Beschreibung            | Festlegen, in wie viel aufeinanderfolgenden Pumpzyklen das Spülrelais gestartet wird.                            |
| Werkseinstellung        | 0                                                                                                    |
| Zusätzliche Information | Die Zahl der Spülzyklen muss kleiner oder gleich der Zahl der Pumpzyklen sein.                                   |

| Spülzeit         |                                                                                                    |
|------------------|----------------------------------------------------------------------------------------------------|
| Navigation       | $\blacksquare$ Relais/Steuerung $\rightarrow$ Pumpensteuerung N $\rightarrow$ Spülfunktion N $\rightarrow$ Spülzeit |
| Beschreibung     | Festlegen, wie lange das Spülrelais jeweils eingeschaltet bleibt.                                                   |
| Eingabe          | 0 255 s                                                                                                    |
| Werkseinstellung | 0 s                                                                                                    |

| Spülverzögerung  |                                                                                                    |
|------------------|----------------------------------------------------------------------------------------------------|
| Navigation       | $■$ $□$ Relais/Steuerung $\rightarrow$ Pumpensteuerung N $\rightarrow$ Spülfunktion N $\rightarrow$ Spülverzögerung |
| Beschreibung     | Verzögerung zwischen dem Start des Pumpzyklus und dem Einschalten des Spülrelais defi-<br>nieren.                   |
| Eingabe          | 0 255 s                                                                                                    |
| Werkseinstellung | 0 s                                                                                                    |

#### Parameterseite "Relaiszuordnung → Relais K"

Navigation

| Funktion                |                                                                                                    |
|-------------------------|----------------------------------------------------------------------------------------------------|
| Navigation              | $\square$ Relais/Steuerung → Pumpensteuerung N → Relaiszuordnung → Relais K → Funktion                                                                                                    |
| Beschreibung            | Option <b>Spülsteuerung N</b> wählen.                                                                                                    |
|                         |                                                                                                    |
| Invertierung            |                                                                                                    |
| Navigation              | Image Relais/Steuerung → Pumpensteuerung N → Relaiszuordnung → Relais K → Invertierung                                                                                                    |
| Beschreibung            | Schaltrichtung des Relais festlegen.                                                                                                    |
| Zusätzliche Information | <ul> <li>Bedeutung der Optionen</li> <li>nein <ul> <li>nas Relais schaltet, wie in den obigen Abschnitten beschrieben.</li> </ul> </li> <li>ja <ul> <li>Die Schaltrichtung des Relais ist gegenüber der Beschreibung in den obigen Abschnitten invertiert.</li> </ul> </li> </ul> |

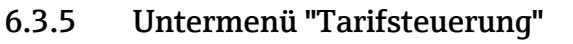

Die Tarifsteuerung existiert nur für Geräte mit externen Schalteingängen (FMU90-\*\*\*\*\*\*B\*\*\*).

#### Parameterseite "Tarifsteuerung N" (N = 1 - 2)

*Navigation*  $\blacksquare$  Relais/Steuerung  $\rightarrow$  Pumpensteuerung N  $\rightarrow$  Tarifsteuerung

#### Tarifsteuerung

| Navigation              | $\textcircled{B} \square  \text{Relais/Steuerung} \rightarrow \text{Pumpensteuerung} \text{ N} \rightarrow \text{Tarifsteuerung} \rightarrow \text{Tarifsteuerung}$                                                                                                    |
|-------------------------|----------------------------------------------------------------------------------------------------|
| Beschreibung            | Festlegen, ob eine Tarifsteuerung erfolgen soll.                                                                                                    |
| Auswahl                 | <ul><li>nein</li><li>ja</li></ul>                                                                                                    |
| Werkseinstellung        | nein                                                                                                    |
| Zusätzliche Information | Mit der Tarifsteuerung können für jede Pumpe zwei unterschiedliche Ein- und Ausschalt-<br>punkte definiert werden. Über einen Schalteingang wird definiert, welche dieser Schalt-<br>punkte aktuell gültig sind. Durch Anschluss einer externen Schaltuhr an den digitalen<br>Eingang können somit günstige Stromtarifzeiten bevorzugt zum Pumpen verwendet wer-<br>den. |

| Tarifeingang |                                                                                                    |
|--------------|----------------------------------------------------------------------------------------------------|
|              |                                                                                                    |
| Navigation   | $\textcircled{B} \square Relais/Steuerung \rightarrow Pumpensteuerung N \rightarrow Tarifsteuerung \rightarrow Tarifeingang$                                     |
| Beschreibung | Der Tarifsteuerung einen Schalteingang zuordnen.                                                                                                    |
| Auswahl      | <ul> <li>Deaktiviert</li> <li>Ext. DigIn 1 (Klemmen 71, 72, 73)</li> <li>Ext. DigIn 2 (Klemmen 74, 75, 76)</li> <li>Ext. DigIn 3 (Klemmen 77, 78, 79)</li> </ul> |

• Ext. DigIn 4 (Klemmen 80, 81, 82)

|                  | Parameterseite "Tarifstrg.N P M" (N = 1 - 2; M = 1 - 6) (Konfiguration der<br>Schaltpunkte für Pumpe M)                                                  |  |
|------------------|----------------------------------------------------------------------------------------------------|--|
|                  | Navigation $\textcircled{B}$ Relais/Steuerung $\rightarrow$ Pumpensteuerung N $\rightarrow$ Tarifsteuerung<br>$\rightarrow$ Tarifstrg.N P M              |  |
| Einschaltpunkt   |                                                                                                    |  |
| Navigation       | □ Relais/Steuerung → Pumpensteuerung N → Tarifsteuerung → Tarifstrg.N P M → Einschaltpunkt                                                               |  |
| Beschreibung     | Zeigt den Einschaltpunkt an, der gilt, solange der Tarifeingang nicht geschaltet ist. (Ent-<br>spricht dem im Grundabgleich definierten Einschaltpunkt.) |  |
| Einschaltp.Tarif |                                                                                                    |  |
| Navigation       | Image: Boost Steuerung → Pumpensteuerung N → Tarifsteuerung → Tarifstrg.N P M → Einschaltp.Tarif                                                         |  |
| Beschreibung     | Einschaltpunkt definieren, der gilt, wenn der Tarifeingang geschaltet ist.                                                                               |  |
| Ausschaltpunkt   |                                                                                                    |  |
| Navigation       | Image: Steuerung → Pumpensteuerung N → Tarifsteuerung → Tarifstrg.N P M → Ausschaltpunkt                                                                 |  |
| Beschreibung     | Zeigt den Ausschaltpunkt an, der gilt, solange der Tarifeingang nicht geschaltet ist. (Ent-<br>spricht dem im Grundabgleich definierten Ausschaltpunkt.) |  |
| Ausschaltp.Tarif |                                                                                                    |  |
| Navigation       | ■ Relais/Steuerung → Pumpensteuerung N → Tarifsteuerung → Tarifstrg.N P M → Ausschaltp.Tarif                                                             |  |
| Beschreibung     | Ausschaltpunkt definieren, der gilt, wenn der Tarifeingang geschaltet ist.                                                                               |  |

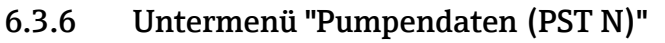

Alle auf dieser Parameterseite angezeigten Pumpendaten werden bei einem Reset des Gerätes auch zurückgesetzt.

#### Parameterseite "Pumpendat. P M" (Daten für Pumpe M aus Pumpensteuerung N)

| Betriebsstunden  |                                                                                                    |
|------------------|----------------------------------------------------------------------------------------------------|
| Navigation       | Image: Belais/Steuerung → Pumpensteuerung N → Pumpendaten → Pumpendat. P M → Betriebsstunden                                   |
| Beschreibung     | Zeigt an, wie lange die Pumpe seit dem letzten Rücksetzen eingeschaltet war.                                                   |
| Rücks. Betr.std. |                                                                                                    |
| Navigation       | Image: Belais/Steuerung → Pumpensteuerung N → Pumpendaten → Pumpendat. P M → Rücks. Betr.std.                                  |
| Beschreibung     | Option <b>ja</b> wählen, um den Betriebsstundenzähler auf <b>0</b> zurückzusetzen.                                             |
| Totale Betr.std. |                                                                                                    |
| Navigation       |                                                                                                    |
| Beschreibung     | Zeigt an, wie lange die Pumpe insgesamt seit Inbetriebnahme eingeschaltet war. Dieser<br>Wert kann nicht zurückgesetzt werden. |
| Anzahl Starts    |                                                                                                    |
| Navigation       |                                                                                                    |
| Beschreibung     | Zeigt an, wie oft die Pumpe bisher gestartet wurde.                                                                            |

| Starts pro Std.  |                                                                                             |
|------------------|---------------------------------------------------------------------------------------------|
| Navigation       |                                                                                             |
| Beschreibung     | Zeigt die bisherige mittlere Zahl der Starts pro Stunde für die Pumpe an.                   |
| Nachlaufstarts   |                                                                                             |
| Navigation       |                                                                                             |
| Beschreibung     | Zeigt an, wie oft seit dem letzten Rücksetzen die Nachlaufzeit für die Pumpe aktiv war.     |
| Rück.Nachl.Start |                                                                                             |
| Navigation       |                                                                                             |
| Beschreibung     | Option <b>ja</b> wählen, um den Zähler für Nachlaufstarts auf ${f 0}$ zurückzusetzen.       |
| Letzte Laufzeit  |                                                                                             |
| Navigation       | Image: Boost Steuerung → Pumpensteuerung N → Pumpendaten → Pumpendat. P M → Letzte Laufzeit |
| Beschreibung     | Zeigt die Laufzeit der Pumpe bei der letzten zurückliegenden Einschaltung an.               |

#### 6.3.7 Untermenü "Betriebstd.Alarm"

#### Parameterseite "Betr.std. Alarm N"

Navigation $\ensuremath{\boxtimes}\xspace$ Relais/Steuerung  $\rightarrow$  Pumpensteuerung N  $\rightarrow$  Betriebstd.Alarm $\rightarrow$  Betr.std. Alarm N

| Betriebstd.Alarm        |                                                                                                    |
|-------------------------|----------------------------------------------------------------------------------------------------|
| Navigation              | $\blacksquare$ Relais/Steuerung → Pumpensteuerung N → Betriebstd.Alarm → Betr.std. Alarm N → Betriebstd.Alarm                                                        |
| Beschreibung            | Option <b>ja</b> wählen, um die Betriebsstundenüberwachung zu aktivieren.                                                                                            |
| Zusätzliche Information | Für jede Pumpe kann eine maximale Betriebszeit definiert werden. Der Betriebsstunden-<br>Alarm zeigt an, wenn die Betriebszeit einer der Pumpen überschritten wurde. |

| Alarmverzögerung |                                                                                                    |
|------------------|----------------------------------------------------------------------------------------------------|
| Navigation       | Image: Belais/Steuerung → Pumpensteuerung N → Betriebstd.Alarm → Betr.std. Alarm N → Alarmverzögerung |
| Beschreibung     | Verzögerungszeit bei Betriebsstunden-Alarm definieren.                                                |
| Werkseinstellung | 0 s                                                                                                   |

#### Parameterseite "Betr.std.Alarm N P M" (Betriebsstundenalarm für Pumpe M)

Navigation

Image: Selais/Steuerung → Pumpensteuerung N → Betriebstd.Alarm → Betr.std.Alarm N P M

| Betriebsstunden         |                                                                                                    |
|-------------------------|----------------------------------------------------------------------------------------------------|
| Navigation              |                                                                                                    |
| Beschreibung            | Zeigt an, wie lange die Pumpe insgesamt seit dem letzten Rücksetzen eingeschaltet war.                                                                          |
| Max.Betriebsstd.        |                                                                                                    |
| Navigation              | □ Relais/Steuerung → Pumpensteuerung N → Betriebstd.Alarm → Betr.std. Alarm N → Max.Betriebsstd.                                                                |
| Beschreibung            | Maximale Betriebszeit der Pumpe definieren. Sobald diese Betriebszeit überschritten ist, wird ein Betriebsstundenalarm generiert.                               |
| Zusätzliche Information | Durch das Zurücksetzen der Betriebsstunden der jeweiligen Pumpe im Untermenü<br>"Pumpendaten" wird der Alarm zurückgesetzt (z.B. nach einer Wartung der Pumpe). |

#### Parameterseite "Relaiszuordnung → Relais K"

Navigation $\ensuremath{\boxtimes}\xspace \square$ Relais/Steuerung  $\rightarrow$  Pumpensteuerung N  $\rightarrow$  Betriebstd.Alarm $\rightarrow$  Betr.std. Alarm N  $\rightarrow$  Relaiszuordnung  $\rightarrow$  Relais K

| Funktion                |                                                                                                    |
|-------------------------|----------------------------------------------------------------------------------------------------|
| Navigation              | ■ Relais/Steuerung → Pumpensteuerung N → Betriebstd.Alarm → Betr.std. Alarm N → Relaiszuordnung → Relais K → Funktion                                                                                                    |
| Beschreibung            | Option Betriebsstunden-Alarm N wählen.                                                                                                    |
|                         |                                                                                                    |
| Invertierung            |                                                                                                    |
| Navigation              | $\square$ Relais/Steuerung → Pumpensteuerung N → Betriebstd.Alarm → Betr.std. Alarm N → Relaiszuordnung → Relais K → Invertierung                                                                                                    |
| Beschreibung            | Schaltrichtung des Relais festlegen.                                                                                                    |
| Zusätzliche Information | <ul> <li>Bedeutung der Optiionen</li> <li>nein <ul> <li>Das Relais schaltet, wie in den obigen Abschnitten beschrieben.</li> </ul> </li> <li>ja <ul> <li>Die Schaltrichtung des Relais ist gegenüber der Beschreibung in den obigen Abschnitten invertiert.</li> </ul> </li> </ul> |

### 6.3.8 Untermenü "Pumpenalarm"

#### Parameterseite "Pumpenalarm N"

| Navigation | 82 | Relais/Steuerung $\rightarrow$ Pumpensteuerung N $\rightarrow$ Pumpenalarm |
|------------|----|----------------------------------------------------------------------------|
|            |    | → Pumpenalarm N                                                            |

| Pumpenalarm             |                                                                                                    |
|-------------------------|----------------------------------------------------------------------------------------------------|
| Navigation              |                                                                                                    |
| Beschreibung            | Pumpenalarmfunktion an- oder ausschalten.                                                                                                    |
| Auswahl                 | <ul><li>aus</li><li>an</li></ul>                                                                                                    |
| Werkseinstellung        | aus                                                                                                    |
| Zusätzliche Information | Der Pumpenalarm dient zur Anzeige eines Pumpenfehlers über eines der Relais. Voraus-<br>setzung hierfür ist, dass ein Pumpenüberwachungssystem an einen der digitalen Eingänge<br>angeschlossen ist und das die Pumpenrückmeldung im Untermenü <b>Grundabgleich</b> para-<br>metriert wurde |

| Wartezeit               |                                                                                      |
|-------------------------|--------------------------------------------------------------------------------------|
| Navigation              | Image: Boost Steuerung → Pumpensteuerung N → Pumpenalarm → Pumpenalarm N → Wartezeit |
| Beschreibung            | Wartezeit bei Pumpenalarm definieren.                                                |
| Werkseinstellung        | 0 s                                                                                  |
| Zusätzliche Information | 🚹 Die Wartezeit ist für alle Pumpen gleich.                                          |

#### Parameterseite "Relaiszuordnung → Relais K"

Navigation $\ensuremath{\boxtimes}\xspace \square$ Relais/Steuerung  $\rightarrow$  Pumpensteuerung N  $\rightarrow$  Pumpenalarm $\rightarrow$  Relaiszuordnung  $\rightarrow$  Relais K

| Funktion                |                                                                                                    |
|-------------------------|----------------------------------------------------------------------------------------------------|
| Navigation              | □ Relais/Steuerung → Pumpensteuerung N → Pumpenalarm → Relaiszuordnung → Relais K → Funktion                                                                                                    |
| Beschreibung            | Option <b>Pumpenalarm N</b> wählen.                                                                                                    |
|                         |                                                                                                    |
| Invertierung            |                                                                                                    |
| Navigation              | □ Relais/Steuerung → Pumpensteuerung N → Pumpenalarm → Relaiszuordnung → Relais K → Invertierung                                                                                                    |
| Beschreibung            | Schaltrichtung des Relais festlegen.                                                                                                    |
| Zusätzliche Information | <ul> <li>Bedeutung der Optionen</li> <li>nein Das Relais schaltet, wie in den obigen Abschnitten beschrieben. </li> <li>ja Die Schaltrichtung des Relais ist gegenüber der Beschreibung in den obigen Abschnitten invertiert. </li> </ul> |
## 6.4 Untermenü "Rechensteuerung"

Das Untermenü **Rechensteuerung** erscheint nur, wenn unter **Gerätekonfig.** → **Betriebsparameter** → **Steuerungen** die Option **Rechensteuerung** gewählt wurde.

#### 6.4.1 Grundlagen

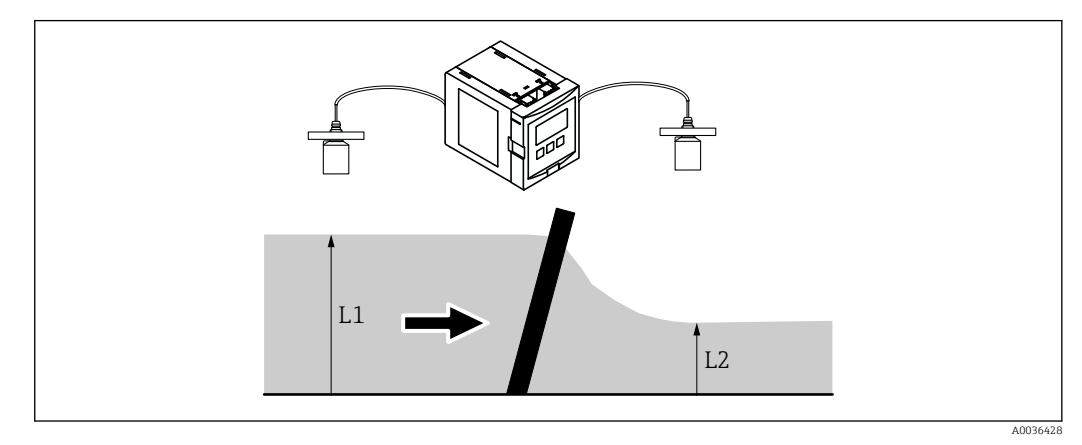

*41* Funktionsprinzip der Rechensteuerung

Um eine Rechenverschmutzung zu detektieren, misst Prosonic S den Oberwasserpegel  $L_1$  und den Unterwasserpegel  $L_2$ . Die Rechenverschmutzung macht sich dadurch bemerkbar, dass  $L_2$  deutlich kleiner wird als  $L_1$ . Zur Rechensteuerung wird darum entweder die Differenz  $L_1$  -  $L_2$  oder das Verhältnis  $L_2/L_1$  ausgewertet.

Die Rechenverschmutzung wird durch ein Relais angezeigt, das man z.B. zur Ansteuerung eines Rechen-Reinigungsmechanismus verwenden kann.

#### 6.4.2 Parameterseite "Rechensteuerung" (Zuordnung)

*Navigation*  $\textcircled{B} \boxminus$  Relais/Steuerung  $\rightarrow$  Rechensteuerung

| Oberwasser              |                                                                                                    |
|-------------------------|----------------------------------------------------------------------------------------------------|
| Navigation              | □ Relais/Steuerung → Rechensteuerung → Oberwasser                                                                                                    |
| Beschreibung            | Festlegen, welches Füllstandsignal dem Oberwasserpegel entspricht.                                                                                                    |
| Auswahl                 | <ul><li>Füllstand 1</li><li>Füllstand 2</li></ul>                                                                                                    |
| Werkseinstellung        | Füllstand 1                                                                                                    |
| Unterwasser             |                                                                                                    |
| Navigation              | □ Relais/Steuerung → Rechensteuerung → Unterwasser                                                                                                    |
| Beschreibung            | Festlegen, welches Füllstandsignal dem Unterwasserpegel entspricht.                                                                                                    |
| Eingabe                 | <ul><li>Füllstand 1</li><li>Füllstand 2</li></ul>                                                                                                    |
| Werkseinstellung        | Füllstand 2                                                                                                    |
| Funktion                |                                                                                                    |
| Navigation              | □ Relais/Steuerung → Rechensteuerung → Funktion                                                                                                    |
| Beschreibung            | Kriterium zum Erkennen von Rechenverschmutzung festlegen.                                                                                                    |
| Werkseinstellung        | Differenz                                                                                                    |
| Zusätzliche Information | <ul> <li>Bedeutung der Optionen</li> <li>Differenz <ul> <li>Rechenverschmutzung liegt vor, wenn die Differenz L1</li> <li>L<sub>1</sub> - L<sub>2</sub> einen kritischen Wert übersteigt.</li> </ul> </li> <li>Verhältnis <ul> <li>Rechenverschmutzung liegt vor, wenn das Verhältnis L<sub>2</sub>/L<sub>1</sub> einen kritischen Wert unter-</li> </ul> </li> </ul> |

schreitet.

Endress+Hauser

#### 6.4.3 Parameterseite "Rechensteuerung" (Schaltpunkte)

#### Bedeutung der Schaltpunkte bei "Funktion" = "Differenz"

- Ein- und Ausschaltpunkt werden in der Füllstandeinheit angegeben. Der Einschaltpunkt muss größer sein als der Ausschaltpunkt.
- Das Rechensteuerungs-Relais wird angezogen, wenn die Differenz L<sub>1</sub> L<sub>2</sub> über den Einschaltpunkt steigt.
- Das Rechensteuerungs-Relais fällt ab, wenn die Differenz L<sub>1</sub> L<sub>2</sub> unter den Ausschaltpunkt sinkt.

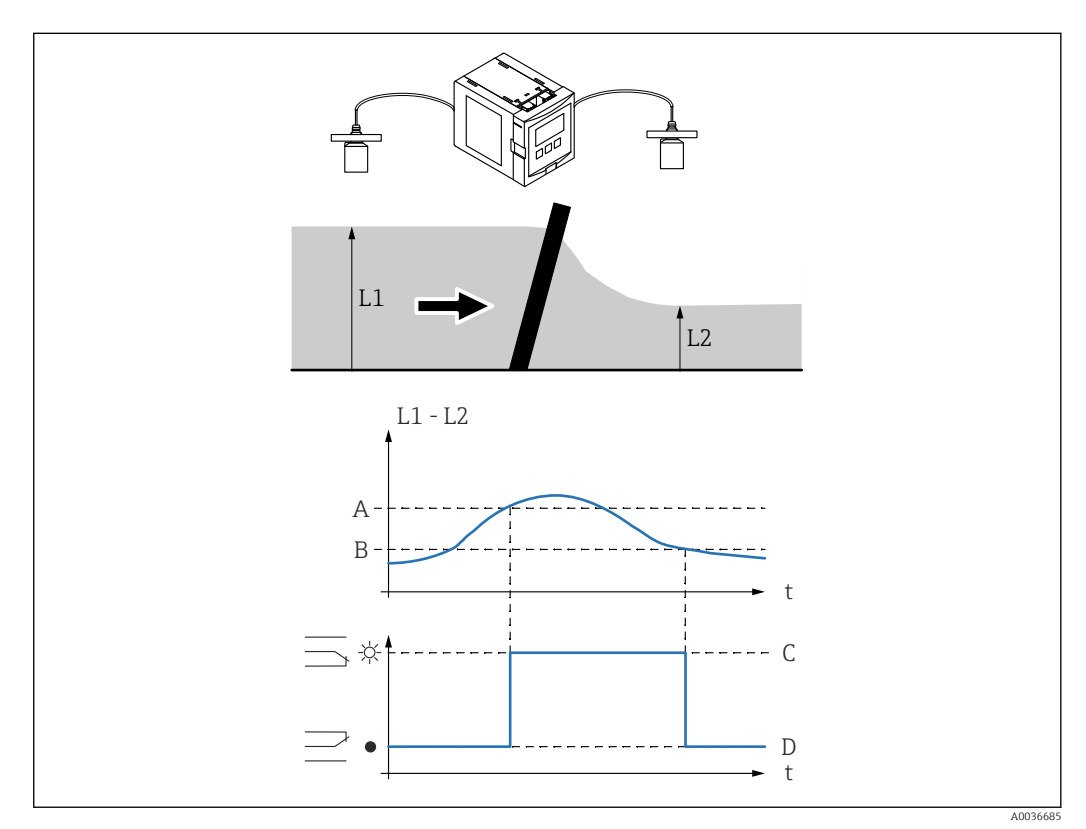

42 Schaltpunkte bei "Funktion" = Differenz"

- A Einschaltpunkt
- B Ausschaltpunkt
- C Relais angezogen (d.h. Rechenreinigung ein)
- D Relais abgefallen (d.h. Rechenreinigung aus)

#### Bedeutung der Schaltpunkte bei "Funktion" = "Verhältnis"

- Ein- und Ausschaltpunkt sind Zahlen zwischen 0 und 1. Der Einschaltpunkt muss unter dem Ausschaltpunkt liegen.
- ${\mbox{-}}$  Das Rechensteuerungs-Relais wird angezogen, wenn das Verhältnis  $L_2/L_1$  unter den Einschaltpunkt sinkt.
- Das Rechensteuerungs-Relais fällt ab, wenn das Verhältnis  $L_2/L_1$  über den Ausschaltpunkt steigt.

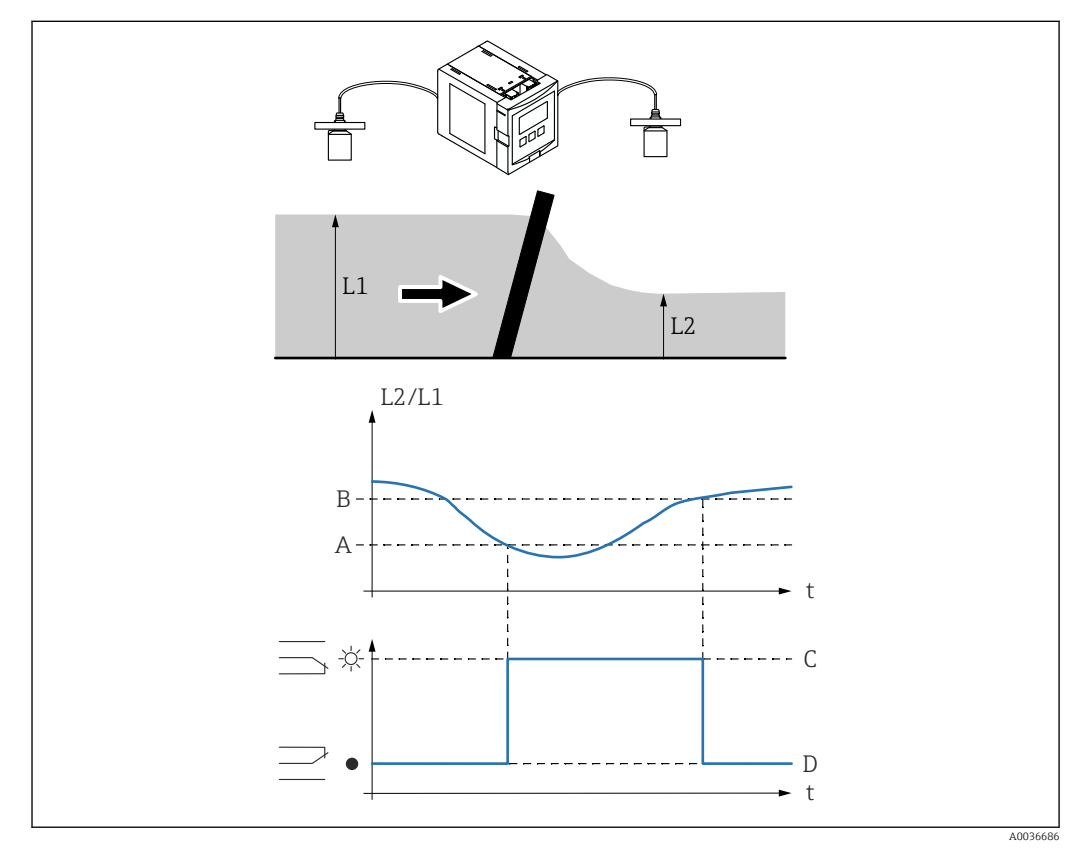

🕑 43 Schaltpunkte bei "Funktion" = "Verhältnis"

- A Einschaltpunkt
- B Ausschaltpunkt
- C Relais angezogen (d.h. Rechenreinigung ein)
- D Relais abgefallen (d.h. Rechenreinigung aus)

#### Beschreibung der Parameter

*Navigation* @  $\square$  Relais/Steuerung  $\rightarrow$  Rechensteuerung

| Einschaltpunkt |                                                       |
|----------------|-------------------------------------------------------|
| Navigation     |                                                       |
| Beschreibung   | Einschaltpunkt für die Rechensteuerung festlegen.     |
| Ausschaltpunkt |                                                       |
| Navigation     | □ Relais/Steuerung → Rechensteuerung → Ausschaltpunkt |
| Beschreibung   | Ausschaltpunkt für die Rechensteuerung festlegen.     |

#### 6.4.4 Parameterseite "Rechensteuerung" (Schaltparameter)

*Navigation*  $\textcircled{B} \square$  Relais/Steuerung  $\rightarrow$  Rechensteuerung

| Schaltverzögerung       |                                                                                                    |
|-------------------------|----------------------------------------------------------------------------------------------------|
| Navigation              | □ Relais/Steuerung → Rechensteuerung → Schaltverzögerung                                                                                                    |
| Beschreibung            | Einschaltverzögerung der Rechensteuerung definieren.                                                                                                    |
| Zusätzliche Information | Nachdem der Einschaltpunkt überstrichen wurde, schaltet das Relais nicht unmittelbar, sondern erst nach der angegebenen Schaltverzögerung. Auf diese Weise lässt sich verhindern, dass kurzzeitige Schwankungen von $L_1$ oder $L_2$ die Rechenreinigung unnötigerweise aktivieren.                                                                                                    |
| Fehlerverhalten         |                                                                                                    |
| Navigation              | □ Relais/Steuerung → Rechensteuerung → Fehlerverhalten                                                                                                    |
| Beschreibung            | Verhalten des Rechensteuerungsrelais bei Betriebsfehler festlegen.                                                                                                    |
| Zusätzliche Information | <ul> <li>Bedeutung der Optionen</li> <li>aktueller Wert <ul> <li>Das Relais schaltet gemäß den momentan anstehenden Messwerten (obwohl deren Zuverlässigkeit nicht garantiert ist).</li> </ul> </li> <li>Halten <ul> <li>Der momentante Schaltzustand des Relais wird gehalten.</li> </ul> </li> <li>angezogen <ul> <li>Das Relais wird angezogen.</li> </ul> </li> <li>abgefallen <ul> <li>Das Relais fällt ab.</li> </ul> </li> </ul> |

## 6.4.5 Parameterseite "Relaiszuordnung"

*Navigation*  $\blacksquare$  Relais/Steuerung  $\rightarrow$  Rechensteuerung  $\rightarrow$  Relaiszuordnung

| Funktion                |                                                                                                    |
|-------------------------|----------------------------------------------------------------------------------------------------|
| Navigation              | $ \blacksquare \blacksquare Relais/Steuerung \rightarrow Rechensteuerung \rightarrow Relaiszuordnung \rightarrow Relais K \rightarrow Funktion $                                                                                                    |
| Beschreibung            | Option <b>Rechensteuerung</b> wählen, um Relais K der Rechensteuerung zuzuordnen.                                                                                                    |
| Invertierung            |                                                                                                    |
| Navigation              | $\textcircled{B} \square  \text{Relais/Steuerung} \rightarrow \text{Rechensteuerung} \rightarrow \text{Relaiszuordnung} \rightarrow \text{Relais} \text{ K} \rightarrow \text{Invertierung}$                                                                                       |
| Beschreibung            | Schaltrichtung des Relais festlegen.                                                                                                    |
| Zusätzliche Information | <ul> <li>Bedeutung der Optiionen</li> <li>nein <ul> <li>Das Relais schaltet, wie in den obigen Abschnitten beschrieben.</li> </ul> </li> <li>ja <ul> <li>Die Schaltrichtung des Relais ist gegenüber der Beschreibung in den obigen Abschnitten invertiert.</li> </ul> </li> </ul> |

## 6.5 Untermenü "Simulation Relais"

## 6.5.1 Parameterseite "Relais N"

*Navigation*  $\square$  Relais/Steuerung  $\rightarrow$  Simulation Relais  $\rightarrow$  Relais N

| Simulation       |                                                                                                    |
|------------------|----------------------------------------------------------------------------------------------------|
| Navigation       | $\textcircled{B} \square  \text{Relais/Steuerung} \rightarrow \text{Simulation Relais} \rightarrow \text{Relais N} \rightarrow \text{Simulation}$ |
| Beschreibung     | Option <b>an</b> wählen, um die Simulation anzuschalten.                                                                                          |
| Auswahl          | <ul> <li>aus</li> <li>an</li> </ul>                                                                                                    |
| Werkseinstellung | aus                                                                                                    |

#### Simulationswert

| Navigation       | $ \blacksquare \blacksquare Relais/Steuerung \rightarrow Simulation Relais \rightarrow Relais N \rightarrow Simulationswert $ |
|------------------|----------------------------------------------------------------------------------------------------|
| Voraussetzung    | Simulation = an                                                                                                    |
| Beschreibung     | Schaltzustand des Relais festlegen.                                                                                           |
| Auswahl          | <ul><li>abgefallen</li><li>angezogen</li></ul>                                                                                |
| Werkseinstellung | abgefallen                                                                                                    |

## 7 Menü "Ausgänge/Berech." (HART)

## 7.1 Untermenü "Zuordnung/Berech."

#### 7.1.1 Parameterseite "Zuordnung Strom N" (N = 1 oder 2)

Navigation $\blacksquare \square$ Ausgänge/Berech.  $\rightarrow$  Stromausgang N  $\rightarrow$  Zuordnung/Berech. $\rightarrow$  Zuordnung Strom N

| Ausgabe      |                                                                                                    |
|--------------|----------------------------------------------------------------------------------------------------|
| Navigation   | <ul> <li>B Ausgänge/Berech. → Stromausgang N → Zuordnung/Berech. → Zuordnung Strom N</li> <li>→ Ausgabe</li> </ul>                                                                                                    |
| Beschreibung | Definieren, welcher Wert über den Stromausgang ausgegeben wird.                                                                                                    |
| Auswahl      | Die Auswahl hängt ab von der Geräteausführung, den angeschlossenen Sensoren und der<br>Parametrierung. Folgende Messwerte und berechnete Werte können auftreten:<br>• Füllstand 1<br>• Füllstand 2<br>• Durchfluss 1<br>• Durchfluss 2<br>• Mittelwert Fst<br>• Füllst. 1-2<br>• Füllst. 2-1<br>• Füllstand 1+2<br>• Durchfl.Mittel<br>• Durchfl. 1-2<br>• Durchfl. 2-1<br>• Durchfl. 1+2<br>• Rückstauverh.<br>• Rechenst.Verh. |

| Ausgangsstrom |       |                                                                                                    |
|---------------|-------|----------------------------------------------------------------------------------------------------|
| Navigation    |       | Ausgänge/Berech.<br>$\rightarrow$ Stromausgang N<br>$\rightarrow$ Zuordnung/Berech.<br>$\rightarrow$ Zuordnung Strom N<br>$\rightarrow$ Ausgangsstrom |
| Beschreibung  | Zeigt | den Ausgangsstrom in mA an.                                                                                                    |

## 7.2 Untermenü "erweit. Abgleich"

#### 7.2.1 Parameterseite "Modus Strom N"

NavigationImage: Ausgänge/Berech.  $\rightarrow$  Stromausgang N  $\rightarrow$  erweit. Abgleich<br/> $\rightarrow$  Modus Strom N

| Stromspanne             |                                                                                                    |
|-------------------------|----------------------------------------------------------------------------------------------------|
| Navigation              | Image: Berech. → Stromausgang N → erweit. Abgleich → Modus Strom N → Stromspanne                                                                                                    |
| Beschreibung            | Stromspanne festlegen, auf die der Messbereich abgebildet wird.                                                                                                    |
| Zusätzliche Information | <ul> <li>Bedeutung der Optionen</li> <li>4-20 mA <ul> <li>Der Messbereich (0 %-100 %) wird auf die Stromspanne 4-20 mA abgebildet.</li> </ul> </li> <li>0-20 mA <ul> <li>Der Messbereich (0 %-100 %) wird auf die Stromspanne 0-20 mA abgebildet.</li> </ul> </li> <li>Feststrom <ul> <li>Es wird ein fester Strom ausgegeben. Dessen Wert lässt sich im Parameter mA Wert festlegen. Der Messwert wird nur über das HART-Signal übertragen.</li> </ul> </li> </ul> |

| mA Wert          |                                                                                      |
|------------------|--------------------------------------------------------------------------------------|
| Navigation       | Image Ausgänge/Berech. → Stromausgang N → erweit. Abgleich → Modus Strom N → mA Wert |
| Voraussetzung    | Stromspanne = Feststrom                                                              |
| Beschreibung     | Wert des Feststroms definieren.                                                      |
| Eingabe          | 3,6 22 mA                                                                            |
| Werkseinstellung | 4 mA                                                                                 |

| Integrationszeit |                                                                                       |
|------------------|---------------------------------------------------------------------------------------|
| Navigation       |                                                                                       |
| Beschreibung     | Integrationszeit $\tau$ festlegen, mit der eine Änderung des Messwerts gedämpft wird. |
| Werkseinstellung | 1 s                                                                                   |

#### Zusätzliche Information

Nach einem Sprung des Messwertes dauert es 5  $\boldsymbol{\tau},$  bis der Ausgang nahezu den neuen Wert angenommen hat.

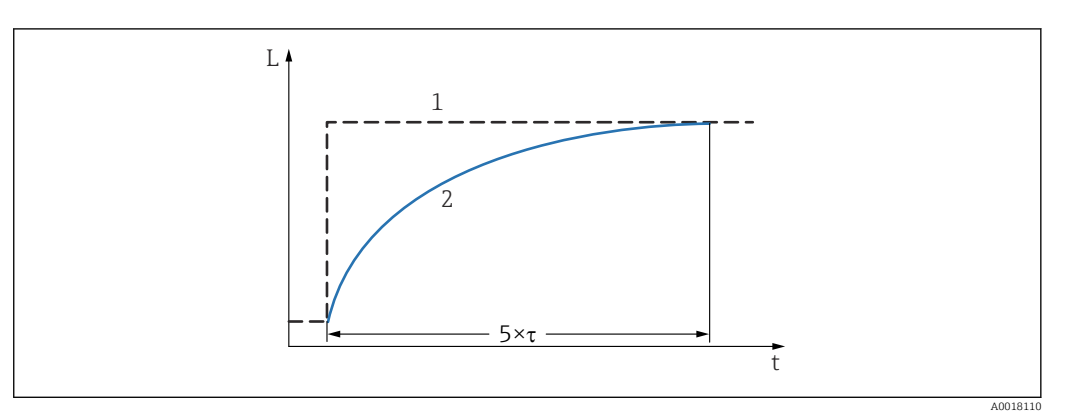

- 🛃 44 Wirkung der Integrationszeit
- 1 Messwert
- 2 Ausgangsstrom

| 4mA Schwelle            |                                                                                                    |
|-------------------------|----------------------------------------------------------------------------------------------------|
| Navigation              | Berech. → Stromausgang N → erweit. Abgleich → Modus Strom N → 4mA Schwelle                                     |
| Voraussetzung           | Stromspanne = 4-20 mA                                                                                          |
| Beschreibung            | 4-mA-Schwelle an- oder ausschalten.                                                                            |
| Zusätzliche Information | Die 4-mA-Schwelle bewirkt, dass der Strom 4 mA nie unterschreitet, selbst wenn der<br>Messwert darunter liegt. |

| Stromlupe |
|-----------|
|-----------|

| Navigation              | $\begin{tabular}{lllllllllllllllllllllllllllllllllll$                                                                                                    |
|-------------------------|----------------------------------------------------------------------------------------------------|
| Voraussetzung           | Stromspanne ≠ Feststrom                                                                                                    |
| Beschreibung            | Stromlupe an- oder ausschalten.                                                                                                    |
| Zusätzliche Information | Bei angeschalteter Stromlupe bezieht sich der Stromausgang auf einen frei definierbaren<br>Teil des Messbereichs. Dieser wird entsprechend vergrößert abgebildet. |

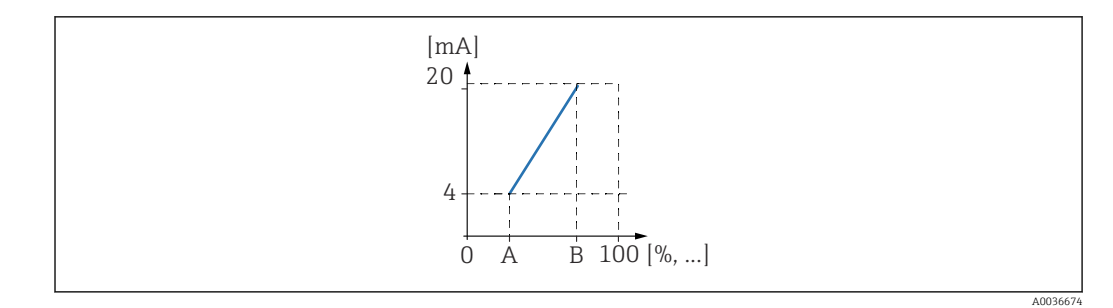

45 Funktionsweise der Stromlupe

- A Lupe 0/4mA Wert
- B Lupe 20mA Wert

| Navigation    | Image: Berech. → Stromausgang N → erweit. Abgleich → Modus Strom N → Lupe 0/4mA Wert            |  |
|---------------|-------------------------------------------------------------------------------------------------|--|
| Voraussetzung | Stromlupe = an                                                                                  |  |
| Beschreibung  | Messwert festlegen, für den der Strom 0 bzw. 4 mA beträgt (je nach gewählter Strom-<br>spanne). |  |

| Lupe 20mA Wert |                                                      |  |
|----------------|------------------------------------------------------|--|
| Navigation     |                                                      |  |
| Voraussetzung  | Stromlupe = an                                       |  |
| Beschreibung   | Messwert festlegen, für den der Strom 20 mA beträgt. |  |

## 7.3 Untermenü "HART-Einstellungen"

Das Untermenü **HART-Einstellungen** ist nur bei Stromausgang 1 vorhanden.

#### 7.3.1 Parameterseite "HART-Einstellungen"

| HART Adresse            |                                                                                                    |  |  |
|-------------------------|----------------------------------------------------------------------------------------------------|--|--|
| Navigation              |                                                                                                    |  |  |
| Beschreibung            | HART-Kommunikationsadresse für das Gerät festlegen.                                                                                                    |  |  |
| Zusätzliche Information | Mögliche Werte<br>• Bei Standard-Betrieb: 0<br>• Bei Multidrop-Betrieb: 1 15                                                                                   |  |  |
|                         | Im Multidrop-Betrieb ist der Ausgangsstrom standardmäßig 4 mA Er kann aber im Parameter <b>mA Wert</b> (Parameterseite <b>Modus Strom N</b> ) geändert werden. |  |  |

| Präambelanzahl          |                                                                                            |  |  |
|-------------------------|--------------------------------------------------------------------------------------------|--|--|
| Navigation              | Image: Berech. → Stromausgang N → HART-Einstellungen → HART-Einstellungen → Präambelanzahl |  |  |
| Beschreibung            | Anzahl der Präambeln für das HART-Protokoll festlegen.                                     |  |  |
| Zusätzliche Information | Eine Erhöhung des Wertes ist evtl. bei Leitungen mit Kommunikationsproblemen ratsam.       |  |  |
|                         |                                                                                            |  |  |
| Kurz-TAG HART           |                                                                                            |  |  |
| Navigation              |                                                                                            |  |  |
| Beschreibung            | Kurz-TAG für das Gerät definieren                                                          |  |  |

#### 7.3.2 Parameterseite "Zus.HART-Wert M" (M = 2, 3 oder 4)

HART-Wert 1 ist immer gleich dem Hauptmesswert, der mit Stromausgang 1 verbunden ist.

Navigation

□ □ Ausgänge/Berech. → Stromausgang N → HART-Einstellungen → Zus.HART-Wert M

| Messwert M              |                                                                                                    |  |
|-------------------------|----------------------------------------------------------------------------------------------------|--|
| Navigation              |                                                                                                    |  |
| Beschreibung            | Definieren, welcher Wert über den jeweiligen HART-Kanal ausgegeben wird.                                                                                                    |  |
| Auswahl                 | Definieren, welcher Wert über den jeweiligen HART-Kanal ausgegeben wird.<br>Die Auswahl hängt ab von der Geräteausführung, den angeschlossenen Sensoren und der<br>Parametrierung. Folgende Messwerte und berechnete Werte können auftreten:<br>• kein<br>• Füllstand N<br>• Durchfluss N<br>• Mittelwert Fst<br>• Füllst. 1-2<br>• Füllst. 1-2<br>• Füllst. 2-1<br>• Füllstand 1+2<br>• Rechenst.Verh.<br>• Rückstauverh.<br>• Temperatur externer Sensor<br>• Temperatur Sen. N<br>• Tageszähler N<br>• Totalisator N<br>• Durchfl.Mittel<br>• Durchfl. 1-2<br>• Durchfl. 2-1<br>• Durchfl. 1+2 |  |
| Zusätzliche Information | Die Option <b>Temperatur Sen. N</b> bezieht sich immer auf die Temperatur, die dem Sen-<br>sor im Parameter <b>Sensorverwaltung → US Sensor N → Temp.Messung</b> zugeordnete<br>wurde.                                                                                                    |  |

#### Integrat. Zeit N (N = 2/3/4)

| Navigation              |                                                                                                    |
|-------------------------|----------------------------------------------------------------------------------------------------|
| Beschreibung            | Integrationszeit $\tau$ festlegen, mit der eine Änderung des Messwerts gedämpft wird.                       |
| Zusätzliche Information | Nach einem Sprung des Messwertes dauert es 5 $\tau$ , bis der Ausgang nahezu den neuen Wert angenommen hat. |

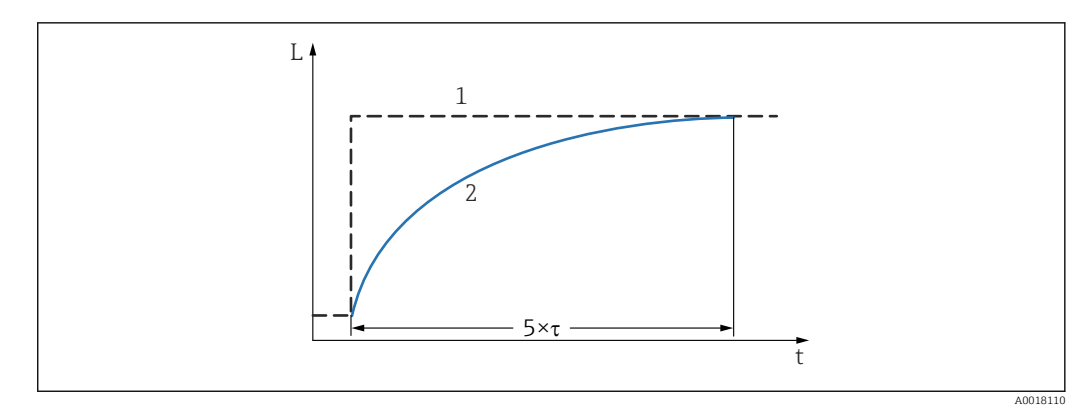

🛙 46 Wirkung der Integrationszeit

1 Messwert

2 Ausgangswert

## 7.4 Parameterseite "Simulation"

*Navigation* @  $\square$  Ausgänge/Berech.  $\rightarrow$  Stromausgang N  $\rightarrow$  Simulation

| Simulation              |                                                                                                    |  |  |  |
|-------------------------|----------------------------------------------------------------------------------------------------|--|--|--|
| Navigation              | □ ■ Ausgänge/Berech. → Stromausgang N → Simulation → Simulation                                                                                                    |  |  |  |
| Beschreibung            | Stromsimulation an- oder ausschalten.                                                                                                    |  |  |  |
| Zusätzliche Information | <ul> <li>Bedeutung der Optionen</li> <li>aus <ul> <li>Es findet keine Simulation statt. Das Gerät befindet sich im gewöhnlichen Messbetrieb.</li> </ul> </li> <li>an <ul> <li>Das Gerät befindet sich im Simulationsmodus. Es wird kein Messwert ausgegeben. Stattdessen nimmt der Stromausgang den im Parameter Simulationswert definierten Wert an.</li> </ul> </li> </ul> |  |  |  |

| Simulationswert |                                                                                                    |
|-----------------|----------------------------------------------------------------------------------------------------|
| Navigation      | $\blacksquare$ Ausgänge/Berech. $\rightarrow$ Stromausgang N $\rightarrow$ Simulation $\rightarrow$ Simulationswert |
| Voraussetzung   | Simulation = an                                                                                                    |
| Beschreibung    | Zu simulierenden Stromwert festlegen.                                                                               |

|                         | 8                                                                                                    | Menü "Ausgänge/Berech." (PROFIBUS DP)                                                                                            |  |  |
|-------------------------|----------------------------------------------------------------------------------------------------|----------------------------------------------------------------------------------------------------|--|--|
|                         | 8.1                                                                                                    | Untermenü "Analog Eingang"                                                                                                    |  |  |
|                         | 8.1.1                                                                                                    | Parameterseite "Analog Eingang N" (N = 1 - 10)                                                                                   |  |  |
|                         | <b>1</b> Für                                                                                                    | Für jeden AI-Block des Geräts existiert eine Parameterseite <b>Analog Eingang N</b> .                                            |  |  |
|                         | Navigati                                                                                                    | Navigation<br>$\ensuremath{\textcircled{B}}\xspace$ Ausgänge/Berech. $\rightarrow$ Analog Eingang $\rightarrow$ Analog Eingang N |  |  |
| Messwert N              |                                                                                                    |                                                                                                    |  |  |
| Navigation              | Q Z A                                                                                                    |                                                                                                    |  |  |
| Beschreibung            | Messgrö                                                                                                    | ße wählen, die über den Analog-Input-Block ausgegeben werden soll.                                                               |  |  |
| Zusätzliche Information | Die Option <b>Temperatur Sen. M</b> bezieht sich immer auf die Temperatur, die dem Sensor im Parameter <b>Sensorverwaltung</b> $\rightarrow$ <b>US Sensor M</b> $\rightarrow$ <b>Temp.Messung</b> zugeordnete wurde. |                                                                                                    |  |  |
| Wert                    |                                                                                                    |                                                                                                    |  |  |
| Navigation              | Q A                                                                                                    | usgänge/Berech. $\rightarrow$ Analog Eingang $\rightarrow$ Analog Eingang N $\rightarrow$ Wert                                   |  |  |
| Beschreibung            | Zeigt den momentanen Wert der gewählten Messgröße.                                                                                                    |                                                                                                    |  |  |
| Status                  |                                                                                                    |                                                                                                    |  |  |
| Navigation              | Q Z A                                                                                                    | usgänge/Berech. $\rightarrow$ Analog Eingang $\rightarrow$ Analog Eingang N $\rightarrow$ Status                                 |  |  |
| Beschreibung            | Zeigt den Status, der zusammen mit der Messgröße übertragen wird.                                                                                                    |                                                                                                    |  |  |

## 8.2 Untermenü "Digital Eingang"

## 8.2.1 Parameterseite "Digital Eingang N" (N = 1 - 10)

Für jeden DI-Block des Geräts existiert eine Parameterseite **Digital Eingang N**.

*Navigation*  $\square$  Ausgänge/Berech.  $\rightarrow$  Digital Eingang  $\rightarrow$  Digital Eingang N

| Zuordnung               |                                                                                                    |  |
|-------------------------|----------------------------------------------------------------------------------------------------|--|
| Navigation              | $\blacksquare$ Ausgänge/Berech. $\Rightarrow$ Digital Eingang $\Rightarrow$ Digital Eingang N $\Rightarrow$ Zuordnung                                                                                                    |  |
| Beschreibung            | Relais wählen, dessen Schaltzustand als binäres Signal über den DI-Block ausgegeben wer-<br>den soll.                                                                                                    |  |
| Zusätzliche Information | <ul> <li>Bedeutung der Optionen</li> <li>Relais Der DI-Block wird mit einem der Relais des Gerätes verbunden. Nach Wahl dieser Optierscheint die Funktion Relais zur Auswahl eines der vorhandenen Relais. </li> <li>Pumpensteuerung N (N = 1 oder 2) Der DI-Block wird mit einem Pumpensteuerungsrelais verbunden. Nach Wahl dieser Option erscheint eine Auswahlliste der konfigurierten Pumpensteuerungsrelais. </li> <li>Rechensteuerung Der DI-Block wird mit einem Rechensteuerungsrelais verbunden. Nach Wahl dieser Option erscheint eine Auswahlliste der konfigurierten Rechensteuerungsrelais. </li> <li>keine Der DI-Block bleibt ungenutzt.</li></ul> |  |

| Wert         |                                                                        |
|--------------|------------------------------------------------------------------------|
| Navigation   |                                                                        |
| Beschreibung | Zeigt den momentanen Schaltzustand des gewählten Relais.               |
| Status       |                                                                        |
| Navigation   |                                                                        |
| Beschreibung | Zeigt den Status, der zusammen mit dem binären Signal übertragen wird. |

## 8.3 Parameterseite "PROFIBUS DP"

*Navigation*  $\textcircled{B} \boxminus$  Ausgänge/Berech.  $\rightarrow$  PROFIBUS DP

| Profile Version         |                                                        |
|-------------------------|--------------------------------------------------------|
| Navigation              |                                                        |
| Beschreibung            | Zeigt die Version der verwendeten PROFIBUS-Profile.    |
|                         |                                                        |
| Geräteadresse           |                                                        |
| Navigation              | □ □ Ausgänge/Berech. → PROFIBUS DP → Geräteadresse     |
| Beschreibung            | Zeigt die Busadresse des Geräts                        |
| Zusätzliche Information | Die Busadresse kann folgendermaßen eingestellt werden: |

| Ident Number            |                                                                                                    |
|-------------------------|----------------------------------------------------------------------------------------------------|
|                         |                                                                                                    |
| Navigation              | □ □ Ausgänge/Berech. → PROFIBUS DP → Ident Number                                                                                                    |
| Beschreibung            | Ident Number des Geräts festlegen.                                                                                                    |
| Werkseinstellung        | manufacturer                                                                                                    |
| Zusätzliche Information | <ul> <li>Bedeutung der Optionen</li> <li>Profile <ul> <li>Es wird die Ident Number der PROFIBUS Profile verwendet.</li> </ul> </li> <li>manufacturer <ul> <li>Es wird die Ident Number der gerätespezifischen GSD-Datei verwendet.</li> </ul> </li> </ul> |

# 9 Menü "Gerätekonfig."

## 9.1 Untermenü "Betriebsparameter"

#### 9.1.1 Parameterseite "Längeneinheit"

*Navigation*  $\square$  Gerätekonfig.  $\rightarrow$  Betriebsparameter  $\rightarrow$  Längeneinheit

| Längeneinheit    |                                                                   |
|------------------|-------------------------------------------------------------------|
| Navigation       | Gerätekonfig. → Betriebsparameter → Längeneinheit → Längeneinheit |
| Beschreibung     | Längeneinheit festlegen.                                          |
| Auswahl          | <ul> <li>m</li> <li>ft</li> <li>mm</li> <li>inch</li> </ul>       |
| Werkseinstellung | m                                                                 |

#### 9.1.2 Parameterseite "Temperatureinh."

*Navigation* @ Gerätekonfig.  $\rightarrow$  Betriebsparameter  $\rightarrow$  Temperatureinh.

| Temperatureinh.  |                                                                           |
|------------------|---------------------------------------------------------------------------|
| Navigation       | □ □ Gerätekonfig. → Betriebsparameter → Temperatureinh. → Temperatureinh. |
| Beschreibung     | Temperatureinheit festlegen.                                              |
| Auswahl          | ■ °C<br>■ °F                                                              |
| Werkseinstellung | °C                                                                        |

#### 9.1.3 Parameterseite "Betriebsart"

*Navigation*  $\ \ \square \ \ \square$  Gerätekonfig.  $\rightarrow$  Betriebsparameter  $\rightarrow$  Betriebsart

| Betriebsart  |                                                                           |
|--------------|---------------------------------------------------------------------------|
| Navigation   | □ □ Gerätekonfig. → Betriebsparameter → Betriebsart → Betriebsart         |
| Beschreibung | Betriebsart festlegen.                                                    |
| Auswahl      | Je nach Geräteausführung stehen verschiedene Betriebsarten zur Verfügung. |

## 9.1.4 Parameterseite "Steuerungen"

| Navigation | 8 2 | Gerätekonfig. | $\rightarrow$ Betriebsparameter $\rightarrow$ | Steuerungen |
|------------|-----|---------------|-----------------------------------------------|-------------|
| 5          |     | J             | 1                                             | <u> </u>    |

| Steuerungen   |                                                                         |
|---------------|-------------------------------------------------------------------------|
| Navigation    | Image: Beratekonfig. → Betriebsparameter → Steuerungen → Steuerungen    |
| Voraussetzung | Betriebsart = Füllstand oder Füllst+Durchfl                             |
| Beschreibung  | Festlegen, welche Steuerungen das Gerät übernehmen soll.                |
| Auswahl       | <ul><li> nein</li><li> Pumpensteuer.</li><li> Rechensteuerung</li></ul> |

## 9.2 Untermenü "Messstelle / Tag"

## 9.2.1 Parameterseite "Tag-Bezeichnung"

*Navigation*  $\textcircled{B} \$  Gerätekonfig.  $\rightarrow$  Messstelle / Tag  $\rightarrow$  Tag-Bezeichnung

| Ausgang N (N = 1 ode | er 2)                                                                                                    |
|----------------------|----------------------------------------------------------------------------------------------------|
| Navigation           |                                                                                                    |
| Beschreibung         | Eine Bezeichnung aus bis zu 16 alphanumerischen Zeichen als Bezeichnung für Stromaus-<br>gang N eingeben.               |
| Gerätebezeichn.      |                                                                                                    |
| Navigation           | $\blacksquare$ Gerätekonfig. $\rightarrow$ Messstelle / Tag $\rightarrow$ Tag-Bezeichnung $\rightarrow$ Gerätebezeichn. |
| Beschreibung         | Eine Bezeichnung aus bis zu 16 alphanumerischen Zeichen als Bezeichnung für das<br>gesamte Gerät eingeben.              |

## 9.3 Parameterseite "Sprache"

Navigation

| Sprache                 |                                                                                                    |
|-------------------------|----------------------------------------------------------------------------------------------------|
| Navigation              | Image: Berätekonfig. → Sprache → Sprache                                                                              |
| Beschreibung            | Sprache für das Displaymodul wählen.                                                                                  |
| Zusätzliche Information | Das Merkmal "Sprache" in der Produktstruktur bestimmt, welche Sprachen auswählbar<br>sind:                            |
|                         | Sprache = 1:<br>• English<br>• Deutsch<br>• Français<br>• Español<br>• Italiano<br>• Nederlands<br>• Português        |
|                         | Sprache = 2:<br>• English<br>• Deutsch<br>• Russisch<br>• Polnisch<br>• Tschechisch                                   |
|                         | Sprache = 3:<br>• English<br>• Chinesisch<br>• Japanisch<br>• Koreanisch<br>• Thai<br>• Bahasa (Indonesien, Malaysia) |

## 9.4 Parameterseite "Passwort/Rücksetz"

Navigation

| Rücksetzen              |                                                                                                    |
|-------------------------|----------------------------------------------------------------------------------------------------|
| Navigation              |                                                                                                    |
| Beschreibung            | Reset-Code eingeben, um die Parameter auf Ihre Default-Werte zurückzusetzen.                                                                                                    |
| Zusätzliche Information | <b>Reset-Code:</b><br>• HART: 333<br>• PROFIBUS DP: 33 333                                                                                                    |
|                         | Reset-Verhalten der Linearisierung<br>Beim Reset wird die Linearisierungsform (Füllstand) bzw. der Linearisierungstyp<br>(Durchfluss) auf <b>keine</b> zurückgesetzt. Eine eventuell vorhandene Linearisierungsta-<br>belle bleibt aber erhalten und kann bei Bedarf wieder aktiviert werden.                                                                                                    |
|                         | Reset beim 5-Punkt-Linearitätsprotokoll<br>Bei Erstellung eines 5-Punkt-Linearitätsprotokolls wird das Messsystem (FDU9x Sen-<br>sor und FMU9x Transmitterelektronik) genau aufeinander abgeglichen und die Mess-<br>genauigkeit auf den abzugleichenden Bereich optimiert. Für diese Abstimmung wird<br>der Serviceparameter zero distance feinjustiert. Dieser Parameter muss nach einem<br>Reset wieder entsprechend den Angaben auf dem zugehörigen 5-Punkt-Linearität-<br>sprotokoll des Sensors FDU9x im Servicemenü eingestellt werden. Dazu den Endress<br>+Hauser Kundendienst kontaktieren. |

| Code                    |                                                                                                    |
|-------------------------|----------------------------------------------------------------------------------------------------|
| Navigation              |                                                                                                    |
| Beschreibung            | <ul> <li>Um das Gerät zu entriegeln: Freigabecode eingeben.</li> <li>Um das Gerät zu verriegeln: Eine beliebige andere Zahl eingeben.</li> </ul> |
| Zusätzliche Information | Freigabecode<br>• HART: 100<br>• PROFIBUS DP: 2 457                                                                                              |

| Status       |                                                           |
|--------------|-----------------------------------------------------------|
| Navigation   | ■ Gerätekonfig. → Passwort/Rücksetz → Status              |
| Beschreibung | Zeigt den momentanen Verriegelungszustand des Gerätes an. |

#### Zusätzliche Information

#### Bedeutung der Anzeige

#### entriegelt

Alle Parameter (bis auf Service-Parameter) können geändert werden.

#### • Code verrieg.

Das Gerät wurde über das Bedienmenü verriegelt. Es kann nur durch Eingabe des Freigabecodes in den Parameter **Code** wieder entriegelt werden.

Tasten verrieg

Das Gerät wurde über die Bedientasten verriegelt. Es kann nur durch gleichzeitiges Drücken aller drei Tasten wieder entriegelt werden.

HW verriegelt

Das Gerät wurde über den Verriegelungsschalter im Klemmenraum verriegelt. Es kann nur durch diesen Schalter wieder freigegeben werden.

## 10 Menü "Diagnose/ Info"

## 10.1 Untermenü "Geräteinformation"

#### 10.1.1 Parameterseite "Geräte Familie"

*Navigation*  $\ \blacksquare \ \blacksquare$  Diagnose/Info  $\rightarrow$  Geräteinformation  $\rightarrow$  Geräte Familie

| Geräte Familie |                                               |
|----------------|-----------------------------------------------|
| Navigation     | Image Bar Bar Bar Bar Bar Bar Bar Bar Bar Bar |
| Beschreibung   | Zeigt die Gerätefamilie an.                   |

#### 10.1.2 Parameterseite "Gerätename"

*Navigation*  $\square$  Diagnose/Info  $\rightarrow$  Geräteinformation  $\rightarrow$  Gerätename

| Gerätename   |                           |
|--------------|---------------------------|
| Navigation   |                           |
| Beschreibung | Zeigt den Gerätenamen an. |

#### 10.1.3 Parameterseite "Gerätebezeichn."

*Navigation*  $\square$  Diagnose/Info  $\rightarrow$  Gerätebezeichn.  $\rightarrow$  Gerätebezeichn.

| Gerätebezeichn. |                                                                            |
|-----------------|----------------------------------------------------------------------------|
| Navigation      | B □ Diagnose/ Info → Geräteinformation → Gerätebezeichn. → Gerätebezeichn. |
| Beschreibung    | Zeigt die Gerätebezeichnung an.                                            |

#### 10.1.4 Parameterseite "Seriennummer"

*Navigation*  $\square$  Diagnose/Info  $\rightarrow$  Seriennummer  $\rightarrow$  Seriennummer

| Seriennummer |                                                                      |
|--------------|----------------------------------------------------------------------|
| Navigation   | B □ Diagnose/ Info → Geräteinformation → Seriennummer → Seriennummer |
| Beschreibung | Zeigt die Seriennummer an.                                           |

#### 10.1.5 Parameterseite "Software Version"

*Navigation*  $\square$  Diagnose/Info  $\rightarrow$  Software Version  $\rightarrow$  Software Version

 Software Version

 Navigation
 Diagnose/Info → Geräteinformation → Software Version → Software Version

 Beschreibung
 Zeigt die Softwareversion an.

 Zusätzliche Information
 Diese Funktion zeigt die Version von Protokoll, Hardware und Software an: Vxx.yy.zz.prot.

 • xx: HW-Version
 • yy: SW-Version

 • zz: SW-Revision
 • prot: Komunikationsprotokoll

#### 10.1.6 Parameterseite "Dev. Rev."

*Navigation*  $\square$  Diagnose/Info  $\rightarrow$  Dev. Rev.  $\rightarrow$  Dev. Rev.

# Dev. Rev. Navigation Beschreibung Zeigt die Device Revision an.

#### 10.1.7 Parameterseite "DD Version"

*Navigation* B Diagnose/Info  $\rightarrow$  DD Version  $\rightarrow$  DD Version

| DD Version   |                                                                                      |
|--------------|--------------------------------------------------------------------------------------|
| Navigation   |                                                                                      |
| Beschreibung | Zeigt die DD-Version an, die zur Bedienung des Gerätes über FieldCare benötigt wird. |

## 10.2 Untermenü "Ein/Ausgänge Info"

## 10.2.1 Parameterseite "Füllstand N" (N = 1 - 2)

Navigation B Diagnose/Info  $\rightarrow$  Ein/Ausgänge Info  $\rightarrow$  Füllstand N

| Eingang       |                                                                                                    |
|---------------|----------------------------------------------------------------------------------------------------|
| Navigation    | Image: Big Big Big Big Big Big Big Big Big Big                                                                                                    |
| Beschreibung  | Zeigt an, welcher Sensoreingang mit dem Füllstandkanal verbunden ist.                                                                                       |
| Sensorwahl    |                                                                                                    |
| Navigation    |                                                                                                    |
| Beschreibung  | Zeigt den Typ des angeschlossenen Sensors an. Für die Sensoren FDU9x wird <b>automatisch</b> angezeigt, weil Prosonic S diese Sensoren automatisch erkennt. |
| Detektiert    |                                                                                                    |
| Navigation    | □ Diagnose/Info → Ein/Ausgänge Info → Füllstand N → Detektiert                                                                                              |
| Voraussetzung | Sensorwahl = automatisch                                                                                                    |
| Beschreibung  | Zeigt den Typ des automatisch erkannten Sensors an.                                                                                                    |

## 10.2.2 Parameterseite "Durchfluss N" (N = 1 - 2)

*Navigation*  $\square$  Diagnose/Info  $\rightarrow$  Ein/Ausgänge Info  $\rightarrow$  Durchfluss N

| Eingang       |                                                                                                    |
|---------------|----------------------------------------------------------------------------------------------------|
| Navigation    |                                                                                                    |
| Beschreibung  | Zeigt an, welcher Sensoreingang mit dem Durchflusskanal verbunden ist.                                                                                      |
| Sensorwahl    |                                                                                                    |
| Navigation    | Image: Barbon Sensorwahl ■ Diagnose/ Info → Ein/Ausgänge Info → Durchfluss N → Sensorwahl                                                                   |
| Beschreibung  | Zeigt den Typ des angeschlossenen Sensors an. Für die Sensoren FDU9x wird <b>automatisch</b> angezeigt, weil Prosonic S diese Sensoren automatisch erkennt. |
| Detektiert    |                                                                                                    |
| Navigation    | B □ Diagnose/ Info → Ein/Ausgänge Info → Durchfluss N → Detektiert                                                                                          |
| Voraussetzung | Sensorwahl = automatisch                                                                                                    |
| Beschreibung  | Zeigt den Typ des automatisch erkannten Sensors an.                                                                                                    |

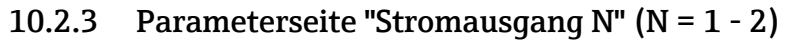

🛐 Nur vorhanden bei HART-Geräten.

Navigation  $\square$  Diagnose/Info  $\rightarrow$  Ein/Ausgänge Info  $\rightarrow$  Stromausgang N

| Ausgabe      |                                                                      |
|--------------|----------------------------------------------------------------------|
| Navigation   | B □ Diagnose/ Info → Ein/Ausgänge Info → Stromausgang N → Ausgabe    |
| Beschreibung | Zeigt an, welcher Messwert über diesen Stromausgang ausgegeben wird. |

10.2.4 Parameterseite "Relais N"

*Navigation*  $\square$  Diagnose/Info  $\rightarrow$  Ein/Ausgänge Info  $\rightarrow$  Relais N

| Funktion     |                                                        |
|--------------|--------------------------------------------------------|
| Navigation   |                                                        |
| Beschreibung | Zeigt an, welche Funktion dem Relais zugeordnet wurde. |

## 10.3 Untermenü "Trendanzeige"

🚹 Nur vorhanden bei HART-Geräten.

#### 10.3.1 Parameterseite "Ausgang N Trend" (N = 1 - 2)

Navigation  $\square$  Diagnose/Info  $\rightarrow$  Trendanzeige  $\rightarrow$  Ausgang N Trend

| Zeitintervall           |                                                                                                    |
|-------------------------|----------------------------------------------------------------------------------------------------|
| Navigation              |                                                                                                    |
| Beschreibung            | Zeitintervall angeben, über das die Trendanzeige dargestellt werden soll.                                                                                                 |
| Zusätzliche Information | Auf der anschließenden Parameterseite wird der Trend (Messwertverlauf) dargestellt. Zum<br>Verlassen der Trenddarstellung: Linke und mittlere Taste gleichzeitig drücken. |

| Trendanzeige |                                                                                                    |
|--------------|----------------------------------------------------------------------------------------------------|
| Navigation   |                                                                                                    |
| Beschreibung | Stellt den Trend (Messwertveraluf) dar. Zum Verlassen der Trenddarstellung: Linke und mittlere Taste gleichzeitig drücken. |

## 10.4 Untermenü "Min/Max Werte"

## 10.4.1 Parameterseite "Füllstand N" (N = 1 - 2)

*Navigation* B Diagnose/Info  $\rightarrow$  Min/Max Werte  $\rightarrow$  Füllstand

| Max. Wert               |                                                                                                    |
|-------------------------|----------------------------------------------------------------------------------------------------|
| Navigation              |                                                                                                    |
| Beschreibung            | Zeigt den maximalen bisher gemessenen Füllstand an.                                                                                                    |
| Min. Wert               |                                                                                                    |
| Navigation              |                                                                                                    |
| Beschreibung            | Zeigt den minimalen bisher gemessenen Füllstand an.                                                                                                    |
| Rücksetzen              |                                                                                                    |
| Navigation              |                                                                                                    |
| Beschreibung            | Geeignete Rücksetz-Option wählen.                                                                                                    |
| Werkseinstellung        | beibehalten                                                                                                    |
| Zusätzliche Information | <ul> <li>Bedeutung der Optionen</li> <li>beibehalten<br/>Max. Wert und Min. Wert werden nicht zurückgesetzt.</li> <li>löschen<br/>Max. Wert und Min. Wert werden zurückgesetzt, d. h. sie nehmen wieder den aktuellen<br/>Wert der betreffenden Messgröße an.</li> <li>Reset Min.<br/>Min. Wert wird zurückgesetzt, d. h. er nimmt wieder den aktuellen Wert der betreffen-<br/>den Messgröße an. Max. Wert behält seinen Wert.</li> <li>Reset Max.<br/>Max. Wert wird zurückgesetzt, d. h. er nimmt wieder den aktuellen Wert der betreffen-<br/>den Messgröße an. Max. Wert behält seinen Wert.</li> </ul> |

## 10.4.2 Parameterseite "Durchfluss N" (N = 1 - 2)

*Navigation*  $\square$  Diagnose/Info  $\rightarrow$  Min/Max Werte  $\rightarrow$  Durchfluss

| Max. Wert               |                                                                                                    |
|-------------------------|----------------------------------------------------------------------------------------------------|
| Navigation              |                                                                                                    |
| Beschreibung            | Zeigt den maximalen bisher gemessenen Durchfluss an.                                                                                                    |
| Min. Wert               |                                                                                                    |
| Navigation              | Image Diagnose / Info → Min/Max Werte → Durchfluss → Min. Wert                                                                                                    |
| Beschreibung            | Zeigt den minimalen bisher gemessenen Durchfluss an.                                                                                                    |
| Rücksetzen              |                                                                                                    |
| Navigation              | $\blacksquare$ □ Diagnose/ Info → Min/Max Werte → Durchfluss → Rücksetzen                                                                                                    |
| Beschreibung            | Geeignete Rücksetz-Option wählen.                                                                                                    |
| Werkseinstellung        | beibehalten                                                                                                    |
| Zusätzliche Information | <ul> <li>Bedeutung der Optionen</li> <li>beibehalten Max. Wert und Min. Wert werden nicht zurückgesetzt.</li> <li>löschen Max. Wert und Min. Wert werden zurückgesetzt.</li> <li>Reset Min. Min. Wert wird zurückgesetzt. Max. Wert behält seinen Wert.</li> <li>Reset Max. Max. Wert wird zurückgesetzt. Min. Wert behält seinen Wert.</li> </ul> |

## 10.4.3 Parameterseite "Temperatur Sen. N" (N = 1 - 2)

Navigation B Diagnose/Info  $\rightarrow$  Min/Max Werte  $\rightarrow$  Temperatur

| Max. Wert               |                                                                                                    |
|-------------------------|----------------------------------------------------------------------------------------------------|
| Navigation              | □ Diagnose / Info → Min/Max Werte → Temperatur → Max. Wert                                                                                                    |
| Beschreibung            | Zeigt die maximale bisher gemessene Temperatur an.                                                                                                    |
| Zusätzliche Information | <ul> <li>Max. Wert bezieht sich auf die Temperatur des internen Temperaturfühlers im Sensor.</li> <li>Der Wert kann nur durch den Endress+Hauser-Service zurückgesetzt werden.</li> </ul> |
| Min. Wert               |                                                                                                    |
| Navigation              | Image Diagnose / Info → Min/Max Werte → Temperatur → Min. Wert                                                                                                    |
| Beschreibung            | Zeigt die minimale bisher gemessene Temperatur an.                                                                                                    |
| Zusätzliche Information | <ul> <li>Min. Wert bezieht sich auf die Temperatur des internen Temperaturfühlers im Sensor.</li> <li>Der Wert kann nur durch den Endress+Hauser-Service zurückgesetzt werden.</li> </ul> |

## 10.5 Untermenü "Hüllkurve"

## 10.5.1 Parameterseite "Hüllkurve Sen. N" (N = 1 - 2)

*Navigation* @ Diagnose/ Info  $\rightarrow$  Hüllkurve  $\rightarrow$  Hüllkurve Sen. N

| Darstellungsart (1) |                                                                                |
|---------------------|--------------------------------------------------------------------------------|
| Navigation          |                                                                                |
| Beschreibung        | Wählen, welche Informationen dargestellt werden sollen.                        |
| Auswahl             | <ul> <li>Hüllkurve</li> <li>Hüllkurve+FAC</li> <li>Hüllkurve+Ausbl.</li> </ul> |
| Werkseinstellung    | Hüllkurve                                                                      |

| Darstellungsart (2)     |                                                                                                    |
|-------------------------|----------------------------------------------------------------------------------------------------|
| Navigation              | $\blacksquare$ □ Diagnose/Info → Hüllkurve → Hüllkurve Sen. N → Darstellungsart                                                                                                    |
| Beschreibung            | Wählen, ob die Hüllkurve nur einmal oder zyklisch gelesen werden soll.                                                                                                    |
| Auswahl                 | <ul><li>einzelne Kurve</li><li>zyklisch</li></ul>                                                                                                    |
| Werkseinstellung        | einzelne Kurve                                                                                                    |
| Zusätzliche Information | Wenn die zyklische Hüllkurvendarstellung aktiv ist, erfolgt die Messwertaktualisie-<br>rung in einer langsameren Zykluszeit. Es ist daher empfehlenswert, nach der Optimie-<br>rung der Messstelle die Hüllkurvendarstellung wieder zu verlassen. |

| Darstellungsart (2)     |                                                                               |
|-------------------------|-------------------------------------------------------------------------------|
| Navigation              | Image: Big Diagnose / Info → Hüllkurve → Hüllkurve Sen. N → Hüllkurve         |
| Beschreibung            | Zeigt die Hüllkurve an.                                                       |
| Zusätzliche Information | Zum Verlassen der Darstellung: linke und mittlere Taste gleichzeitig drücken. |
### 10.6 Untermenü "Fehlerliste"

#### 10.6.1 Parameterseite "Akt. Fehler"

Zeigt eine Liste der aktuell anstehenden Fehlermeldungen. Zu jeder Fehlermeldung lässt sich ein Hilfetext anzeigen.

### 10.6.2 Parameterseite "Letzter Fehler"

Zeigt eine Liste der letzten behobenen Fehler. Zu jeder Fehlermeldung lässt sich ein Hilfetext anzeigen.

### 10.7 Untermenü "Diagnose"

#### 10.7.1 Parameterseite "Betriebsstunden"

*Navigation*  $\square$  Diagnose/Info  $\rightarrow$  Diagnose  $\rightarrow$  Betriebsstunden

| Betriebsstunden |                                               |
|-----------------|-----------------------------------------------|
| Navigation      |                                               |
| Beschreibung    | Zeigt an, wie lange das Gerät in Betrieb ist. |

#### 10.7.2 Parameterseite "Aktuelle Distanz"

*Navigation*  $\square$  Diagnose/Info  $\rightarrow$  Diagnose  $\rightarrow$  Aktuelle Distanz

#### akt. Distanz N (N = 1 - 2)

| Navigation   | 82    | Diagnose/ Info $\rightarrow$ Diagnose $\rightarrow$ Aktuelle Distanz $\rightarrow$ akt. Distanz N |
|--------------|-------|---------------------------------------------------------------------------------------------------|
| Beschreibung | Zeigt | lie momentan gemessene Distanz zwischen Sensormembran und Produktoberfläche.                      |

#### 10.7.3 Parameterseite "Akt. Messwert"

Navigation  $\square$  Diagnose/Info  $\rightarrow$  Diagnose  $\rightarrow$  Akt. Messwert

#### Füllstand N (N = 1 - 2)

| Navigation   | □ □ Diagnose / Info → Diagnose → Akt. Messwert → Füllstand N                          |
|--------------|---------------------------------------------------------------------------------------|
| Beschreibung | Zeigt den momentan gemessenen Füllstand oder (bei Linearisierung) das gemessene Volu- |

| Durchfluss N (N = 1 - 2) |                                                          |
|--------------------------|----------------------------------------------------------|
| Navigation               | Image Diagnose → Diagnose → Akt. Messwert → Durchfluss N |
| Beschreibung             | Zeigt den momentan gemessenen Durchfluss an.             |

# 10.7.4 Parameterseite "Anwendungsparam."

*Navigation*  $\square$  Diagnose  $\rightarrow$  Anwendungsparam.

| Sensor N (N = 1 - 2) |                                                                                                    |
|----------------------|----------------------------------------------------------------------------------------------------|
| Navigation           |                                                                                                    |
| Beschreibung         | Zeigt an, ob eine von den Anwendungsparametern ( "Tankgeometrie", "Medium Eigensch.",<br>"Messbedingungen") abhängige Einstellung nachträglich geändert wurde. |

### 10.7.5 Parameterseite "Echoqualität Sen."

*Navigation*  $\ \blacksquare \ \blacksquare$  Diagnose / Info  $\rightarrow$  Diagnose  $\rightarrow$  Echoqualität Sen.

| Echoqualität N (N = 1 - 2) |                                                                                                    |
|----------------------------|----------------------------------------------------------------------------------------------------|
| Navigation                 | 🗟 😐 Diagnose∕ Info → Diagnose → Echoqualität Sen. → Echoqualität N                                   |
| Beschreibung               | Zeigt die Echoqualität an.                                                                           |
| Zusätzliche Information    | Die Echoqualität ist der Abstand (in dB) zwischen dem Nutzecho und der Echobewer-<br>tungskurve FAC. |

# 11 Menü "Anzeige"

### 11.1 Parameterseite "Anzeige"

Navigation

Image → Anzeige

#### Тур

**Navigation**  $\square$  Anzeige  $\rightarrow$  Anzeige  $\rightarrow$  Typ

Beschreibung Darstellungsform der Anzeige wählen.

Werkseinstellung

Zusätzliche Information Bedeutung der Optionen

1x Wert+Bargr.

| 1 :level 1             |
|------------------------|
| 94.88 *                |
| ()=(Info) (L-) (lienu) |

☑ 47 "Typ" = "1x Wert+Bargr."

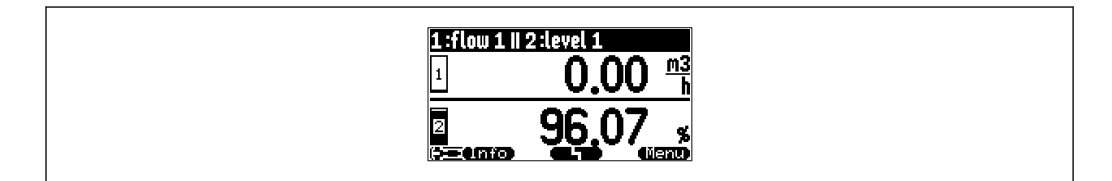

€ 48 "Typ" = "2x Wert+Bargr."

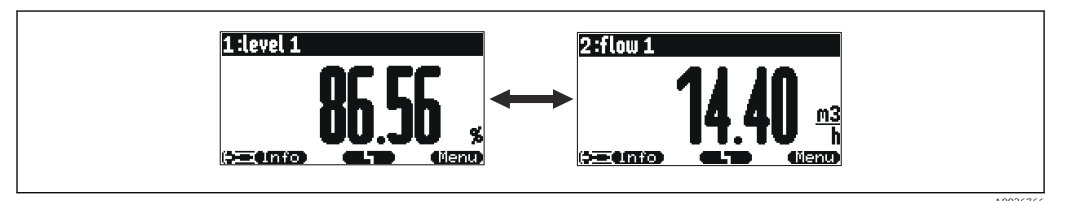

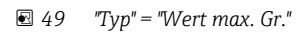

A0036765

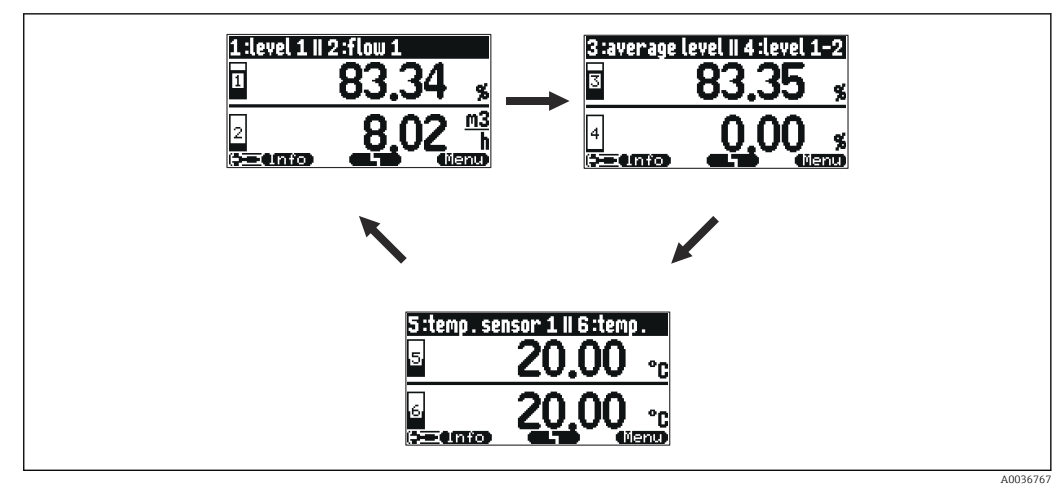

#### ☑ 50 "Typ" = "3x2 im Wechsel"

| Zeit                    |                                                                                                    |
|-------------------------|----------------------------------------------------------------------------------------------------|
| Navigation              | $ \blacksquare \Box  \text{Anzeige} \rightarrow \text{Anzeige} \rightarrow \text{Zeit} $           |
| Voraussetzung           | Typ = Wert max. Gr. oder 3x2 im Wechsel                                                            |
| Beschreibung            | Zeit angeben, nach der jeweils die nächste Darstellung erscheinen soll.                            |
| Zusätzliche Information | Um in der Hauptmesswertanzeige sofort zur nächsten Darstellung zu wechseln: 💳 🚍                    |
|                         |                                                                                                    |
| Wert N (N = 1 - 2)      |                                                                                                    |
| Navigation              | $ \blacksquare \Box  \text{Anzeige} \rightarrow \text{Anzeige} \rightarrow \text{Wert N} $         |
| Beschreibung            | Angeben, welcher Messwert oder berechnete Wert als Wert N auf der Anzeige dargestellt werden soll. |
| Zusätzliche Information | <b>1</b> Die Zahl darstellbarer Werte hängt von Parameter <b>Typ</b> ab.                           |
|                         |                                                                                                    |
| Freitext N (N = 1 - 2)  |                                                                                                    |
| Navigation              | Image → Anzeige → Freitext N                                                                       |
| Beschreibung            | Anzeigetext für Wert N angeben.                                                                    |

# 11.2 Parameterseite "Anzeigeformat"

Navigation

| Format           |                                                                 |
|------------------|-----------------------------------------------------------------|
| Navigation       | Image → Anzeigeformat → Format                                  |
| Beschreibung     | Anzeigeformat für Längenangaben wählen.                         |
| Auswahl          | <ul><li> dezimal</li><li> ft-in-1/16</li></ul>                  |
| Werkseinstellung | dezimal                                                         |
| Nachkommast.     |                                                                 |
| Navigation       | Image → Anzeigeformat → Nachkommast.                            |
| Beschreibung     | Zahl der Nachkommastellen für Dezimalzahlen wählen.             |
| Auswahl          | <ul> <li>X</li> <li>X.X</li> <li>X.XX</li> <li>X.XXX</li> </ul> |
| Werkseinstellung | X.XX                                                            |
| Trennungszeichen |                                                                 |
| Navigation       | Image → Anzeigeformat → Trennungszeichen                        |
| Beschreibung     | Trennungszeichen für Dezimalzahlen wählen.                      |
| Auswahl          | <ul> <li>. (Punkt)</li> <li>, (Komma)</li> </ul>                |
| Werkseinstellung | . (Punkt)                                                       |

| Freitext     |                                                                                                    |
|--------------|----------------------------------------------------------------------------------------------------|
| Navigation   | $ \blacksquare \Box  \text{Anzeige} \rightarrow \text{Anzeigeformat} \rightarrow \text{Freitext} $            |
| Beschreibung | Festlegen, ob <b>Freitext 1</b> bis <b>Freitext 6</b> zusammen mit dem jeweiligen Wert angezeigt wer-<br>den. |

# 11.3 Parameterseite "Rücksprungzeit"

*Navigation*  $\ \blacksquare \ \blacksquare$  Anzeige  $\rightarrow$  Rücksprungzeit

| Zur Startseite   |                                                                                                  |
|------------------|--------------------------------------------------------------------------------------------------|
| Navigation       |                                                                                                  |
| Beschreibung     | Zeit angeben, nach der die Vor-Ort-Anzeige automatisch zur Messwertdarstellung zurück-<br>kehrt. |
| Eingabe          | 3 9999 s                                                                                         |
| Werkseinstellung | 900 s                                                                                            |

# 12 Menü "Sensorverwaltung"

# 12.1 Untermenü "FDU Sensor → Sensorverwaltung → FDU Sensor N" (N = 1 - 2)

### 12.1.1 Parameterseite "US Sensor N" (N = 1 - 2) (Sensoreinstellungen)

Navigation  $\square$  Sensorverwaltung  $\rightarrow$  Sensorverwaltung  $\rightarrow$  US Sensor N

| Sensorbetrieb           |                                                                                                    |
|-------------------------|----------------------------------------------------------------------------------------------------|
| Navigation              | $\square$ Sensorverwaltung $\rightarrow$ Sensorverwaltung $\rightarrow$ US Sensor N $\rightarrow$ Sensorbetrieb                                                                                                    |
| Beschreibung            | Sensor ein- oder ausschalten.                                                                                                    |
| Werkseinstellung        | an                                                                                                    |
| Zusätzliche Information | <ul> <li>Bedeutung der Optionen</li> <li>an <ul> <li>Der Sensor ist eingeschaltet.</li> </ul> </li> <li>Halten <ul> <li>Der Sensor ist ausgeschaltet. Der letzte Messwert wird gehalten.</li> </ul> </li> <li>aus <ul> <li>Der Sensor ist ausgeschaltet. Es wird kein Messwert übertragen.</li> </ul> </li> </ul> |

| Sensorpriorität |                                                                                                    |
|-----------------|----------------------------------------------------------------------------------------------------|
| Navigation      | $\textcircled{B}$ Sensorverwaltung $\rightarrow$ Sensorverwaltung $\rightarrow$ US Sensor N $\rightarrow$ Sensorpriorität |
| Voraussetzung   | Das Gerät hat zwei Sensoreingänge.                                                                                        |
| Beschreibung    | Priorität von Sensor N festlegen.                                                                                         |

#### Zusätzliche Information

Ein Sensor mit hoher Priorität sendet häufiger Impulse als ein Sensor mit geringer Priorität.

Beispiel

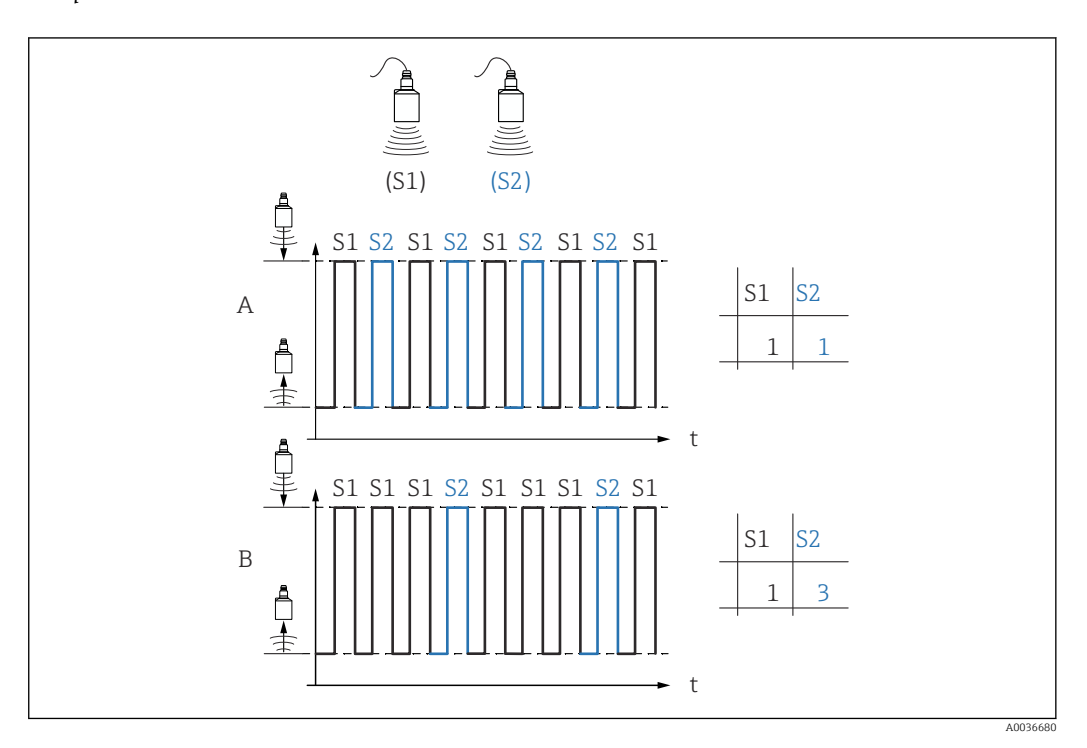

- Α
- Priorität Sensor 1 = 1
- Priorität Sensor 2 = 1
- $\rightarrow$  Beide Sensoren senden abwechselnd je einen Impuls.

В

- Priorität Sensor 1 = 1
- Priorität Sensor 2 = 3
- $\rightarrow$  Nach je drei Impulsen von Sensor 1 sendet Sensor 2 einen Impuls.

| Detektiert    |                                                                                                    |
|---------------|----------------------------------------------------------------------------------------------------|
| Navigation    | $\begin{tabular}{ll} $\blacksquare$ $\blacksquare$ $\blacksquare$ $\blacksquare$ $\blacksquare$ $\blacksquare$ $\blacksquare$ $\blacksquare$ $\blacksquare$ $\blacksquare$ |
| Voraussetzung | Sensorwahl = automatisch                                                                                                    |
| Beschreibung  | Zeigt Typ des automatisch erkannten Sensors.                                                                                                    |
|               |                                                                                                    |
| Sensorwahl    |                                                                                                    |
| Navigation    | □ Sensorverwaltung → Sensorverwaltung → US Sensor N → Sensorwahl                                                                                                    |
| Beschreibung  | Typ des angeschlossenen Sensors angeben.                                                                                                    |

Werkseinstellung

automatisch

- Zusätzliche Information
- Für die Sensoren FDU9x:

Option **automatisch** wählen. Prosonic S erkennt den Typ des angeschlossenen Sensors dann automatisch.

• Für die Sensoren FDU8x: Sensortyp explizit angeben.

### Nach Sensortausch

- Prosonic S erkennt den neuen Sensortyp automatisch. Die Messung wird fortgesetzt. Um eine einwandfreie Messung sicherzustellen:
- Auf der Parameterseite FST N Messw. pr
  üf. (→ 
   <sup>(⇒)</sup> 18) die angezeigte Distanz pr
  üfen. Gegebenenfalls eine neue St
  örechoausblendung durchf
  ühren.

| Fensterung              |                                                                                                    |
|-------------------------|----------------------------------------------------------------------------------------------------|
| Navigation              | □ Sensorverwaltung → Sensorverwaltung → US Sensor N → Fensterung                                                                                                    |
| Beschreibung            | Fensterung ein- oder ausschalten.                                                                                                    |
| Zusätzliche Information | Bei eingeschalteter Fensterung wird um das aktuelle Füllstandecho ein Fenster gelegt<br>(typische Breite 1 - 2,5 m (3.3 - 8.2 ft); abhängig von den Anwendungsparametern).<br>Innerhalb dieses Fensters wird nach Echos gesucht. Bei steigendem oder fallendem Füll-<br>stand bewegt sich das Fenster mit dem Füllstandecho. Echos außerhalb dieses Fensters<br>werden bei der Auswertung ignoriert. |
|                         | <ul> <li>Bedeutung der Optionen</li> <li>aus <ul> <li>Die Fensterung ist ausgeschaltet.</li> </ul> </li> <li>an <ul> <li>Die Fensterung ist eingeschaltet.</li> </ul> </li> <li>rücksetzen <ul> <li>Das aktuelle Fenster wird gelöscht. Es wird im gesamten Messbereich nach dem Füllstandecho gesucht. Um das gefunden Füllstandecho wird ein neues Fenster gelegt.</li> </ul> </li> </ul>          |
|                         | Bei Bedarf kann die Fensterbreite durch den Endress+Hauser-Service eingestellt wer-<br>den.                                                                                                    |

# 12.1.2 Parameterseite "US Sensor N" (zusätzliche Einstellungen)

Navigation  $\square$  Sensorverwaltung  $\rightarrow$  Sensorverwaltung  $\rightarrow$  US Sensor N

| Temp.Messung            |                                                                                                    |
|-------------------------|----------------------------------------------------------------------------------------------------|
| Navigation              | □ Sensorverwaltung → Sensorverwaltung → US Sensor N → Temp.Messung                                                                                                    |
| Voraussetzung           | Nur vorhanden bei Geräteausführungen mit externen Schalteingängen (FMU90-<br>******B***).                                                                                                    |
| Beschreibung            | Festlegen, welcher Temperatursensor zur Laufzeitkorrektur benutzt wird.                                                                                                    |
| Zusätzliche Information | <ul> <li>Bedeutung der Optionen</li> <li>US Sensor <ul> <li>Es wird die im Ultraschallsensor integrierte Temperatursonde benutzt.</li> </ul> </li> <li>extern. Temp. <ul> <li>Es wird der externe Temperatursensor benutzt, der an den Klemmen 83 - 85 angeschlossen ist.</li> </ul> </li> <li>Mittel US/ext. <ul> <li>Es wird der Mittelwert aus der integrierten Temperatursonde und einem externen Temperatursensor benutzt.</li> </ul> </li> </ul> |
|                         | Dieser Parameter legt auch fest, welcher Temperaturwert im Display, bei den Grenz-<br>werten der Relais und an den Ausgängen (HART oder PROFIBUS DP) verwendet wird.                                                                                                    |

| Ext. Sendestrg. |                                                                                                    |
|-----------------|----------------------------------------------------------------------------------------------------|
| Navigation      | $\textcircled{B} \boxminus Sensorverwaltung \rightarrow Sensorverwaltung \rightarrow US Sensor N \rightarrow Ext. Sendestrg.$ |
| Voraussetzung   | Nur vorhanden bei Geräteausführungen mit externen Schalteingängen (FMU90-<br>******B***).                                     |
| Beschreibung    | Festlegen, ob und wie der Sensor durch einen externen Schalteingang gesteuert wird.                                           |

#### Zusätzliche Information Bed

### Bedeutung der Optionen

- aus
  - Der Sensor wird nicht über einen externen Schalteingang gesteuert.
- Halten

Wenn ein Signal am externen Schalteingang anliegt, wird der momentante Messwert gehalten.

Wert

Wenn ein Signal am externen Schalteingang anliegt, nimmt die Distanz einen vom Anwender definierten Wert an (Parameter **Distanz** ).

- Wird zusätzlich eine Füllstandbegrenzung eingestellt, legt diese die obere und untere Grenze fest, auch wenn ein externer Eingang geschaltet ist.
  - Das in folgenden Funktionen definierte Verhalten hat Vorrang vor der externen Sendesteuerung:
  - Füllstand  $\rightarrow$  Füllstand (FST) N  $\rightarrow$  erweit. Abgleich  $\rightarrow$  FST N Ext. Eing.M  $\rightarrow$  Eingang M
  - $\bullet$  Durchfluss  $\rightarrow$  Durchfluss (Dfl) N  $\rightarrow$  erweit. Abgleich  $\rightarrow$  Dfl N Ext. Eing. M  $\rightarrow$  Eingang M
  - Durchfluss → Durchfl.1+ Rückst. →Durchfluss (Dfl) → erweit. Abgleich → Dfl N Ext. Eing. M → Eingang M
  - Durchfluss  $\rightarrow$  Durchfl.1+ Rückst.  $\rightarrow$  Rückstau  $\rightarrow$  erweit. Abgleich  $\rightarrow$  Rücks. ext.Eingang M  $\rightarrow$  Eingang M

| Eingang          |                                                                                                    |
|------------------|----------------------------------------------------------------------------------------------------|
| Navigation       | $\textcircled{B} \boxminus Sensorverwaltung \rightarrow Sensorverwaltung \rightarrow US Sensor N \rightarrow Eingang$                                                                                       |
| Voraussetzung    | Nur vorhanden bei Geräteausführungen mit externen Schalteingängen (FMU90-<br>******B***).                                                                                                    |
| Beschreibung     | Festlegen, welcher Schalteingang zur externen Sendesteuerung benutzt wird.                                                                                                    |
| Auswahl          | <ul> <li>Deaktiviert</li> <li>Ext. DigIn 1 (Klemmen 71, 72, 73)</li> <li>Ext. DigIn 2 (Klemmen 74, 75, 76)</li> <li>Ext. DigIn 3 (Klemmen 77, 78, 79)</li> <li>Ext. DigIn 4 (Klemmen 80, 81, 82)</li> </ul> |
| Werkseinstellung | Deaktiviert                                                                                                    |
| Distanz          |                                                                                                    |
| Navigation       | $\textcircled{B} \ \boxdot \ Sensorverwaltung \rightarrow Sensorverwaltung \rightarrow US \ Sensor \ N \rightarrow Distanz$                                                                                 |
| Voraussetzung    | Ext. Sendestrg. = Wert                                                                                                    |
| Beschreibung     | Distanzwert bei Anliegen eines externen Schaltsignals definieren.                                                                                                    |

## 12.2 Untermenü "Ext. Temp.Sensor"

### 12.2.1 Parameterseite "Ext. Temp.Sensor" (Parametrierung)

Navigation B Sensorverwaltung  $\rightarrow$  Ext. Temp.Sensor  $\rightarrow$  Ext. Temp.Sensor

| Sensorart        |                                                                      |
|------------------|----------------------------------------------------------------------|
| Navigation       | □ Sensorverwaltung → Ext. Temp.Sensor → Ext. Temp.Sensor → Sensorart |
| Beschreibung     | Art des angeschlossenen Sensors angeben.                             |
| Auswahl          | <ul><li>kein Sensor</li><li>FMT131</li><li>PT100</li></ul>           |
| Werkseinstellung | kein Sensor                                                          |
| Temperatureinh.  |                                                                      |
|                  |                                                                      |

 Navigation
 Image: Sensorverwaltung → Ext. Temp.Sensor → Ext. Temp.Sensor → Temperatureinh.

 Beschreibung
 Zeigt die Temperatureinheit an.

 Zusätzliche Information
 Image: Einstellen der Temperatureinheit: Gerätekonfig. → Betriebsparameter → Temperatureinh.

 Deschreibung
 Image: Einstellen der Temperatureinheit: Gerätekonfig. → Betriebsparameter → Temperatureinh.

### 12.2.2 Parameterseite "Ext. Temp.Sensor" (Schleppzeiger)

*Navigation*  $\square$  Sensorverwaltung  $\rightarrow$  Ext. Temp.Sensor  $\rightarrow$  Ext. Temp.Sensor

| Max. Wert               |                                                                                                    |
|-------------------------|----------------------------------------------------------------------------------------------------|
| Navigation              | Image: Barbon Sensorverwaltung → Ext. Temp.Sensor → Ext. Temp.Sensor → Max. Wert                                                                                                    |
| Beschreibung            | Zeigt die maximale bisher erreichte Temperatur an.                                                                                                    |
| Min. Wert               |                                                                                                    |
| Navigation              |                                                                                                    |
| Beschreibung            | Zeigt die minimale bisher erreichte Temperatur an.                                                                                                    |
| Aktueller Wert          |                                                                                                    |
| Navigation              | Image: Sensorverwaltung → Ext. Temp.Sensor → Ext. Temp.Sensor → Aktueller Wert                                                                                                    |
| Beschreibung            | Zeigt die momentan gemessene Temperatur an.                                                                                                    |
| Rücksetzen              |                                                                                                    |
| Navigation              |                                                                                                    |
| Beschreibung            | Aktion zum Zurücksetzen der Schleppzeiger wählen.                                                                                                    |
| Zusätzliche Information | <ul> <li>Bedeutung der Optionen</li> <li>beibehalten <ul> <li>Die Schleppzeiger werden nicht zurückgesetzt.</li> </ul> </li> <li>löschen <ul> <li>Die Schleppzeiger werden auf die momentan gemessene Temperatur zurückgesetzt.</li> </ul> </li> <li>Reset Min. <ul> <li>Min Wert. wird auf die momentan gemessene Temperatur zurückgesetzt.</li> <li>Max. Wert behält seinen Wert.</li> </ul> </li> <li>Reset Max. <ul> <li>Max Wert. wird auf die momentan gemessene Temperatur zurückgesetzt.</li> <li>Max Wert. wird auf die momentan gemessene Temperatur zurückgesetzt.</li> </ul> </li> </ul> |

### 12.2.3 Parameterseite "Ext. Temp.Sensor" (Fehlerverhalten)

*Navigation*  $\square$  Sensorverwaltung  $\rightarrow$  Ext. Temp.Sensor  $\rightarrow$  Ext. Temp.Sensor

| Fehlerverhalten         |                                                                                                    |
|-------------------------|----------------------------------------------------------------------------------------------------|
| Navigation              | Sensorverwaltung → Ext. Temp.Sensor → Ext. Temp.Sensor → Fehlerverhalten                                                                                                    |
| Beschreibung            | Festlegen, wie der Prosonic S auf einen Ausfall (z.B. Leitungsunterbruch) des externen<br>Temperatursensors reagiert.                                                                                                    |
| Zusätzliche Information | <ul> <li>Bedeutung der Optionen</li> <li>Alarm <ul> <li>Es wird eine Fehlermeldung generiert. Der Fehler wird über das Alarmrelais angezeigt.</li> </ul> </li> <li>Warnung <ul> <li>Es wird eine Fehlermeldung generiert, aber die Messung wird fortgesetzt. Für die Signal-auswertung wird die in Wert b. Warnung definierte Temperatur verwendet.</li> </ul> </li> </ul> |

| Wert b. Warnung |                                                                                                  |
|-----------------|--------------------------------------------------------------------------------------------------|
| Navigation      |                                                                                                  |
| Voraussetzung   | Fehlerverhalten = Warnung                                                                        |
| Beschreibung    | Temperatur definieren, die bei Vorliegen einer Warnung für die Signalauswertung genutzt<br>wird. |

# 12.3 Untermenü "Externer DigIn"

### 12.3.1 Parameterseite "Externer DigIn N"

Navigation $\blacksquare \square$ Sensorverwaltung  $\rightarrow$  Externer DigIn  $\rightarrow$  Externer DigIn N

| Invertierung            |                                                                                                    |
|-------------------------|----------------------------------------------------------------------------------------------------|
| Navigation              | □ Sensorverwaltung → Externer DigIn → Externer DigIn N → Invertierung                                                                                                    |
| Beschreibung            | Festlegen, ob das Schaltverhalten (geöffnet ↔ geschlossen) des Schalteingangs invertiert<br>wird.                                                                                                    |
| Zusätzliche Information | <ul> <li>Bedeutung der Optionen</li> <li>nein <ul> <li>Schaltzustand 0 = "inaktiv"</li> <li>Schaltzustand 1 = "aktiv"</li> </ul> </li> <li>ja <ul> <li>Schaltzustand 0 = "aktiv"</li> <li>Schaltzustand 1 = "inaktiv"</li> </ul> </li> <li>Die Schaltzustände sind folgendermaßen definiert: <ul> <li>0: Eingangsspannung U<sub>i</sub> ≤ 8 V oder + und Π nicht verbunden</li> <li>1: Eingangsspannung U<sub>i</sub> ≥ 16 V oder + und Π verbunden</li> </ul> </li> </ul> |

| Wert         |                                                                                                    |
|--------------|----------------------------------------------------------------------------------------------------|
| Navigation   | $\textcircled{B} \square  \text{Sensorverwaltung} \rightarrow \text{Externer DigIn} \rightarrow \text{Externer DigIn N} \rightarrow \text{Wert}$ |
| Beschreibung | Zeigt den momentanen Wert des digitalen Schalteingangs an ("0" oder "1").                                                                        |

#### 13 Durchflusskurven und Durchflussformeln

#### Vorprogrammierte Durchflusskurven 13.1

#### Khafagi-Venturi-Rinnen 13.1.1

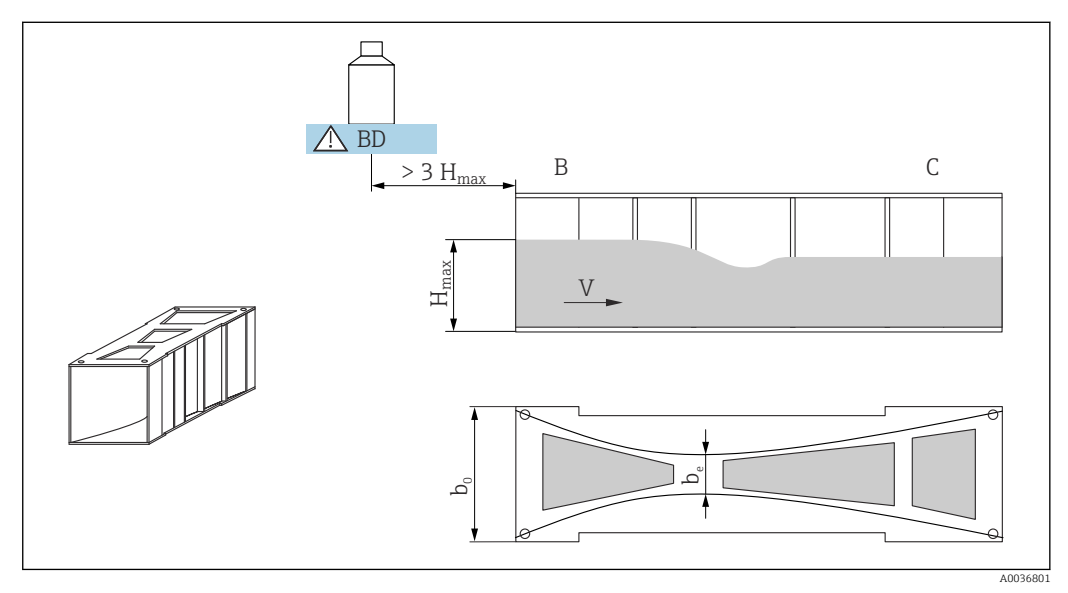

🖻 51 Parameter der Khafagi-Venturi-Rinne

BD Blockdistanz des Sensors

#### Khafaqi-Venturi QV 302

- $b_0 = 120 \text{ mm}$
- $b_e = 48 \text{ mm}$
- H<sub>max</sub> = 220 mm
- $Q_{max} = 40,09 \text{ m}^3/\text{h}$

#### Khafagi-Venturi QV 303

- $b_0 = 300 \text{ mm}$
- b<sub>e</sub> = 120 mm
- H<sub>max</sub> = 250 mm
- $Q_{max} = 104.3 \text{ m}^3/\text{h}$

#### Khafagi-Venturi QV 304

- $b_0 = 400 \text{ mm}$
- b<sub>e</sub> = 160 mm
- H<sub>max</sub> = 350 mm
- $Q_{max} = 231.5 \text{ m}^3/\text{h}$

#### Khafagi-Venturi QV 305

- $b_0 = 500 \text{ mm}$
- b<sub>e</sub> = 200 mm
- H<sub>max</sub> = 380 mm
- $Q_{max} = 323,0 \text{ m}^3/\text{h}$

#### Khafagi-Venturi QV 306

- b<sub>0</sub> = 600 mm
- b<sub>e</sub> = 240 mm
- $H_{max} = 400 \text{ mm}$   $Q_{max} = 414.0 \text{ m}^3/\text{h}$

#### Khafagi-Venturi QV 308

- b<sub>0</sub> = 800 mm
- b<sub>e</sub> = 320 mm
- H<sub>max</sub> = 600 mm
- $Q_{max} = 1024 \text{ m}^3/\text{h}$

#### Khafagi-Venturi QV 310

- b<sub>0</sub> = 1000 mm
- b<sub>e</sub> = 400 mm
- H<sub>max</sub> = 800 mm
- Q<sub>max</sub> = 1982 m<sup>3</sup>/h

#### Khafagi-Venturi QV 313

- b<sub>0</sub> = 1300 mm
- b<sub>e</sub> = 520 mm
- H<sub>max</sub> = 950 mm
- $Q_{max} = 3308 \text{ m}^3/\text{h}$

#### Khafagi-Venturi QV 316

- b<sub>0</sub> = 1600 mm
- b<sub>e</sub> = 640 mm
- H<sub>max</sub> = 1250 mm
- $Q_{max} = 6\,181 \text{ m}^3/\text{h}$

#### Khafagi-Venturi-Rinnen mit erhöhten Seitenwänden

Die vorprogrammierten Kurven können auch für Khafagi-Venturi-Rinnen mit erhöhten Seitenwänden verwendet werden. Dazu muss lediglich der Wert  $Q_{max}$  angepasst werden (Parameter **Max. Durchfluss**).

#### Khafagi-Venturi QV 302

- H<sub>max</sub> = 330 mm
- $Q_{max} = 81.9 \text{ m}^3/\text{h}$

#### Khafagi-Venturi QV 303

- H<sub>max</sub> = 360 mm
- $Q_{max} = 187.9 \text{ m}^3/\text{h}$

#### Khafagi-Venturi QV 304

- $H_{max} = 460 \text{ mm}$
- $Q_{max} = 359.9 \text{ m}^3/\text{h}$

#### Khafagi-Venturi QV 305

- H<sub>max</sub> = 580 mm
- $Q_{max} = 637,7 \text{ m}^3/\text{h}$

#### Khafagi-Venturi QV 306

- H<sub>max</sub> = 580 mm
- $Q_{max} = 748.6 \text{ m}^3/\text{h}$

#### Khafagi-Venturi QV 308

- H<sub>max</sub> = 850 mm
- $Q_{max} = 1790 \text{ m}^3/\text{h}$

#### Khafagi-Venturi QV 310

- H<sub>max</sub> = 1200 mm
- $Q_{max} = 3812 \text{ m}^3/\text{h}$

#### Khafagi-Venturi QV 313

- H<sub>max</sub> = 1350 mm
- $Q_{max} = 5807 \text{ m}^3/\text{h}$

#### Khafagi-Venturi QV 316

- $H_{max} = 1800 \text{ mm}$   $Q_{max} = 11110 \text{ m}^3/\text{h}$

 $\fbox{1} Nach Wahl des Gerinne-Typs kann Q_{max} im Parameter$ **Max. Durchfluss** $an die Durchflussbedingungen angepasst werden. Q_{max} definiert denjenigen Durchfluss, bei dem$ der Ausgangsstrom 20 mA beträgt.

#### 13.1.2 ISO-Venturi-Rinnen

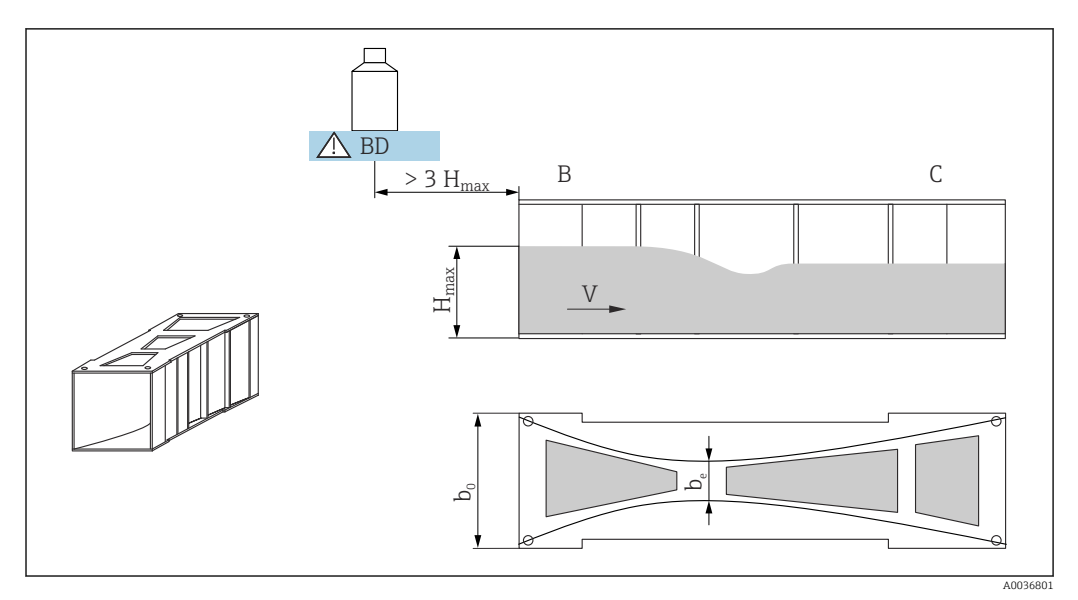

52 Parameter der ISO-Venturi-Rinne

BD Blockdistanz des Sensors

#### ISO-Venturi 415

- b<sub>0</sub> = 150 mm
- b<sub>e</sub> = 75 mm
- H<sub>max</sub> = 200 mm
- $Q_{max} = 42.5 \text{ m}^3/\text{h}$

#### ISO-Venturi 425

- b<sub>0</sub> = 250 mm
- b<sub>e</sub> = 125 mm
- H<sub>max</sub> = 300 mm
- Q<sub>max</sub> = 130,3 m<sup>3</sup>/h

#### ISO-Venturi 430

- b<sub>0</sub> = 400 mm
- b<sub>e</sub> = 200 mm
- H<sub>max</sub> = 400 mm
- $Q_{max} = 322,2 \text{ m}^3/\text{h}$

#### ISO-Venturi 440

- b<sub>0</sub> = 400 mm
- b<sub>e</sub> = 267 mm
- H<sub>max</sub> = 625 mm
- $Q_{max} = 893.6 \text{ m}^3/\text{h}$

#### ISO-Venturi 450

- b<sub>0</sub> = 500 mm
- b<sub>e</sub> = 333 mm
- H<sub>max</sub> = 700 mm
- $Q_{max} = 1318.9 \text{ m}^3/\text{h}$

#### ISO-Venturi 480

- b<sub>0</sub> = 800 mm
- b<sub>e</sub> = 480 mm
- H<sub>max</sub> = 800 mm
- $Q_{max} = 1862.5 \text{ m}^3/\text{h}$
- Nach Wahl des Gerinne-Typs kann Q<sub>max</sub> im Parameter **Max. Durchfluss** an die Durchflussbedingungen angepasst werden. Q<sub>max</sub> definiert denjenigen Durchfluss, bei dem der Ausgangsstrom 20 mA beträgt.

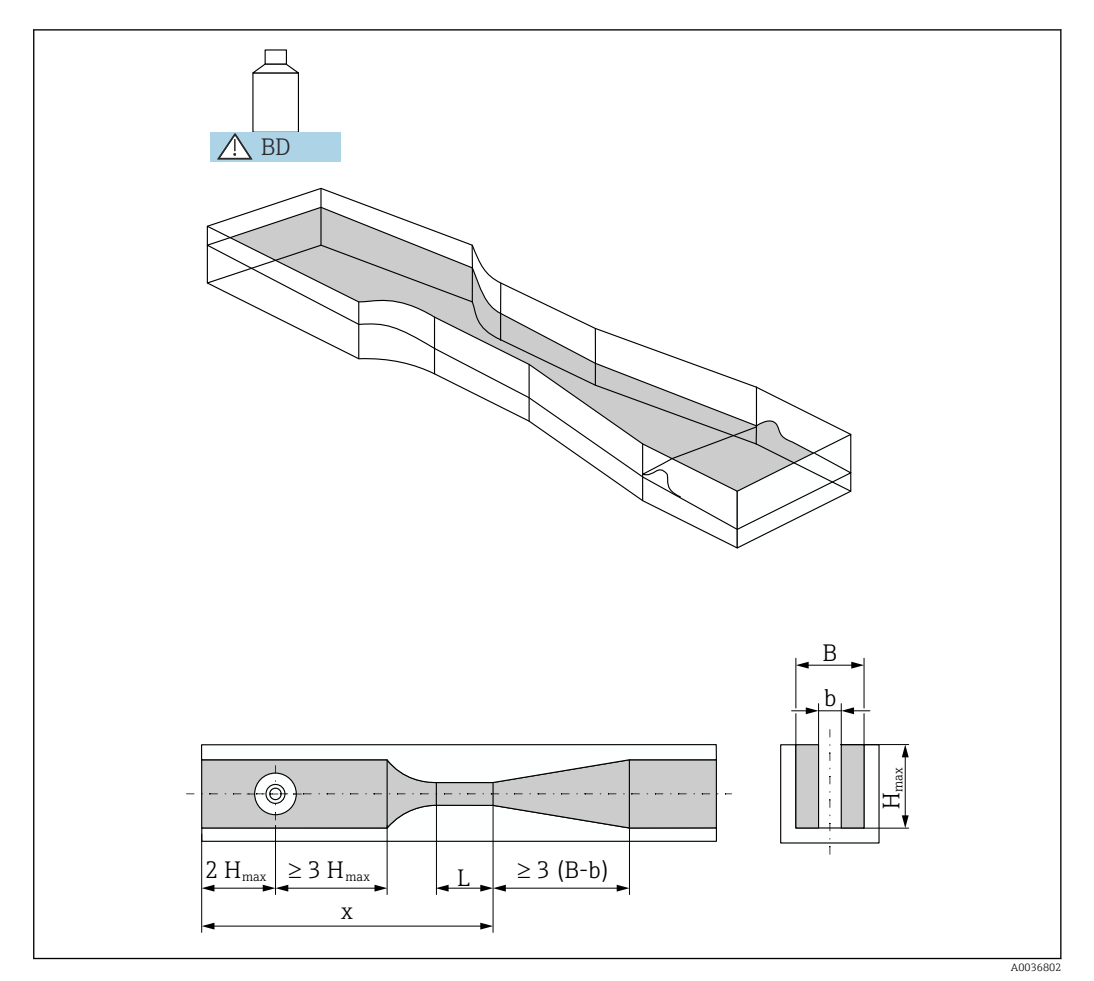

#### Venturi-Rinnen nach British Standard (BS 3680) 13.1.3

53 Parameter der Venturi-Rinne nach British Standard (BS 3680)

BD Blockdistanz des Sensors

Die Sohle darf über der Gerinnelänge x keine Steigung haben (i.e. keine Messrinne mit Datenschwelle).

#### BST Venturi 4"

- b = 4 in
- H<sub>max</sub> = 150 mm
- $Q_{max} = 36,25 \text{ m}^3/\text{h}$

#### BST Venturi 7"

- b = 7 in
- H<sub>max</sub> = 190 mm
   Q<sub>max</sub> = 90,44 m<sup>3</sup>/h

#### BST Venturi 12"

- b = 12 in
- H<sub>max</sub> = 340 mm
   Q<sub>max</sub> = 371,1 m<sup>3</sup>/h

#### BST Venturi 18"

- b = 18 in
- H<sub>max</sub> = 480 mm
  Q<sub>max</sub> = 925,7 m<sup>3</sup>/h

#### BST Venturi 30"

- b = 30 in
- H<sub>max</sub> = 840 mm
   Q<sub>max</sub> = 3603 m<sup>3</sup>/h
- Nach Wahl des Gerinne-Typs kann Q<sub>max</sub> im Parameter **Max. Durchfluss** an die Durch-flussbedingungen angepasst werden. Q<sub>max</sub> definiert denjenigen Durchfluss, bei dem der Ausgangsstrom 20 mA beträgt.

#### Parshall-Rinnen 13.1.4

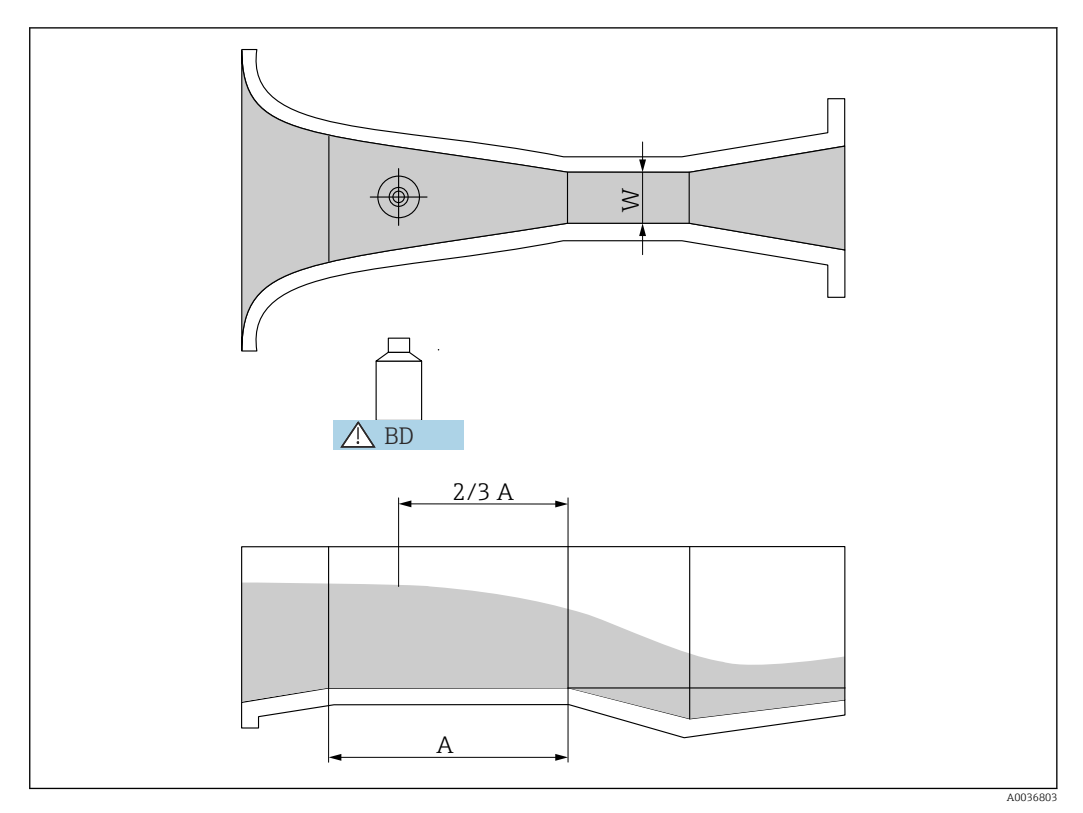

E 54 Parameter der Parshall-Rinne

BD Blockdistanz des Sensors

Horizontaler Kanalboden Α

#### Parshall 1"

- W = 1 in
- H<sub>max</sub> = 180 mm
   Q<sub>max</sub> = 15,23 m<sup>3</sup>/h

#### Parshall 2"

- W = 2 in
- H<sub>max</sub> = 180 mm
   Q<sub>max</sub> = 30,46 m<sup>3</sup>/h

#### Parshall 3"

- W = 3 in
- H<sub>max</sub> = 480 mm
- $Q_{max} = 203.8 \text{ m}^3/\text{h}$

#### Parshall 6"

- W = 6 in
  H<sub>max</sub> = 480 mm
- $Q_{max} = 430.5 \text{ m}^3/\text{h}$

#### Parshall 9"

- W = 9 in
- H<sub>max</sub> = 630 mm
   Q<sub>max</sub> = 950,5 m<sup>3</sup>/h

#### Parshall 1 ft

- W = 1 ft
- H<sub>max</sub> = 780 mm
  Q<sub>max</sub> = 1704 m<sup>3</sup>/h

#### Parshall 1,5 ft

- W = 1,5 ft
- H<sub>max</sub> = 780 mm
- $Q_{max} = 2595 \text{ m}^3/\text{h}$

#### Parshall 2 ft

- W = 2 ft
- H<sub>max</sub> = 780 mm
- $Q_{max} = 3498 \text{ m}^3/\text{h}$

#### Parshall 3 ft

- W = 3 ft
- H<sub>max</sub> = 780 mm
   Q<sub>max</sub> = 5328 m<sup>3</sup>/h

#### Parshall 4 ft

- W = 4 ft
- H<sub>max</sub> = 780 mm
- Q<sub>max</sub> = 7 185 m<sup>3</sup>/h

#### Parshall 5 ft

- W = 5 ft
- H<sub>max</sub> = 780 mm
- $Q_{max} = 9058 \text{ m}^3/\text{h}$

#### Parshall 6 ft

- W = 6 ft
- H<sub>max</sub> = 780 mm
- $Q_{max} = 10951 \text{ m}^3/\text{h}$

### Parshall 8 ft

- W = 8 ft
- H<sub>max</sub> = 780 mm
- $Q_{max} = 14767 \text{ m}^3/\text{h}$
- Nach Wahl des Gerinne-Typs kann Q<sub>max</sub> im Parameter **Max. Durchfluss** an die Durchflussbedingungen angepasst werden.  $\mathsf{Q}_{\text{max}}$  definiert denjenigen Durchfluss, bei dem der Ausgangsstrom 20 mA beträgt.

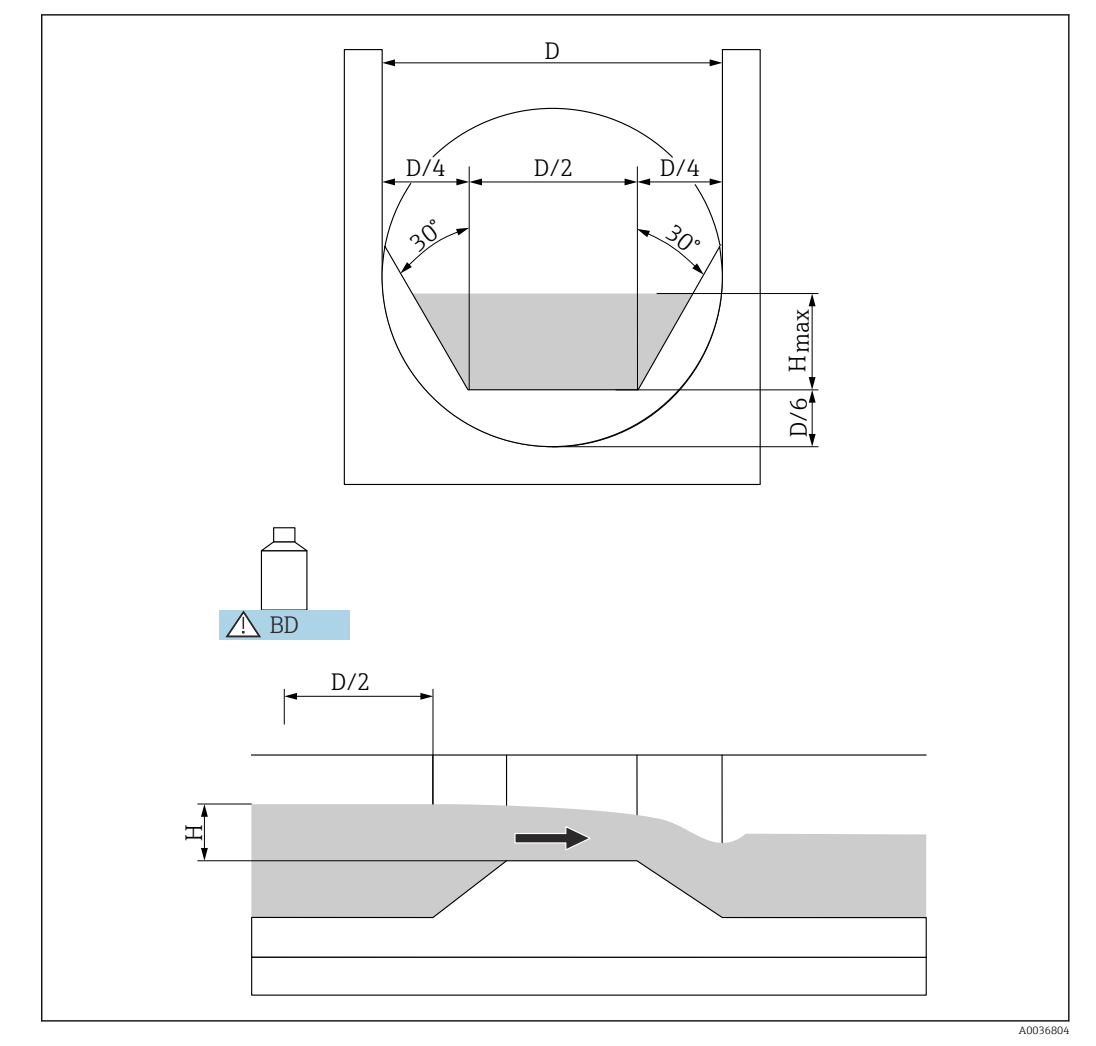

#### Palmer-Bowlus-Rinnen 13.1.5

55 Parameter der Palmer-Bowlus-Rinne

BD Blockdistanz des Sensors

#### Palmer-Bowlus 6"

- D = 6 in
- H<sub>max</sub> = 120 mm
- $Q_{max} = 37,94 \text{ m}^3/\text{h}$

#### Palmer-Bowlus 8"

- D = 8 in
- H<sub>max</sub> = 150 mm
  Q<sub>max</sub> = 68,62 m<sup>3</sup>/h

#### Palmer-Bowlus 10"

- D = 10 in
- H<sub>max</sub> = 210 mm
   Q<sub>max</sub> = 150,55 m<sup>3</sup>/h

#### Palmer-Bowlus 12"

- D = 12 in
- H<sub>max</sub> = 240 mm
  Q<sub>max</sub> = 215,83 m<sup>3</sup>/h

#### Palmer-Bowlus 15"

- D = 15 in
- H<sub>max</sub> = 300 mm
- $Q_{max} = 376,97 \text{ m}^3/\text{h}$

#### Palmer-Bowlus 18"

- D = 18 in
- H<sub>max</sub> = 330 mm
- $Q_{max} = 499,86 \text{ m}^3/\text{h}$

#### Palmer-Bowlus 21"

- D = 21 in
- H<sub>max</sub> = 420 mm
   Q<sub>max</sub> = 871,05 m<sup>3</sup>/h

#### Palmer-Bowlus 24

- D = 24 in
- H<sub>max</sub> = 450 mm
- $Q_{max} = 1075,94 \text{ m}^3/\text{h}$

#### Palmer-Bowlus 27"

- D = 27 in
- H<sub>max</sub> = 540 mm
- $Q_{max} = 1625,58 \text{ m}^3/\text{h}$

#### Palmer-Bowlus 30"

- D = 30 in
- H<sub>max</sub> = 600 mm
- $Q_{max} = 2.136,47 \text{ m}^3/\text{h}$
- Nach Wahl des Gerinne-Typs kann Q<sub>max</sub> im Parameter **Max. Durchfluss** an die Durchflussbedingungen angepasst werden. Q<sub>max</sub> definiert denjenigen Durchfluss, bei dem der Ausgangsstrom 20 mA beträgt.

#### **Rechteck-Wehre** 13.1.6

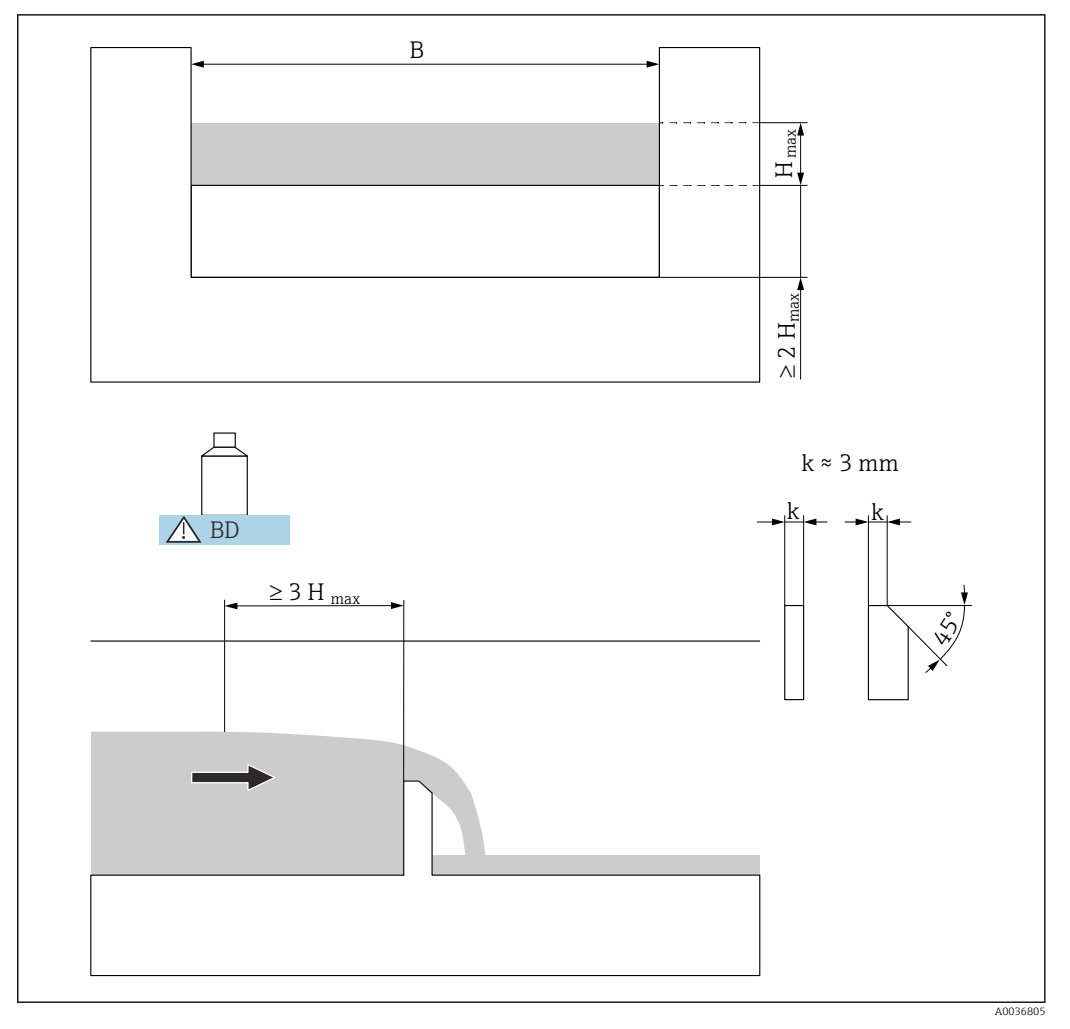

- 56 Parameter des Rechteckwehrs
- BD Blockdistanz des Sensors

#### RectWT0/5H

- B = 1000 mm
- H<sub>max</sub> = 500 mm
   Q<sub>max</sub> = 2 418 m<sup>3</sup>/h

#### RectWT0/T5

- B = 1000 mm
- H<sub>max</sub> = 1500 mm
- $Q_{max} = 12567 \text{ m}^3/\text{h}$

• Im Parameter **Breite** kann die Wehrbreite B nachträglich geändert werden. Die Durchflusskurve wird dann automatisch angepasst.

• Nach Wahl des Wehr-Typs kann  $Q_{max}$  im Parameter **Max. Durchfluss** an die Durchflussbedingungen angepasst werden.  $Q_{max}$  definiert denjenigen Durchfluss, bei dem der Ausgangsstrom 20 mA beträgt.

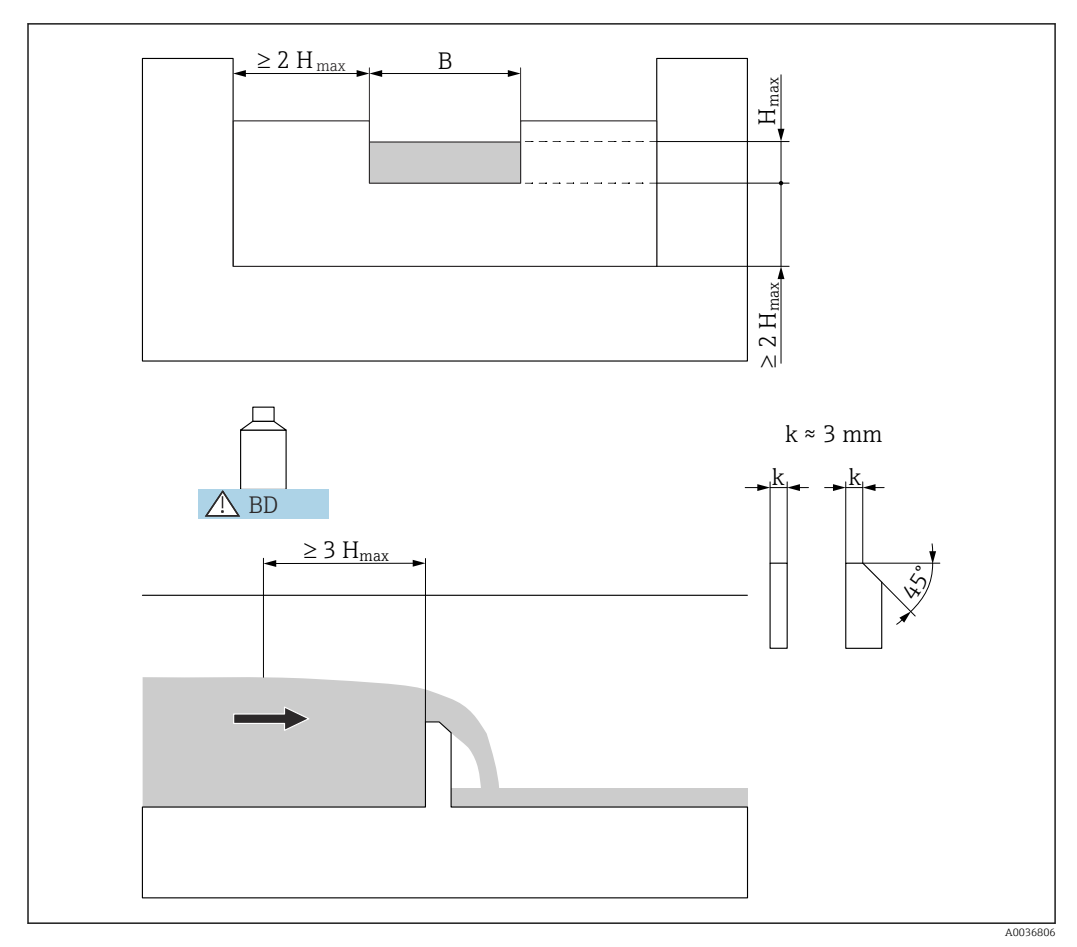

#### Rechteck-Wehre mit Einschnürung 13.1.7

🖻 57 Parameter des Rechteckwehrs mit Einschnürung

BD Blockdistanz des Sensors

#### RectWThr 2H

- B = 200 mm
- H<sub>max</sub> = 120 mm
- $Q_{max} = 51,18 \text{ m}^3/\text{h}$

#### RectWThr 3H

- B = 300 mm
- H<sub>max</sub> = 150 mm
- $Q_{max} = 108.4 \text{ m}^3/\text{h}$

#### **RectWThr 4H**

- B = 400 mm
- H<sub>max</sub> = 240 mm
- $Q_{max} = 289.5 \text{ m}^3/\text{h}$

#### RectWThr 5H

- B = 500 mm
- H<sub>max</sub> = 270 mm
- $Q_{max} = 434.6 \text{ m}^3/\text{h}$

#### RectWThr 6H

- B = 600 mm
- H<sub>max</sub> = 300 mm
   Q<sub>max</sub> = 613,3 m<sup>3</sup>/h

#### **RectWThr 8H**

- B = 800 mm
- H<sub>max</sub> = 450 mm
- $Q_{max} = 1493 \text{ m}^3/\text{h}$

#### **RectWThr T0**

- B = 1000 mm
- H<sub>max</sub> = 600 mm
   Q<sub>max</sub> = 2861 m<sup>3</sup>/h

#### **RectWThr T5**

- B = 1500 mm
- H<sub>max</sub> = 725 mm
   Q<sub>max</sub> = 6061 m<sup>3</sup>/h

#### **RectWThr 2T**

- B = 2 000 mm
- H<sub>max</sub> = 1013 mm
- $Q_{max} = 13352 \text{ m}^3/\text{h}$

🛐 • Im Parameter **Breite** kann die Wehrbreite B nachträglich geändert werden. Die Durchflusskurve wird dann automatisch angepasst.

• Nach Wahl des Wehr-Typs kann Q<sub>max</sub> im Parameter Max. Durchfluss an die Durchflussbedingungen angepasst werden.  $Q_{max}$  definiert denjenigen Durchfluss, bei dem der Ausgangsstrom 20 mA beträgt.

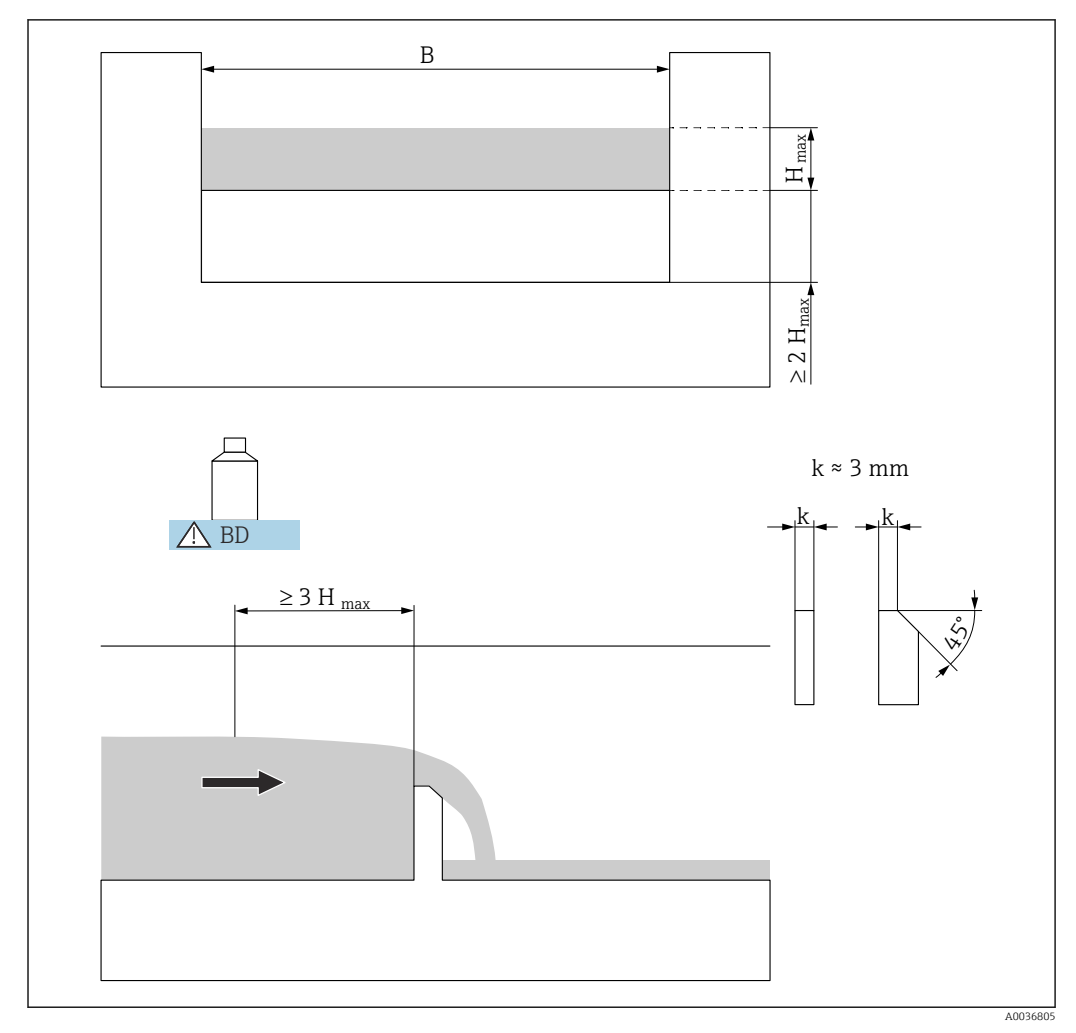

### 13.1.8 Rechteck-Wehre nach französischem Standard NFX

9 58 Parameter des Rechteckwehrs nach französischem Standard NFX

BD Blockdistanz des Sensors

#### NFX Rect T0/5H

- B = 1000 mm
- H<sub>max</sub> = 500 mm
- $Q_{max} = 2.427,3 \text{ m}^3/\text{h}$

#### NFX Rect T0/T5

- B = 1000 mm
- H<sub>max</sub> = 1500 mm
- $Q_{max} = 12582.5 \text{ m}^3/\text{h}$
- Im Parameter **Breite** kann die Wehrbreite B nachträglich geändert werden. Die Durchflusskurve wird dann automatisch angepasst.
  - Nach Wahl des Wehr-Typs kann Q<sub>max</sub> im Parameter Max. Durchfluss an die Durchflussbedingungen angepasst werden. Q<sub>max</sub> definiert denjenigen Durchfluss, bei dem der Ausgangsstrom 20 mA beträgt.

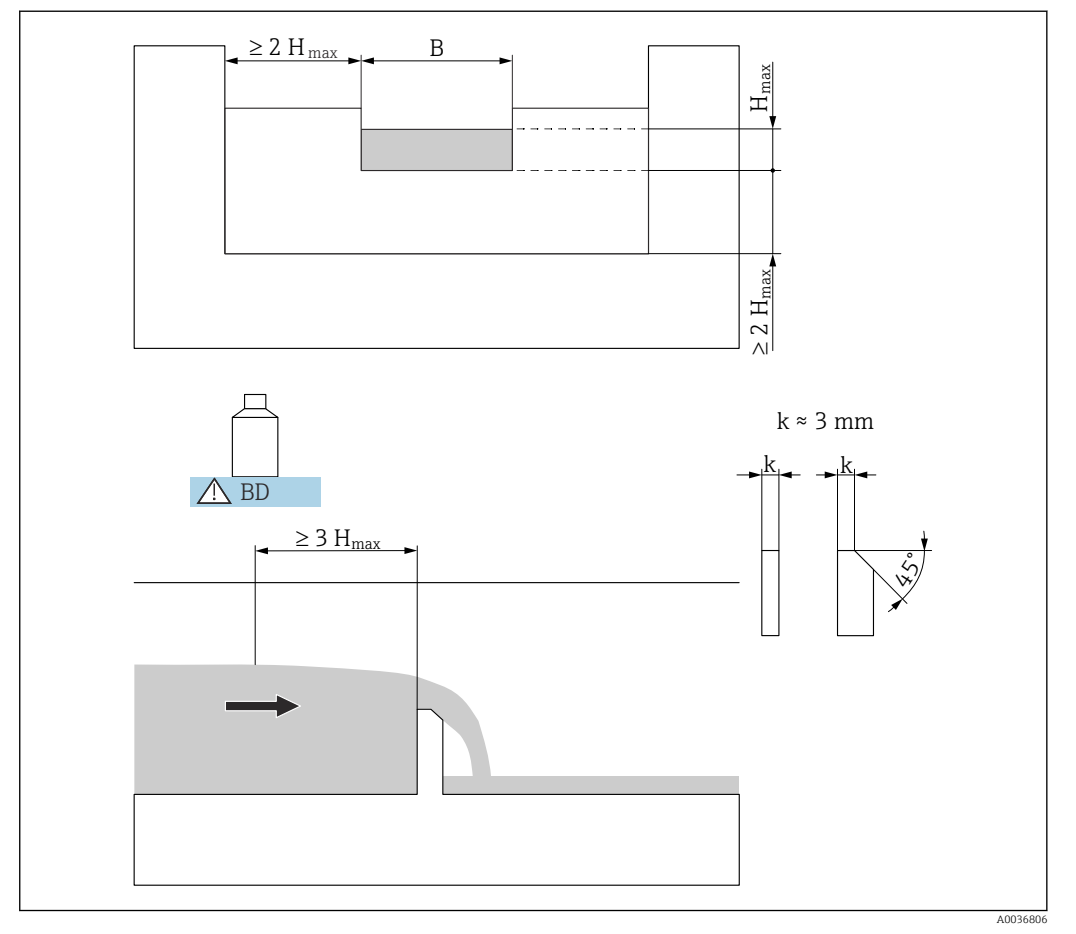

### 13.1.9 Rechteck-Wehre nach französischem Standard NFX mit Einschnürung

59 Parameter des Rechteckwehrs nach französischem Standard NFX mit Einschnürung

BD Blockdistanz des Sensors

#### NFX Rect WThr 2H

- B = 200 mm
- H<sub>max</sub> = 120 mm
- $Q_{max} = 53.5 \text{ m}^3/\text{h}$

#### NFX Rect WThr 3H

- B = 300 mm
- H<sub>max</sub> = 150 mm
- $Q_{max} = 111,7 \text{ m}^3/\text{h}$

#### NFX Rect WThr 4H

- B = 400 mm
- H<sub>max</sub> = 240 mm
- $Q_{max} = 299,1 \text{ m}^3/\text{h}$

#### NFX Rect WThr 5H

- B = 500 mm
- H<sub>max</sub> = 270 mm
- $Q_{max} = 445.8 \text{ m}^3/\text{h}$

#### NFX Rect WThr 6H

- B = 600 mm
- H<sub>max</sub> = 300 mm
- $Q_{max} = 626.2 \text{ m}^3/\text{h}$

#### NFX Rect WThr 8H

- B = 800 mm
- H<sub>max</sub> = 450 mm
- $Q_{max} = 1527.8 \text{ m}^3/\text{h}$

#### NFX Rect WThr T0

- B = 1000 mm
- H<sub>max</sub> = 600 mm
   Q<sub>max</sub> = 2933,8 m<sup>3</sup>/h
- Nach Wahl des Wehr-Typs kann Q<sub>max</sub> im Parameter **Max. Durchfluss** an die Durchflussbedingungen angepasst werden.  $\mathrm{Q}_{\mathrm{max}}$  definiert denjenigen Durchfluss, bei dem der Ausgangsstrom 20 mA beträgt.

#### 13.1.10 Trapez-Wehre

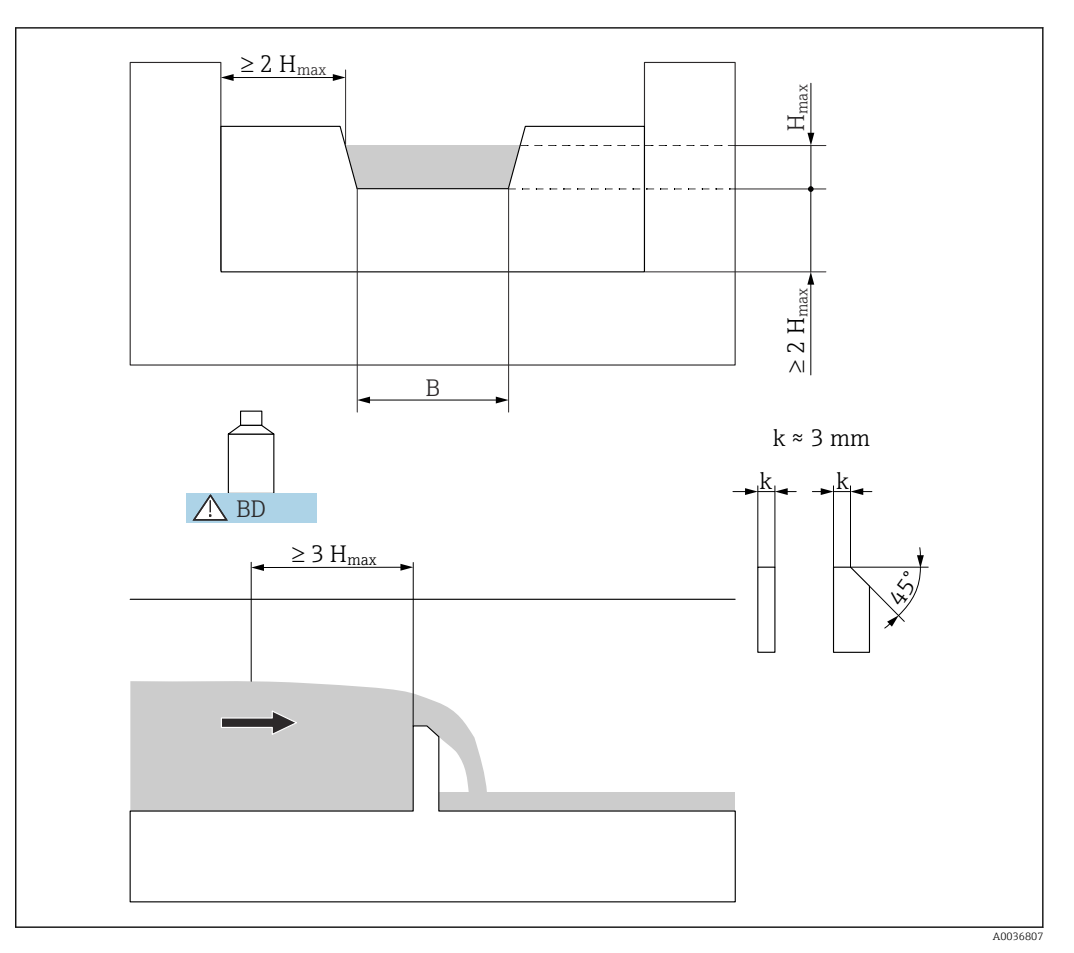

■ 60 Parameter des Trapezwehrs

BD Blockdistanz des Sensors

### Trap.W T0/3H

- B = 1000 mm
- H<sub>max</sub> = 300 mm
- $Q_{max} = 1049 \text{ m}^3/\text{h}$

#### Trap.W T0/T5

- B = 1000 mm
- H<sub>max</sub> = 1500 mm
- $Q_{max} = 11733 \text{ m}^3/\text{h}$

 Im Parameter Breite kann die Wehrbreite B nachträglich geändert werden. Die Durchflusskurve wird dann automatisch angepasst.

 Nach Wahl des Wehr-Typs kann Q<sub>max</sub> im Parameter Max. Durchfluss an die Durchflussbedingungen angepasst werden. Q<sub>max</sub> definiert denjenigen Durchfluss, bei dem der Ausgangsstrom 20 mA beträgt.

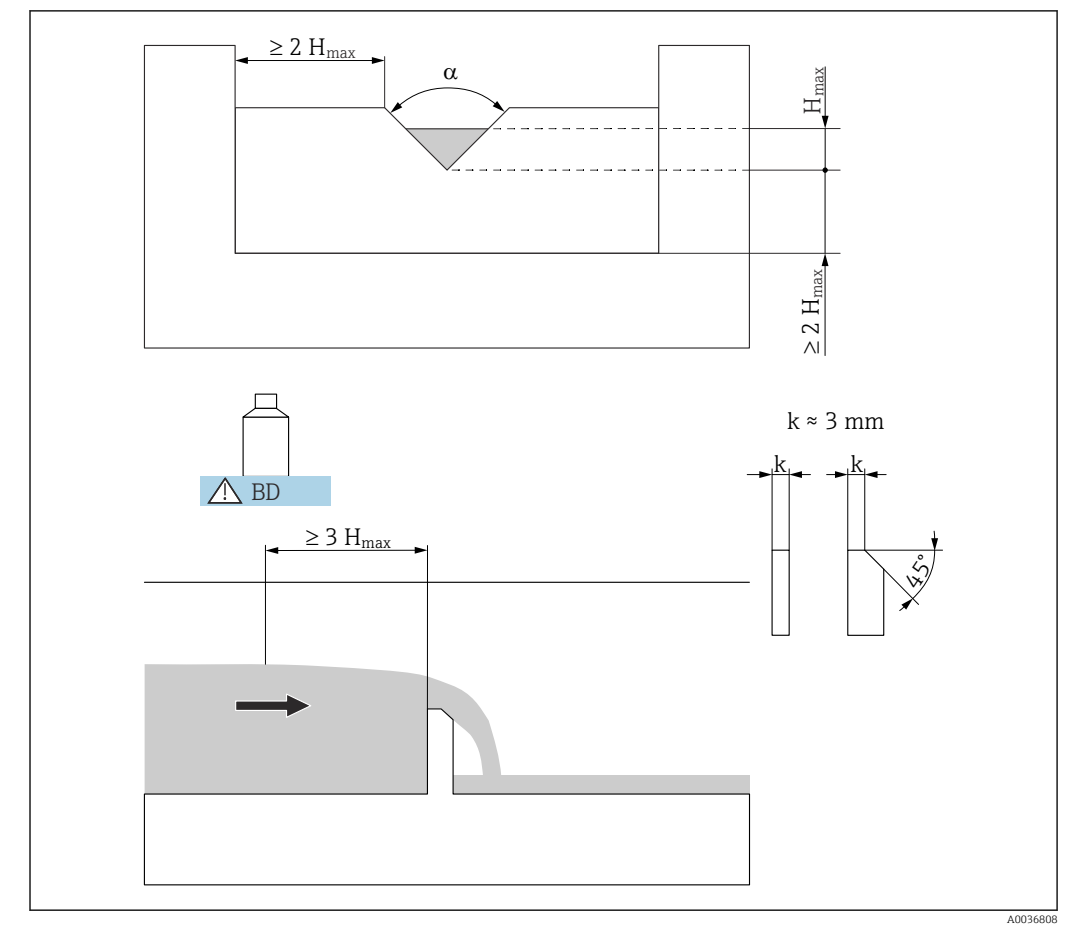

### 13.1.11 Dreieckswehre

61 Parameter des Dreieckswehrs

BD Blockdistanz des Sensors

#### V-Weir 22,5

- $\alpha = 22.5^{\circ}$
- H<sub>max</sub> = 600 mm
- $Q_{max} = 276.0 \text{ m}^3/\text{h}$

#### V-Weir 30

- α = 30 °
- H<sub>max</sub> = 600 mm
- $Q_{max} = 371,2 \text{ m}^3/\text{h}$

#### V-Weir 45

- α = 30 °
- H<sub>max</sub> = 600 mm
- $Q_{max} = 574.1 \text{ m}^3/\text{h}$

#### V-Weir 60

- α = 60 °
- H<sub>max</sub> = 600 mm
- $Q_{max} = 799.8 \text{ m}^3/\text{h}$

#### V-Weir 90

- α = 90 °
- H<sub>max</sub> = 600 mm
   Q<sub>max</sub> = 1385 m<sup>3</sup>/h

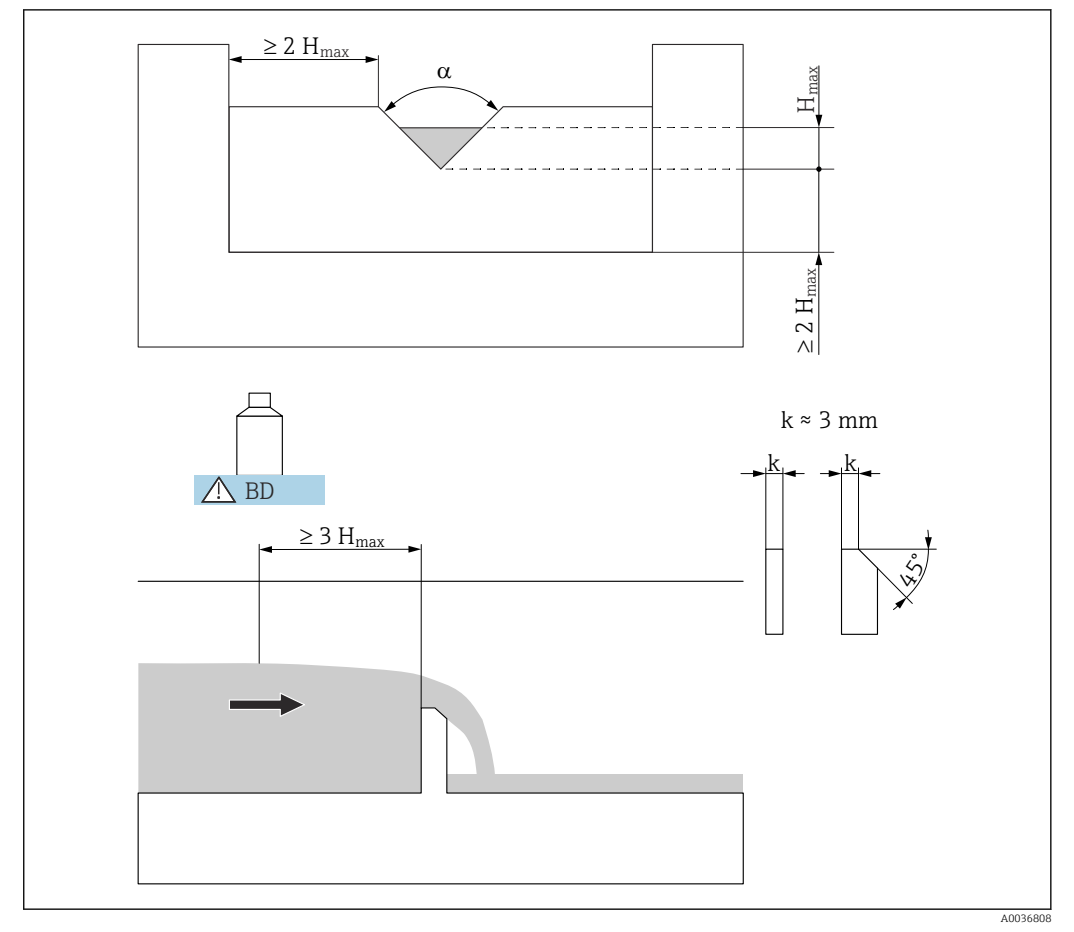

#### 13.1.12 Dreiecks-Wehre nach British Standard (BS 3680)

62 Parameter des Dreieckswehrs nach British Standard (BS 3680)

BD Blockdistanz des Sensors

#### BST V-Weir 22,5 (1/4 90°)

- α = 22,5 °
- H<sub>max</sub> = 390 mm
- 120,1 m<sup>3</sup>/h

#### BST V-Weir 45 (1/2 90°)

- α = 45 °
- H<sub>max</sub> = 390 mm
  237,0 m<sup>3</sup>/h

#### BST V-Weir 90

- α = 90 °
- H<sub>max</sub> = 390 mm
- 473,2 m<sup>3</sup>/h
- Nach Wahl des Wehr-Typs kann Q<sub>max</sub> im Parameter **Max. Durchfluss** an die Durchflussbedingungen angepasst werden.  $Q_{max}$  definiert denjenigen Durchfluss, bei dem der Ausgangsstrom 20 mA beträgt.

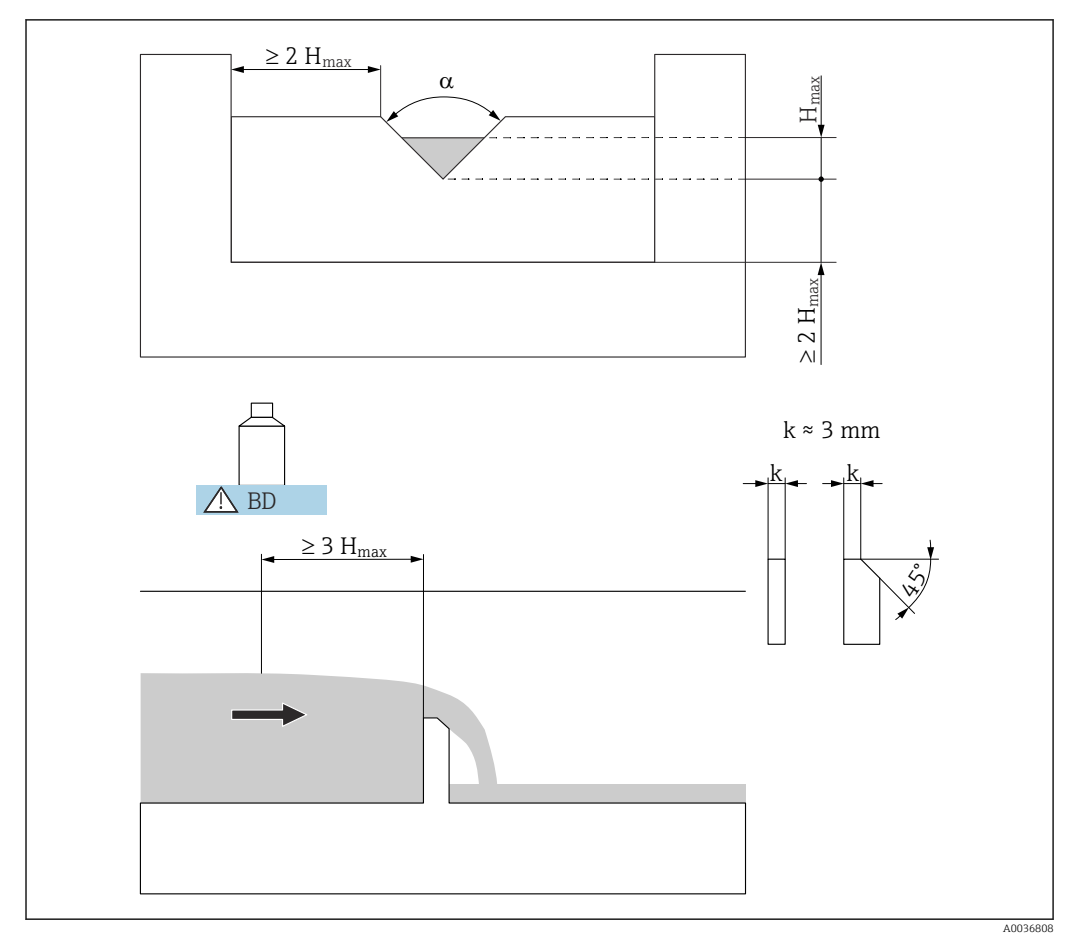

#### 13.1.13 Dreieckswehre nach französischem Standard NFX

63 Parameter des Dreieckswehrs nach französischem Standard NFX

BD Blockdistanz des Sensors

#### NFX V-Weir 30

- α = 30 °
- H<sub>max</sub> = 600 mm
- $Q_{max} = 375.9 \text{ m}^3/\text{h}$

#### NFX V-Weir 45

- α = 45 °
- H<sub>max</sub> = 600 mm
- $Q_{max} = 573.1 \text{ m}^3/\text{h}$

#### NFX V-Weir 60

- α = 60 °
- H<sub>max</sub> = 600 mm
- $Q_{max} = 793.1 \text{ m}^3/\text{h}$

#### NFX V-Weir 90

- α = 90 °
- H<sub>max</sub> = 600 mm
- $Q_{max} = 1376,7 \text{ m}^3/\text{h}$
- Nach Wahl des Wehr-Typs kann Q<sub>max</sub> im Parameter **Max. Durchfluss** an die Durchflussbedingungen angepasst werden. Q<sub>max</sub> definiert denjenigen Durchfluss, bei dem der Ausgangsstrom 20 mA beträgt.
# 13.2 Berechnungsformel für Durchflussmessungen

Beim Linearisierungstyp **Formel** (s. Parameter **Typ**  $\rightarrow \cong$  **34**), erfolgt die Durchflussberechnung anhand der Formel:

 $Q = C(h^{\alpha} + \gamma h^{\beta})$ 

Dabei ist:

- Q: der Durchfluss in m<sup>3</sup>/h
- C: eine Skalierungskonstante
- h: der Oberwasserpegel
- $\alpha$ ,  $\beta$ : die Durchflussexponenten
- γ: ein Gewichtungsfaktor

Die Werte der Parameter  $\alpha,\,\beta,\,\gamma$  und C für verschiedene Rinnen und Wehre sind in folgenden Listen zusammengefasst.

# 13.2.1 Khafagi-Venturi-Rinnen

QV 302

- $Q_{max} = 40,09 \text{ m}^3/\text{h}$
- α = 1,500
- β = 2,500
- γ = 0,0013140
- C = 0,0095299
- QV 303
- $Q_{max} = 104.3 \text{ m}^3/\text{h}$
- α = 1,500
- β = 2,500
- γ = 0,0004301
- C = 0,0238249

#### QV 304

- $Q_{max} = 231.5 \text{ m}^3/\text{h}$
- α = 1,500
- β = 2,500
- **•** γ = 0,0003225
- C = 0,0317665

#### QV 305

- $Q_{max} = 323,0 \text{ m}^3/\text{h}$
- α = 1,500
- $\beta = 2,500$
- γ = 0,0002580
- C = 0,0397081

### QV 306

- $Q_{max} = 414.0 \text{ m}^3/\text{h}$
- $\alpha = 1,500$
- β = 2,500
- γ = 0,0002150
- C = 0,0476497

### QV 308

- $Q_{max} = 1024 \text{ m}^3/\text{h}$
- α = 1,500
- $\beta = 2,500$
- γ = 0,0001613
- C = 0,0635329

# QV 310

- Q<sub>max</sub> = 1982 m<sup>3</sup>/h
  α = 1,500
- **β** = 2,500
- γ = 0,0001290
- C = 0,0794162

# QV 313

- $Q_{max} = 3308 \text{ m}^3/\text{h}$   $\alpha = 1,500$
- $\beta = 2,500$
- γ = 0,0000992
  C = 0,1032410

# QV 316

- $Q_{max} = 6\,181 \text{ m}^3/\text{h}$   $\alpha = 1,500$
- β = 2,500
- γ = 0,0000806
- C = 0,1270659

#### **ISO-Venturi-Rinnen** 13.2.2

# ISO 415

- $Q_{max} = 42.5 \text{ m}^3/\text{h}$
- α = 1,500
- $\beta = 2,100$
- y = 0,0009336
- C = 0,0146865

### ISO 425

- Q<sub>max</sub> = 130,3 m<sup>3</sup>/h
  α = 1,500
- β = 1,600
- γ = 0,0959719
- C = 0,0214406

### ISO 430

- Q<sub>max</sub> = 322,2 m<sup>3</sup>/h
  α = 1,500
- β = 2,000
- γ = 0,0032155
- C = 0,0379104

# ISO 440

- $Q_{max} = 893.6 \text{ m}^3/\text{h}$
- α = 1,600
- β = 1,700
- γ = −0,2582633
- C = 0,0590888

### ISO 450

- $Q_{max} = 1318,9 \text{ m}^3/\text{h}$
- α = 1,600
- β = 1,800
- γ = −0,0895791
- C = 0,0553654

#### ISO 480

- $Q_{max} = 1862.5 \text{ m}^3/\text{h}$   $\alpha = 1,600$
- $\beta = 1,800$
- γ = -0,0928186
- C = 0,0795737

#### 13.2.3 Venturi-Rinnen nach British Standard (BS 3680)

# BST Venturi 4"

- $Q_{max} = 36,25 \text{ m}^3/\text{h}$
- α = 1,500
- β = 1,000
- $\gamma = 0,0000000$
- C = 0,019732

# BST Venturi 7"

- $Q_{max} = 90,44 \text{ m}^3/\text{h}$
- α = 1,500
- β = 1,000
- γ = 0,0000000
- C = 0,034532

# BST Venturi 12"

- Q<sub>max</sub> = 371,2 m<sup>3</sup>/h
   α = 1,500
- β = 1,000
- γ = 0,0000000
- C = 0,059201

# BST Venturi 18"

- $Q_{max} = 925,7 \text{ m}^3/\text{h}$
- α = 1,500
- β = 1,000
- $\gamma = 0,0000000$
- C = 0,088021

# BST Venturi 30"

- $Q_{max} = 3603 \text{ m}^3/\text{h}$
- α = 1,500
- β = 1,000
- γ = 0,0000000
- C = 0,148003

# 13.2.4 Parshall-Rinnen

# Parshall 1"

- $Q_{max} = 15,23 \text{ m}^3/\text{h}$
- α = 1,550
- $\beta = 1,000$
- $\gamma = 0,0000000$
- C = 0,0048651

## Parshall 2"

- Q<sub>max</sub> = 30,46 m<sup>3</sup>/h
- α = 1,550
- β = 1,000
- y = 0,000000
- C = 0,0097302

# Parshall 3"

- $Q_{max} = 203.8 \text{ m}^3/\text{h}$
- a = 1,547
- $\beta = 1,000$
- γ = 0,000000
- C = 0,0144964

# Parshall 6"

- $Q_{max} = 430,5 \text{ m}^3/\text{h}$
- α = 1,580
- β = 1,000
- $\gamma = 0,0000000$
- C = 0,0249795

### Parshall 9"

- $Q_{max} = 950,5 \text{ m}^3/\text{h}$
- α = 1,530
- β = 1,000
- γ = 0,000000
- C = 0,0495407

# Parshall 1 ft

- $Q_{max} = 1704 \text{ m}^3/\text{h}$
- α = 1,522
- β = 1,000
- γ = 0,0000000
- C = 0,0675749

# Parshall 1,5 ft

- $Q_{max} = 2595 \text{ m}^3/\text{h}$
- α = 1,538
- β = 1,000
- $\gamma = 0,0000000$
- C = 0,0924837

# Parshall 2 ft

- $Q_{max} = 3498 \text{ m}^3/\text{h}$
- α = 1,550
- $\beta = 1,000$
- γ = 0,0000000
- C = 0,1151107

# Parshall 3 ft

- $Q_{max} = 5328 \text{ m}^3/\text{h}$
- α = 1,566
- β = 1,000
- $\gamma = 0,0000000$
- C = 0,1575984

# Parshall 4 ft

- Q<sub>max</sub> = 7 185 m<sup>3</sup>/h
  α = 1,578
- β = 1,000
- γ = 0,0000000
- C = 0,1962034

# Parshall 5 ft

- $Q_{max} = 9058 \text{ m}^3/\text{h}$
- **α** = 1,587
- β = 1,000
- $\gamma = 0,0000000$
- C = 0,2329573

# Parshall 6 ft

- $Q_{max} = 10951 \text{ m}^3/\text{h}$
- α = 1,595
- $\beta = 1,000$
- γ = 0,0000000
- C = 0,2670383

# Parshall 8 ft

- $Q_{max} = 14767 \text{ m}^3/\text{h}$
- α = 1,607
- β = 1,000
- γ = 0,0000000
- C = 0,3324357

# 13.2.5 Palmer-Bowlus-Rinnen

#### Palmer-Bowlus 6"

- $Q_{max} = 37,94 \text{ m}^3/\text{h}$
- α = 0,200
- $\beta = 2,000$
- γ = 0,01176
- C = 0,22063

#### Palmer-Bowlus 8"

- $Q_{max} = 68,62 \text{ m}^3/\text{h}$
- α = 0,200
- β = 2,000
- γ = 0,00661
- C = 0,45306

#### Palmer-Bowlus 10"

- $Q_{max} = 150,55 \text{ m}^3/\text{h}$
- α = 0,200
- $\beta = 2,000$
- **•** γ = 0,00512
- C = 0,65826

#### Palmer-Bowlus 12"

- $Q_{max} = 215,83 \text{ m}^3/\text{h}$
- $\alpha = 0,200$
- $\beta = 2,000$
- γ = 0,0033
- C = 1,11787

#### Palmer-Bowlus 15"

- $Q_{max} = 376,97 \text{ m}^3/\text{h}$
- α = 0,200
- β = 2,000
- $\gamma = 0,00213$
- C = 1,93489

# Palmer-Bowlus 18"

- $Q_{max} = 499,86 \text{ m}^3/\text{h}$
- α = 0,200
- β = 2,000
- γ = 0,00152
- C = 2,96269

### Palmer-Bowlus 21"

- $Q_{max} = 871,05 \text{ m}^3/\text{h}$
- α = 0,200
- β = 2,000
- γ = 0,00113
- C = 4,29769

## Palmer-Bowlus 24"

- $Q_{max} = 1075,94 \text{ m}^3/\text{h}$
- $\alpha = 0,200$
- $\beta = 2,000$
- **•** γ = 0,00091
- C = 5,73322

# Palmer-Bowlus 27"

- $Q_{max} = 1625,58 \text{ m}^3/\text{h}$
- α = 0,200
- β = 2,000
- **•** γ = 0,00073
- C = 7,51238

# Palmer-Bowlus 30"

- $Q_{max} = 2\,136,47 \text{ m}^3/\text{h}$   $\alpha = 0,200$   $\beta = 2,000$

- γ = 0,00061
  C = 9,57225

# 13.2.6 Rechteckwehre

# RectWT0/5H

- Q<sub>max</sub> = 2 418 m<sup>3</sup>/h
   α = 1,500
- β = 1,000
- γ = 0,0000000
- C = 0,21632686

# RectWT0/T5

- Q<sub>max</sub> = 12567 m<sup>3</sup>/h
  α = 1,500
- β = 1,000
- $\dot{\gamma} = 0,0000000$ • C = 0,21632686

Endress+Hauser

# 13.2.7 Rechteckwehre mit Einschnürung

# RectWThr 2H

- $Q_{max} = 51,18 \text{ m}^3/\text{h}$
- α = 1,500
- β = 1
- $\gamma = 0,0000000$
- C = 0,038931336

# RectWThr 3H

- $Q_{max} = 108,4 \text{ m}^3/\text{h}$
- α = 1,500
- **β** = 1
- γ = 0,0000000
- C = 0,059018248

# RectWThr 4H

- $Q_{max} = 289.5 \text{ m}^3/\text{h}$
- α = 1,500
- **•** β = 1
- $\gamma = 0,0000000$
- C = 0,077862671

# RectWThr 5H

- $Q_{max} = 434.6 \text{ m}^3/\text{h}$
- α = 1,500
- β = 1
- γ = 0,0000000
- C = 0,097949584

# RectWThr 6H

- $Q_{max} = 613.3 \text{ m}^3/\text{h}$
- α = 1,500
- β = 1
- γ = 0,0000000
- C = 0,118036497

# RectWThr 8H

- Q<sub>max</sub> = 1493 m<sup>3</sup>/h
- α = 1,500
- β = 1
- γ = 0,0000000
- C = 0,156346588

# RectWThr T0

- $Q_{max} = 2.861 \text{ m}^3/\text{h}$
- α = 1,500
- β = 1
- γ = 0,0000000
- C = 0,194656679

# RectWThr T5

- $Q_{max} = 6061 \text{ m}^3/\text{h}$
- α = 1,500
- β = 1
- γ = 0,000000
- C = 0,3106200

# RectWThr 2T

- $Q_{max} = 13352 \text{ m}^3/\text{h}$
- α = 1,500
- β = 1
- γ = 0,0000000
- C = 0,4141600

#### 13.2.8 Rechteckwehre nach französischem Standard NFX

# NFX Rect T0/5H

- $Q_{max} = 2427.3 \text{ m}^3/\text{h}$   $\alpha = 1.400$
- β = 2,000
- γ = 0,0107097
- C= 0,2801013

# NFX Rect T0/T5

- Q<sub>max</sub> = 12582,5 m<sup>3</sup>/h
  α = 1,500
- β = 0,000
- $\dot{\gamma} = 0,0000000$ • C= 0,1951248

#### 13.2.9 Rechteckwehre nach französischem Standard NFX mit Einschnürung

# NFX RectWThr 2H

- $Q_{max} = 53.5 \text{ m}^3/\text{h}$
- α = 1,500
- β = 1,600
- $\gamma = -0,1428487$
- C = 0,0528094

# NFX RectWThr 3H

- $Q_{max} = 111,7 \text{ m}^3/\text{h}$
- α = 1,500
- β = 1,600
- γ = -0,1115842
- C = 0,0744722

# NFX RectWThr 4H

- $Q_{max} = 299.1 \text{ m}^3/\text{h}$
- α = 1,500
- β = 1,600
- γ = −0,0975777
- C = 0,0966477

# NFX RectWThr 5H

- $Q_{max} = 445.8 \text{ m}^3/\text{h}$   $\alpha = 1.500$
- β = 1,600
- γ = -0,0884398
- C = 0,1187524

# NFX RectWThr 6H

- $Q_{max} = 626.2 \text{ m}^3/\text{h}$
- α = 1,500
- β = 1,600
- γ = -0,0816976
- C = 0,1407481

# NFX RectWThr 8H

- $Q_{max} = 1527.8 \text{ m}^3/\text{h}$
- α = 1,500
- β = 1,600
- $\gamma = -0,0634245$
- C = 0,1810272

# NFX RectWThr T0

- $Q_{max} = 2.933.8 \text{ m}^3/\text{h}$
- α = 1,500
- β = 1,600
- γ = -0,0671398
- C = 0,2285268

# 13.2.10 Trapezwehre

# Trap.W T0/3H

- $Q_{max} = 1049 \text{ m}^3/\text{h}$
- α = 1,500
- β = 1,000
- γ = 0,0000000
- C = 0,2067454

# Trap.W T0/T5

- $Q_{max}^{-}$  = 11733 m<sup>3</sup>/h  $\alpha$  = 1,500
- β = 1,000
- $\dot{\gamma} = 0,0000000$ ■ C = 0,2067454

# 13.2.11 Dreieckwehre

# V-Weir 22,5

- $Q_{max} = 276.0 \text{ m}^3/\text{h}$
- $\alpha = 2,500$
- β = 1,000
- γ = 0,0000000
- C = 0,0000313

# V-Weir 30

- Q<sub>max</sub> = 371,2 m<sup>3</sup>/h
   α = 2,500
- β = 1,000
- γ = 0,0000000
- C = 0,0000421

# V-Weir 45

- $Q_{max} = 574.1 \text{ m}^3/\text{h}$   $\alpha = 2,500$
- β = 1,000
- γ = 0,0000000
- C = 0,0000651

# V-Weir 60

- Q<sub>max</sub> = 799,8 m<sup>3</sup>/h
   α = 2,500
- β = 1,000
- $\gamma = 0,0000000$
- C = 0,0000907

# V-Weir 90

- $Q_{max} = 1385 \text{ m}^3/\text{h}$   $\alpha = 2,500$
- β = 1,000
- γ = 0,0000000
- C = 0,0001571

# 13.2.12 Dreieckwehre nach British Standard (BS 3680)

## BST V-Weir 22,5

- $Q_{max} = 120,1 \text{ m}^3/\text{h}$
- $\alpha = 2,314$
- β = 2,649
- $\gamma = 0,1430720$ ■ C = 0,0000590

# BST V-Weir 45

- $Q_{max} = 237,3 \text{ m}^3/\text{h}$   $\alpha = 2,340$
- β = 2,610
- γ = 0,2659230
- C = 0,0000880

# BST V-Weir 90

- $Q_{max} = 473,2 \text{ m}^3/\text{h}$   $\alpha = 2,314$
- β = 2,650
- $\gamma = 0,1904230$
- C = 0,0001980

# 13.2.13 Dreieckswehre nach französischem Standard NFX

# NFX V-Weir 30

- $Q_{max} = 375.9 \text{ m}^3/\text{h}$
- $\alpha = 2,400$
- $\beta = 2,800$
- y = 0.0241095
- C = 0,0000616

# NFX V-Weir 45

- $Q_{max} = 573.1 \text{ m}^3/\text{h}$
- $\alpha = 2,476$
- β = 0,000
- $\gamma = 0,0000000$
- C = 0,0000757

# NFX V-Weir 60

- $Q_{max} = 793.1 \text{ m}^3/\text{h}$   $\alpha = 2.486$
- β = 0,000
- γ = 0,0000000
- C = 0,0000983

# NFX V-Weir 90

- $Q_{max} = 1376,7 \text{ m}^3/\text{h}$
- α = 2,491
- β = 0,000
- $\gamma = 0,0000000$
- C = 0,0001653

# 14 Übersicht Bedienmenü

# 14.1 Menü "Füllstand → Füllstand (FST N)"

# 14.1.1 Untermenü "Grundabgleich"

Parameterseite L1003 "FST N Sensorwahl"

- Eingang
- Sensorwahl
- Detektiert

### Parameterseite L1004 "FST N Anw. Param."

- Tankgeometrie
- Medium Eigensch.
- Messbedingungen

#### Parameterseite L1005 "FST N Leer Abgl." Leer E

Parameterseite L 1006 "FST N Voll Abgl."

- Voll F
- Blockdistanz

### Parameterseite L1007 "FST N Einheit"

- Einh. Füllstand
- Füllstand N
- Distanz

#### Parameterseite L1008 "FST N Linearisier"

- Form
- Kundeneinheit
- Freitext
- Endwert Messber.
- Durchmesser
- Zwischenhöhe (H)
- Modus
- Bearbeiten
- Status Tabelle

# Parameterseite L100B "FST N Messw. prüf."

- akt. Distanz N
- Distanz prüfen

#### Parameterseite L100B "FST N Dist. ausbl."

- akt. Distanz N
- Bereich Ausblend.
- Starte Ausblend.
- Status

# Parameterseite L100C "FST N Status"

- Füllstand N
- akt. Distanz N
- Status

# 14.1.2 Untermenü "erweit. Abgleich"

# Parameterseite L1016 "FST N Dist. Ausbl."

- akt. Distanz N
- Bereich Ausblend.
- Starte Ausblend.
- Status

Parameterseite L1017 "FST N Messw. prüf." Korrektur

Parameterseite L1018 "FST N Korrektur" Füllhöhenkorrekt

Parameterseite L1020 "FST N Blockdistanz" Blockdistanz

# Parameterseite L1019 "FST N Begrenzung"

- Begrenzung
- Obere Grenze
- Untere Grenze

### Parameterseite L1020/L1021 "FST N Ext. Eing.M"

Nur für Geräte mit zusätzlichen digitalen Eingängen (FMU90\*\*\*\*\*\*B\*\*\*)

- Eingang M
- Funktion
- Wert

# 14.1.3 Untermenü "Simulation"

# Parameterseite L1022 "FST N Simulation"

- Simulation
- Sim. Füll. Wert
- Sim. Volumenwert

# 14.2 Menü "Durchfluss (Dfl) N"

# Navigation zum Menü:

- Bei Betriebsart = Füllst. + Durchfl.: Durchfluss → Durchfluss → Durchfluss (Dfl) N
- Bei Betriebsart = Durchfluss: Durchfluss → Durchfluss → Durchfluss (Dfl) N
- Bei Betriebsart = Durchfl + Rückst.: Durchfluss → Durchfl. 1 + Rückst → Durchfluss (Dfl) N

# 14.2.1 Untermenü "Grundabgleich"

# Parameterseite F1003 "Dfl N Sensorwahl"

- Eingang
- Sensorwahl
- Detektiert

# Parameterseite F1004 "Dfl N Linearisier"

- Typ
- Durchflusseinh.
- Kurve
- Breite
- Bearbeiten
- Status Tabelle
- alpha
- beta
- gamma
- Č
- Max. Durchfluss
- Parameterseite F1010 "Dfl N Leer Abgl.
- Leer E
- Blockdistanz

### Parameterseite F1005 "Durchfluss (Dfl) N"

- Durchfluss N
- Füllstand
- Distanz

#### Parameterseite F1006 "Dfl N Messw. prüf."

- Distanz
- Distanz prüfen

#### Parameterseite F1008 "Dfl N Ausblendung"

- Distanz
- Bereich Ausblend
- Starte Ausblend.
- Status

#### Parameterseite "Dfl N Status"

- Füllstand
- Distanz
- Durchfluss N
- Status

# 14.2.2 Untermenü "erweit. Abgleich"

# Parameterseite F1010 "Dfl N Ausblendung"

- Distanz
- Bereich Ausblend
- Starte Ausblend.
- Status

# Parameterseite F1011 "Dfl N Schleich.Unt"

- Schleichm.Unter.
- Durchfluss N

# Parameterseite F1012 "Dfl N Distanzkorr"

- Korrektur
- Durchfluss N

### Parameterseite F1013 "Dfl N FST Korr."

- Füllhöhenkorrekt
- Durchfluss N

# Parameterseite F1016 "Dfl N Blockdistanz" Blockdistanz

#### Parameterseite F1014 "Dfl N Begrenzung"

- Begrenzung
- Obere Grenze
- Untere Grenze

# Parameterseite F1015/F1016 "Dfl N Ext. Eing. M"

- Eingang M
- Funktion
- Wert

# 14.2.3 Untermenü "Simulation"

#### Parameterseite F1020 "Dfl N Simulation"

- Simulation
- Sim. Füll. Wert
- Sim. Dfl. Wert

# 14.3 Menü "Rückstau"

# Navigation zum Untermenü

Durchfluss  $\rightarrow$  Durchfl. 1+ Rückst  $\rightarrow$  Rückstau

# 14.3.1 Untermenü "Grundabgleich"

# Parameterseite F1304 "Rückst. Sensorwahl"

- Eingang
- Sensorwahl
- Detektiert

# Parameterseite F1305 "Rückstau Leerabgl"

- Leer E
- Blockdistanz

**Parameterseite F1306 "Rückstauerfassung"** Verhältnis B

Parameterseite F1306 "Verschmutz.Erk." Verhältnis D

# Parameterseite F1307 "Rückstau"

- Akt.Rückstau FST
- Akt.Durchfl.Höhe
- Akt. Verhätnis
- Durchfluss 1

# Parameterseite F1308 "Rückst Messw prüf"

- Distanz
- Distanz prüfen

# Parameterseite F1309 "Rückst Ausblend."

- Distanz
- Bereich Ausblend
- Starte Ausblend.
- Status

# 14.3.2 Untermenü "erweit. Abgleich"

# Parameterseite F1500 "Rückstau Ausblend."

- Distanz
- Bereich Ausblend
- Starte Ausblend.
- Status

Parameterseite F1501 "Rückst.Dist.Korr." Sensor Offset

Parameterseite F1502 "Rückst. Korrektur" Füllhöhenkorrekt

Parameterseite F1504 "Rück. Blockdistanz" Blockdistanz

# Parameterseite F1503 "Rückst. Begrenzung"

- Begrenzung
- Obere Grenze
- Untere Grenze

# Parameterseite F1504/F1505 "Rücks. ext.Eingang M"

- Eingang M
- Funktion
- Wert

# 14.3.3 Untermenü "Simulation"

Parameterseite F1600 "Simulat. Rückstau"

- Simulation
- Sim. Füll. Wert

# 14.4 Menü "Durchflusszähler"

# Navigation zum Untermenü:

Durchfluss  $\rightarrow$  Durchflusszähler

# 14.4.1 Untermenü "Totalisator"

### Parameterseite F1202 "Totalisator N"

- Zuordnung
- Zähleinheit
- Parameterseite F1203 "Totalisator N"
- Wert
- Überlauf x 10^7

Parameterseite F1204 "Totalisator N" Fehlerverhalten

# 14.4.2 Untermenü "Tageszähler"

### Parameterseite F1102 "Tageszähler N"

- Zuordnung
- Zähleinheit

# Parameterseite F1103 "Tageszähler N"

- Wert
- Überlauf x 10^7
- Rücksetzen

#### Parameterseite F1104 "Tageszähler N" Fehlerverhalten

# Parameterseite F1105 "Tageszähler N"

Nur für Geräte mit zusätzlichen digitalen Eingängen (FMU90-\*\*\*\*\*\*B\*\*\*)

- Externer Reset
- Externer Start

# 14.5 Menü "Sicherheitseinstellungen"

# Parameterseite AX101 "Ausgang bei Alarm"

- Ausgang N
- Ausgangswert N

#### Parameterseite AX102 "Ausg.Echoverlust"

- Füllstand N
- Rampe FST N
- Wert Füllstand N
- Durchfluss N
- Wert Durchfl. N

Parameterseite AX103 "Verzög. Echoverl" Verzö. Sensor N

Parameterseite AX104 "Sicherheitsabst." Sich. Abst.Sen N

### Parameterseite AX105 "Im Sicherh.abst."

- In Sich.Abst.S N
- Zurücksetz.Sen N

#### Parameterseite AX107 "Reakt. Übertemp."

- Übertemp. Sen. N
- Max.Temp. Sen. N

Parameterseite A0000 "Defekt Temp. Sen." Def.Temp. Sen. N

Parameterseite A0000 "Relaisverzögerung" Startverz.Relais

# 14.6 Menü "Relais/Steuerung"

# 14.6.1 Untermenü "Pumpensteuerung N" (Standard -Grenzwertsteuerung)

#### Gültig für:

- FMU90-\*1\*\*\*\*\*\*\*\*
- FMU90-\*2\*\*\*\*\*\*\*\*

#### Parameterseite R1300 "Pumpensteuerung N"

- Bezug
- Anzahl Pumpen

Parameterseite R1301 "Pumpensteuerung N" Funktion = Grenzw.Steuer

Parameterseite R1302 "Pumpensteuerung N" Pumpe M

#### Parameterseite R1303 "Pumpe M /Steuerung N"

- Einschaltpunkt
- Ausschaltpunkt
- Einschaltverzög.
- Alternierung
- Reduz. Wandbelag

#### Parameterseite R1304 "Pumpe M /Steuerung N"

- Nachlaufinterval
- Nachlaufzeit
- Fehlerverhalten

#### Parameterseite R1306 "Relaiszuordnung → Relais K"

#### Funktion

Invertierung

# 14.6.2 Untermenü "Pumpensteuerung N" (Standard -Pumpratensteuerung)

#### Gültig für:

- FMU90-\*1\*\*\*\*\*\*\*\*
- FMU90-\*2\*\*\*\*\*\*\*\*

#### Parameterseite R1300 "Pumpensteuerung N"

- Bezug
- Anzahl Pumpen

**Parameterseite R1301 "Pumpensteuerung N"** Funktion = Pumprat.Steuer.

#### Parameterseite R13A3 "Pumpensteuerung N"

- Einschaltpunkt
- Ausschaltpunkt
- Min. Pumprate/min
- Reduz. Wandbelag
- Einschaltgrenze
- Zuschaltinterval
- Alternierung

#### Parameterseite R13A2 "Pumpensteuerung N" Pumpe M

#### Parameterseite R13A3 "Pumpe M / Steuerung N"

- Einschaltverzögerung
- Nachlaufinterval
- Nachlaufzeit
- Fehlerverhalten

#### Parameterseite R13A6 "Relaiszuordnung → Relais K"

- Funktion
- Invertierung

# 14.6.3 Untermenü "Pumpensteuerung N → Grundabgleich" (Erweitert - Grenzwertsteuerung)

#### Gültig für:

- FMU90-\*3\*\*\*\*\*\*\*
- FMU90-\*4\*\*\*\*\*\*\*\*
- Navigation zum Untermenü:

Relais/Steuerung  $\rightarrow$  Pumpensteuerung N  $\rightarrow$  Grundabgleich

### Parameterseite R1401 "Pumpensteuerung N"

- Bezug
- Anzahl Pumpen
- Ersatzpumpe
- Rücksetzen

#### Parameterseite R1402 "Pumpensteuerung N"

- Funktion = GW.Einzeln / GW.Parallel
- Auslastungsart

#### Parameterseite R1403 "Pumpensteuerung N"

Pumpe M

#### Parameterseite R1404 "Pumpe M /Steuerung N"

- Einschaltpunkt
- Ausschaltpunkt
- Einschaltverzögerung
- Alternierung
- Prozent. Nutzung
- Max. Nutzungszeit
- Reduz. Wandbelag

#### Parameterseite R1405 "Pumpe M /Steuerung N"

- Nachlaufinterval
- Nachlaufzeit
- Fehlerverhalten

#### Parameterseite R1406 "Pumpe M /Steuerung N"

- Pump.Rückmeldung
- Rückmeldezeit
- Bedeut.Rückmeldung

### Parameterseite R1408 "Relaiszuordnung → Relais K"

- Funktion
- Invertierung

# 14.6.4 Untermenü "Pumpensteuerung N → Grundabgleich" (Erweitert - Pumpratensteuerung)

#### Gültig für:

- FMU90-\*3\*\*\*\*\*\*\*
- FMU90-\*4\*\*\*\*\*\*\*

#### Navigation zum Untermenü:

Relais/Steuerung  $\rightarrow$  Pumpensteuerung N  $\rightarrow$  Grundabgleich

#### Parameterseite R1401 "Pumpensteuerung N"

- Bezug
- Anzahl Pumpen
- Ersatzpumpe
- Rücksetzen

#### Parameterseite R1402 "Pumpensteuerung N"

- Funktion = Pumprat.Steuer
- Auslastungsart

## Parameterseite R1504 "Pumpensteuerung N"

- Einschaltpunkt
- Ausschaltpunkt
- Min. Pumprate/min
- Zuschaltinterval
- Einschaltgrenze
- Alternierung
- Reduz. Wandbelag

### Parameterseite R1505 "Pumpensteuerung N" Pumpe M

#### Parameterseite R1505 "Pumpe M /Steuerung N"

- Einschaltverzögerung
- Prozent. Nutzung
- Max. Nutzungszeit

#### Parameterseite R1506 "Pumpe M /Steuerung N"

- Nachlaufintervall
- Nachlaufzeit
- Fehlerverhalten

#### Parameterseite R1507 "Pumpe M /Steuerung N"

- Pumpe Rückmeldung
- Rückmeldezeit
- Bedeutung Rückmeldung

#### Parameterseite R1509 "Relaiszuordnung → Relais K"

- Funktion
- Invertierung

# 14.6.5 Untermenü "Pumpensteuerung N → Sturmfunktion"

#### Gültig für:

- FMU90-\*3\*\*\*\*\*\*\*
- FMU90-\*4\*\*\*\*\*\*\*\*

#### Navigation zum Untermenü:

Relais/Steuerung  $\rightarrow$  Pumpensteuerung N  $\rightarrow$  Sturmfunktion

### Parameterseite R1601 "Sturmfunktion N"

- Sturmfunktion
- Einschaltpunkt
- Ausschaltpunkt
- Sturmdauer

# 14.6.6 Untermenü "Pumpensteuerung N → Funktionstest"

#### Gültig für:

- FMU90-\*3\*\*\*\*\*\*\*
- FMU90-\*4\*\*\*\*\*\*\*\*

#### Navigation zum Untermenü:

Relais/Steuerung  $\rightarrow$  Pumpensteuerung N  $\rightarrow$  Funktionstest

# Parameterseite R1602 "Funktionstest N"

- Funktionstest
- Max. Ruhezeit
- Max. Testzeit
- Einschaltpunkt
- Ausschaltpunkt

# 14.6.7 Untermenü "Pumpensteuerung N → Spülfunktion"

Gültig für:

- FMU90-\*3\*\*\*\*\*\*\*
- FMU90-\*4\*\*\*\*\*\*\*\*

#### Navigation zum Untermenü:

Relais/Steuerung  $\rightarrow$  Pumpensteuerung N  $\rightarrow$  Spülfunktion

#### Parameterseite R1603 "Spülfunktion N"

- Spülsteuerung
- Pumpzyklen
- Spülzyklen
- Spülzeit
- Spülverzögerung

## Parameterseite R1605 "Relaiszuordnung → Relais M"

- Funktion
- Invertierung

# 14.6.8 Untermenü "Pumpensteuerung N → Tarifsteuerung"

#### Gültig für:

- FMU90-\*3\*\*\*\*\*B\*\*\*
- FMU90-\*4\*\*\*\*\*B\*\*\*

#### Navigation zum Untermenü:

Relais/Steuerung  $\rightarrow$  Pumpensteuerung N  $\rightarrow$  Tarifsteuerung

#### Parameterseite R1607 "Tarifsteuerung N"

- Tarifsteuerung
- Tarifeingang

**Parameterseite R1608 "Tarifsteuerung N"** Pumpe M

#### Parameterseite R1619 "Tarifstrg N / Pumpe M"

Einschaltpunkt

- Einschaltp.Tarif
- Ausschaltpunkt
- Ausschaltp.Tarif

# 14.6.9 Untermenü "Pumpensteuerung N → Pumpendaten"

#### Gültiq für:

- FMU90-\*3\*\*\*\*\*\*\*
- FMU90-\*4\*\*\*\*\*\*\*\*

### Navigation zum Untermenü:

Relais/Steuerung  $\rightarrow$  Pumpensteuerung N  $\rightarrow$  Pumpendaten  $\rightarrow$  Pumpe M

# Parameterseite R1611 "Pumpendat. P M"

- Betriebsstunden
- Rücks. Betr.stud.
- Totale Betr.std.
- Anzahl Starts
- Starts pro Std.
- Nachlaufstarts
- Rück.Nachl.Start
- Letzte Laufzeit

# 14.6.10 Untermenü "Pumpensteuerung N $\rightarrow$ Betriebsstd.Alarm"

### Gültig für:

- FMU90-\*3\*\*\*\*\*\*\*\*
- FMU90-\*4\*\*\*\*\*\*\*\*

# Navigation zum Untermenü:

Relais/Steuerung  $\rightarrow$  Pumpensteuerung N  $\rightarrow$  Betriebsstd.Alarm

# Parameterseite R1612 "Betriebsstd.Alarm"

- Betriebstd.Alarm
- Alarmverzögerung

# **Parameterseite R1613 "Betriebsstd.Alarm"** Pumpe M

# Parameterseite R1613 "Betr.std.Alarm N P M"

- Betriebsstunden
- Max. Betriebsstd.

# Parameterseite R1615 "Relaiszuordnung → Relais K"

- Funktion
- Invertierung

# 14.6.11 Untermenü "Pumpensteuerung N → Pumpenalarm"

# Gültig für:

- FMU90-\*3\*\*\*\*\*B\*\*\*
- FMU90-\*4\*\*\*\*\*B\*\*\*

# Navigation zum Untermenü:

 $Relais/Steuerung \rightarrow Pumpensteuerung N \rightarrow Pumpenalarm$ 

# Parameterseite R1617 "Pumpenalarm N"

- Pumpenalarm
- Wartezeit

# Parameterseite R1619 "Relaiszuordnung → Relais K"

- Funktion
- Invertierung

# 14.6.12 Untermenü "Rechensteuerung"

#### Parameterseite R1200 "Rechensteuerung"

- Oberwasser
- Unterwasser
- Funktion

#### Parameterseite R1201 "Rechensteuerung"

- Einschaltpunkt
- Ausschaltpunkt

# Parameterseite R1202 "Rechensteuerung"

- Schaltverzögerung
- Fehlerverhalten

### Parameterseite R2204 "Relaiszuordnung → Relais N"

- Funktion
- Invertierung

# 14.6.13 Untermenü "Relaiskonfig. → Relais N" (Funktion: Grenzwert)

### Parameterseite R1203 "Relais N"

- Funktion  $\rightarrow$  Grenzwert  $\rightarrow$  Grenzwert XXX
- Grenzwertart
- Einschaltpunkt
- Ausschaltpunkt
- Einschaltp. /min.
- Ausschaltp. /min.
- Oberer Schaltpkt
- Unter. Schaltpkt
- Hysterese

# Parameterseite R1204 "Relais N"

- Schaltverz.
- Invertierung
- Fehlerverhalten

# 14.6.14 Untermenü "Relaiskonfig. → Relais N" (Funktion: Zeitimpuls)

# Parameterseite R2103 "Relais N"

- Funktion  $\rightarrow$  Zeitimpuls
- Impulsbreite
- Impulszeit

# Parameterseite R2104 "Relais N"

- Invertierung
- Fehlerverhalten

# 14.6.15 Untermenü "Relaiskonfig. → Relais N" (Funktion: Zählimpuls)

#### Parameterseite R1203 "Relais N"

- Funktion  $\rightarrow$  Zählimpuls  $\rightarrow$  Imp. Durchfl. N
- Zähleinheit
- Impulswert
- Impulsbreite

#### Parameterseite R1205 "Relais N"

- Impulszähler
- Überlauf x 10^7
- Reset Zähler
- Zählstart
- Zählende

# Parameterseite R1204 "Relais N"

- Invertierung
- Fehlerverhalten

# 14.6.16 Untermenü "Relaiskonfig. → Relais N" (Funktion: Alarm/ Diagnose)

# Parameterseite R2103 "Relais N"

- Funktion  $\rightarrow$  Alarm/Diagnose
  - Alarmrelais
  - Diagnose
  - Rückstaualarm
  - Verschm. Alarm
- Zuordnung M

# Parameterseite R2104 "Relais N"

Invertierung

# 14.6.17 Untermenü "Relaiskonfig. → Relais N" (Funktion: Feldbus)

**Parameterseite R1203 "Relais N"** Funktion  $\rightarrow$  Feldbus

# Parameterseite R201E "Funktion"

- keine
- DO1
- ...
- DO10

# 14.6.18 Untermenü "Simulation Relais"

# Parameterseite R2106 "Relais N"

- Simulation
- Simulationswert

# 14.7 Menü "Ausgänge/Berech. → Stromausgang N"

# 14.7.1 Untermenü "Zuordnung/Berech."

# Parameterseite 01201 "Zuordnung Strom N"

- Ausgabe
- Ausgangsstrom

# 14.7.2 Untermenü "erweit. Abgleich"

# Parameterseite OX202 "Modus Strom N"

- Stromspanne
- mA Wert
- Integrationszeit
- 4mA Schwelle
- Stromlupe
- Lupe 0/4mA Wert
- Lupe 20mA Wert

# 14.7.3 Untermenü "HART-Einstellungen"

Nur bei Stromausgang 1

# Parameterseite 01203 "HART-Einstellungen"

- HART Adresse
- Präambelanzahl
- Kurz-TAG HART

# Parameterseite 02205/03206/04207 "Zus. HART-Wert M"

- Messwert M
- Integrat.Zeit M

# 14.7.4 Untermenü "Simulation"

#### Parameterseite 01204 "Stromausgang N"

- Simulation
- Simulationswert

# 14.8 Übersicht Menü "Ausgänge/Berech." (PROFIBUS DP)

# 14.8.1 Untermenü "Analog Eingang"

Parameterseite OXA01 "Analog Eingang N"

- Messwert N
- Wert
- Status

# 14.8.2 Untermenü "Digital Eingang"

Parameterseite O1B03 "Digital Eingang N"

- Zuordnung
- Wert
- Status

# 14.8.3 Untermenü "PROFIBUS DP"

#### Parameterseite O1C01 "PROFIBUS DP"

- Profile Version
- Geräteadresse
- Ident Number

# 14.9 Übersicht Menü "Gerätekonfig."

# 14.9.1 Untermenü "Betriebsparameter"

Parameterseite D1101 "Längeneinheit" Längeneinheit

**Parameterseite D110B "Temperatureinh."** Temperatureinh.

Parameterseite D110C "Betriebsart" Betriebsart

Parameterseite D110D "Steuerungen" Steuerungen

# 14.9.2 Untermenü "Messstelle/Tag

# Parameterseite D1102 "Tag-Bezeichnung"

- Ausgang N
- Gerätebezeichn.

# 14.9.3 Untermenü "Sprache"

Parameterseite D1103 "Sprache" Sprache

# 14.9.4 Untermenü "Passwort/Rücksetz"

Parameterseite D1104 "Passwort/Rücksetz"

- Rücksetzen
- Code
- Status

# 14.10 Menü "Diagnose/Info"

# 14.10.1 Untermenü "Geräteinformation"

Parameterseite IX101 "Geräte Familie" Geräte Familie

Parameterseite IX102 "Gerätename" Gerätename

**Parameterseite IX103 "Gerätebezeichn."** Gerätebezeichn.

Parameterseite IX105 "Seriennummer" Seriennummer

Parameterseite IX106 "Software Version" Software Version

Parameterseite IX107 "Dev.Rev." Dev.Rev.

Parameterseite IX108 "DD Version" DD Version

# 14.10.2 Untermenü "Ein-/Ausgänge Info"

# Parameterseite IX108 "Füllstand N"

- Eingang
- Sensorwahl
- Detektiert

# Parameterseite IX109 "Durchfluss N"

- Eingang
- Sensorwahl
- Detektiert

Parameterseite IX10A "Stromausgang N" Ausgabe

Parameterseite IX10B "Relais N" Funktion

# 14.10.3 Untermenü "Trendanzeige → Ausgang N Trend"

Parameterseite IX10F Ausgang N Trend Zeitintervall

# 14.10.4 Untermenü "Min/Max Werte"

Parameterseite IX302 "Füllstand → Füllstand (FST) N"

- Max. Wert
- Min. Wert
- Rücksetzen

#### Parameterseite IX302 "Durchfluss → Durchfluss (Dfl) N"

- Max. Wert
- Min. Wert
- Rücksetzen

# Parameterseite IX302 "Temperatur → Temperatur Sen. N"

- Max. Wert
- Min. Wert

# 14.10.5 Untermenü "Hüllkurve"

# Parameterseite IX126 "Hüllkurve Sen. N"

- Darstellungsart (Wahl der dargestellten Kurven)
- Darstellungsart (Wahl zwischen einzelner Kurve und zyklischer Darstellung)

# 14.10.6 Untermenü "Fehlerliste"

# Parameterseite E1002 "Akt. Fehler"

- **1**:
- **2**:
- ...

#### Parameterseite E1003 "Letzter Fehler"

- 1:
- **2**:
- **•** ...

# 14.10.7 Untermenü "Diagnose"

Parameterseite E1403 "Betriebsstunden" Betriebsstunden

**Parameterseite E1404 "Aktuelle Distanz"** akt. Distanz N

### Parameterseite E1405 "Akt. Messwert"

- Füllstand N
- Durchfluss N

Parameterseite E1405 "Anwendungsparam." Sensor N

**Parameterseite E1406 "Echoqualität Sen."** Echoqualität N

# 14.11 Menü "Anzeige"

# Parameterseite DX202 "Anzeige"

- Тур
- Wert N
- Freitext N

# Parameterseite DX201 "Anzeigeformat"

- Format
- Nachkommast.
- Trennungszeichen
- Freitext

# Parameterseite DX200 "Rücksprungzeit"

Zur Startseite

# 14.12 Menü "Sensorverwaltung"

# 14.12.1 Untermenü "Sensorverwaltung → FDU Sensor → Sensorverwaltung"

# **Parameterseite D1019 "Eingang"** FDU Sensor N

# Parameterseite D1106 "US Sensor N"

- Sensorbetrieb
- Sensorpriorität
- Detektiert
- Sensorwahl
- Fensterung

# Parameterseite D1107 "US Sensor N"

- Temp. Messung
- Ext. Sendestrg.
- Eingang
- Distanz

# 14.12.2 Untermenü "Sensorverwaltung → FDU Sensor → Ext. Temp. Sensor"

# Parameterseite D1020 "Ext. Temp. Sensor"

- Sensorart
- Temperatureinh.

# Parameterseite D1021 "Ext. Temp. Sensor"

- Max. Wert
- Min. Wert
- Aktueller Wert
- Rücksetzen

# Parameterseite D1022 "Ext. Temp. Sensor"

- Fehlerverhalten
- Wert b. Warnung

# 14.12.3 Untermenü "Sensorverwaltung → FDU Sensor → Externer DigIn"

# Parameterseite D1025 "Ext. DigIn N"

- Invertierung
- Wert

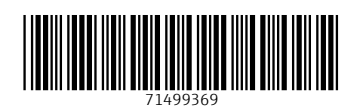

www.addresses.endress.com

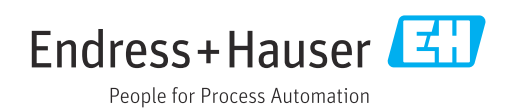